#### 1033 PROGRAM TRAINING

Welcome!

#### **Colorado State Patrol**

Instructor

**Alice Huyler** 

# **IMPORTANT Acronyms**

- **LESO-** Law Enforcement Support Office
- **LEA-** Law Enforcement Agency
- **DLA-** Defense Logistics Agency
- **DLA DSS-** Disposition Services Sites (formerly DRMOs)
- **RTD-** Reutilization Transfer Donation (screening website)
- **FEPMIS-** Federal Excess Property Management Information System (Inventory Control)
- **CLEO-** Chief Law Enforcement Officer (Chief, Sheriff, Constable, etc.)
- AO- Authorized Official (Mayor, Co. Judge, Dean, City Admin/Man.)
- CGB- Civilian Governing Body
- **1348-** Used to receive/turn-in property
- DD-200 (FLIPL)- Used to remove property from inventory for misc reasons
- **E.O.-** Executive Order 13688 (New order from The POTUS)

# **IMPORTANT Acronyms (cont)**

#### • NSN – National Stock Number

- 13-digit numeric code identifying a piece of property in the Federal Supply System
- Example: 2320-00-050-8890

#### • FSC – Federal Stock Class

- First four digits of the NSN
- Identifies the class of property to which an item belongs
- Example: 2320-00-050-8890

#### • NIIN – National Item Identification Number

- Last nine digits of the NSN
- Unique identifier for a piece of property in the Federal Supply System
- Example: 2320-00-050-8890

#### LSN – Local Stock Number

- Non-Unique code used when the NSN cannot be found
- Example: 2320-00TRUCK

# **IMPORTANT Acronyms (cont)**

#### **DTID – Disposal Turn-in Document**

Tracking number associated with a specific piece of property Number can be found on the 1348-1 form Example: **FB251501230001** 

#### **RTD Business Portal**

System used to award property requested during the screening cycles All requests for property are put into a nightly batch EBS filters through the batch and approves or rejects each request Example: H9DEB101230001

#### **DODAAC – Department of Defense Activity Address Code**

Similar to a Military Zip Code Example: 2YTAHX

#### Military Service Identifier Codes for DTIDs (Most Common are Bolded in Red)

Example: W3516403430001 – Property from the Army FB245103430002 - Property from the Air Force

- A Army
- B Army MAP
- C Army
- D Air Force MAP M Marine Corp
- E Air Force
- F Air Force
- G GSA
- H Other DOD Activities

- J Air Force
- K Marine Corps MAP
- L Marine Corp
- N Navy
- P Navy MAP
- Q Navy
- R Navy

S – DLA

- T DLA Foreign **Military Sales**
- U DLA
- V Navy
- W Army
- Z Coast Guard

# History

- Originally the 1208 Program (1990-1997)
- Transitioned to the 1033 Program (1997)
- Transitioned to a National Program Office at DLA Headquarters (1997-1999)
- DLA Law Enforcement Support Office (1999-2009)
- Transitioned to Defense Reutilization & Marketing Service (DRMS) LESO (2009-2011)
- Currently under the Defense Logistics Agency (DLA) and LESO (2011 to present) is located in Battle Creek, Mi.

# Legislative, DOD & DLA Guidance

- 10 USC 2576a Program Authority for DOD
- 10 USC 380 Training Guidance
- DOD 4160.21-M Property Transfer Guidance & DLA Program Authority
- 2010 National Drug Control Policy
- DLA Instructions 1111 Program Management Guidance
- DLA Disposition Services Instructions Organizational guidance
- DLA LESO Standard Operation Procedures

# **RTD Programs**

There are seven (7) RTD programs that draw equipment from DLA Disposition Centers.

- DOD Customers-Army, Air Force, Marines, Navy......
- LESO-Law Enforcement Agencies
- Transfers and Donations-Different customers
- Firefighters-Eligible fire departments
- > Civil Air Patrol-Auxiliary to the Air Force
- Humanitarian Assistance-Third World Countries
- Computers for Learning-Schools and Colleges

# **4-Step Enrollment Process**

#### Step One

Submit Application for Participation. Once approved, we will email confirmation & detailed instructions to complete Steps 2-4.

#### Step Two

Create an account on Fire Aviation Management Web Applications (FAMWEB). Email 1033 to request account access; we will email confirmation that access had been granted.

#### Step Three

Create an account with the Account Management and Provisioning System (AMPS). Request roles to access RTD.

#### Step Four

Request your role as a screener in the Defense Logistics Agency (DLA) Reutilization, Transfer and Donation (RTD) web page.

# Success! You are now ready to request equipment and can manage your inventory.

# **Requisitioning Property**

- LEAs request property via the RTD WEB electronically.
- If an LEA is awarded the property:
  - LEA <u>must</u> pick up the property or arrange for its shipment within <u>14 DAYS</u>.
  - LEAs must pay for <u>all</u> costs associated with shipping the property.
    - This may include packing materials.

\*NOTE: Approval by the State Coordinator and LESO does not guarantee the property will be given to the LEA. The EBS System must also approve the request.

# **Requisition Process**

- LESO is a DOD Special Program whose customers screen during:
  - CONUS:
    - The Reutilization cycle\* (14 days)
    - RTD2 (2 days)
    - Applies to DLA Disposition Services Sites within the U.S and its territories
  - OCONUS:
    - The Reutilization/Transfer cycle (21 days)
    - Applies to DLA Disposition Services Sites within Europe and Asia

\*NOTE: DEMIL Required property will stay in the Reutilization Screening Cycle for the full 42 Days.

# **Formal Screening Timeline**

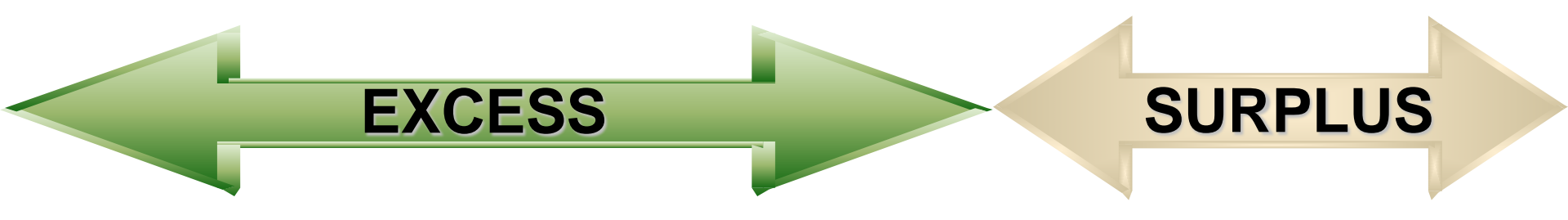

| CONUS SCREENING TIMELINE:                           |                                                                 |                                                      |                                                    |                                              |        |  |  |
|-----------------------------------------------------|-----------------------------------------------------------------|------------------------------------------------------|----------------------------------------------------|----------------------------------------------|--------|--|--|
| DLA<br>Disposition<br>Services<br>Accumu-<br>lation | Screening for<br>DOD & Special<br>Programs<br>*LESO*<br>14 Days | Screening for<br>DOD, OFAS<br>&<br>Donees<br>21 Days | FEDS<br>Donation<br>Allocation<br>Period<br>5 Days | RTD2<br>ALL<br>CUSTOMERS<br>*LESO*<br>2 Days | SALES  |  |  |
| 7 Days                                              | All DEMIL<br>Codes                                              | DEMIL codes other than<br>DEMIL A                    |                                                    | All<br>DEMIL<br>Codes                        |        |  |  |
|                                                     |                                                                 |                                                      |                                                    |                                              | FINISH |  |  |

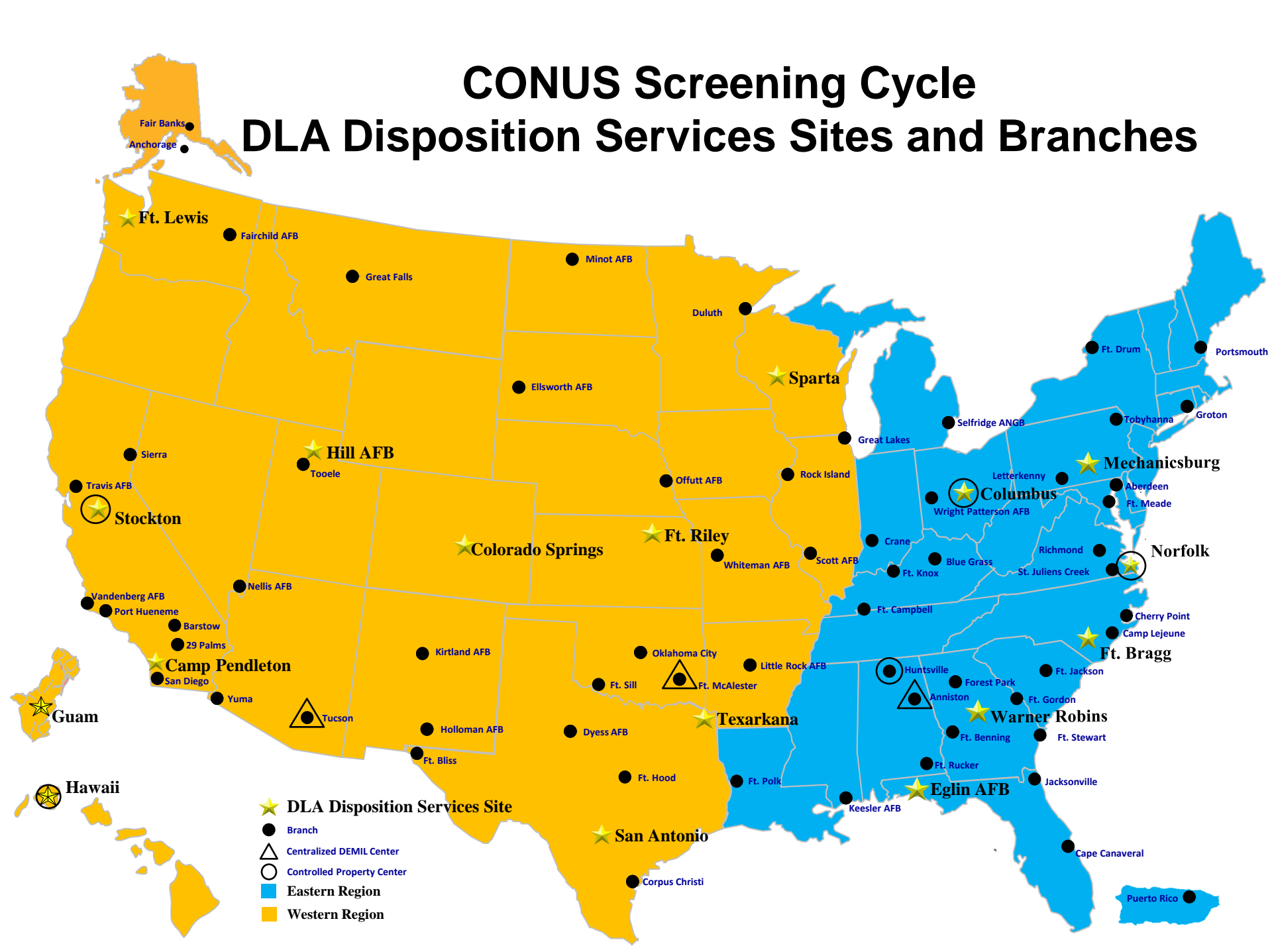

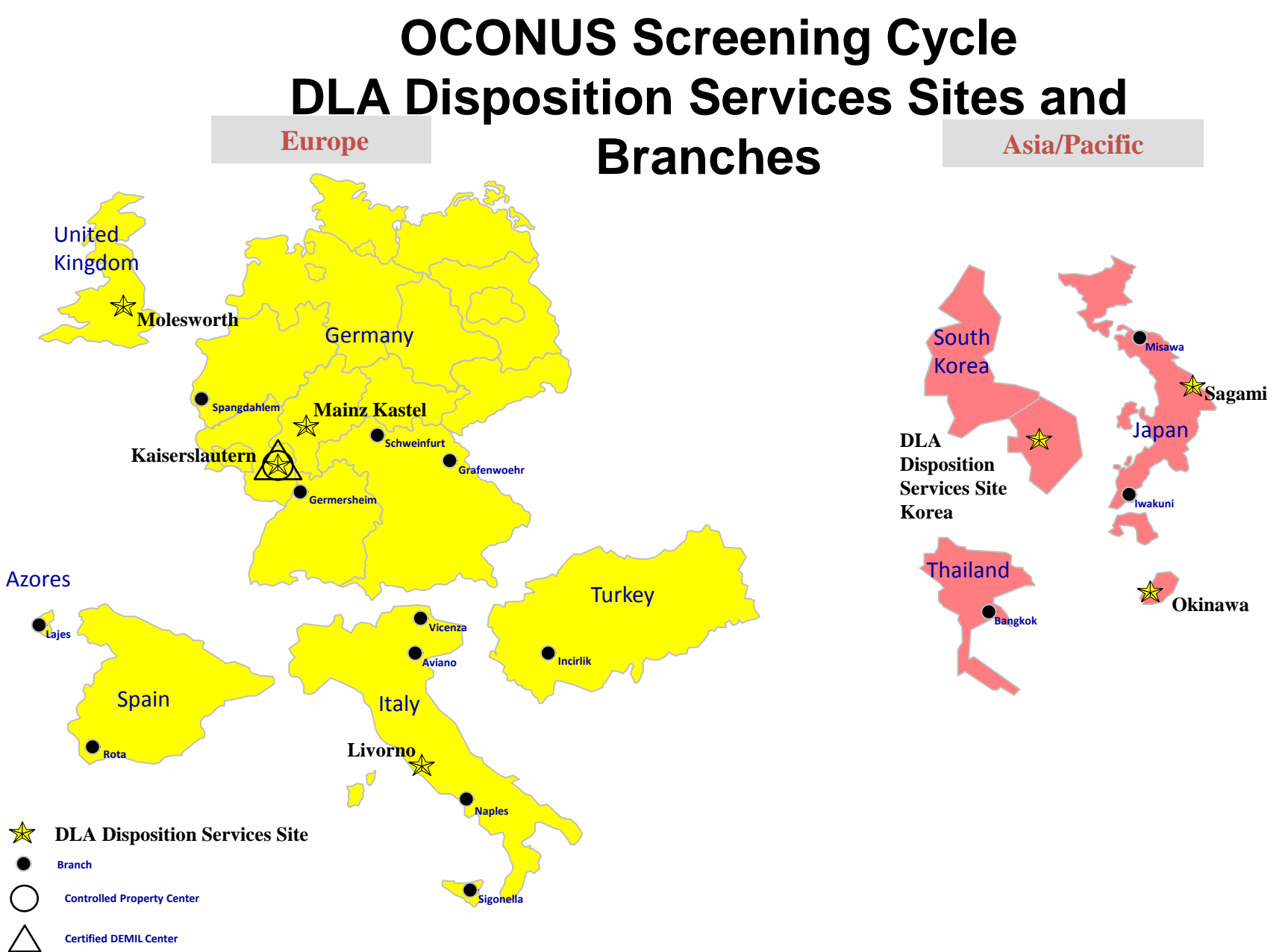

# **Justification**

• The justification is the key for <u>all</u> requests.

- LESO Automation or special requests
- ➢ Be detailed-how will you use equipment
- Do not use blanket justifications such as "for counter-terrorism" or "for officer use".
- Any request submitted without a valid justification will be denied.

# **Quantity and Need**

- Request only what you can use. Don't be greedy!
- If an excessive quantity is needed, state the reason why in your justification.
- Cannot stockpile for future use.
- Non controllable equipment may not be requested with plans for future sales or city donations.
- Hard to come by equipment will be allocated by LESO and Colorado 1033.

# Property Available to 1033 Customers

### **Office Furniture**

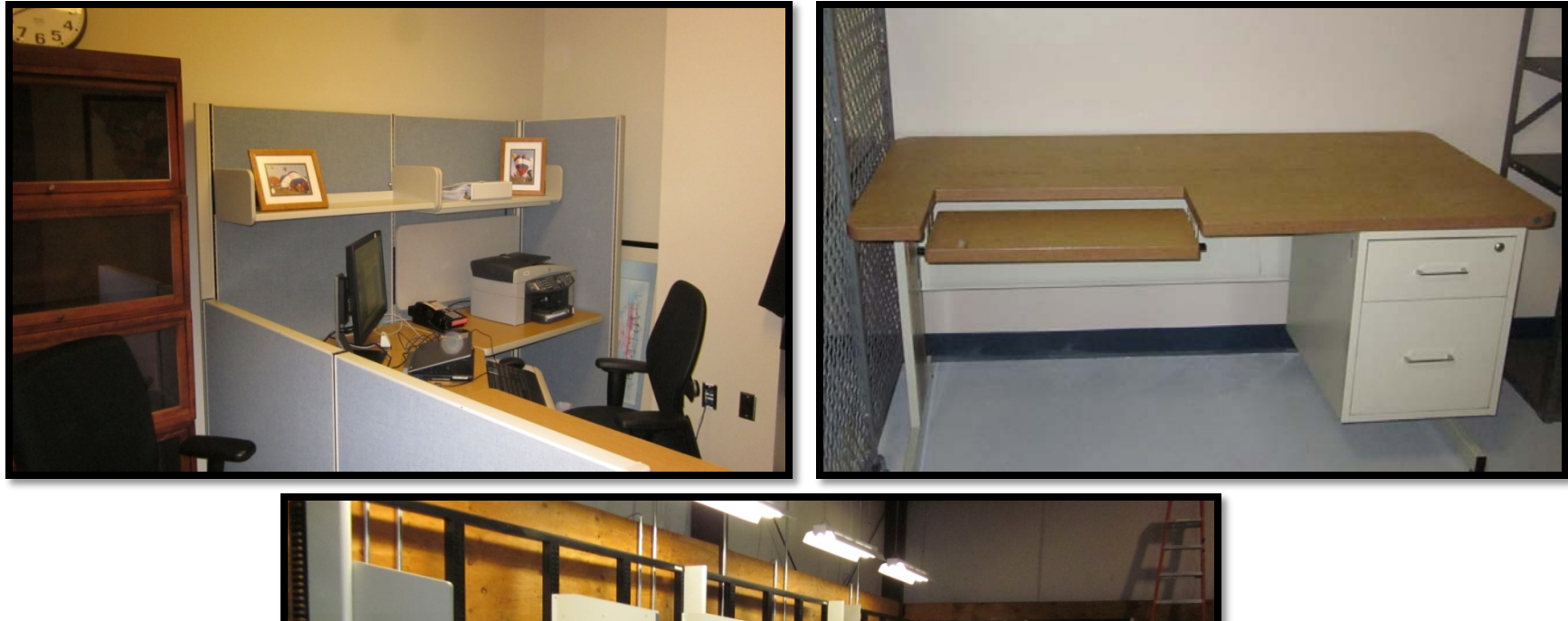

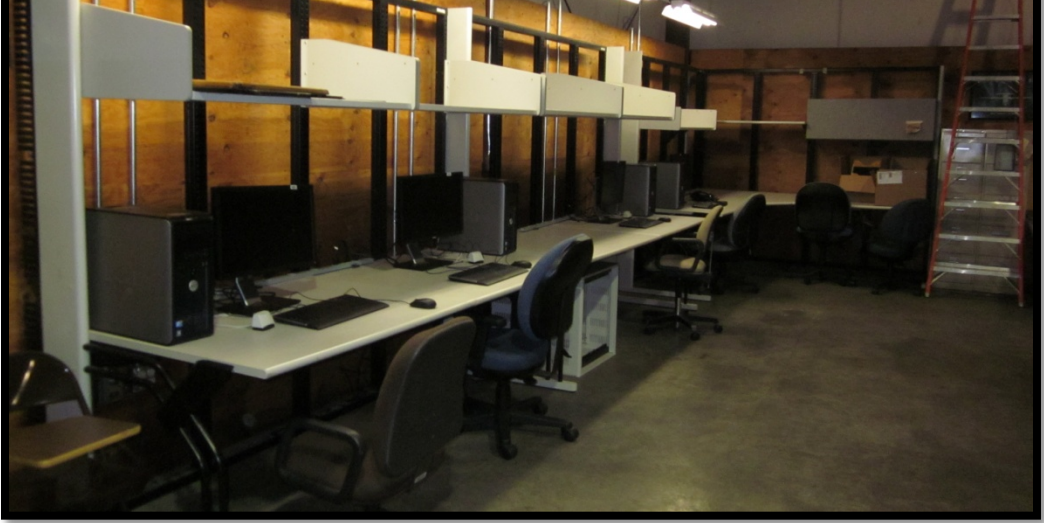

### **Household Goods**

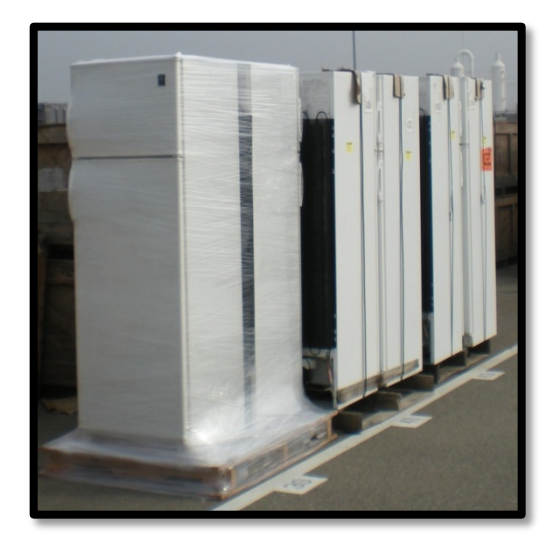

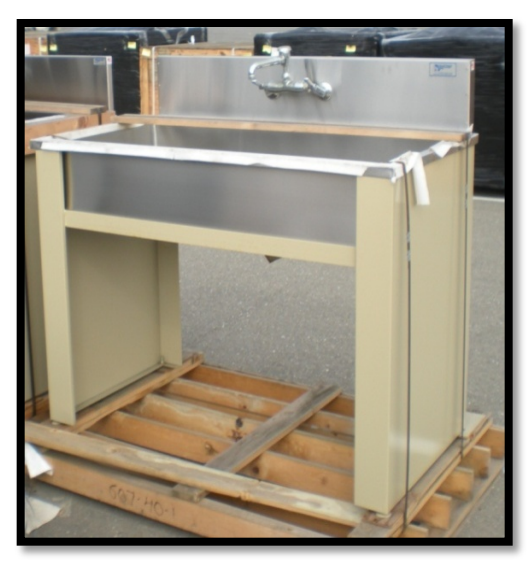

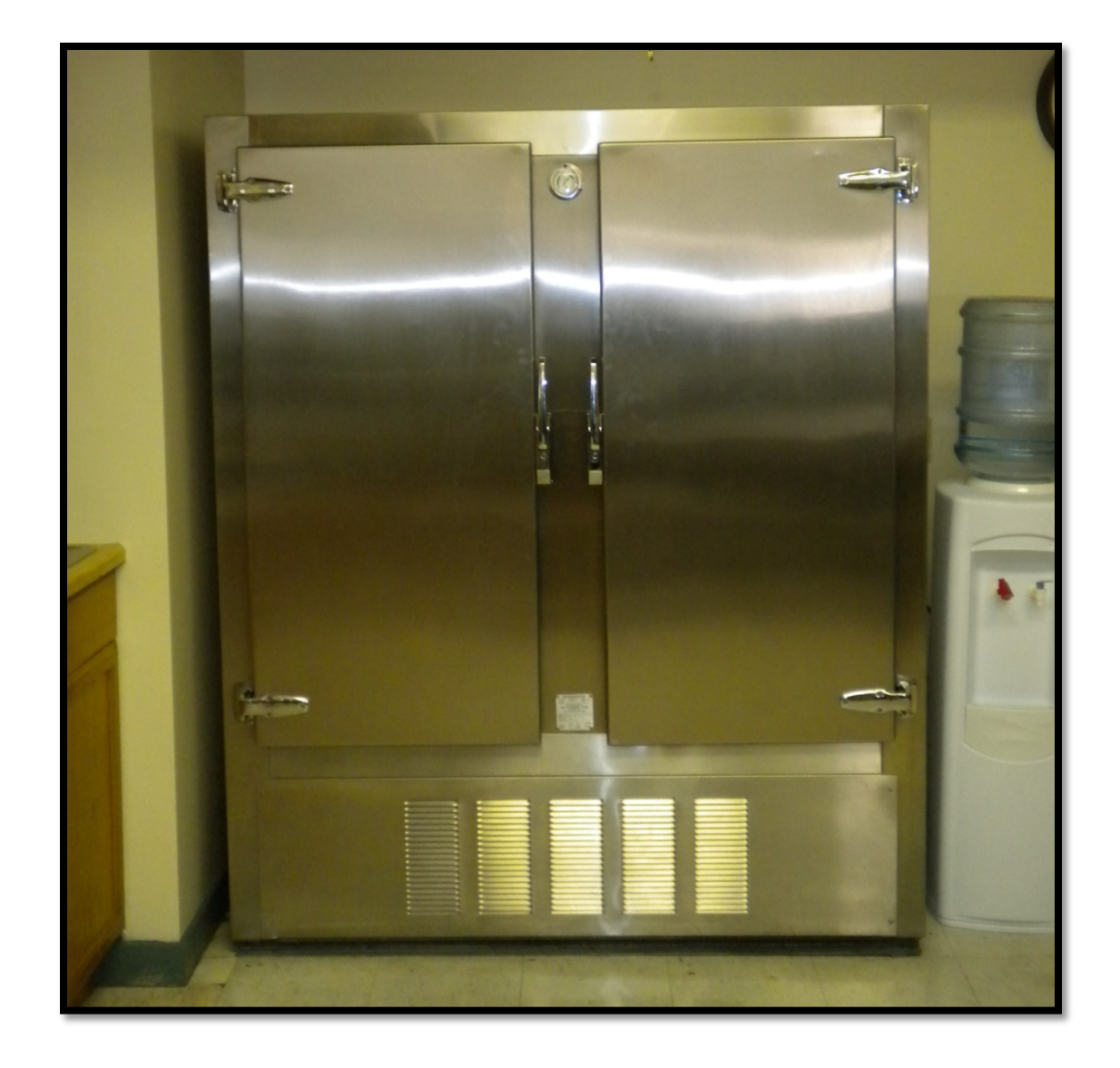

# **Exercise Equipment**

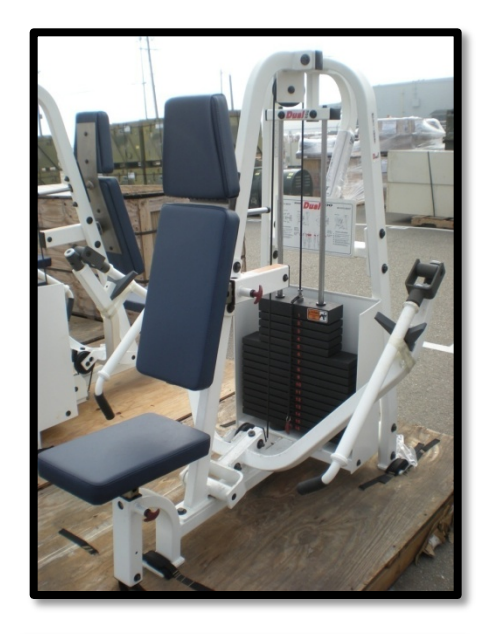

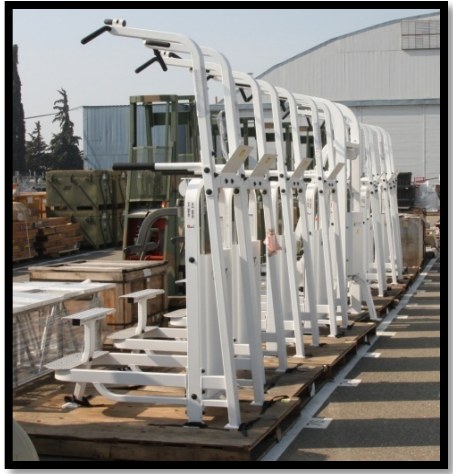

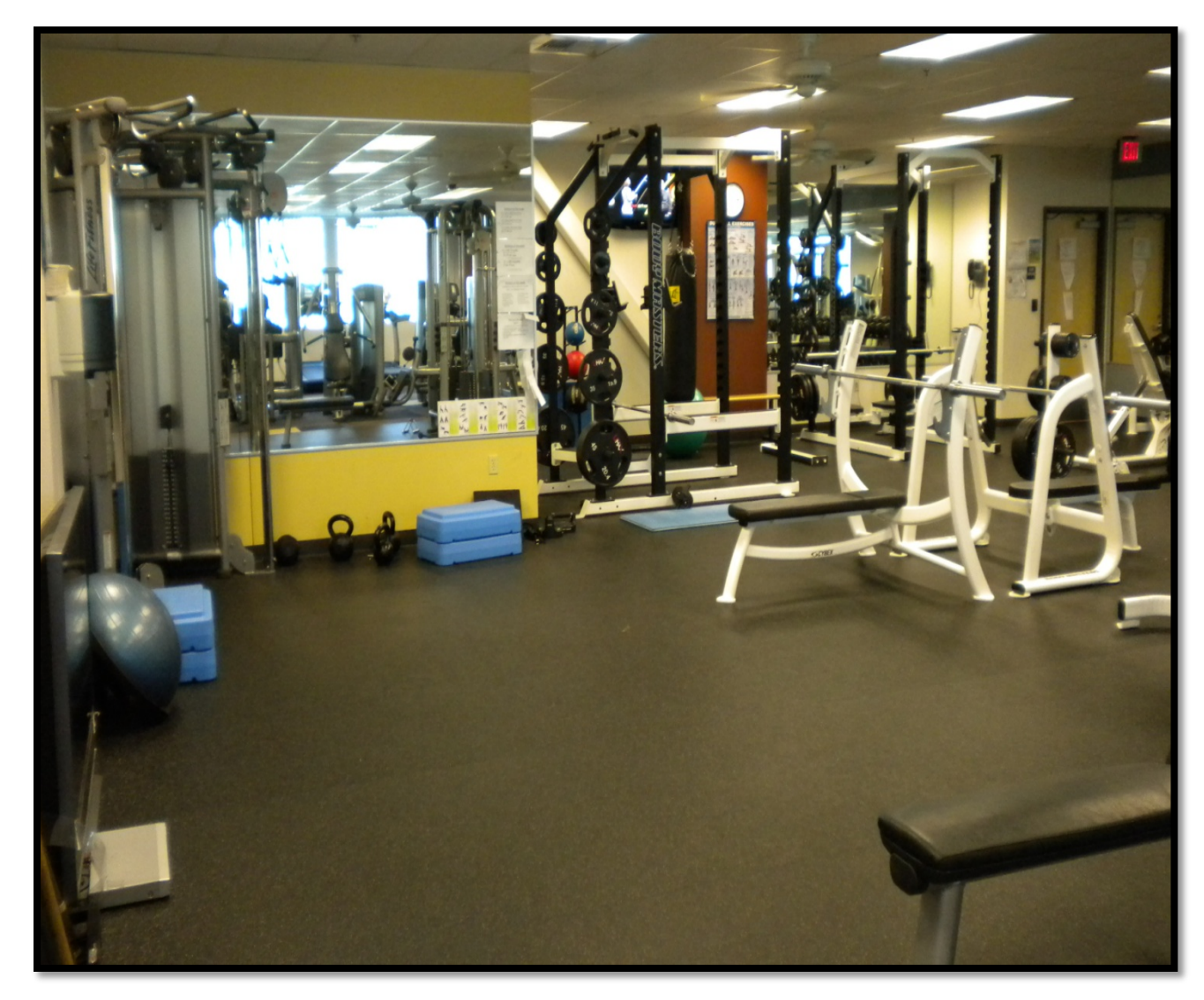

#### Generators

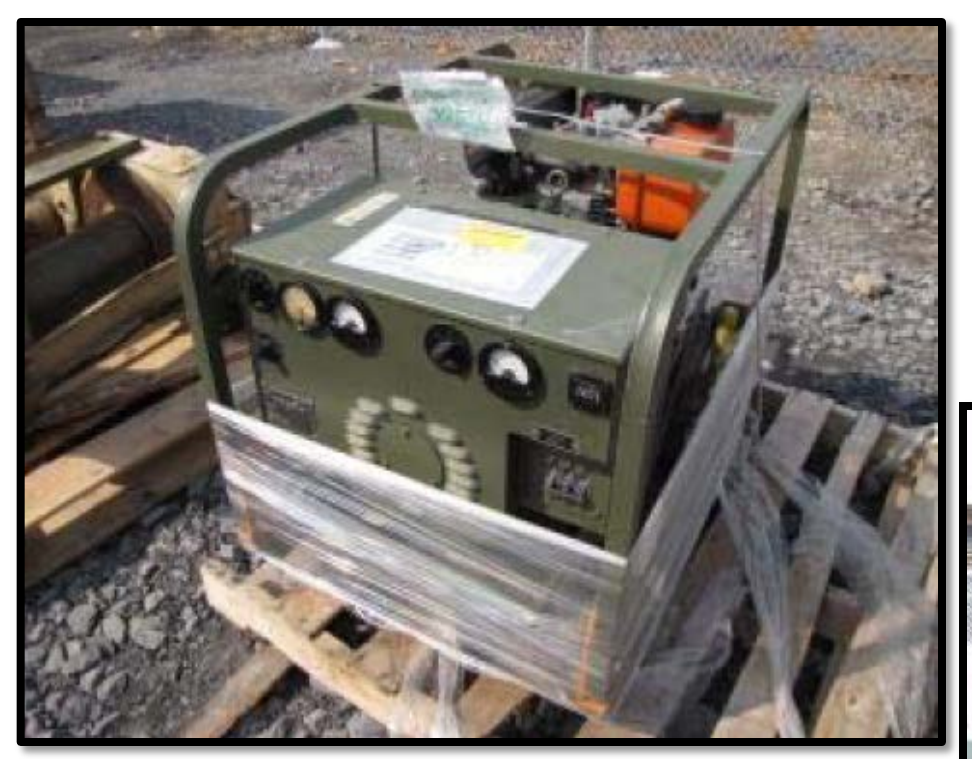

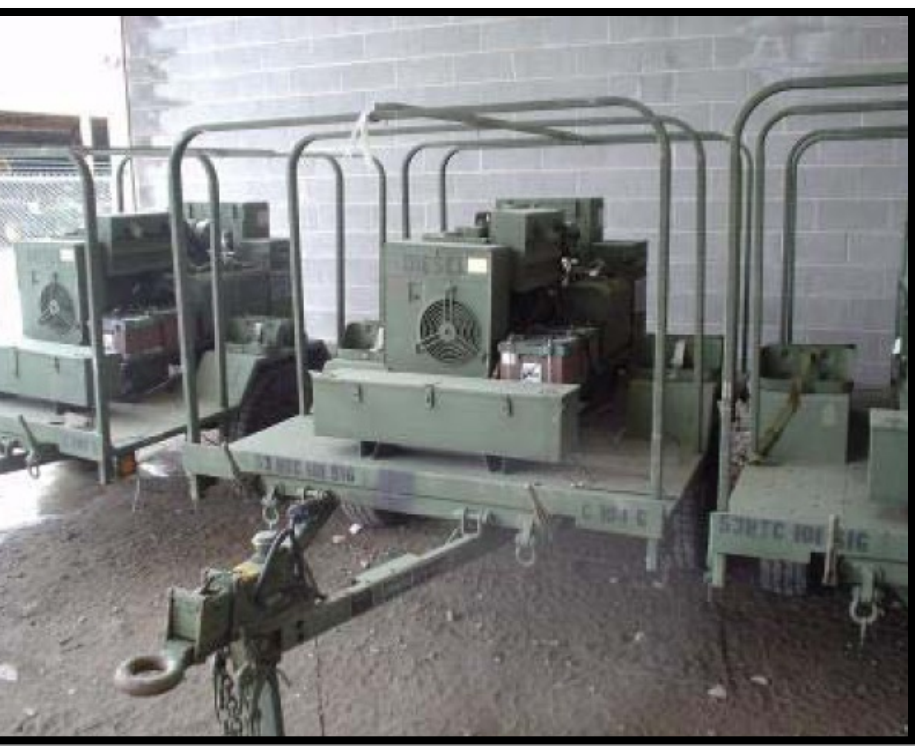

### Tents

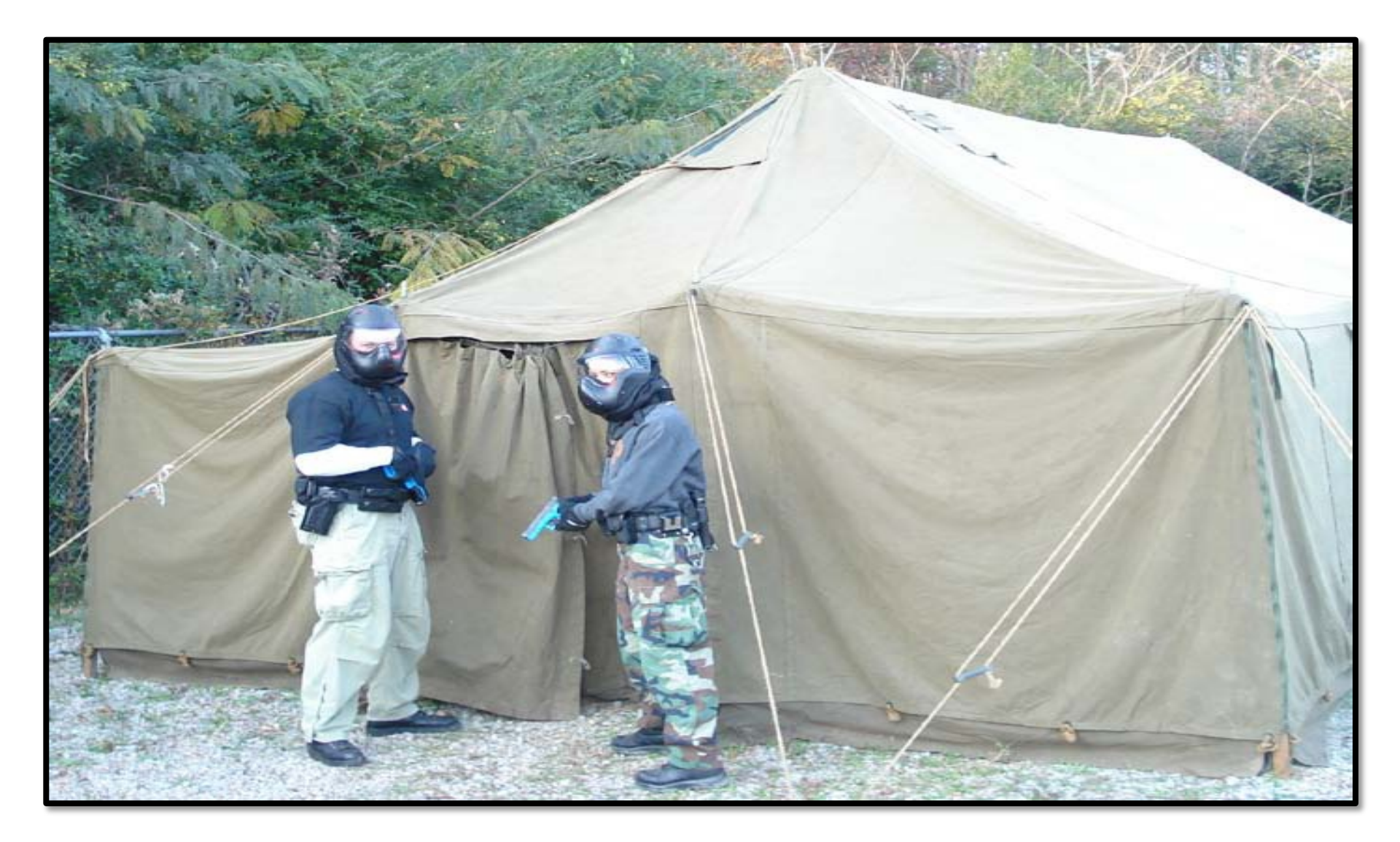

### Ambulance

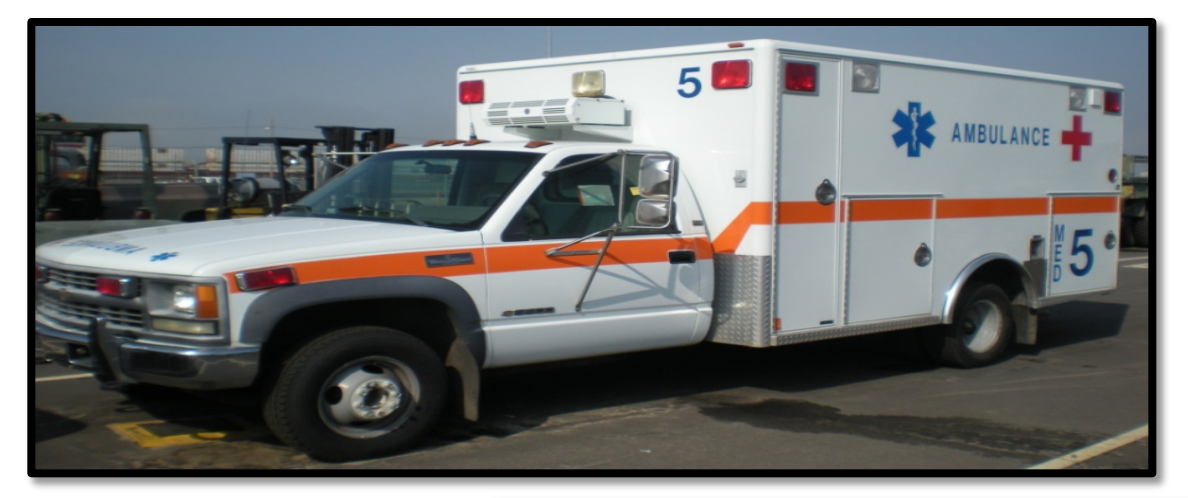

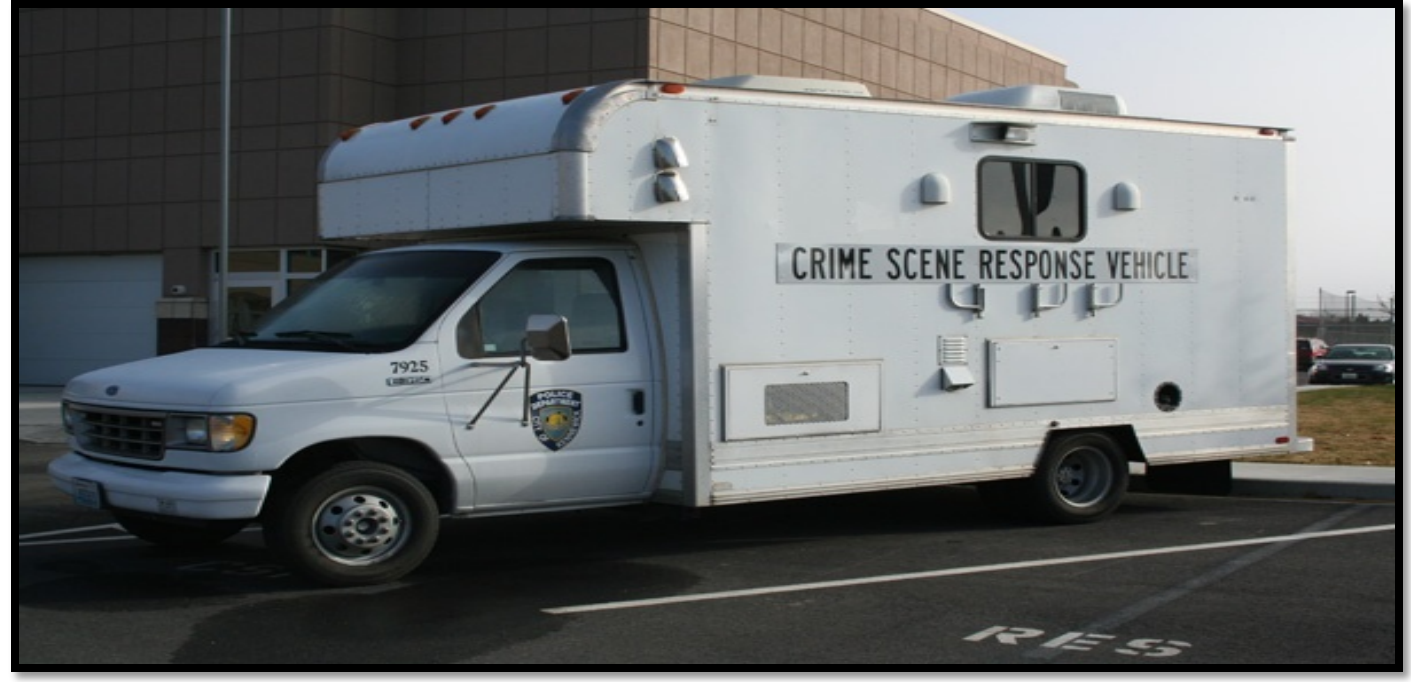

## **ATVs**

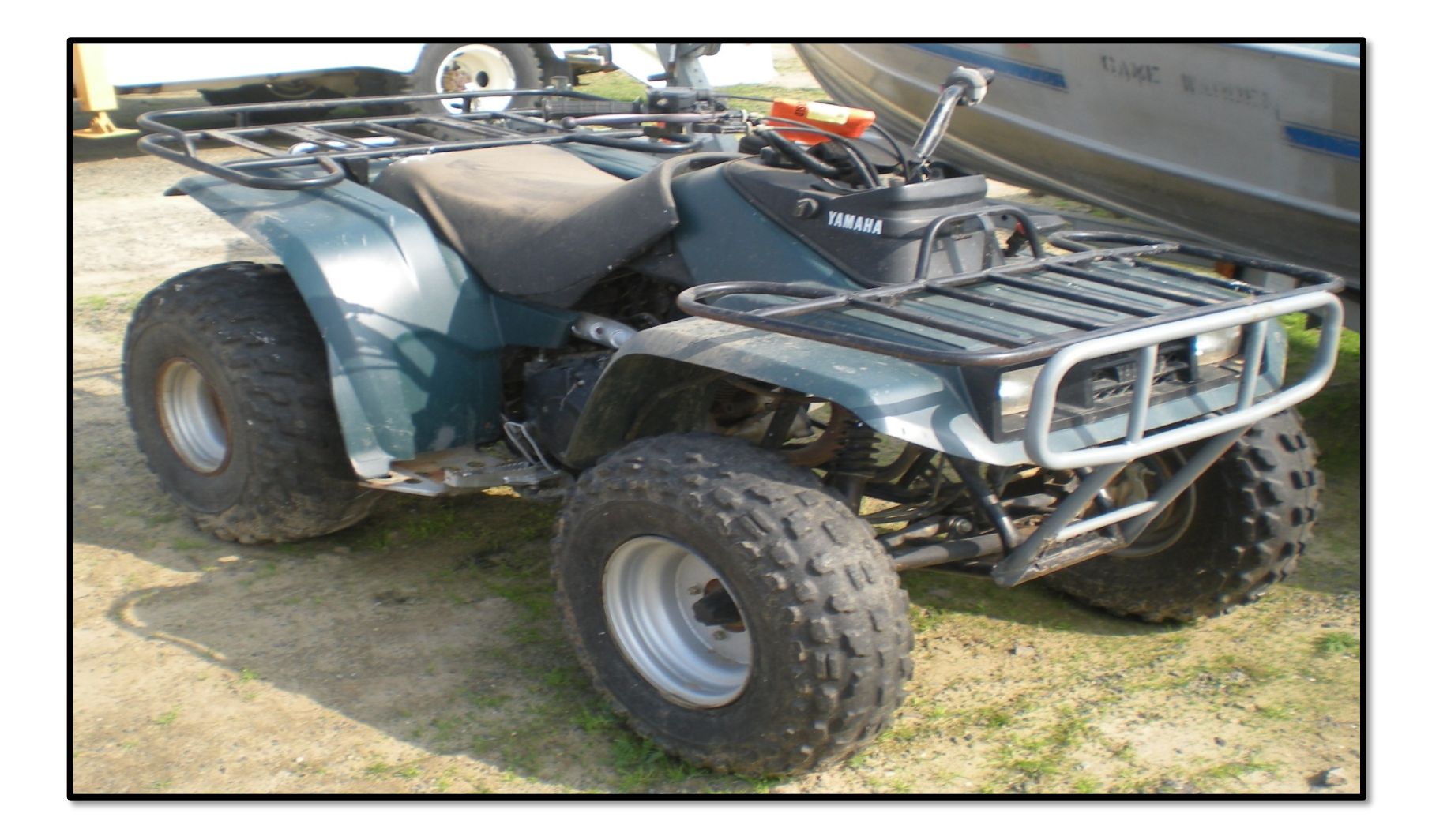

### Cranes

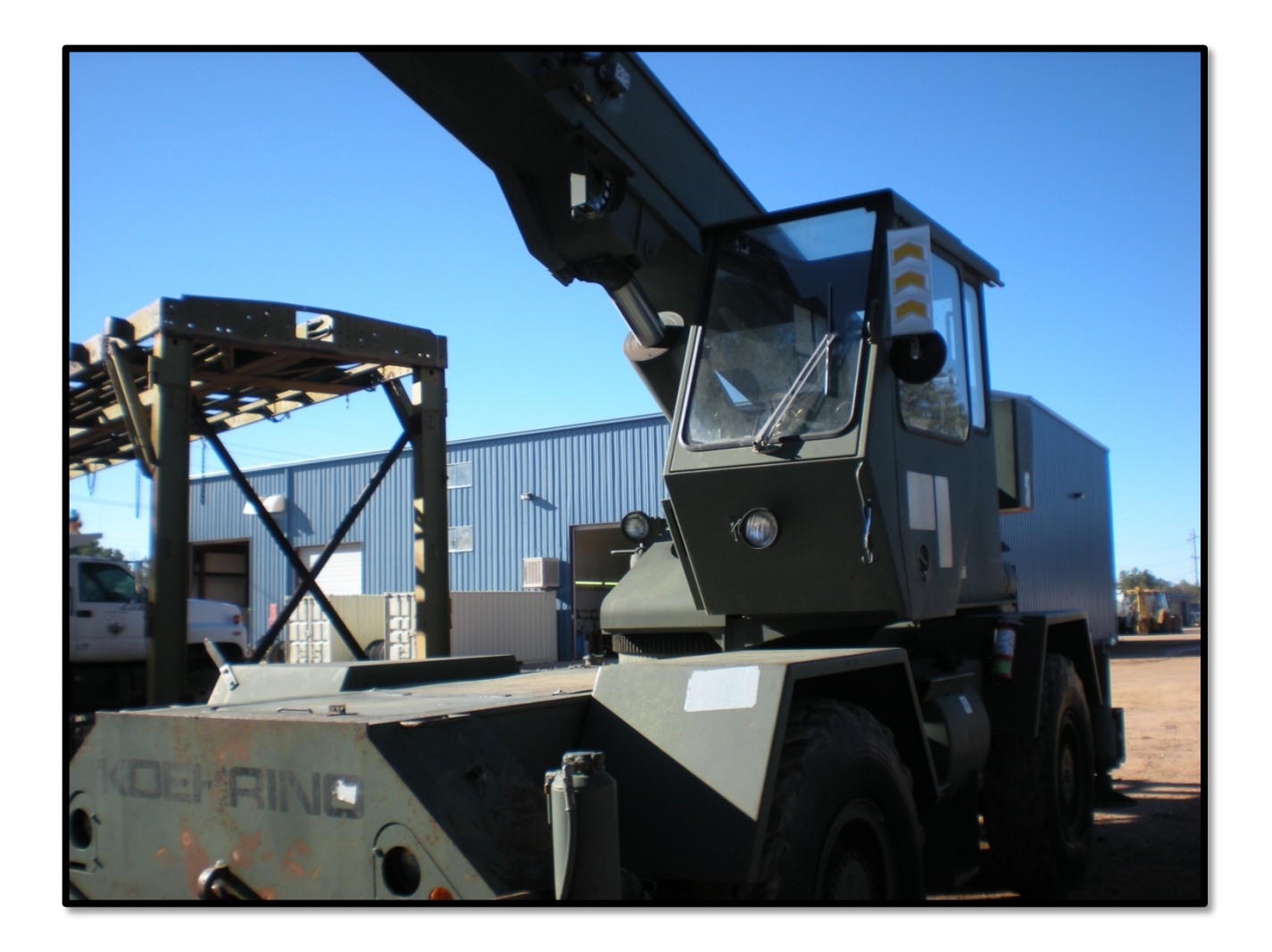

### **Fuel Tanker**

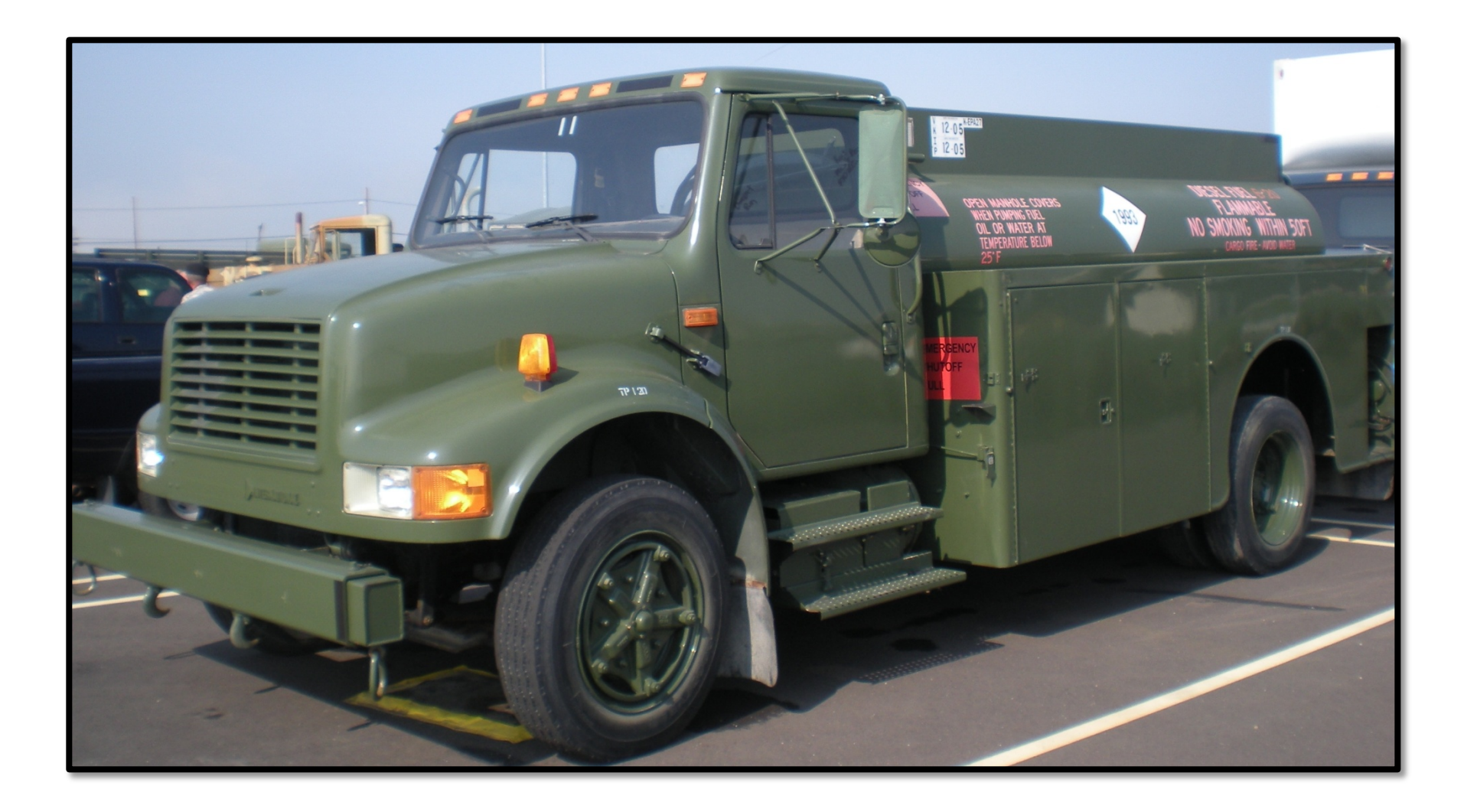

## **Pick-up Trucks & SUVs**

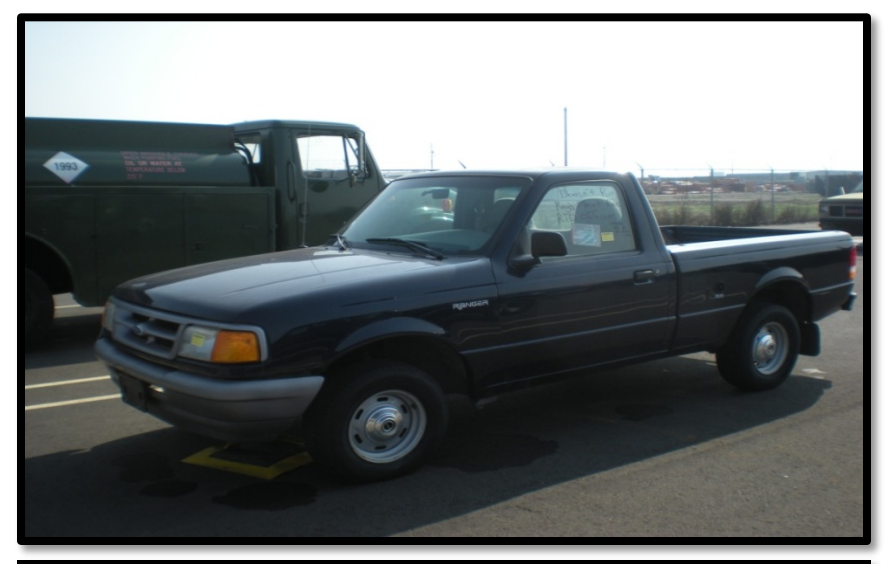

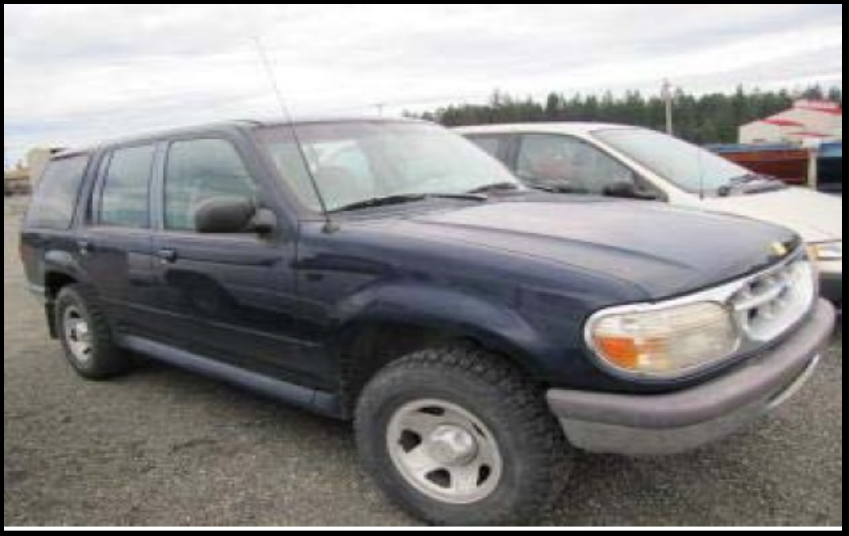

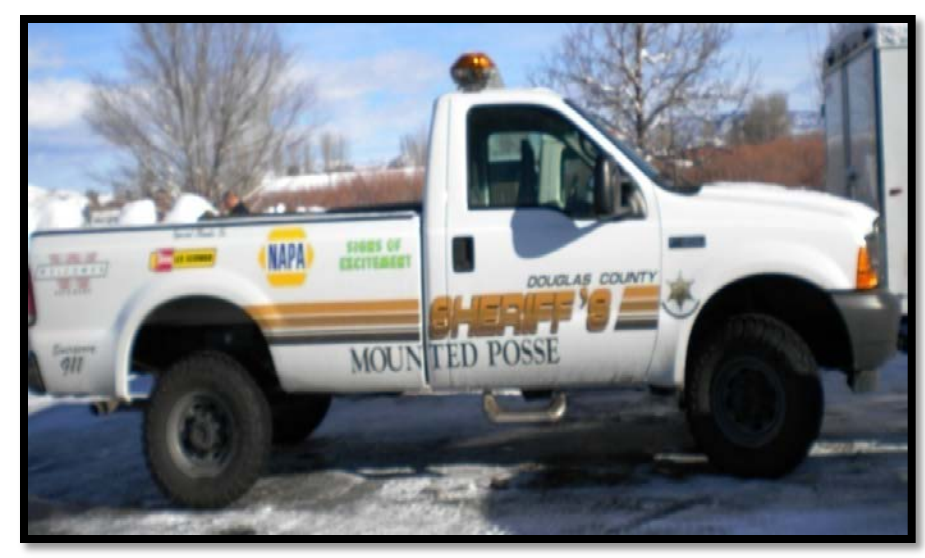

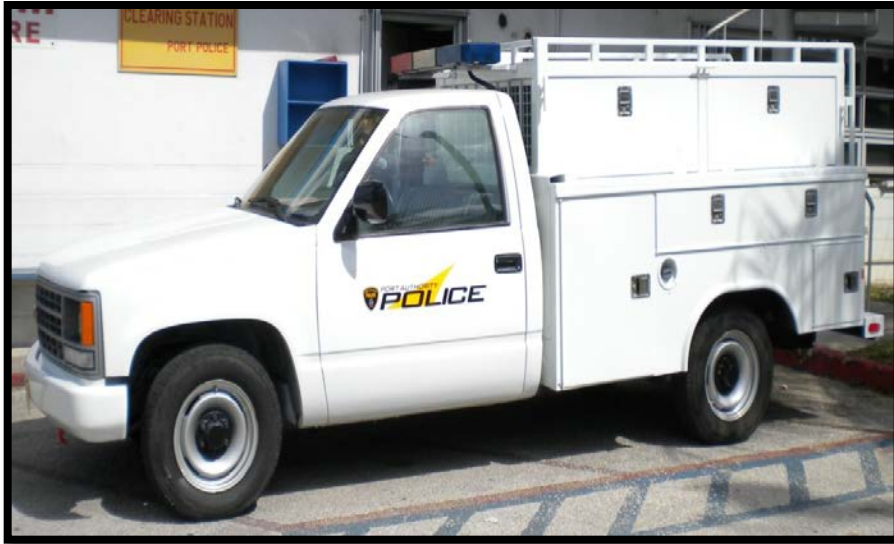

### **Tactical Vehicles**

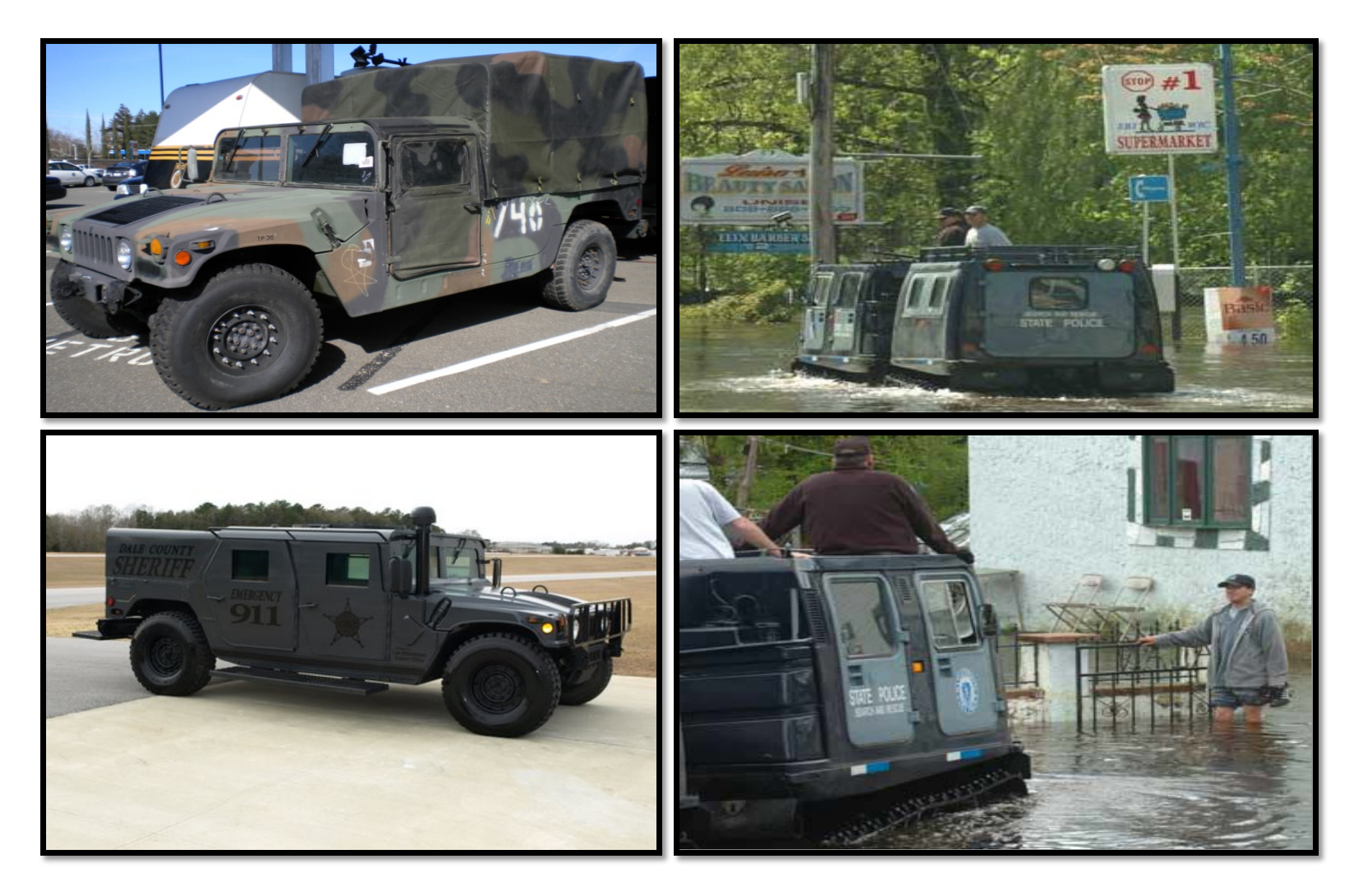

#### Mine Resistance and Ambush Protection Vehicles (MRAP)

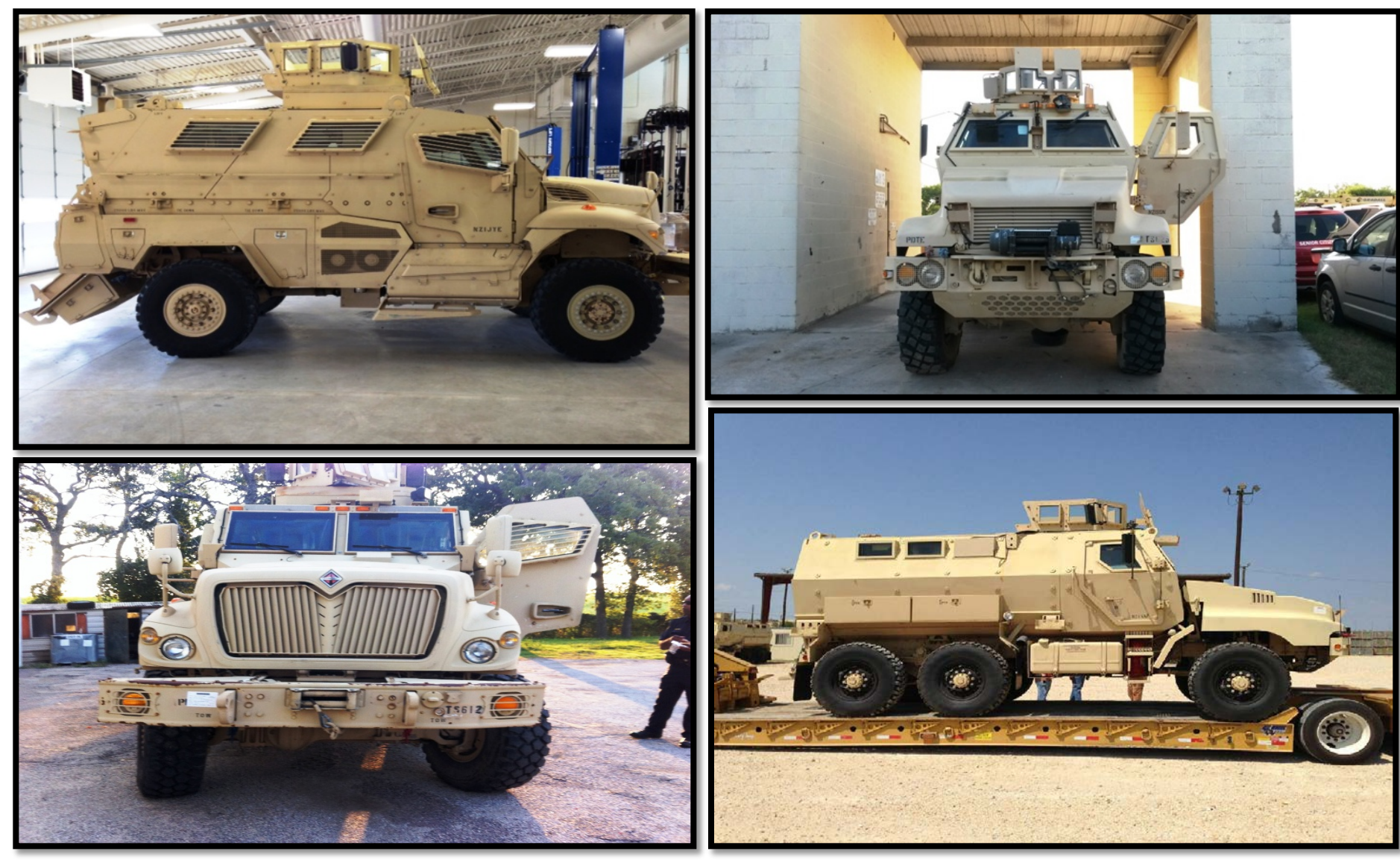

### Watercraft

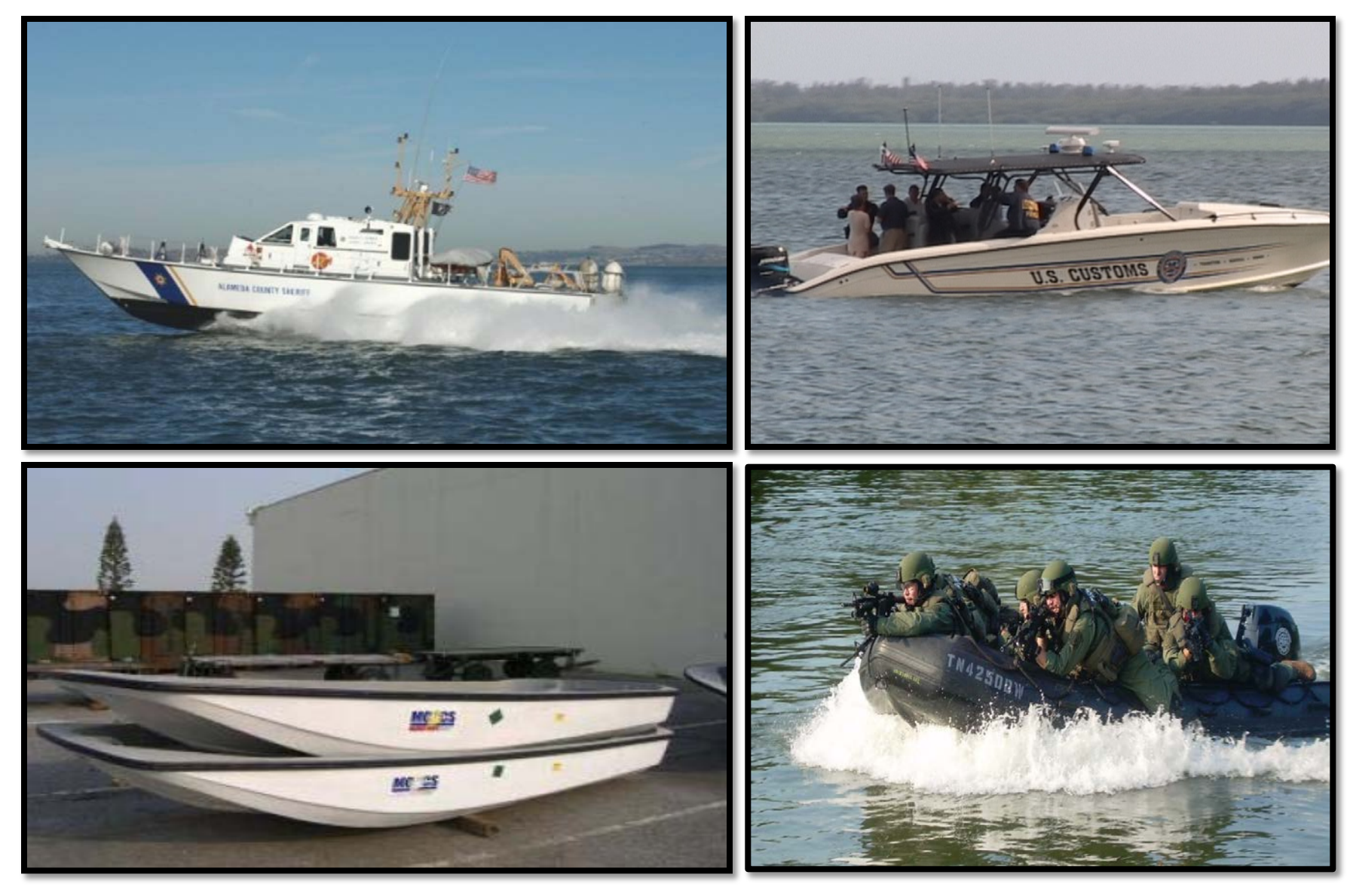

### Aircraft

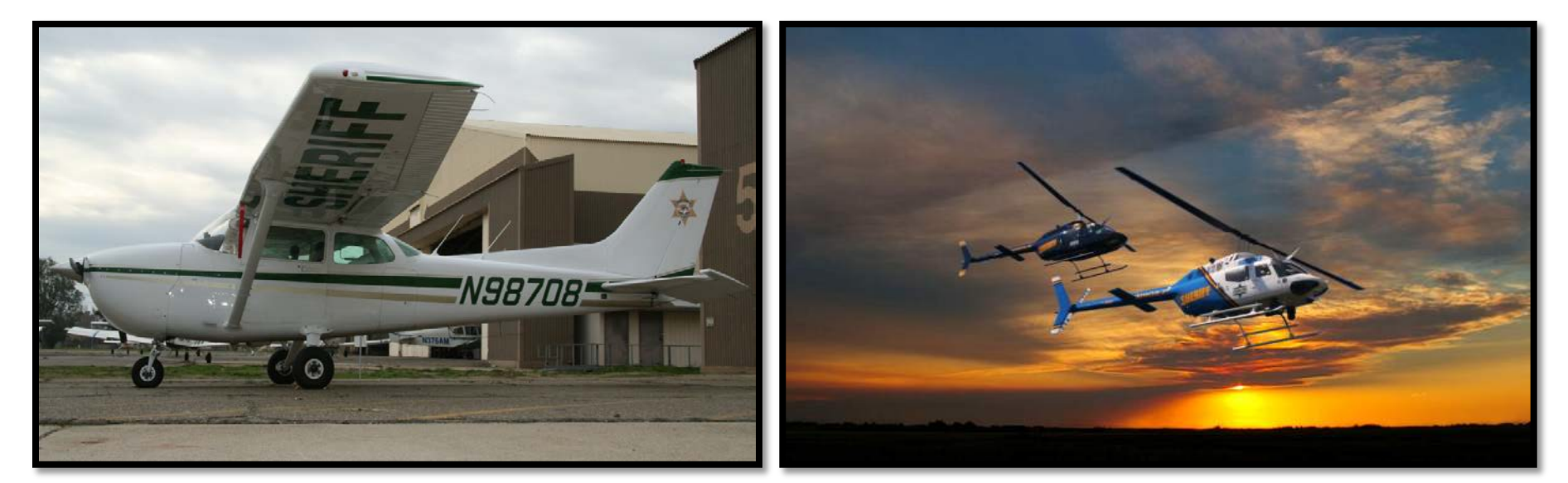

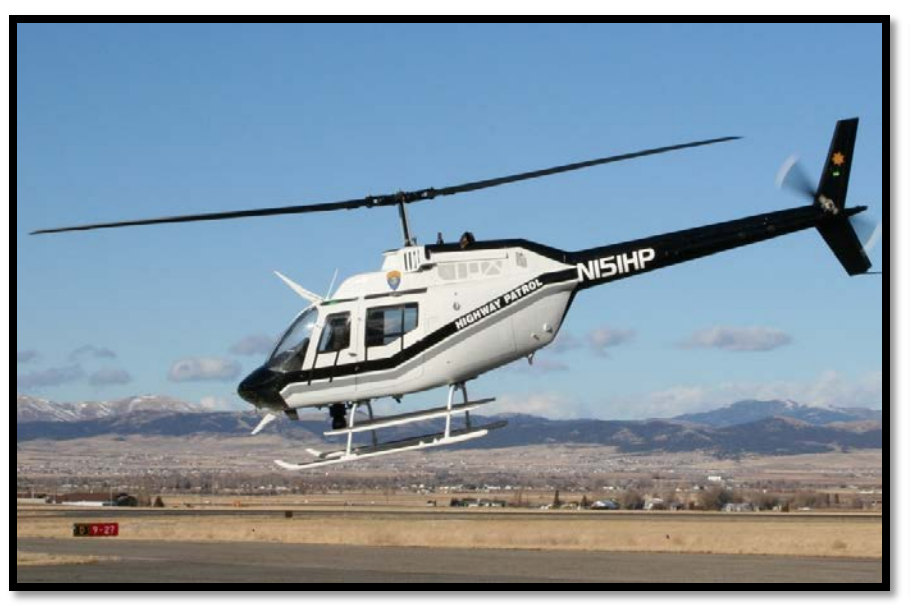

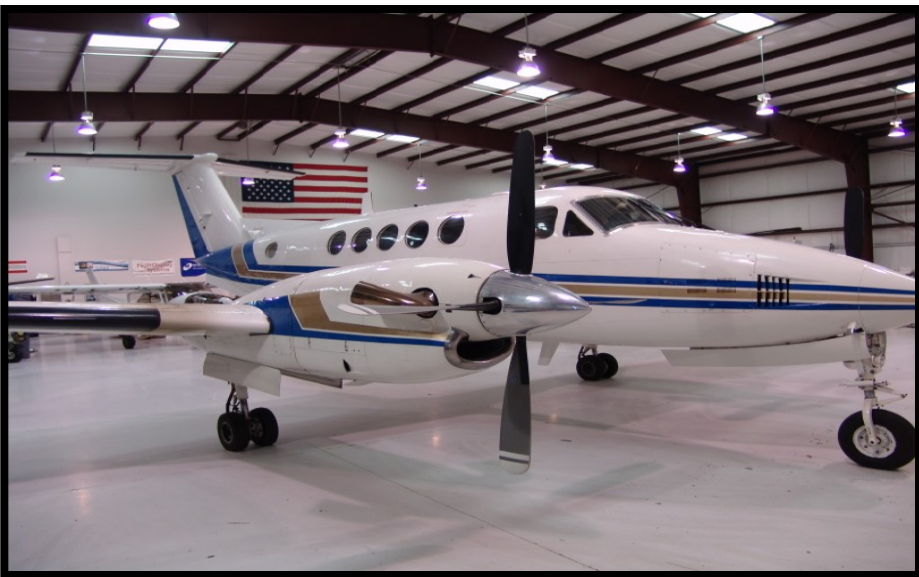

### Weapons

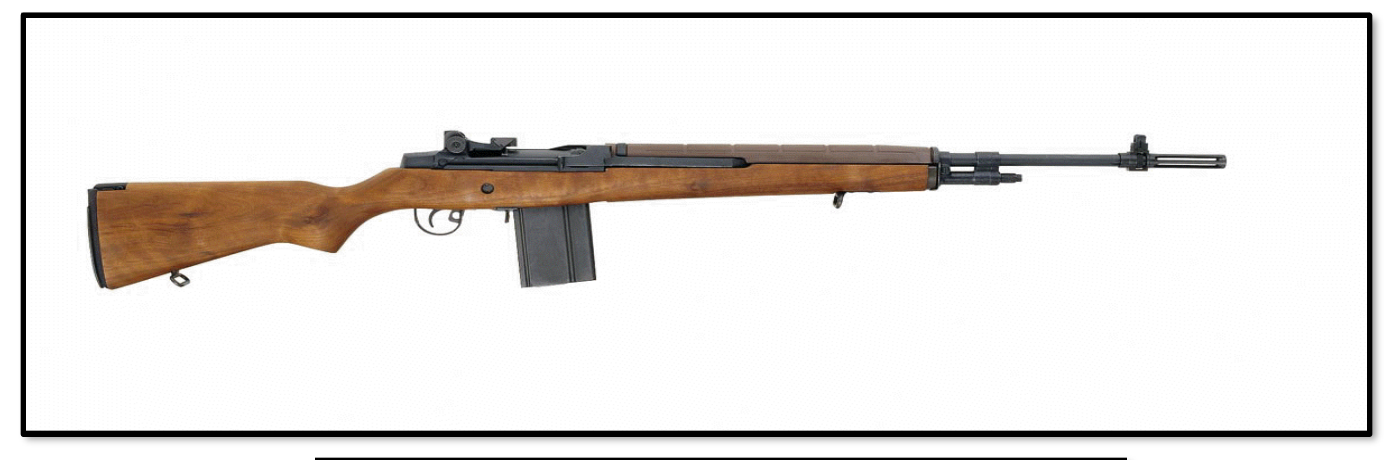

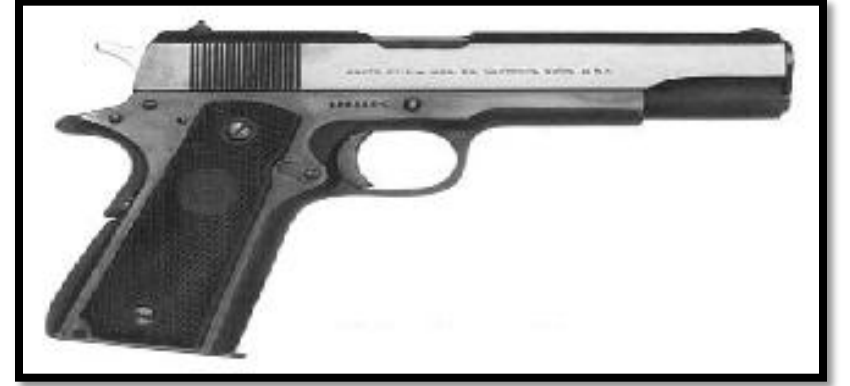

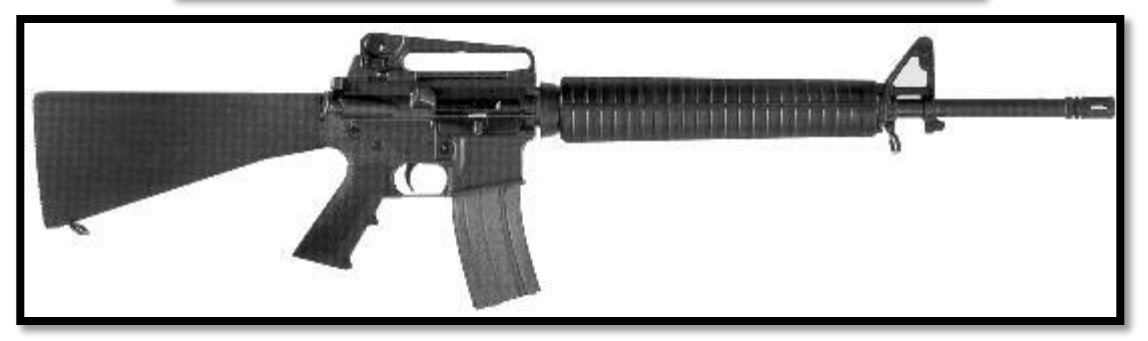

### **Additional Misc Property**

**Tool Kits** First Aid Kits Blankets & Bedding Lawn Maintenance Supplies **Combat Boots Computers, Printers, Fax Machines, etc. Office Furniture** 

# Letter of Authorization to Remove Property (C5 Form)

- Must be filled out prior to the removal of the property from the DLA Disposition Service Site
  - Contact the Disposition Site for their specific requirements (some want it faxed to them prior to arrival)
- It is the LEA's responsibility to fill out the form and return it to the DLA Disposition Service Site.
  - Not the LESO
  - Not the DLA Disposition Service Site
  - Not the State Coordinator
  - Form can be found on our website

# Letter of Authorization to Remove Property

|          | DRMS-I 4180.14, Section 4<br>Supplement 2, General Processing                                                                                                    |                                                                             |
|----------|----------------------------------------------------------------------------------------------------|-----------------------------------------------------------------------------|
|          | C5 – RTD Program                                                                                                    |                                                                             |
|          | Enclosure 8 - Letter of Authorization to Remove Property                                                                                                    |                                                                             |
|          | Date:<br>To: DRMO                                                                                                    |                                                                             |
| be<br>te | the undersigned, hereby authorize (PRINT NAME) (PRINT NAME) Extent of Authority: To remove property. SIGNATURE OF CUSTOMER:                                                                                                    | This letter must be signed<br>by an approved screener<br>appointed by Chief |
| t        |                                                                                                    | Executive Officer.                                                          |
|          | The provisions of this publication apply to all Remaining Government personnel at impacted, non-impacted and non-<br>competed sites. This publication may be mandatory or advisory to the MEO, as stipulated in or modified by the<br>Performance Work Statement.<br>Section 4, Supplement 2 S2-123 |                                                                             |

Anyone within the agency may be appointed to pick up property. Moving companies may also be authorized. The DLA Disposition Service Site will be expecting this person to arrive (must show ID)
## **Receiving Property**

\*\*Make sure you get a copy of Form 1348 for every item received!\*\*

- This form should be obtained when you pick up or receive via shipment. If you don't get one, make sure you call the DSS ASAP! Colorado 1033 cannot generate this form.
- Make sure you forward a copy of every 1348 to our office to keep in your file.
- This form will be your proof of receipt and also contains vital information about the item.

## Sample 1348 with LESO Signature

| 1 2 3 4 5 6 7<br>D1 RI M<br>OD FROM<br>CE<br>N<br>T                               | 2 2 2 2 2 2 2 2<br>3 4 5 6 7 8<br>N S<br>1 S<br>T                         | 2 4 4 4 4 4 5 5 5 5 5 5 5 5 5 5 5 6 6 6 6                                                                                                    | 6 6 6 7 7 7 7<br>7 8 9 0 1 2 3<br>RI 0 C U<br>7 0 G<br>9 N T<br>0 | T T T T T T T T T T T T T T T T T T T | 1 8<br>9 0<br>E<br>CTS | 1. TOTA<br>00                                      | IL PRICE                                       | CTS             | Z SHIP<br>CA<br>STAN<br>CO SI<br>DEPT | HSLAUS<br>HERIFF | 3. SHIFTO<br>DRMO<br>STOCKT | TON   |
|-----------------------------------------------------------------------------------|---------------------------------------------------------------------------|----------------------------------------------------------------------------------------------------|-------------------------------------------------------------------|---------------------------------------|------------------------|----------------------------------------------------|------------------------------------------------|-----------------|---------------------------------------|------------------|-----------------------------|-------|
| A5J                                                                               | EA 2                                                                      | H9DEB1 LEA N.D                                                                                                    |                                                                   | \$336.00                              |                        | \$672.                                             | 00                                             |                 | L. MAR                                | KFOR             |                             |       |
| IC OD-40                                                                          | H9DEB1930                                                                 | 647000                                                                                                    |                                                                   | 5. DOC DATE<br>9364<br>10. QTV. REC   | 6.NU                   | IFC<br>II.UP                                       | 12. UNIT (                                     | 7.FRT           | RATE SJ.                              | UNITCUSE         | IN. UPC                     | 9. P9 |
| 24. DOCUM                                                                         |                                                                           |                                                                                                    |                                                                   | 16.FREICHTO                           | C LAS                  | SIFICATIO                                          | N NOME                                         | NCLATU          | RE                                    |                  | 1                           | _     |
| NATIONAL<br>OCKND. 5<br>DD (8-23)                                                 | 124001361                                                                 | The DLA Disposition<br>Service Site Employee                                                                                                    | -                                                                 | BINOCU<br>18 TY CONT                  | 19. N                  | CONT                                               | 20.1                                           | IOTAL IN        | EIGHT                                 |                  | 21. TOTAL CUBE              |       |
| 85°~                                                                              |                                                                           | will verify the signature on the 1348-1A to                                                                                                    |                                                                   | 22. RBC EVEC                          | D BY                   |                                                    |                                                |                 |                                       |                  | 23. DATE RECE               | IVED  |
| 28. RC (1-6)<br>U(22-26<br>0TY (25-29)<br>0EY (55-59)<br>UP (14-30)<br>UP (14-30) |                                                                           | ensure the signing official is authorized.                                                                                                    |                                                                   | т                                     | HR                     | OUGH                                               | STAT                                           | E CO            | ORDIN                                 | IATOR            |                             |       |
| 27. AD PITONAL DATA                                                               | SPECIAL IN<br>MUST REC<br>FROM THE<br>20, 2010, FC<br>DRMSLESC<br>LZSO AP | NSTRUCTIONS: LESO J-363 IDRMS, BATTLE<br>EIVE A DRMO-SIGNED COPY OF THIS DOO<br>STATE COORDINATOR OR STATE POC BE<br>OR ANY QUESTION CONTACT 1 800 532 8<br>DODLAME<br>OPROVAL: Kelly Cuel, AUA |                                                                   | TO: D<br>R<br>S<br>FIL                | E #                    | 0 STC<br>GH & I<br>CKTOI<br>: 922:<br>: N/A<br>N/A | NCKTO<br>READ <sup>®</sup><br>N, CA 9<br>84729 | Y ISLA<br>95203 | ND                                    |                  |                             |       |

# **DEMIL Required Property**

## **DEMIL Required Property**

- To Demilitarize or DEMIL a piece of property means to remove its offensive and defensive capabilities.
- DEMIL Required Property is controlled and cannot be released to the general public.
- $\succ$  It is classified with specific codes, B-Q.
- Each Code has a different level of control and required Demilitarization.

## **DEMIL Codes**

Listed are the Codes that you can receive.

#### DEMIL CODE EXPLANATION

- The guidance for the instructions listed below may be found in the DoD 4100.39-M, Volume 10. Table 38 DEMILitarization Codes and Table 216 DEMIL Integrity Code. <u>http://www.dlis.dla.mil/PDFs/Procedures/vol10.pdf</u>.
- A No-USML/Non-CCLI No DEMIL or DoD TSC required. Department of Commerce may impose licensing requirements to certain destinations. (Note 9).
- **B** USML Items Mutilation to the point of scrap required worldwide. (Note 7). (See DODI 2030.08 for scrap definition).
- **C** USML Items DEMIL required. Remove and DEMILitarize installed key point(s). (Note 4).
- **D** USML Items DEMIL required. Destroy item and components to prevent restoration or repair to a usable condition. (Note 5).
- **E** DoD DEMILitarization Program Office (DDPO) reserves this code for their exclusive-use only. DEMIL instructions will be furnished by the DDPO. (Note 6).
- **F** USML Items DEMIL required. Item/Technical Managers or Equipment/Product Specialists will furnish Special DEMIL instructions. (Note 3).
- **G** U.S. Munitions List (USML) Items DEMIL required Ammunition and Explosives (AE). This code applies to both unclassified and classified AE items. (Note 1).
- Q Commerce Control List Items (CCLI) Mutilation to the point of scrap required outside the United States. In the United States, mutilation requirement determined by the DEMIL Integrity Code. DoD Trade Security Controls (TSC) required in the United States. (Note 8).

## **Turn-In of DEMIL Required Property**

- LEAs are required to turn-in all **DEMIL Required** property (when no longer needed) to the nearest DLA Disposition Services Site.
  - LESO will prepare 1348s to turn-in the property to the closest DLA Disposition Services Site.
  - The LEA is responsible for making the turn-in appointment.
  - The LEA is responsible for <u>ALL</u> transportation costs.
  - Turn in Requests will be performed electronically in FEPMIS.

NOTE: Property with DEMIL Codes of "A" do not need to be returned unless they have been in use less than one year

# Property Accounting and File Management

## **Property Accounting**

- The Chief Law Enforcement Officer or the Head of the LEA is responsible for all 1033 Program controlled property.
- LEAs must have 100% accountability of all Controlled Property.
  - a) All controlled property (DEMIL B-Q6) must be inventoried annually.
  - b) DEMIL "A" Property in use for less than one year has the same requirements. After one year, it becomes property of the LEA and will no longer appear on the LEAs 1033 inventory.

## File Management

- All records must be maintained in accordance with the DLA Memorandum of Agreement (MOA)
  - DEMIL A Records must be maintained for two years and then may be purged
  - DEMIL B-Q6 Records must be kept for the life of the property or five years after transfer or turn-in and then may be purged
- Files that must be retained:
  - Original 1348 received with the property
  - Transfer, Turn-in, Disposal approval records and accompanying 1348
  - Signed copies of the 1348 once property is turned into the DLA Disposition Services Site
  - All documentation concerning the acquisition, transfer, and turn-in of Weapons, Tactical Vehicles & Aircraft

Weapon Policies and Procedures

## **Process to Request Weapons**

- Currently Takes Nine to Twelve Months
- Three Different Agencies Involved in the Process
  - U.S. Army Tank-Automotive and Armaments Command (TACOM)
  - DLA Distribution Center Anniston
  - DLA Disposition Services LESO

## **Current Weapons Process**

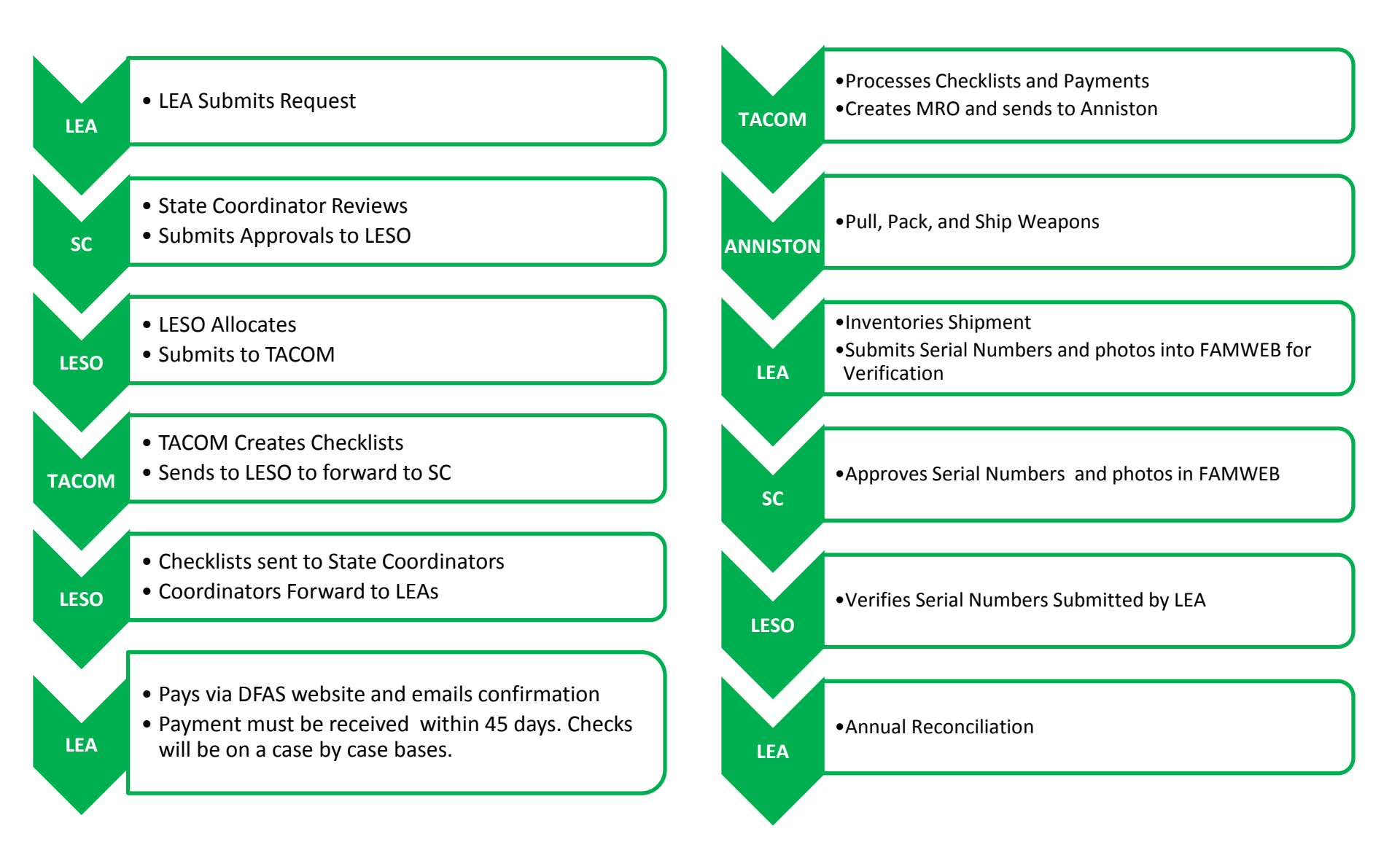

## **Weapons Request**

|                                                                                                    | LAW                                                                                                    | ENFORCEMENT<br>WEAPON RE                                                                                                    | T AGENCY (L<br>EQUEST                                                                                                    | EA)                                                                                                    |                                                                                                    | CLEAR                                                                                                    |
|----------------------------------------------------------------------------------------------------|----------------------------------------------------------------------------------------------------|----------------------------------------------------------------------------------------------------|----------------------------------------------------------------------------------------------------|----------------------------------------------------------------------------------------------------|----------------------------------------------------------------------------------------------------|----------------------------------------------------------------------------------------------------|
| REQUESTING AGEN                                                                                                    | CY ID:                                                                                                    |                                                                                                    |                                                                                                    |                                                                                                    |                                                                                                    |                                                                                                    |
| REQUESTING AGEN                                                                                                    | CY:                                                                                                    |                                                                                                    |                                                                                                    |                                                                                                    |                                                                                                    |                                                                                                    |
| ADDRESS (No P.O. B                                                                                                    | ox):                                                                                                    |                                                                                                    |                                                                                                    |                                                                                                    |                                                                                                    |                                                                                                    |
| CITY:                                                                                                    |                                                                                                    |                                                                                                    | STATE:                                                                                                    |                                                                                                    |                                                                                                    |                                                                                                    |
| ZIP:                                                                                                    |                                                                                                    |                                                                                                    | EMAIL:                                                                                                    |                                                                                                    |                                                                                                    |                                                                                                    |
| PHONE:                                                                                                    |                                                                                                    |                                                                                                    | FAX:                                                                                                    |                                                                                                    |                                                                                                    |                                                                                                    |
| LEA US                                                                                                    | SE                                                                                                    |                                                                                                    | LESO U                                                                                                    | SE ONLY                                                                                                    |                                                                                                    |                                                                                                    |
| TYPE OF WEAPON                                                                                                    | QUANTITY<br>REQUESTED                                                                                                    | PREVIOUSLY<br>ISSUED QTY                                                                                                    | LIST<br>NUMBER                                                                                                    | FULL<br>TIME                                                                                                    | PART<br>TIME                                                                                                    | QUANTITY<br>APPROVED                                                                                                    |
|                                                                                                    |                                                                                                    |                                                                                                    |                                                                                                    |                                                                                                    |                                                                                                    |                                                                                                    |
|                                                                                                    |                                                                                                    |                                                                                                    |                                                                                                    |                                                                                                    |                                                                                                    |                                                                                                    |
|                                                                                                    |                                                                                                    |                                                                                                    |                                                                                                    |                                                                                                    |                                                                                                    |                                                                                                    |
| JUSTIFICATION:<br>The Chief Executive O<br>REQUIRED):                                                                                                    | fficial or Head of                                                                                                    | Agency (Local Field                                                                                                    | Office) read and                                                                                                    | agrees to th                                                                                                    | e followin                                                                                                    | g (INITIALS                                                                                                    |
| JUSTIFICATION:<br>The Chief Executive O<br>REQUIRED):<br>•Not<br>to weapon trar<br>and the Gover<br>Coordinator fc<br>•Fam<br>•Fam<br>•Age<br>through the 10<br>The Chief Execution O                                                                                                    | fficial or Head of<br>Applicable for Fe<br>stfers as detailed i<br>nor appointed Stat<br>ro copy of agreem<br>lity to maintain, op<br>illiarity with the B<br>illiarity with the sequested we<br>ney is not authoriz<br>33 Program                                                                          | Agency (Local Field<br>deral Agencies: Reac<br>n the Memorandum<br>te Coordinator and th<br>erate, finance, and p<br>ureau of Alcohol, Tr<br>pons. (ATF 10)<br>zed to sell, trade, can                                                                                                    | Office) read and<br>d and understand<br>of Agreement be<br>the State Plan of A<br>roperly secure th<br>bacco, and Firea<br>nibalize for parts                                | agrees to th<br>s the terms a<br>tween the D<br>tween the D<br>cetion. (Con<br>e requested<br>rms (ATF) r<br>, or demilita                                                                                                    | e followin<br>nd conditi<br>efense Log<br>tact applic<br>weapons.<br>egulations<br>rize weapo                                                  | g (INITIALS<br>ons applicable<br>jistics Agency<br>able State<br>governing the<br>ons acquired                             |
| JUSTIFICATION:<br>The Chief Executive O<br>REQUIRED):<br>More to weapon the<br>coordinator fo<br>Coordinator fo<br>More the Gover<br>Coordinator of<br>More the Gover<br>Coordinator of<br>More the Gover<br>Coordinator of<br>More the Gover<br>More the Gover<br>More th | fficial or Head of<br>Applicable for Fe<br>ssfers as detailed<br>inor appointed Stat<br>rocopy of agreem<br>ity to maintain, or<br>iliarity with the B<br>the requested wee<br>ncy is not authoriz<br>33 Program<br>fficial/Head of Ag<br>tatined above is va                                               | Agency (Local Field<br>deral Agencies: Read<br>n the Memorandum<br>te Coordinator and thent<br>ent)<br>perate, finance, and p<br>ureau of Alcohol, Tc<br>poros. (ATF 10)<br>zed to sell, trade, can<br>gency (Local Field O<br>ulid and accurate.                                                                                                    | Office) read and<br>d and understand<br>of Agreement be<br>he State Plan of A<br>properly secure th<br>bbacco, and Firea<br>nibalize for parts<br>ffice) and the Sta         | l agrees to th<br>s the terms a<br>tween the D<br>tween the D<br>tween the tween the tween | e followin<br>nd conditi<br>efense Log<br>tact applic<br>weapons.<br>egulations<br>rize weapo<br>rize weapo                                    | g (INITIALS<br>ons applicable<br>gistics Agency<br>able State<br>a governing the<br>ons acquired<br>ning, certifies        |
| JUSTIFICATION:<br>The Chief Executive O<br>REQUIRED):<br>Not<br>to weapon trai<br>and the Gover<br>Coordinator ff<br>Abil<br>Fam<br>registration of<br>Age<br>through the 10<br>The Chief Executive O<br>that all information con<br>CHIEF EXECUTIVE                                                                                                    | fficial or Head of<br>Applicable for Fe<br>sfers as detailed<br>inor appointed Stat<br>or copy of agreem<br>ity to maintain, or<br>illiarity with the B<br>the requested we<br>ncy is not authoriz<br>33 Program<br>fficial/Head of Ag<br>tained above is va<br>CFFICIAL/:                                  | Agency (Local Field<br>deral Agencies: Read<br>n the Memorandum<br>te Coordinator and the<br>ent)<br>perate, finance, and p<br>ureau of Alcohol, Tc<br>ureau of Alcohol, Tc<br>pors. (ATF 10)<br>zed to sell, trade, can<br>gency (Local Field O<br>did and accurate.                                                                                                    | Office) read and<br>d and understand<br>of Agreement be<br>the State Plan of A<br>properly secure th<br>bbacco, and Firea<br>nibalize for parts<br>ffice) and the Sta        | l agrees to th<br>s the terms a<br>tween the D<br>twetion. (Con<br>ie requested<br>rms (ATF) r<br>, or demilita<br>te Coordina                                                                                                    | e followin<br>nd conditi<br>efense Log<br>tact applic<br>weapons.<br>egulations<br>rize weapons.<br>egulations<br>rize weapons.<br>or, by sign | g (INITIALS<br>ons applicable<br>gistics Agency<br>able State<br>governing the<br>ons acquired<br>ning, certifies          |
| JUSTIFICATION:<br>The Chief Executive O<br>REQUIRED):<br>Not<br>to weapon trar<br>and the Gover<br>Coordinator ff<br>Abil<br>Abil<br>Age<br>through the 10<br>The Chief Executive O<br>that all information con<br>CHIEF EXECUTIVE<br>HEAD OF LOCAL A                                                                                                    | fficial or Head of<br>Applicable for Fe<br>stfers as detailed in<br>nor appointed Stat<br>or copy of agreem<br>ity to maintain, or<br>usin the B<br>the requested were<br>ney is not authoriz<br>33 Program<br>fficial/Head of Ag<br>tained above is va<br>COFFICIAL/:<br>GENCY                             | Agency (Local Field<br>deral Agencies: Read<br>n the Memorandum<br>et Coordinator and th<br>ent)<br>perate, finance, and p<br>ureau of Alcohol, Tc<br>upons. (ATF 10)<br>zed to sell, trade, can<br>gency (Local Field O<br>thid and accurate.                                                                                                    | Office) read and<br>d and understand<br>of Agreement be<br>the State Plan of A<br>properly secure th<br>bbacco, and Firea<br>nibalize for parts<br>ffice) and the Sta        | agrees to th<br>s the terms a<br>tween the D<br>twetion. (Con<br>e requested<br>rms (ATF) r<br>, or demilita<br>te Coordina                                                                                                    | e followin<br>nd conditi<br>fense Log<br>tact applic<br>weapons.<br>egulations<br>rize weapo<br>tor, by sign<br>DATE                           | g (INITIALS<br>ons applicable<br>jistics Agency<br>sable State<br>: governing the<br>ons acquired<br>ning, certifies<br>:: |
| JUSTIFICATION:<br>The Chief Executive O<br>REQUIRED):<br>•Not<br>to weapon trar<br>and the Gover<br>Coordinator fc<br>•Abil<br>•Fam<br>•Age<br>through the 10<br>The Chief Executive O<br>that all information con<br>CHIEF EXECUTIVE<br>HEAD OF LOCAL A                                                                                                    | fficial or Head of<br>Applicable for Fe<br>Isfers as detailed i<br>nor appointed Stat<br>ro copy of agreem<br>ity to maintain, op<br>illarity with the B<br>rocy is not authoriz<br>33 Program<br>fficial/Head of Ag<br>tained above is va<br>OFFICIAL/:<br>GENCY                                           | Agency (Local Field<br>deral Agencies: Reac<br>n the Memorandum of<br>the Coordinator and the<br>mt)<br>berate, finance, and p<br>ureau of Alcohol, Tr<br>poros. (ATF 10)<br>zed to sell, trade, can<br>gency (Local Field O<br>lid and accurate.<br>                                                                                                    | Office) read and<br>d and understand<br>of Agreement be<br>the State Plan of A<br>roperly secure th<br>bacco, and Firea<br>nibalize for parts<br>ffice) and the Sta<br>DNAME | l agrees to th<br>s the terms a<br>tween the D<br>cetion. (Cor<br>e requested<br>rms (ATF) r<br>, or demilita<br>te Coordina                                                                                                    | e followin<br>nd conditi<br>efense Log<br>tact applic<br>weapons.<br>egulations<br>rize weapo<br>tor, by sign<br>DATE                          | g (INITIALS<br>ons applicable<br>jistics Agency<br>able State<br>governing the<br>ons acquired<br>ning, certifies<br>::    |
| The Chief Executive O<br>REQUIRED):<br>•Not<br>to weapon tran-<br>and the Gover<br>Coordinator fe<br>Abili<br>•Fam<br>registration of<br>•Aege<br>through the 10<br>The Chief Executive O<br>that all information con<br>CHIEF EXECUTIVE<br>HEAD OF LOCAL A<br>STATE COORDINAT<br>(NOT REQUIRED FO                                                                                                    | fficial or Head of<br>Applicable for Fe<br>stfers as detailed i<br>nor appointed Stat<br>ro copy of agreem<br>ity to maintain, op<br>ilianty with the B<br>ro copy of agreem<br>roy is not authoriz<br>33 Program<br>fficial/Head of Ag<br>tained above is va<br>OFFICIAL/:<br>GENCY<br>FOR:<br>DR FEDERAL) | Agency (Local Field<br>deral Agencies: Read<br>n the Memorandum<br>te Coordinator and the<br>mt)<br>berate, finance, and p<br>ureau of Alcohol, Tr<br>ureau of Alcohol, Tr<br>ppons. (ATF 10)<br>treated to sell, trade, can<br>the sell, trade, can<br>the sell, trade, can<br>the sell, trade, can<br>the sell, trade, can<br>the sell, trade, can<br>the sell, trade, can<br>the sell, trade, can<br>the sell, trade, can<br>the sell, trade, can<br>the sell, trade, can<br>the sell, trade, can<br>the sell, the sell, the sell, the sell, the<br>sell, the sell, the sell, t | Office) read and<br>d and understand<br>of Agreement be<br>to State Plan of A<br>roperly secure th<br>bacco, and Firea<br>nibalize for parts<br>ffice) and the Sta<br>DNAME  | l agrees to th<br>s the terms a<br>tween the D<br>cction. (Cor<br>he requested<br>rms (ATF) r<br>, or demilita<br>te Coordina                                                                                                    | e followin<br>nd conditi<br>fense Log<br>tact applic<br>weapons.<br>egulations<br>rize weapo<br>tor, by sign<br>DATE<br>DATE                   | g (INITIALS<br>ons applicable<br>jistics Agency<br>able State<br>governing the<br>ons acquired<br>ning, certifies<br>:     |

- One Page
- Instruction Page can be found on LESO Weapons Page
- Each statement (bullets) must be initialed by the Chief Law Enforcement Officer

#### \*\*NEW POLICY:

All Weapon Requests must accompany your agency weapon training plan

## Weapons Transfer FAQs

- Weapon transfers can be initiated by LEAs in need of weapons or our office can contact agencies with a current weapons requests to fulfill needs through transfers.
- We can match LEAs with the same needs to expedite the process.
- Once we match two agreeing LEAs, our office will email LESO for authorization.
- No weapons will be moved until both CO1033 and LESO have approved the transfer and approved ATF-5 returns from BATF.
- When losing LEA receives approved ATF-5 form they must notify our office of the approval date.
- Receiving agencies must have an account in FEPMIS in order to receive and certify weapons each year.

#### \*\*NEW POLICY: Any new Weapon Requests must accompany your agency weapon training plan

## Weapons Transfer Process

- 1. Submit the request to CO1033 office
  - If you don't have any 1033 weapons yet, you must also submit your weapon training plan with the request
- 2. 1033 staff will verify receiving agency is in good standing and will not go over allotment
- 3. 1033 staff will verify and submit to LESO for approval
- 4. Losing LEA submits ATF-5 form.
- 5. Once approved ATF-5 is received from BATF, LEAs make contact & transfer weapon(s)
- 6. Once complete, 1033 staff will assist with transfering weapon(s) in FEPMIS

#### \*\*NOTE\*\* - it can take up to 6-12 weeks for BATF to return the approved ATF-5

# **Weapons Transfer Form**

(Page One)

#### LAW ENFORCEMENT AGENCY (LEA) WEAPON TRANSFER REQUEST FORM

| ANSFERRING AGENCY : |               | DATE: |
|---------------------|---------------|-------|
| TY:                 |               | Texas |
| Code:               | Phone Number: |       |
| IL:                 |               |       |
| POC:                |               |       |
| IVING AGENCY :      |               | DATE: |
| ESS:                |               |       |
| :                   |               | Texas |
| lode:               | Phone Number: |       |
| IL:                 |               |       |
| POC:                |               |       |

|              | WE                    | APONS              |                       |          |
|--------------|-----------------------|--------------------|-----------------------|----------|
| WEAPON TYPE  | QUANTITY<br>REQUESTED | WEAPONS ON<br>HAND | NUMBER OF<br>OFFICERS | QUANTITY |
| M16 RIFLE    |                       |                    |                       |          |
| M14 RIFLE    |                       |                    |                       |          |
| M1911 PISTOL |                       |                    |                       |          |
| SHOTGUN      |                       |                    |                       |          |

All weapon requests must be approved by both the State Coordinator and The Law Enforcement Support Office (LESO) prior the the physical movement of weapons. Weapons will remain on the Transferring Agency's inventory until the Transfer is complete on FEPMIS.

| STATE COORDINATOR:   | SKYLOR HEARN<br>PRINTED NAME | DATE: |
|----------------------|------------------------------|-------|
| TRANSFERRING AGENCY: | SIGNATURE<br>PRINTED NAME    | DATE: |
| RECEIVING AGENCY:    | SIGNATURE                    | DATE: |
| _                    | PRINTED NAME<br>SIGNATURE    |       |

- Transfer paperwork will be completed by our office.
- Transfer form will be emailed once all approvals are done & ATF-5 is received from BATF.
- Both CLEO's will sign page one of the form.
- Each LEA will keep one copy.

# **Weapons Transfer Form**

#### (Page Two)

|                                                                                                    |                                                                                                 | SERIAL NUMB                                                                                                    | ERS                                                                                                    |
|----------------------------------------------------------------------------------------------------|-------------------------------------------------------------------------------------------------|----------------------------------------------------------------------------------------------------|----------------------------------------------------------------------------------------------------|
| The Chief I                                                                                                    | Executive Official of the rec                                                                   | eiving agency has read a                                                                                                    | nd agrees to the following (INITIALS REQUIR                                                                                                    |
| •                                                                                                    | Read and understands t                                                                          | he terms and conditionap                                                                                                    | plicable to weapon transfers as detailed in                                                                                                    |
| the Mem<br>State Coc                                                                                                    | orandum of Agreement bet<br>ordinator                                                           | ween the Defense Logistic                                                                                                    | s Agency and the Governer appointed                                                                                                    |
| •                                                                                                    | Ability to maintain, ope                                                                        | rate, finance and properly                                                                                                    | secure the requested weapons                                                                                                    |
| 0                                                                                                    | Familiarity with the Bur                                                                        | eau of Alcohol, Tabacco a                                                                                                    | nd Firearms (ATF) regulations governing the                                                                                                    |
| registratio                                                                                                    | on of requested weapons (A                                                                      | ATF Form 5)                                                                                                    |                                                                                                    |
| 0                                                                                                    | Agency is not authorize                                                                         | d to sell, trade, cannibaliz                                                                                                    | of or parts or demilitarize acquired through                                                                                                    |
| the Texas                                                                                                    | 1033 Program                                                                                    |                                                                                                    |                                                                                                    |
| the rexas                                                                                                    | 1055 Program                                                                                    |                                                                                                    |                                                                                                    |
|                                                                                                    |                                                                                                 |                                                                                                    |                                                                                                    |
| _                                                                                                    | 100 L 10 L 10 L 10 L 10 L 10 L 10 L 10                                                          |                                                                                                    |                                                                                                    |
|                                                                                                    | WE.                                                                                             | APON SERIAL I                                                                                                    | NUMBERS                                                                                                    |
|                                                                                                    |                                                                                                 |                                                                                                    |                                                                                                    |
|                                                                                                    |                                                                                                 |                                                                                                    |                                                                                                    |
| Weapons typ                                                                                                    | be:                                                                                             |                                                                                                    |                                                                                                    |
| Weapons typ                                                                                                    | be:                                                                                             |                                                                                                    |                                                                                                    |
| Weapons typ                                                                                                    | б.                                                                                              | 11                                                                                                    | 16                                                                                                    |
| Weapons typ<br>1.<br>2.                                                                                                    | 6<br>7                                                                                          | 11<br>12                                                                                                    | 16<br>17                                                                                                    |
| Weapons typ<br>1.<br>2<br>3.                                                                                                    | 6<br>7<br>8                                                                                     | 11.<br>12.<br>13.                                                                                                    | 16.<br>17.<br>18.                                                                                                    |
| Weapons typ<br>1.<br>2.<br>3.<br>4.                                                                                                    | e: 6<br>7<br>8<br>9                                                                             | 11.<br>12.<br>13.<br>14.                                                                                                    | 16<br>17<br>18<br>19                                                                                                    |
| Weapons typ<br>1<br>2<br>3<br>4<br>5                                                                                                    | 6.       7.       8.       9.       10.                                                         | 11.<br>12.<br>13.<br>14.<br>15.                                                                                                    | 16.<br>17.<br>18.<br>19.<br>20.                                                                                                    |
| Weapons typ<br>1<br>2<br>3<br>4<br>5<br>Weapons typ                                                                                                    | 6<br>7<br>8<br>9<br>10<br>pe:                                                                   | 11.<br>12.<br>13.<br>14.<br>15.                                                                                                    | 16.<br>17.<br>18.<br>19.<br>20.                                                                                                    |
| Weapons typ<br>1.<br>2.<br>3.<br>4.<br>5.<br>Weapons typ<br>1.                                                                                                    | be: 6<br>7<br>8<br>9<br>10<br>be:<br>6                                                          | 11<br>12<br>13<br>14<br>15<br>11                                                                                                    | 16<br>17<br>18<br>19<br>20<br>16                                                                                                    |
| Weapons ty;<br>1.<br>2.<br>3.<br>4.<br>5.<br>Weapons ty;<br>1.<br>2.<br>2.                                                                                                    | be: 6<br>7<br>8<br>9<br>10<br>be:<br>6<br>7                                                     | 11.<br>12.<br>13.<br>14.<br>15.<br>11.<br>12.                                                                                                    | 16.         17.         18.         19.         20.         16.         17.                                                                                                    |
| Weapons typ<br>1.<br>2.<br>3.<br>4.<br>5.<br>Weapons typ<br>1.<br>2.<br>3.                                                                                                    | be:                                                                                             | 11.       12.       13.       14.       15.       11.       12.       13.                                                                                                    | 16.         17.         18.         19.         20.         16.         17.         18.         18.                                                                                                    |
| Weapons typ<br>1<br>2<br>3<br>4<br>5<br>Weapons typ<br>1<br>2<br>3<br>4<br>4<br>4<br>5<br>4<br>4<br>5<br>4<br>4<br>5<br>4<br>5<br>4<br>5<br>4<br>5<br>4<br>5<br>4<br>5<br>4<br>5<br>4<br>5<br>4<br>5<br>4<br>5<br>4<br>5<br>5<br>4<br>5<br>5<br>5<br>6<br>7<br>7 | be: 6<br>7 8<br>9<br>10<br>pe:<br>6<br>7<br>8<br>9                                              | 11.       12.       13.       14.       15.       11.       12.       13.       14.                                                                                                    | 16.         17.         18.         19.         20.         16.         17.         18.         19.         20.                                                                                                    |
| Weapons typ<br>1<br>2<br>3<br>4<br>5<br>Weapons typ<br>1<br>2<br>3<br>4<br>5<br>5<br>5<br>5<br>1<br>5<br>5                | 6.       7.       8.       9.       10.       pe:       6.       7.       8.       9.       10. | 11.         12.         13.         14.         15.         11.         12.         13.         14.         15.                                                                                                    | 16.         17.         18.         19.         20.         16.         17.         18.         19.         20.                                                                                                    |
| Weapons typ           1.           2.           3.           4.           5.           Weapons typ           1.           2.           3.           4.           5.           Weapons typ           5.           Weapons typ           Weapons typ           Weapons typ                                                                                                    | be:                                                                                             | 11.         12.         13.         14.         15.         11.         12.         13.         14.         15.                                                                                                    | 16.         17.         18.         19.         20.         16.         17.         18.         19.         20.         20.                                                                                                    |
| Weapons tyj           1.           2.           3.           4.           5.           Weapons tyj           1.           2.           3.           4.           5.           2.           3.           4.           5.           Weapons tyj           1.           Weapons tyj           1.                                                                                                    | be:                                                                                             | 11.         12.         13.         14.         15.         11.         12.         13.         14.         15.         14.         15.         11.         14.         15.         11.         11.         11.         11.         11.                                                                         | 16.         17.         18.         19.         20.         16.         17.         18.         19.         20.         16.         17.         18.         19.         20.         16.         16.         16.                                                                         |
| Weapons typ           1.           2.           3.           4.           5.           Weapons typ           1.           2.           3.           4.           5.           Weapons typ           1.           2.           3.           4.           5.           Weapons typ           1.           2.                                                                                                    | be:6<br>8<br>8<br>10<br>be:6<br>7<br>9<br>pe:6<br>6                                             | 11.       12.       13.       14.       15.       11.       12.       13.       14.       15.                                                                                                    | 16.         17.         18.         20.         16.         17.         18.         19.         20.         16.         17.         18.         19.         20.         16.         17.         18.         19.         20.         17.         18.         19.         20.         17. |
| Weapons ty;           1.           2.           3.           4.           5.           1.           2.           3.           4.           5.           Weapons ty;           1.           2.           3.           4.           5.           Weapons ty;           1.           2.           3.           3.                                                                                                    | be:                                                                                             | 11.         12.         13.         14.         15.         11.         12.         13.         14.         15.         11.         12.         13.         14.         15.         11.         12.         13.         14.         15.         11.         12.         13.         11.         12.         13. | 16.         17.         18.         19.         20.         16.         17.         18.         19.         20.         16.         17.         18.         19.         20.         16.         17.         18.         17.         18.                                                 |
| Weapons tyj           1.           2.           3.           4.           5.           1.           2.           3.           4.           5.           Weapons tyj           1.           2.           3.           4.           5.           1.           2.           3.           1.           2.           3.           4.           4.                                                                                                    | be:                                                                                             | 11.         12.         13.         14.         15.         11.         12.         13.         14.         15.         11.         12.         13.         14.         15.         14.         15.         14.         15.         11.         12.         13.         14.         13.         14.             | 16.         17.         18.         19.         20.         16.         17.         18.         19.         20.         16.         17.         18.         19.         20.         16.         17.         18.         19.         10.         11.         12.         13.         19. |

Page 2 of 2

- Receiving LEA CLEO will initial each of the four bullets .
- Serial numbers will be prefilled by our office; LEAs just need to verify.
- Any discrepancies can be noted on form.
- Receiving LEA will scan/fax both page one and two to our office.

## Weapons Turn-in

|                                                                                                    | LAW ENFO                                            | RCEMENT AGENCY<br>EAPON TURN-IN                                                                                  | (LEA)                                                          |
|----------------------------------------------------------------------------------------------------|-----------------------------------------------------|----------------------------------------------------------------------------------------------------|----------------------------------------------------------------|
| RETURNING AGENCY I                                                                                    | D:                                                  |                                                                                                    |                                                                |
| RETURNING AGENCY                                                                                      | 0                                                   |                                                                                                    |                                                                |
| ADDRESS (No P.O. Box):                                                                                |                                                     |                                                                                                    |                                                                |
| CITY:                                                                                                 |                                                     |                                                                                                    | STATE:                                                         |
| ZIP:                                                                                                  |                                                     | EMAIL:                                                                                                    |                                                                |
| PHONE:                                                                                                |                                                     | FAX:                                                                                                    |                                                                |
| LEA                                                                                                   | USE                                                 |                                                                                                    | LESO USE ONLY                                                  |
| TYPE OF WEAPON                                                                                        | SERIAL NUMBER                                       | R                                                                                                    | EQUISITION NUMBER                                              |
|                                                                                                    |                                                     |                                                                                                    |                                                                |
|                                                                                                    |                                                     |                                                                                                    |                                                                |
|                                                                                                    |                                                     |                                                                                                    |                                                                |
|                                                                                                    |                                                     |                                                                                                    |                                                                |
| FOR LARGE QUANTIT                                                                                     | Y TURN-INS, A SPR                                   | EADSHEET CONTA                                                                                                   | INING THE SERIAL NUMBERS MAY                                   |
| BE CREATED AND SUB                                                                                    | SMITTED IN ADDIT                                    | ION TO THE WEAP                                                                                                  | DN TURN-IN.                                                    |
|                                                                                                    |                                                     |                                                                                                    | on rola in                                                     |
| REASON FOR RETURN                                                                                     | :                                                   |                                                                                                    |                                                                |
| REASON FOR RETURN                                                                                     | :                                                   |                                                                                                    |                                                                |
| REASON FOR RETURN                                                                                     | :                                                   |                                                                                                    |                                                                |
| REASON FOR RETURN                                                                                     | :                                                   |                                                                                                    |                                                                |
| REASON FOR RETURN                                                                                     | :                                                   | nator by signing certif                                                                                          | Tes that all information contained above is                    |
| REASON FOR RETURN                                                                                     | al and the State Coordi                             | nator, by signing, certif                                                                                        | Ties that all information contained above is                   |
| REASON FOR RETURN The Chief Executive Offici valid and accurate.                                      | al and the State Coordi                             | nator, by signing, certif                                                                                        | Ties that all information contained above is                   |
| REASON FOR RETURN The Chief Executive Offici valid and accurate. CHIEF EXECUTIVE OF                   | al and the State Coordi FICIAL:                     | nator, by signing, certif                                                                                        | Ties that all information contained above is DATE:             |
| REASON FOR RETURN The Chief Executive Offici valid and accurate. CHIEF EXECUTIVE OF                   | al and the State Coordi FICIAL:                     | nator, by signing, certif<br>PRINTED NAME                                                                        | Tes that all information contained above isDATE:               |
| REASON FOR RETURN The Chief Executive Offici valid and accurate. CHIEF EXECUTIVE OF                   | al and the State Coordi FICIAL:                     | nator, by signing, certif<br>PRINTED NAME<br>SUCNATURE                                                           | Tes that all information contained above isDATE:               |
| REASON FOR RETURN The Chief Executive Offici valid and accurate. CHIEF EXECUTIVE OF                   | i: al and the State Coordi FICIAL:                  | nator, by signing, certif<br>PRINTED NAME<br>SIGNATURE                                                           | Tes that all information contained above isDATE:               |
| REASON FOR RETURN The Chief Executive Offici valid and accurate. CHIEF EXECUTIVE OF STATE COORDINATOR | i:<br>al and the State Coordi<br>FICIAL:            | nator, by signing, certif<br>PRINTED NAME<br>SIGNATURE<br>PRINTED NAME                                           | Tes that all information contained above is DATE: DATE:        |
| REASON FOR RETURN The Chief Executive Offici valid and accurate. CHIEF EXECUTIVE OF STATE COORDINATOH | i:<br>al and the State Coordi<br>FICIAL:            | nator, by signing, certif<br>PRINTED NAME<br>SIGNATURE<br>PRINTED NAME                                           | ies that all information contained above is DATE: DATE:        |
| REASON FOR RETURN The Chief Executive Offici valid and accurate. CHIEF EXECUTIVE OF STATE COORDINATOR | :<br>al and the State Coordi<br>FICIAL:<br>R:       | nator, by signing, certif<br>PRINTED NAME<br>SIGNATURE<br>PRINTED NAME<br>SIGNATURE                              | Tes that all information contained above is DATE: DATE: DATE:  |
| REASON FOR RETURN The Chief Executive Offici valid and accurate. CHIEF EXECUTIVE OF STATE COORDINATO  | :<br>al and the State Coordi<br>FICIAL:             | nator, by signing, certif<br>PRINTED NAME<br>SIGNATURE<br>PRINTED NAME<br>SIGNATURE                              | ies that all information contained above is DATE: DATE: DATE:  |
| REASON FOR RETURN The Chief Executive Offici valid and accurate. CHIEF EXECUTIVE OF STATE COORDINATO  | i:<br>al and the State Coordi<br>FICIAL:            | nator, by signing, certif<br>PRINTED NAME<br>SIGNATURE<br>PRINTED NAME<br>SIGNATURE                              | ies that all information contained above is DATE: DATE: DATE:  |
| REASON FOR RETURN The Chief Executive Offici valid and accurate. CHIEF EXECUTIVE OF STATE COORDINATO  | :<br>al and the State Coordi<br>FICIAL:<br>t:<br>L  | nator, by signing, certif PRINTED NAME SIGNATURE PRINTED NAME SIGNATURE ESO USE ONLY                             | Ties that all information contained above is DATE: DATE: DATE: |
| REASON FOR RETURN The Chief Executive Offici valid and accurate. CHIEF EXECUTIVE OF STATE COORDINATO  | :<br>al and the State Coordi<br>FICIAL:             | nator, by signing, certif<br>PRINTED NAME<br>SIGNATURE<br>PRINTED NAME<br>SIGNATURE<br>SIGNATURE<br>ESO USE ONLY | Ties that all information contained above is DATE: DATE: DATE: |
| The Chief Executive Offici<br>valid and accurate.<br>CHIEF EXECUTIVE OF                               | i:<br>al and the State Coordi<br>FICIAL:<br>R:<br>L | nator, by signing, certif PRINTED NAME SIGNATURE PRINTED NAME SIGNATURE ESO USE ONLY                             | Ties that all information contained above is DATE: DATE: DATE: |
| REASON FOR RETURN The Chief Executive Offici valid and accurate. CHIEF EXECUTIVE OF STATE COORDINATOI | :<br>al and the State Coordi<br>FICIAL:             | nator, by signing, certif PRINTED NAME SIGNATURE PRINTED NAME SIGNATURE ESO USE ONLY PRINTED NAME                | Ties that all information contained above is DATE: DATE: DATE: |
| REASON FOR RETURN The Chief Executive Offici valid and accurate. CHIEF EXECUTIVE OF STATE COORDINATOF | i:<br>al and the State Coordi<br>FICIAL:            | nator, by signing, certif PRINTED NAME SIGNATURE PRINTED NAME SIGNATURE ESO USE ONLY PRINTED NAME                | Ties that all information contained above is DATE: DATE: DATE: |

- One Page
- Complete required fields including reason for return
- Chief Law Enforcement Officer and State Coordinator signatures are required
- Once approved, detailed shipping instructions will be emailed to LEA.

## ATF Forms 5 and 10

- ATF Form 10 (Registration Form)
  - All State and Federal Agencies are required to register M-16 and M-14 rifles with the Bureau of Alcohol, Tobacco, and Firearms (BATF).
- ATF Form 5 (Transfer From)
  - State and Federal Agencies transferring M-14 and M-16 Rifles to a new LEA are required to submit an ATF Form 5 to the BATF.

NOTE – no weapons can be physically transferred until BATF has returned the approved ATF-5 to the losing LEA

- Forms are required to be sent to the BATF.
- It is the responsibility of the LEA to register weapons.
- LEA must retain a copy for their records AND forward a stamped copy to the receiving LEA.

## \*\*\*DO NOT SEND COPIES OF THE FORMS TO LESO\*\*\*

## Missing, Lost, and Stolen Weapons

#### \* <u>Chief Law Enforcement Officer's Responsibility:</u>

- Must report missing weapon to the State Coordinator's Office immediately by email or fax
- Must ensure that every attempt is made to locate and recover the missing weapon within 72 hours of the initial report
  - ✓ If the weapon is not recovered, the agency will be suspended pending review
- If the weapon is not recovered, the Chief Executive Official must report the missing weapon to all appropriate state and federal agencies (State Police, NCIC, BATF, etc.)
- Must submit an Official Report detailing the events leading to the loss or theft of the weapon and the actions taken to locate and recover it
  - Must be on agency letterhead and signed by the Chief Executive Official
  - ✓ Must include results of internal investigation, a copy of the official police report, any digital photos taken, and verification that the missing weapon was entered into or reported to the appropriate agencies
  - ✓ Must be submitted to the State Coordinator's Office within 30 Days

## Missing, Lost, and Stolen Weapons

- \* <u>State Coordinator's Responsibility:</u>
  - Must report the missing weapon to LESO within 24 hours of it being reported by the LEA
  - Must report if the weapon was not recovered within the 72 hours of the initial report
  - Must submit the LEA's Official Report detailing the events leading to the loss or theft of the weapon and the actions taken to locate and recover it
    - Must be on agency letterhead and signed by the Chief Executive Official
    - ✓ Must include results of internal investigation, a copy of the official police report, any digital photos taken, and verification that the missing weapon was entered into or reported to the appropriate agencies
    - $\checkmark$  Must be submitted to the State Coordinator's Office within 30 Days
    - Must include an endorsement signed by the Governor Appointed State Coordinator
      - Signature by the State Point(s) of Contact will not be accepted

## Missing, Lost, and Stolen Weapons

#### \* <u>LESO's Responsibility:</u>

- Must follow up with the State Coordinator after 72 hours of the initial report
- Must report the missing weapon to TACOM if it is not recovered
  - ✓ TACOM will report the weapon missing in the DOD Small Arms Serialization Program (SASP) Database
- Must make a determination within 30 Days of receiving the Official Report and the supporting documentation
- Will determine action and length of LEA's suspension on a caseby-case basis
  - ✓ Will forward to the DLA Accountability Office Investigative Division for action
- Will archive the serial numbers of the weapons that have been lost or stolen
  - Serial Numbers will remain searchable, but will not appear on the LEA's active inventory

## Title 26, U.S.C. Section 5861(d) & (e)

## Machine Guns, Destructive Devices, and Other Firearms

It shall be unlawful for any person:

(d) to receive or possess a firearm which is not registered to him in the National Firearms Registration and Transfer Record; or

(e) to transfer a firearm in violation of the provisions of this chapter

10 year felony to possess these weapons without a license or to transfer them to an unlicensed person

# Demilitarization and Destruction of Weapons

LEAs are not authorized to Demilitarize or Destroy any weapons allocated through the 1033 Program

- Non-functioning and damaged weapons must be returned to the Anniston Depot
  - ✓ To return weapons the LEA must complete a Weapon Turn-in Request and forward to the State Coordinator for action
- Serviceable weapons should be transferred to another LEA
  - ✓ If an LEA cannot be found within your state, our office will contact LESO to find an LEA in another state

## **Weapons Allocation Limits**

• Allocation limits changed as of June 2010:

M-16 Rifles - Current allocation limit – 100% M-14 Rifles - Current allocation limit – 50% M1911 .45 Caliber Pistols - Current allocation limit – 100% Military Series Shotguns (Available via interagency transfer only) – Current allocation limit – 10%

 Allocation limits are based on the number of fulltime and part-time sworn compensated officers
 \*\*NOTE: Reserve Officers do not count toward allocation limits\*\*

## **Tactical Vehicles**

## The 1033 Program

- Title 10 U.S. Code Section 2576a
  - Authorizes the Secretary of Defense to transfer DOD excess property to law enforcement activities with an emphasis on counter-drug and counter-terrorism.
- DOD 4160.21-M, Chapter 5, Paragraph 2.a.
  - For the purposes of this program, law enforcement activities are defined as Government agencies whose primary function is the enforcement of applicable Federal, State, local laws, and whose compensated law enforcement officers have the powers of arrest and apprehension.

## **Looking for a Tactical Vehicle?**

Armored Vehicles

Highly Mobile Multi-Wheeled Vehicles (HMMWV)

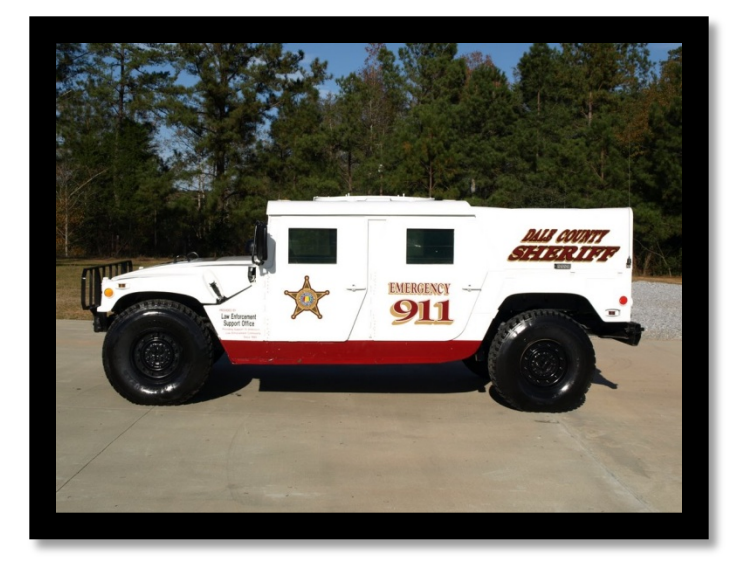

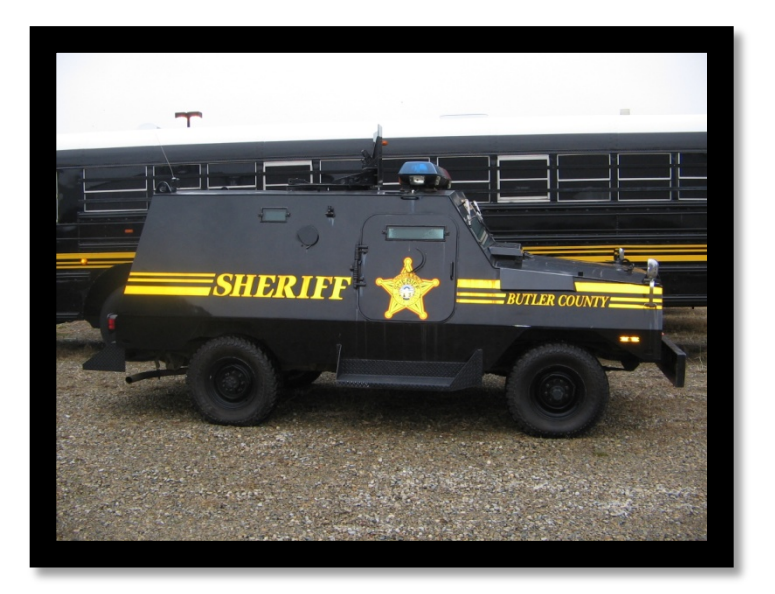

## **Requesting Armored Vehicles**

- Effective Oct 1, 2015 the new "EO Controlled Vehicle Request" form along with your agency training plan and justification letter must be submitted to your State Coordinator for approval.
- If approved by LESO, the Tactical Vehicle Lead will add the LEA to the appropriate waiting list and send the signed form back to the State Coordinator.

| **NEW FORM* |
|-------------|
|-------------|

| OODAAC: AG                                                                                                    | ENCY NAME:                                                                                                    |                                                                                                    |                                                                                                    |                                                                                                    |
|----------------------------------------------------------------------------------------------------|----------------------------------------------------------------------------------------------------|----------------------------------------------------------------------------------------------------|----------------------------------------------------------------------------------------------------|----------------------------------------------------------------------------------------------------|
| ATV POC:                                                                                                    |                                                                                                    |                                                                                                    |                                                                                                    |                                                                                                    |
| 1007KEAM (FOUT ALL BOA):                                                                                                    |                                                                                                    | P.0.4.1014-                                                                                                    |                                                                                                    |                                                                                                    |
|                                                                                                    | 8                                                                                                    | STATE:                                                                                                    |                                                                                                    |                                                                                                    |
| (IP; EMAI                                                                                                    | L:                                                                                                    |                                                                                                    |                                                                                                    |                                                                                                    |
| HONE:                                                                                                    | FA                                                                                                    | X:                                                                                                    | 0                                                                                                    |                                                                                                    |
| TYPE OF ATV                                                                                                    | MRAP 4<br>WHEELED<br>VEHICLE                                                                                                    | MRAP 6<br>WHEELED<br>VEHICLE                                                                                                    | HMMWV                                                                                                    | OTHER (State<br>type)                                                                                                    |
| Quantity                                                                                                    |                                                                                                    | A                                                                                                    |                                                                                                    | 2467134                                                                                                    |
|                                                                                                    |                                                                                                    |                                                                                                    |                                                                                                    |                                                                                                    |
| Quantity                                                                                                    |                                                                                                    |                                                                                                    |                                                                                                    |                                                                                                    |
|                                                                                                    |                                                                                                    |                                                                                                    |                                                                                                    |                                                                                                    |
| Quantity                                                                                                    |                                                                                                    |                                                                                                    |                                                                                                    |                                                                                                    |
| available, would you like to be a                                                                                                    | offered it?                                                                                                    | Yes                                                                                                    | No                                                                                                    |                                                                                                    |
| he Chief Law Enforcement Official/ Head of Fe<br>oppropriate funds: baining requirements and<br>gency will not sell, trade, or cannibalize for<br>bow is accurate and the request for conte-<br>HIEF LAW ENFORCEMENT OFFICIA<br>IEAD OF FEDERAL AGENCY                                                                                                    | deral Agency (Local Fiel<br>equipment to operate a<br>rants, tactical vehicles<br>olled vehicle/s is warran<br>(L/c<br>PRINTIGD NAV                                                                                                    | d Office), by signing, c<br>and maintain the requ<br>equired through the TO<br>ted and has been app<br>IE                                                                                                    | ertifies that the recue<br>ested BD controlled vehi<br>1933 Program. They ce<br>rroved DAT                                                                                                    | sting agency listed above ha<br>res It is also understood tha<br>rtify that all information cor<br>E:                                                                                                    |
| The Chief LawEnforcement OffdayHead of Fe<br>ppropriate funds; training requirements and<br>gency will not sell, trade, or cannibalize for<br>bowe is accurate and the request for contr<br>CHIEF LAW ENFORCEMENT OFFICIA<br>IEAD OF FEDERAL AGENCY                                                                                                    | deral Agency (Local Fiel<br>equipment to operate r<br>parts, tactical vehicles a<br>offed vehicle/s is warrar<br>(L/r<br>FRINTIGD NAV<br>SIGNATURE                                                                                                    | d Office), by signing, c<br>and me intain the requ<br>expression that the requ<br>expression of the required fraction of the<br>ted and has been app<br>IE                                                                                                    | ertifies that the recue<br>ested B0 controlled vehi<br>las Program. They ce<br>rroved DAT                                                                                                    | sting agency listed above h<br>iss. It is also understood tha<br>rtify that all information con                                                                                                    |
| The Chief Law Enforcement Official/ Head of Fe<br>poporpriate funds; training requirements and<br>gency will not sell, trade, or can ubsilize for<br>gency will not sell, trade, or can ubsilize for<br>CHIEF LAW ENFORCEMENT OFFICIA<br>IEAD OF FEDERAL AGENCY<br>The State Coordinator or designed, by sign<br>Civilian Governing Body. They also confryth<br>has been approved.                                                                                                    | deral Agency (Local Field<br>equipment to operate,<br>r parts, tactical vehicles a<br>development of the second<br>second vehicles is warran<br>(L/)<br>FRINTED NAV<br>SIGNATURE<br>ung, certifies that the ap<br>hat all information cont                                                    | d Office), by signing, c<br>and maintain the requ<br>equired through the 10<br>ited and has been app<br>IE<br>gency has provided ck<br>sined above is accurat                                                                                                    | ertifies that the recur<br>ested BD controlled whi<br>record Data<br>DAT                                                                                                    | sting agency listed above hi<br>les It is also understoodtha<br>rify that all information con<br>E:                                                                                                    |
| The Chief Law Enforcement Official/ Head of Fe<br>ppropriate funds; training requirements and<br>gency will not sell, trade, or can inbuike for<br>bove is accurate and the request for contre-<br>CHIEF LAW ENFORCEMENT OFFICIA<br>IEAD OF FEDERAL AGENCY<br>The State Coordinator of designee, by sign<br>Civilian Governing Body. They also confyth<br>has been approved.<br>STATE COORDINATOR/DESIGNEE<br>NOT REOURDINATOR/DESIGNEE                                                                | deral Agency (Local Fiel<br>equipment to operate a<br>parts, tactical vehicles is<br>colled vehicle/s is warrar<br>(L)?<br>PRINTED NAW<br>SIGNATURE<br>ning, certifies that the ap<br>hat all information cont                                                                                | d Office), by signing, c<br>and maintain the requ<br>equired through the 10<br>ted and has been app<br>IE<br>gency has provided do<br>ained above is accurat                                                                                                    | ertifies that the reque<br>ested B0 controlled well<br>B83 Program. They ce<br>reved DAT<br>DAT<br>DAT                                                                                                    | sting agency listed above h<br>as it is also understood tha<br>trify that all information cor<br>E:                                                                                                    |
| The Chief LawEnforcement Official/Head of Fe<br>ppropriate funds: training requirements and<br>gency will not sell, trade, or cannibalize for<br>bow is accurate and the request for contri-<br>CHIEF LAW ENFORCEMENT OFFICIA<br>IEAD OF FEDERAL AGENCY.<br>The State Coordinator or designee, by sign<br>Civilian Governing Body. They also confrid<br>has been approved.<br>STATE COORDINATOR/DESIGNEE<br>NOT REQUIRED FOR PEDERAL)                                                                  | deral Agency (Local Fiel<br>equipment to operate a<br>parts, tactical vehicles<br>called vehicle/s is warrar<br>L/:<br>PRINTED NAM<br>SIGNATURE<br>ing, certifies that the a<br>hat all information cont<br>PRINTED NAME                                                                      | d Office), by signing, c<br>and maintain the requ<br>request through the 10<br>ted and has been app<br>life<br>gency has provided of<br>ained above is accura                                                                                                    | ertifies that the recur<br>ested B0 controlled with<br>183 Program. They ce<br>revised DAT                                                                                                    | sting agency listed above hi<br>set. It is also understood tha<br>rify that all information con<br>E:                                                                                                    |
| he Chief Law Enforcement Official/ Head of Fe<br>ppropriate funds; training requirements and<br>gency will not sell, trade, or can inbuiltee for<br>how is accurate and the request for contre-<br>CHIEF LAW ENFORCEMENT OFFICIA<br>IEAD OF FEDERAL AGENCY.<br>The State Coordinator or designee, by sign<br>Julian Governing Body. They also contry<br>thas been approved.<br>STATE COORDINATOR/DESIGNEE<br>NOT REQUIRED FOR PEDERAL)                                                                 | deral Agency (Local Fiel<br>equipment to operate,<br>r parts, tactical vehicles<br>and evenically is warrar<br>(L):<br>PRINTICD NAV<br>SIGNATURE<br>ing, certifies that the aj<br>hat all information cont<br>PRINTED NAME<br>SIGNATURE                                                       | d Office), by signing, c<br>and maintain the requ<br>request through the 10<br>ted and has been app<br>life<br>gency has provided d<br>ained above is accura                                                                                                    | ertifies that the recur<br>ested BD controlled vehi<br>stable Program. They ce<br>record DAT                                                                                                    | sting agency listed above hi<br>les It is also understoodtha<br>rify that all information con<br>E:                                                                                                    |
| The Chief Law Enforcement Official/ Heed of Te<br>ppropriate funds: training requirements and<br>genery will not sell, trade, or can ubsilize for<br>own is accurate and the request for contro-<br>CHIEF LAW ENFORCEMENT OFFICIA<br>IEAD OF FEDERAL AGENCY<br>The State Coordinator or designee, by sign<br>Chillan Governing Body. They also contry th<br>has been approved.<br>STATE COORDINATOR/DESIGNEE<br>NOT REQUIRED FOR FEDERAL)                                                              | deral Agency (Local Field<br>equipment to operate,<br>r parts, tactical vehicles a<br>construction of the second<br>died vehicle/s is warran<br>(L/:<br>PRINTED NAV<br>SIGNATURE<br>ing, certifies that the aj<br>hat all information cont<br>PRINTED NAME<br>SIGNATURE<br>LISO USE ONLY      | d Office), by signing, c<br>and maintain the requ<br>request through the 10<br>ted and has been app<br>in ted and has been app<br>in terms of the second second<br>sined above is accurated<br>and above is accurated.                                                                                       | ertifies that the recur<br>ested BD controlled whi<br>is Program. They ce<br>record DAT<br>                                                                                                    | sting agency listed above hi<br>les It is also understoodtha<br>tify that all information con<br>E:                                                                                                    |
| The Chief Law Enforcement Official Head of Fe<br>poporprise funds: training requirements and<br>gency will not sell, trade, or cannibalize for<br>bow is accurate and the request for contri-<br>CHIEF LAW ENFORCEMENT OFFICIA<br>IEAD OF FEDERAL AGENCY.<br>The State Coordinator or designee, by sign<br>Civilian Governing Body. They also confryth<br>has been approved.<br>STATE COORDINATOR/DESIGNEE<br>NOT REQUIRED FOR PEDERAL)<br>LESO<br>DEFICIAL: FRINTED NAME (Vehicle                     | deral Agency (Local Fiel<br>equipment to operate a<br>parts, tactical vehicles is<br>called vehicle/s is warrar<br>L/:<br>PRINTED NAV<br>SIGNATURE<br>ing, certifies that the a<br>hat all information cont<br>PRINTED NAME<br>SIGNATURE<br>LISSO USE ONLY<br>e Lead) PROG                    | d Office), by signing, c<br>and maintain the requ<br>request through the 10<br>ted and has been app<br>ted and has been app<br>gency has provided of<br>aimed above is accurate<br>RAM MANAGER (                                                                                                    | ertifies that the recure<br>ested E0 controlled with<br>183 Program. They ce<br>reveal DAT<br>coursentation indicat<br>is and the request for<br>DAT<br>SIGNATURE) DA                                                                                                    | sting agency listed above his set it is also understood the start is also understood the stift that all information con E:                                                                                                    |
| The Chief Law Enforcement Official/ Head of Fe<br>ppropriate funds; training requirements and<br>gency will not sell, strade, or can inbuike the<br>bove is accurate and the request for contro-<br>CHIEF LAW ENFORCEMENT OFFICIA<br>IEAD OF FEDERAL AGENCY<br>The State Coordinator or designee, by sign<br>Civilian Governing Body. They also contry<br>has been approved.<br>STATE COORDINATOR/DESIGNEE<br>NOT REQUIRED FOR PEDERAL)<br>STATE COORDINATOR/DESIGNEE<br>NOT REQUIRED FOR PEDERAL)     | deral Agency (Local Fiel<br>equipment to operate a<br>parts, tactical vehicles is<br>called vehicle/s is warrar<br>L/:<br>FRINTED NAV<br>SIGNATURE<br>ing, certifies that the a<br>hat all information cont<br>PRINTED NAME<br>SIGNATURE<br>LISO USE ONLY<br>e Lead PROG                      | d Office), by signing, c<br>and maintain the requ<br>equest through the 10<br>tred and has been app<br>life<br>gency has provided ck<br>sined above is accural<br>RAM MANAGER (<br>OMER MANAGER)                                                                                                    | ertifies that the reque<br>ested E0 controlled with<br>1838 Program. They ce<br>reveal DAT<br>commentation indicat<br>commentation indicat<br>commentatio | sting agency listed above hises it is also understood that tig that all information con the second second s |
| he Chief Law Enforcement Official/Head of Fe<br>ppropriate funds; training requirements and<br>gencywill not sell, trade, or cannibalize for<br>book is accurate and the request for contri-<br>HIEF LAW ENFORCEMENT OFFICIA<br>IEAD OF FEDERAL AGENCY<br>The State Coordinator or designes, by sign<br>2011an Governing Body. They also confrict<br>has been approved.<br>STATE COORDINATOR/DESIGNEE<br>NOT REQUIRED FOR FEDERAL)<br>LESO<br>DEFICIAL:<br>SIGNATURE<br>DATE LEA WAS ADDED TO THE NAME | deral Agency (Local Fiel<br>equipment to operate a<br>parts, tactical vehicles a<br>called vehicle/s is warrar<br>(L):<br>PRINTED NAV<br>SIGNATURE<br>ung, certifies that the aj<br>hat all information cont<br>PRINTED NAME<br>SIGNATURE<br>LESG USE ONLY<br>e Lead)<br>PROG<br>CUST<br>CHIE | d Office), by signing, c<br>and maintain the required through the 10<br>ted and has been app<br>ted and has been app<br>ted and has been app<br>gency has provided of<br>almed above is accurate<br>almed above is accurate<br>RAM MANAGER (<br>OMER MANAGER (<br>OMER MANAGER)<br>E (SIGNATURE)<br>LISTING: | ertifies that the recure<br>ested E0 controlled with<br>183 Program. They ce<br>reveal DAT<br>commentation indicat<br>is and the request for<br>DAT<br>BAT<br>SIGNATURE) DA<br>HENT DIV. DA                                                                                                    | sting agency listed above his set it is allowed than set. It is allowed that all information con trighthat all information con the set of the set of the s |

EOV Version 9/14/15

## **Tactical Vehicle Justification Letter**

\*\*Effective immediately\*\*

ALL requests for tactical vehicles must be submitted with a Justification Letter

 Contact State Coordinator office for instructions and all required documents NOTE: This is an example letter and can be used to help draft your justification but please do not copy verbatim.

LAW ENFORCEMENT AGENCIES LETTERHEAD

To: Program Manager, 1033 Program Law Enforcement Support Office (LESO) DLA Disposition Services 74 Washington Avenue North Battle Creek, MI 49037

Subject: Armored Vehicle (MRAP) Justification

- a. Number of compensated sworn officers in the agency making the request:
- b. Intended use of the resource in a counterdrug role, and the impact of the resource upon your jurisdiction (SWAT, active shooter, barricaded suspect, emergency response, first responder, critical incident, hostage rescue, natural disaster rescue, border patrol, homeland security, etc., all that apply and any additional):
- Positive impact of this resource on any other region or jurisdiction beyond the requesting agency that may also be impacted:
- d. Is the requesting agency located within an office of national drug control policy designated High Intensity Drug Trafficking Area (HIDTA)?
- e. Is the requesting agency involved with multi-agency associations/task forces of a counterdrug nature?
- f. State the population within the requesting agencies jurisdiction:
- g. Describe the type of facility that will be used to store and/or secure the resource.
- h. LEA's must certify that they have a Training Plan/Safety Standards which covers the use of the requested equipment. Please provide a copy.
- i. Do you currently have any armored vehicles? <u>Yes</u> or <u>No</u>? (if yes please list all civilian or military armored vehicles, i. e., LENCO Bear, BearCat, MedCat, MAMBA, PUMA, CASPIR, REEVA, MRAP, Peace Keeper, LAV, AAV, APC, V-150, V-300, etc.)
- j. Type of armored vehicle(s) requested. (quantity, size, and capability should facilitate intended uses)
- boes the agency have the fiscal wherewithal to support the operation of the resource being requested? Describe the amount of funding and how it is provided. (parts, tools, diagnostic equipment, etc)

Signed by LEA Chief Executive Official Typed name Title Law Enforcement Agency

## **MRAP Demil Memorandum**

\*\*Effective immediately\*\*

ALL requests for MRAPs must be submitted with a Demil Memorandum

 Contact State Coordinator office for instructions and all required documents

|                                                                                                    | DEFENSE LOGISTICS AGENCY<br>DISPOSITION SERVICES<br>74 WASHINGTON AVENUE NORTH<br>BATTLE CREEK, MICHIGAN 49037-3092                                                                   |
|----------------------------------------------------------------------------------------------------|----------------------------------------------------------------------------------------------------|
| 413                                                                                                    | July 22, 2013                                                                                                    |
| MEMORANDUM                                                                                                    |                                                                                                    |
| SUBJECT: DEMILITAR                                                                                                    | RIZATION PREPARATION RESPONSIBILITIES                                                                                                    |
| Chief Executive C<br>re responsible for demili                                                                                                   | Officials receiving Mine Resistant Ambush Protected (MRAP) vehicles tarization preparation prior to turn-in of the vehicle.                                                           |
| Prior to the turn-ir pecify the demilitarization                                                                                                 | n of the MRAP, instructions will be provided that will<br>on preparation requirements for each MRAP variant.                                                                          |
| I,                                                                                                    | , Chief Executive Official for                                                                                                    |
| lemilitarization preparation                                                                                                    | on requirements and accept responsibility for all demilitarization                                                                                                    |
| emilitarization preparation                                                                                                    | on requirements and accept responsibility for all demilitarization<br>cle costs associated with the turn-in of our agencies' MRAP.                                                    |
| demilitarization preparation<br>preparation end of life-cyon<br>of the feature of the cyon<br>Chief Executive O<br>(Sign, date and return to the | on requirements and accept responsibility for all demilitarization<br>cle costs associated with the turn-in of our agencies' MRAP.<br>Date;<br>official<br>PLA LESO office)           |
| demilitarization preparation<br>preparation end of life-cyd<br>chief Executive O<br>(Sign, date and return to the                                | on requirements and accept responsibility for all demilitarization<br>cle costs associated with the turn-in of our agencies' MRAP.<br>Date;<br>Official<br>PLIA LESO office)          |
| lemilitarization preparation<br>preparation end of life-cyon<br>Chief Executive O<br>(Sign, date and return to the                               | on requirements and accept responsibility for all demilitarization<br>cle costs associated with the turn-in of our agencies' MRAP.<br>Date;<br>Date;<br>Pfficial<br>PDLA LESO office) |

## **Allocation of Armored Vehicles**

- The LESO Vehicle Team will allocate Armored Vehicles to customers based on the following considerations:
  - High Intensity Drug Trafficking Area (HIDTA) <u>http://www.whitehousedrugpolicy.gov/hidta/index.html</u>
  - The date the request was received by LESO
  - Fair and equitable distribution
  - Geographic responsibility

\*\*The LESO allocation limit is 1 for every 3 officers\*\* (except MRAPs; which are evaluated case by case)

## SF 97 (Certificate to Title a Vehicle)

## • Per DRMS-I 4160.14 C5.8.8.1.3.1

- The SF 97 is designed normally for use with commercial vehicles such as passenger cars, multi-purpose passenger vehicles, trucks, trailers, motorcycles, buses, and similar wheeled vehicles, and for tactical vehicles released under the DLA LESO program. The DLA Disposition Service Site is required to provide LESO customers with an SF 97 at the time a customer picks up the vehicle.
- SF 97s will not be provided for military tactical vehicles that are tracked, have a gross weight of more than 16,000 pounds, or for those that must be demilitarized. This includes vehicles prohibited for sale, such as M-151 Jeeps and HMMWV vehicles.

## SF 97, Continued

- If the DLA Disposition Service Site refuses to provide an SF 97, please contact LESO Headquarters immediately (800-532-9946)
- Some Department of Motor Vehicle offices have accepted the DD Form 1348-1A as a means to register the vehicle

## **Titles for Tactical Vehicles**

### In order to obtain a registration and title for tactical vehicles the LEA must:

- Submit a completed worksheet to <u>CDPS\_1033\_1122@state.co.us</u>
- Load photos in FAMWEB, once vehicle is receipted.
  - Photos must under 1MG to be uploaded.
  - LEA must upload a 45\* angle front/side view and data plate picture.
- Once 1033 staff verifies photos are loaded, we will forward worksheet to LESO.
- LESO will review packet, approve and send a signed Form DD-1928; which can be used to register and obtain title.

## Worksheet to register tactical vehicles

FORM FILLABLE WORKSHEET TO REQUEST A

DLA FORM 1928 CERTIFICATE TO REGISTER A TACTICAL VEHICLE

DLA DISPOSITION SERVICES DTID:

VEHICLE SERIAL NUMBER:

YEAR:

MAKE:

MODEL:

BODY STYLE:

WEIGHT (SHIPPING):

GVWR:

MILEAGE (ODOMETER READING):

RECEIVING AGENCY (DEPARTMENT OR AGENCY, ADDRESS, ZIP CODE):

#### PLEASE PROVIDE THIS FORM AND PHOTOS OF VEHICLE (FRONT, SIDE, & DATA PLATE) TO THE STATE COORDINATORS OFFICE

TEXAS1033PROGRAM@DPS.TEXAS.GOV
# Yearly Follow-On Inventory

LEA's will be required to do an inventory of all tactical vehicles they have on hand every fiscal year

If any tactical vehicles are missing, the LEA will be suspended immediately until reconciliation can be done

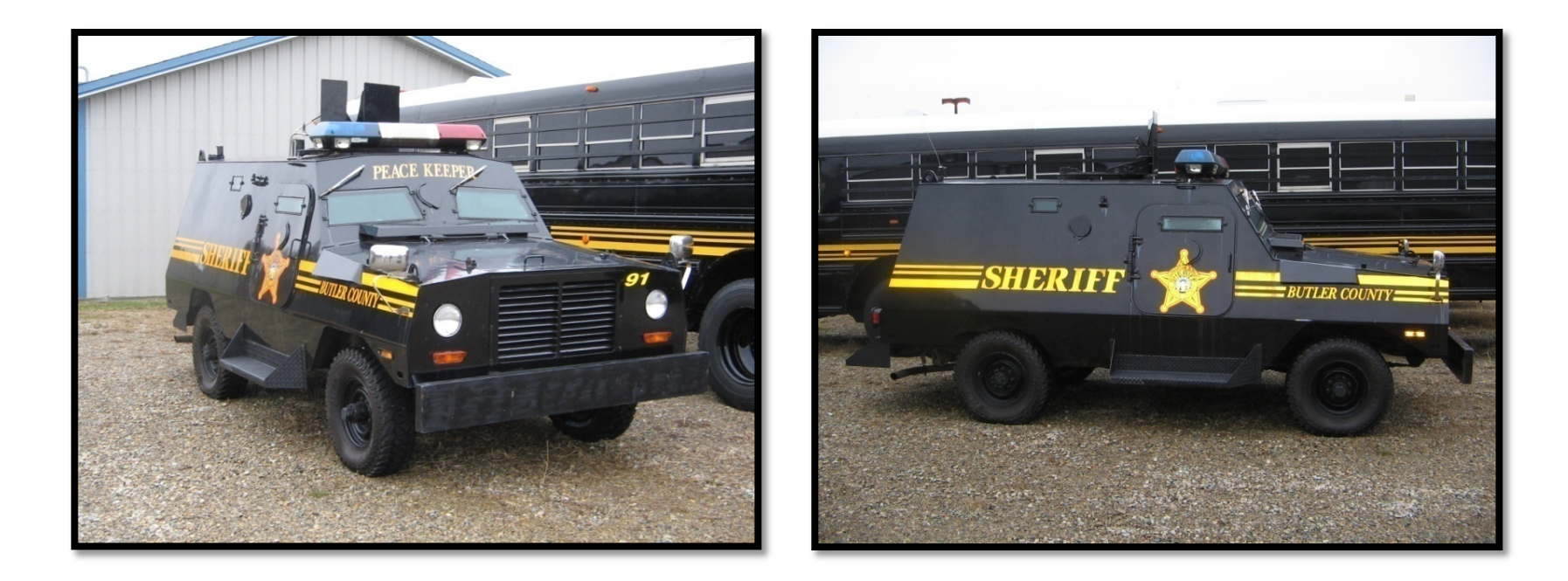

# **Tactical Vehicles Photo Example**

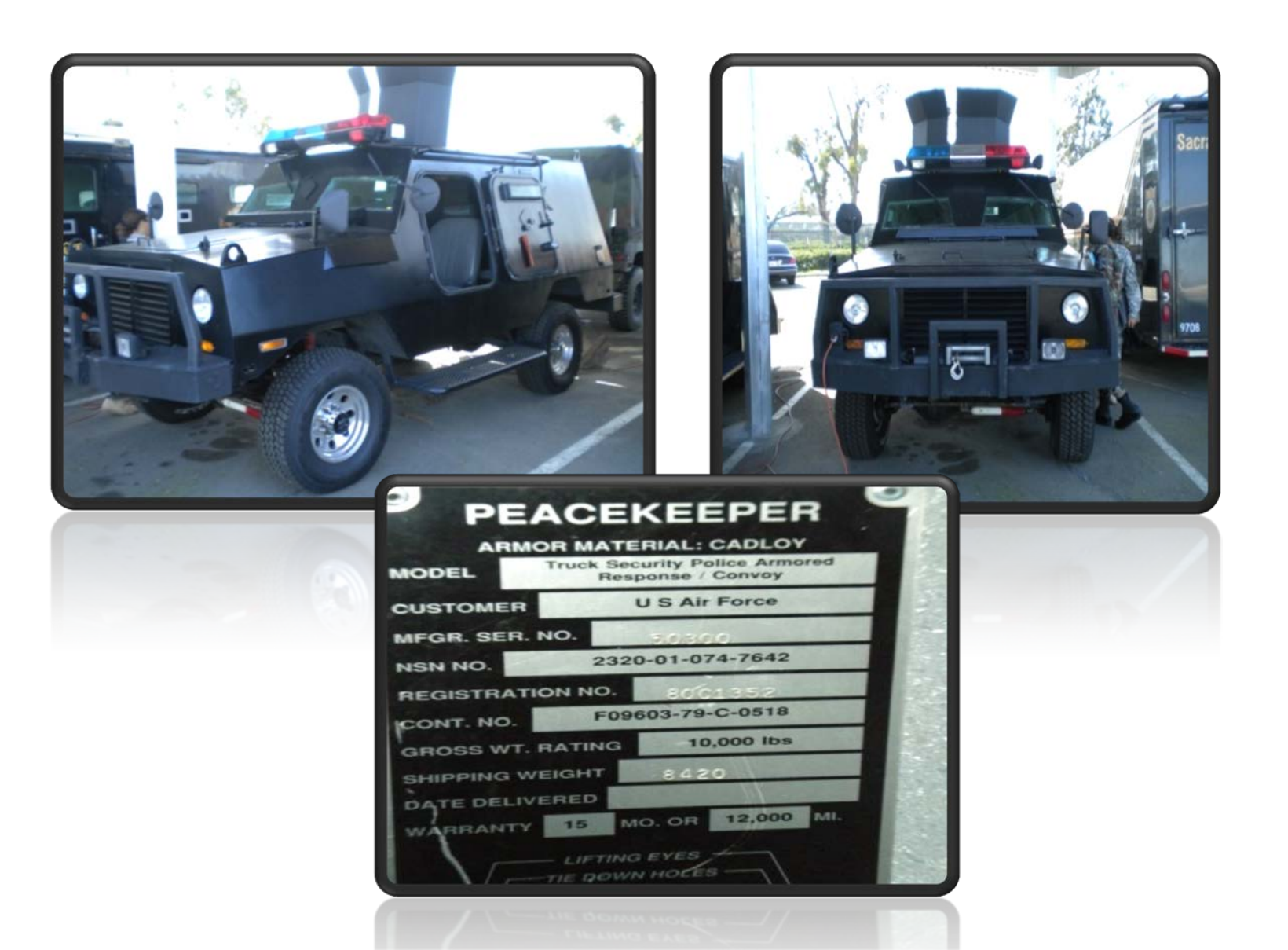

# Cannibalization

#### "Turning serviceable Tactical Vehicles into nonserviceable Tactical Vehicles for parts"

- Discouraged by LESO
- Reviewed on a case by case basis (per MOU)
  - LEA must provide details in writing, supporting documentation
  - Must be endorsed by the Chief Law Enforcement Officer
  - Must be approved by the State Coordinator
  - Will be reviewed by the LESO Director & a letter authorizing cannibalization will be sent to LEA

#### \*\*NOTE - LEA will have 6 months to complete cannibalization and then turn-in the remaining chassis

# Vehicle Turn- In

- Excess Vehicles
  - No more than 25 percent fuel in the tank
  - Any signs of leakage must be repaired by the LEA prior to turn in or all fluids must be drained and annotate any components that leak
- Scrap Vehicles
  - All liquids must be drained, remove battery
- No license plates (Excess and/or Scrap)

### **Turn-In/Transfer Vehicles**

Vehicles with Demil Codes B, C, D, E, F, G, Q must either be turned in to a DLA Disposition Service Site when no longer needed or transferred to another LEA who is eligible to receive Demil Property.

### Aircraft

# Looking for Aircraft?

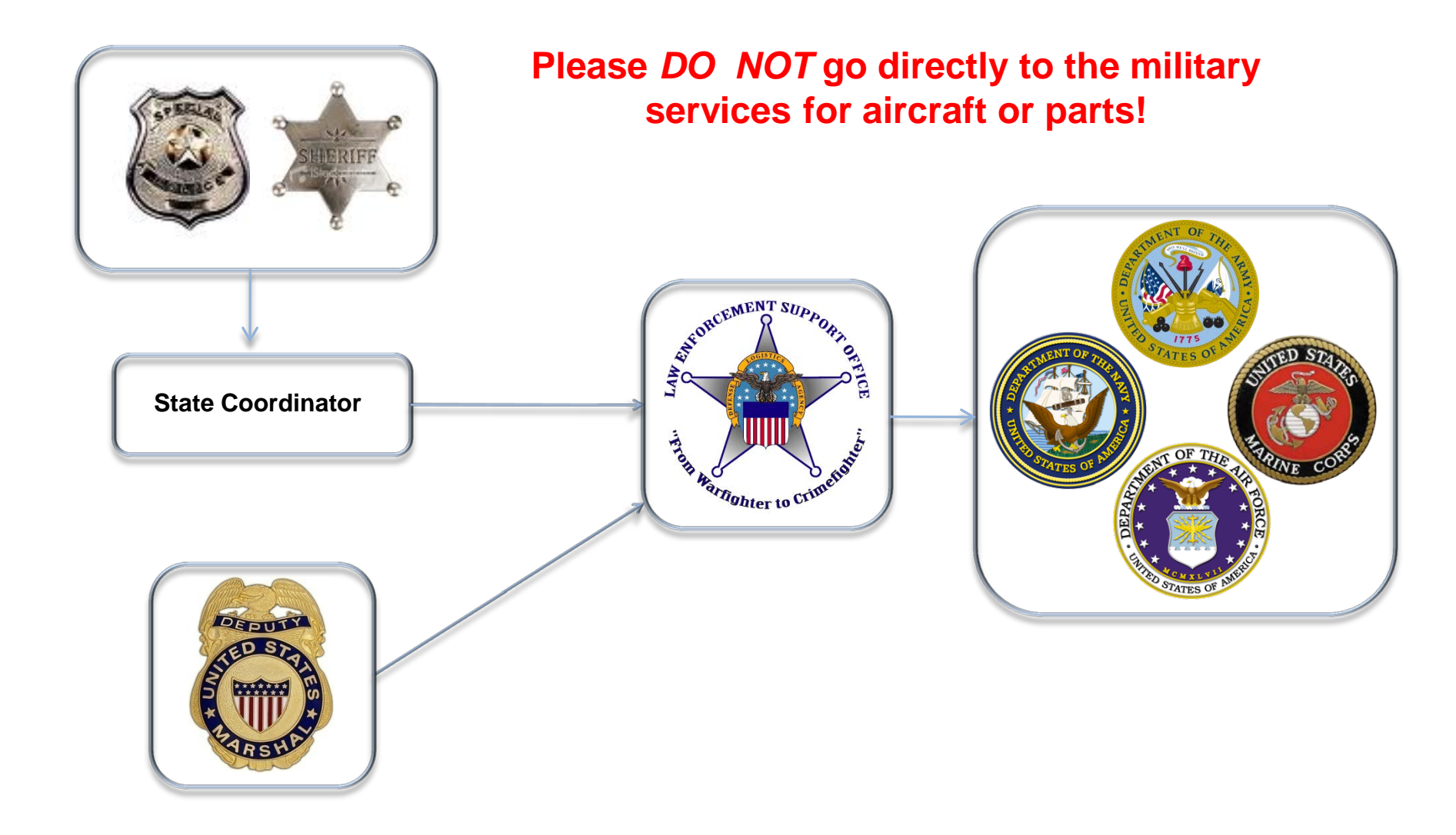

# **Aircraft Request**

Effective Oct 1, 2015 the new "EO Controlled Aircraft Request" form along with your agency training plan and justification letter must be submitted to your State Coordinator for approval.

\*\*NEW FORM\*\*

|                                                                                                    |                                                                                                    | CONTRO                                                                                                    | LLED A                                                                                                    | AIRCRA                                                                                                    | FT REQUES                                                                                                    | ST                                                                                                    |                                                                                                    |                                                                                                    |
|----------------------------------------------------------------------------------------------------|----------------------------------------------------------------------------------------------------|----------------------------------------------------------------------------------------------------|----------------------------------------------------------------------------------------------------|----------------------------------------------------------------------------------------------------|----------------------------------------------------------------------------------------------------|----------------------------------------------------------------------------------------------------|----------------------------------------------------------------------------------------------------|----------------------------------------------------------------------------------------------------|
| DODAAC:                                                                                                    | A                                                                                                    | GENCY NAME:                                                                                                    |                                                                                                    |                                                                                                    |                                                                                                    |                                                                                                    |                                                                                                    |                                                                                                    |
| ATV POC:                                                                                                    |                                                                                                    | 375,848,801 (12,93,848)                                                                                                    |                                                                                                    |                                                                                                    |                                                                                                    |                                                                                                    |                                                                                                    |                                                                                                    |
| ADDRESS (                                                                                                    | Nu P.O. Box):                                                                                                    |                                                                                                    |                                                                                                    |                                                                                                    |                                                                                                    |                                                                                                    |                                                                                                    |                                                                                                    |
| CITY                                                                                                    |                                                                                                    |                                                                                                    |                                                                                                    | STAT                                                                                                    | K:                                                                                                    |                                                                                                    |                                                                                                    |                                                                                                    |
|                                                                                                    | <b>K M</b>                                                                                                    |                                                                                                    |                                                                                                    |                                                                                                    | 70 <del>0</del>                                                                                                    |                                                                                                    |                                                                                                    |                                                                                                    |
|                                                                                                    | ENL                                                                                                    | AL                                                                                                    |                                                                                                    |                                                                                                    |                                                                                                    |                                                                                                    |                                                                                                    |                                                                                                    |
| PHONE:                                                                                                    |                                                                                                    | PAX                                                                                                    | <i>*</i>                                                                                                    | _                                                                                                    |                                                                                                    |                                                                                                    | _                                                                                                    |                                                                                                    |
|                                                                                                    | CHARGE THE PARTY OF                                                                                                    | TYPE OF AIRCR                                                                                                    | FLAND                                                                                                    | QUANTI                                                                                                    | IV OF RACH T                                                                                                    | үрк                                                                                                    |                                                                                                    |                                                                                                    |
|                                                                                                    | ROTARY                                                                                                    | OH-5                                                                                                    | 8                                                                                                    | OH-6                                                                                                    | UHIH                                                                                                    | LHIL                                                                                                    | UHIN                                                                                                    |                                                                                                    |
|                                                                                                    | Flyable Qry                                                                                                    |                                                                                                    |                                                                                                    |                                                                                                    | 1.1                                                                                                    |                                                                                                    |                                                                                                    |                                                                                                    |
|                                                                                                    | Non-Flyable Qty                                                                                                    | 2                                                                                                    | - 3                                                                                                    |                                                                                                    | 678                                                                                                    |                                                                                                    |                                                                                                    |                                                                                                    |
|                                                                                                    | FIXED                                                                                                    | CI2                                                                                                    | 5 S                                                                                                    | C172                                                                                                    | C182                                                                                                    | 1.2.1.1                                                                                                    |                                                                                                    |                                                                                                    |
|                                                                                                    | Flyable Cry                                                                                                    |                                                                                                    |                                                                                                    | 12                                                                                                    |                                                                                                    |                                                                                                    |                                                                                                    |                                                                                                    |
|                                                                                                    | Nen-Flyable Qiy                                                                                                    |                                                                                                    |                                                                                                    |                                                                                                    |                                                                                                    |                                                                                                    |                                                                                                    |                                                                                                    |
|                                                                                                    | OTHER (State type)                                                                                                    | ·                                                                                                    |                                                                                                    |                                                                                                    |                                                                                                    |                                                                                                    |                                                                                                    |                                                                                                    |
|                                                                                                    | Quantity                                                                                                    | ware some                                                                                                    | a series                                                                                                    |                                                                                                    | and for the                                                                                                    |                                                                                                    |                                                                                                    |                                                                                                    |
|                                                                                                    | If something other than m<br>offensiti?                                                                                                    | acked/stated above cen                                                                                                    | nes availab                                                                                                    | sle, would y                                                                                                    | en like to be                                                                                                    | Vos                                                                                                    | No                                                                                                    |                                                                                                    |
| NOTE:<br>The Chief Law E<br>raining requirem<br>for parts, tactic<br>warranted and                                                                                                    | The Alternation subcauce letter<br>inforcement Office/Herediaf Federal<br>ents and equipment to operate<br>al vehicles acquired through the 1<br>has been approved                                                                                                    | er and copies of pilot"<br>al Agency (Local Faild O<br>and maints in the requi<br>033 Program. They cer                                                                                                    | s floense m<br>ffice), by si<br>ested 80 co<br>rtify that al                                                                                                    | nust accom<br>igning, certi<br>ritolocivatic<br>Il informatio                                                                                                    | pany this aliver<br>idential the req<br>is it is also unde<br>procente red abo                                                                                                    | ft request<br>uesting agency<br>rstood that this<br>ve is accurate a                                                                                                    | isted above has the ap<br>agoncy will not sell, tra<br>nd the request for cont                                                                   | propriete funds;<br>de, er cannibaliz<br>rolled vehicle/si                                            |
| <u>NOTE:</u><br>The Chief Law E<br>tahing requiren<br>for parts, testic<br>warranted and<br>CHIEF LAW I<br>LIEAD OF FE                                                                                                    | The Alexant Dissillation etc<br>classment Ofisil/Heed of Faden<br>entstand equipments to eporate<br>al vehicles anguinethrough the 1<br>has been approved<br>ENFORCEMENT OFFICIAL:<br>DERAL AGENCY                                                                                                    | er and copies of pilot)<br>al Agency (Local Field O<br>and maints in the requi<br>033 Program, Theycer<br>PRINTED NAM)                                                                                                    | s Ilcense m<br>Fice), by a<br>ested SO co<br>m Sy that al<br>E                                                                                                    | nust accom<br>igning, cero<br>ntrolocivatic<br>Il informatio                                                                                                    | pony this alter a<br>idex that the req<br>es it is also unce<br>of contained abo                                                                                                    | ft request<br>uesting egency<br>stood that this<br>verise courses<br>DATE                                                                                                    | isted shows has the ap<br>agency will not sell, tra-<br>ad the request for cont<br>:                                                             | propriste funds;<br>de, er cannibalt<br>rolled vehicle/s                                              |
| <u>NOTE:</u><br>The Chief Law E<br>baining requirem<br>for parts, bettic<br>warranted and<br>CHIEF LAWT<br>(TEAD OF PE                                                                                                    | The Alternit Justiceande etc<br>-forsement Officiel Faden<br>entrand equipment to eposite<br>al vehicles equipment provide<br>that been approved<br>ENFORCEMENT OFFICIAL-5<br>DERAL AGENCY                                                                                                    | er and copies of pilot"<br>al Agency (Local Faild O<br>and maintain the requi-<br>033 Program. Theycen<br>PRINTED NAMI<br>SKONATURE                                                                                                    | s Hoense m<br>ffroed, by a<br>ested SO co<br>mity that al<br>E                                                                                                    | nust accom<br>igning, cent<br>introlodisho<br>Il informatio                                                                                                    | pany this altern<br>iffective the requirement of the requirement<br>is in the bise under<br>the content of the the test of the test of the test of the test of the test of the test of the test of the test of the test of the test of the test of the test of the test of the test of the test of test of test of test                                                                                                    | ft request<br>usering againsy<br>ritood that this<br>ce is annumber<br>DATH                                                                                                    | isted shows has the up<br>agency will not soll, tra<br>d the request for cont<br>i:                                                              | propriste funds,<br>de, er cannibalis<br>rolled vehicle/s<br>—                                        |
| The Chief law E<br>bath griqueen<br>for parts, build<br>warranted and<br>CHIEF LAWI<br>UEAD OF PE<br>The State Coo<br>Body. They al<br>STATE COO<br>(NOT REQUI                                                                                    | The Alternit Justicianole left<br>for semant Official Handrod Fadin<br>constant degundementer operated<br>al vahicles any alternity for the semantic operated<br>and the semanticity of the semanticity of the<br>constant of the signale, by signing<br>so enfythat all information con<br>RDINA TOR/DESIGNEE<br>(RED FOR FEDERAL)                                                                                                    | er and copies of pilot's<br>al Agency (Local Feid O<br>and maintain the requi-<br>Co3 Program. They cen-<br>PRINTED NAMI<br>SKENATURE.<br>5, certifies that the agen-<br>tained above is accurated.                                                                                                    | s license m<br>fices), by a<br>ested SOco<br>this that all<br>E<br>recy has pro-<br>te and the<br>E                                                                                                    | uist accom<br>igning, certa<br>ntrated whe<br>linforms to<br>noticed does<br>request for                                                                                                    | pany this alter a<br>iffer that the request is also unce<br>enconteined also<br>enconteined also<br>uncertation india<br>controlled webs                                                                                                    | Af request uniting age recy table distribution DATH distribution ating approval identity ating approval                                                                                                    | isted shove has the ap<br>agency will not sell, tra<br>ad the request for cont<br>:<br>:<br>from the appropriate C<br>iand has been approve<br>: | propriete funds,<br>de, or cannibal<br>noted vehicle/s<br>–<br>ivilian Gavernin<br>d,                 |
| The Chief Lee E<br>baing router for parts, being<br>warranted and<br>CHIEF LAWH<br>HEAD OF PE<br>The State Coo<br>Body. They al<br>STATE COO<br>(NOT REQUI                                                                                        | The Alternit Justicianole etc<br>forsement Officiel Fader<br>emisand equipment to eported<br>statistics engineet from the<br>second statistic end of the statistic<br>exponent operation of the statistic<br>exponent operation of the statistic<br>exponent operation of the statistics<br>exponent operation of the statistics<br>exponent operation operation of the statistics<br>exponent operation operation operation operation operation operation operations<br>exponent operation operation operatio                                                                                                    | er and copies of pilot's<br>al Agency (Local Feid O<br>and maintain the requi-<br>CGS Program. Theycen<br>PRINTED NAMI<br>SKENATURE<br>3, certifies that the agen-<br>tained above is accurate<br>PRINTED NAMI                                                                                          | s license m<br>fines), by a<br>ented BDCs<br>trify that al<br>E<br>te and the<br>E                                                                                                    | uist accom<br>igning, cert<br>infoldersen<br>Il informatio<br>invisied doct<br>request for                                                                                                    | pany this altern<br>diffectual the neg<br>estit place unce<br>proonte reducto<br>proonte reducto<br>proonte proonte proonte<br>proonte proonte proonte<br>proonte proonte proonte<br>proonte proonte proonte proonte<br>proonte proonte proonte proonte<br>proonte proonte proonte proonte<br>proonte proonte proonte proonte<br>proonte proonte proonte proonte<br>proonte proonte proonte proonte proonte<br>proonte proonte proonte proonte proonte<br>proonte proonte proonte proonte proonte proonte<br>proonte proonte proonte proonte proonte proonte<br>proonte proonte proonte proonte proonte proonte<br>proonte proonte proonte proonte proonte proonte proonte proonte<br>proonte proonte p                                                                                                    | ff request used of the second second  | isted shove has the ap<br>againcy will not sell, tra<br>ad the request for cont<br>is                                                            | propriete funda;<br>de, or canaltatian<br>rolled vehicley's<br>—<br>—<br>ivitan Gavernin<br>cl.<br>—  |
| The Chief Lee E<br>baing router for parts, being<br>warranted and<br>CHIEF LAWI<br>HEAD OF PE<br>The State Coo<br>Body. They al<br>STATE COO<br>(NOT REQUI                                                                                        | The Alternit Justicianole etc<br>-forsement Officiel Faders<br>emission decurrent to epositie<br>of other and the sensitive of the sensitive<br>term of the sensitive of the sensitive of the sensitive<br>exponent of the sensitive of the sensitive of the sensitive<br>exponent of the sensitive of the sensitive of the sensitive<br>exponent of the sensitive of the sensitive of th                                                                                                    | er and copies of pilot's<br>al Agency (Local Feid O<br>and maintain the requi-<br>CGS Program, Theycer<br>PRINTED NAMI<br>SKENATURE,<br>g, cartifies that the agen-<br>tained above is accurated<br>PRENTED NAMI<br>SIGNATURE                                                                           | Final, by air<br>ented sides<br>micy that all<br>E<br>they have pro-<br>terand the<br>E                                                                                                    | uist accom<br>igning, cert<br>information<br>il information<br>information<br>evided docu<br>request for                                                                                                    | pany this altern<br>diffectual the weg<br>es it if also unce<br>proof the also unce<br>proof the altern<br>proof the red altern<br>uncertailors indice<br>controlled web a                                                                                                    | ff request used of the second second  | isted shows has the ap<br>againcy will not sell, tra<br>ad the request for cont<br>is                                                            | propriete funda;<br>ed., er canatas in<br>nolled vehicley'r<br>—<br>—<br>iv: Ian Saveenin<br>cl.<br>— |
| NOTE:<br>The Chief Lee E<br>bahag requires<br>for parts, beside<br>contracted and<br>CHIEF LAWI<br>UEAD OF FE<br>The State Leo<br>Body. They al<br>STATE COO<br>(NOT REQUI                                                                        | The Alternit Justicianolo etc<br>-forsement Officiel Handrood Forder<br>emission decurrent to eported<br>al outrisks engineet through the 1<br>has been approved<br>ENPORCEMENT OFFICIAL-3<br>DERAL AGENCY<br>milinetar or designee, by signing<br>so senfythat all information con<br>RDINA TOR/DESIGNRE<br>IRED FOR FEDERALS                                                                                                    | er and copies of pilot's<br>al Agency (Local Feid O<br>and maintain the requi-<br>COS Program. Theycen<br>PRINTED NAMI<br>SKENATURE<br>3, certifies that the agen<br>realistic that the agen<br>PRENTED NAMI<br>SIGNATURE<br>LINO USE O                                                                 | Fice), by air<br>ented sDecembry that all<br>territy that all<br>E                                                                                                    | uist account<br>introduction<br>Il information<br>avided doct                                                                                                    | pany this altern<br>diffectual the weg<br>es it is also unce<br>proonte reducion<br>meentation india<br>controlled web k                                                                                                    | If request used on the second second  | isted shows has the ap<br>agoncy will not sell, tra<br>nd the request for cont<br>is                                                             | propriete funda;<br>noted vehicle/s<br>_<br>_<br>iv:Lan Governin<br>cd,                               |
| NOTE:<br>The Chief Lee E<br>bahang requires<br>for parts, beside<br>varianted and<br>CHIEF LAWI<br>UEAD OF FE<br>The State Leo<br>Body. They al<br>STATE COO<br>(NOT REQUI<br>*******                                                             | The Alectury produced of Fades<br>facement Officiel Handraf Fades<br>emission decurrent to eposite<br>al outrises engineet through the 1<br>has been approved<br>exponent operation<br>exponent operations<br>exponent operations<br>expone | PRINTED NAME SIGNATURE LISO USE O                                                                                                    | Fice), by a set of the set of the                                                                                                    | uist account<br>introduction<br>Il information<br>novided does<br>request for                                                                                                    | pany this altern<br>diffectual the way<br>as it is also unce<br>an entitie of the source<br>proof the red wine<br>controlled web to<br>ER INTERNATION                                                                                                    | If request used in a spectral tribud that this built around a spectral asting approval is sis warrante built and a spectral built around a spectral built around around a spectral built around a spectral built around a spectral built around a spectral built around a spectral built around around around around around around around around around around around around around around around around around around around around around around around around around around around around around around around around aroun | isted shows has the ap<br>agency will not sell, tra<br>nd the request for cont<br>i:                                                             | propriete funda;<br>e6, er canatao ia<br>noled vehicle/s<br>–<br>–<br>e1,<br>–                        |
| NOTIC:<br>The Chief Lee E<br>bahing requires<br>for parts, beside<br>warranted and<br>CHIEF LAW I<br>UEAD OF FE<br>The State Coo<br>Body. They al<br>STATE COO<br>(NOT REQUI<br>VIEND REQUI                                                       | The Alternit Justiceande etc<br>forsement Officiel Handro of Faden<br>emissand equipment to operate<br>vertice and an entropy of the second<br>experience of the second<br>experience of the signale, by signing<br>so confythat all information con<br>RDINA TOR/DESIGNEE<br>IRED FOR FEDERAL)<br>PRINTED NAME (Alternation                                                                                                    | er and copies of pilot's al Agency (Local Feid O and maintain the requi-<br>clob Program. Theycer PRINTED NAMI SKGNATURE carrifles that the age rained above is accurat RENTED NAMI SIGNATURE LISO USI: O Lead) F                                                                                       | s license m<br>frice), by a<br>ested SDec<br>trify that al<br>E<br>te and the<br>E<br>NLY<br>ROGRAM                                                                                                    | uist accent<br>introducture<br>introducture<br>in information<br>invided does<br>request for<br>AMANAG                                                                                                    | pany this altern<br>iffectual the weg<br>estit a size unce<br>proonte red alter<br>controlled web a<br>estimate of the size<br>estimate of the size<br>estimate of the size<br>estimate of the size<br>estimate of the size<br>estimate of the size<br>estimate of the size<br>estimate of the size<br>estimate of the size of the size<br>estimate of the size of the size of the size<br>estimate of the size of the size of the size of the size<br>estimate of the size of the size of the size of the size of the<br>estimate of the size of the siz                                                                                                    | If request used that this riboad that this DATH atting approval tions are approval to a the approval to a the approval t | isted shove has the ap<br>againcy will not sell, tra<br>nd the request for cont<br>:<br>from the appropriate C<br>fand has been approve<br>:<br> | propriete funds;<br>de, or canaltatian<br>noted vehicle/s<br>-<br>-<br>ivitan Gavernin<br>cd,<br>-    |
| The Chief Lee E<br>training requires<br>for parts, beside<br>warranted and<br>CHIEF LAW!<br>UIEAD OF FE<br>The State Cool<br>Body. They al<br>STATE COO<br>(NOT REQUI                                                                             | The Alternit Justification etc.<br>for annuel Officiell Faultin<br>of values of a subset of faultin<br>of values of a subset of faulting<br>that been approved<br>ENFORCEMENT OFFICIAL:<br>DERAL AGENCY<br>infinitator of dissigning, by signing<br>so defly that all information con<br>RIDINA TOR-DESIGNRE<br>IRED FOR FEDERAL;<br>**********************<br>FRINTED NAME (Alternal<br>SIGNATURE                                                                                                    | er and copies of pilot's<br>al Agency (Local Faid O<br>and maintain the requi-<br>COS Program. They cert<br>PRINTED NAM!<br>SKINATURE<br>5. certifies that the age<br>trained above is accum<br>PRINTED NAM!<br>SIGNATURE<br>LESO USE O<br>C C                                                          | is license in<br>officiely, by all<br>ficiely, by all<br>ficiely fact and<br>the y fact pro-<br>te y fact pro-<br>te y fac | uist account<br>agring, carti-<br>mboled-she<br>ill informata<br>avided door<br>request for<br>AMANAG<br>GNA THER                                                                                                    | pany titls alerra<br>ifierchat the seg-<br>exits also unce<br>encontenent end of a<br>uneertation india<br>controlled web a<br>erecontenent end<br>erecontenent end    | ff request uneling age resy tood that this DATH ating approval icities is warrantee DATH                                                                                                    | isted shows has the ep<br>agoncy will not soll, tra<br>and the request for cont<br>is                                                            | propriste funds;<br>de, er canntto in<br>rolled vehicke/s<br>-<br>ivilian Gavernin<br>el,<br>         |
| The Chief Lee E<br>training requires<br>for parts, besic<br>warranted and<br>CHIEF LAW I<br>UIEAD OF FE<br>The State Cool<br>Body, They al<br>STATE COO<br>(NOT REQUI<br>*******<br>LESO<br>OFFICIAL:<br>DATE LEA A                               | The Alternit fusilication ends<br>for any end of the fusility of the fusility<br>of values of the ends of the ends<br>of values of the ends of the ends<br>of values of the ends of the ends<br>of the ends of the ends of the ends<br>of the ends of the ends of the ends<br>of the ends of the ends of the ends<br>of the ends of the ends of the ends of the<br>ends of the ends of the ends of the ends<br>of the ends of the ends of the ends of the<br>ends of the ends of the ends of the ends of the<br>ends of the ends of the ends of the ends of the<br>end of the ends of the ends of the ends of the<br>ends of the ends of the ends of the ends of the<br>ends of the ends of the ends of the ends of the<br>end of the ends of the end of the end of the<br>end of the end of the end of the end of the<br>end of the end of the end of the end of the end of the<br>end of the end of the end of the end of the end of the<br>end of the end of the end of the end of the end of the<br>end of the end of the end of the end of the end of the<br>end of the end of the end of the end of the end of the<br>end of the end of the end of the end of the end of the<br>end of the end of the end of the end of the end of the end of the<br>end of the end of the end of t                                                                                                    | er and copies of pilot's<br>al Agency (Local Faild O<br>and maintain the roqu<br>CG3 Program. Theycer<br>PRINTED NAM)<br>SKINATURE<br>5. centifies that the age<br>trained above is account<br>PRINTED NAMD<br>SIGNATURE<br>LISO USI: O<br>CC<br>C                                                      | If the state of the state of th                                                                                                    | uist account<br>age ing, canton<br>introlect-she<br>it informs to<br>avoided door<br>request for<br>AMANAG<br>GNA THER<br>GNA THER<br>I                                                                                                    | pany this alerra<br>ifiective the seg-<br>exit pass ounce<br>encontenent of a<br>unertation india<br>controlled web a<br>error led web a<br>controlled web a<br>controlled web a<br>contro | ff request anting approval ating approval ating approval ating approval battle battle  | isted shove her the sp<br>agency will not soll, tra<br>and the request for cont<br>is                                                            | propriste funds;<br>de, er canntto li<br>rolled vehicke/s<br>-<br>ivilian Gavernin<br>el,<br>         |
| The Chief Lee E<br>training requires<br>for parts, besic<br>warrantiad and<br>CHIEF LAW I<br>UEAD OF FE<br>The State Coo<br>Body. They al<br>STATE COO<br>(NOT REQUI<br>********<br>LESO<br>OFFICIAL:<br>DATE LEA A<br>ALL Y/N - R                | The Alectury fusion and the second of the second of the se                                                                                                    | er and copies of pilot's<br>al Agency (Local Feid O<br>and maintain the requi-<br>CaS Program. Theycer<br>PRINTED NAM!<br>SKINATURE<br>5. certifies that the agen-<br>trained above is account<br>PRINTED NAM!<br>SIGNATURE<br>LISO USI: O<br>C<br>C<br>. PRIORITY LISTIN<br>ECEIVED: REQUE             | If the state of the state of th                                                                                                    | uist account<br>age ing, canton<br>introlect-ohie<br>it informs to<br>avoided door<br>request for<br>a MANAG<br>GNA TURE<br>I<br>I<br>I<br>I<br>I<br>J<br>I<br>J<br>J<br>J                                                                                                 | pany titls alecra<br>ifine that the seg-<br>est it is also unce<br>encontenent and<br>controlled vehic<br>encontenent alecra<br>encontenent alecra<br>encontenent alecr                                        | ff request anting approval ating approval batting ating approval batting batting batti | ideal shows has the ap<br>agoncy will not soll, tra<br>and the request for cont<br>is                                                            | propriste funds;<br>de, er canntto li<br>rolled vehicke/e<br>-<br>ivilian Gauernin<br>el,<br>         |
| The Chief Lee E<br>training requires<br>for parts, besic<br>warrantiad and<br>CHIEF LAW I<br>UEAD OF FE<br>The State Coo<br>Body. They al<br>STATE COO<br>(NOT REQUI<br>********<br>LESO<br>OFFICIAL:<br>DATE LEA A<br>ALL Y/N - RI<br>AIRCRAFT / | The Alternit Justification etc.<br>for annuel Officiell Faulting<br>instrant of our line net to constrained<br>al vahicles any direction of faulting<br>instrant of the line of the line of the line of the line<br>and instant of designme, by signing<br>to certify that all information con-<br>RIDINA TOR/DESIGNEE<br>IRED FOR FEDERAL;<br>******************<br>FRINTED NAME (Alternal<br>SIGNATURE<br>DDED TO THE NATIONAL<br>EQUIRED DOCUMENTS RI<br>MULICATION (SERIAL 5):                                                                                                    | er and copies of pilot's<br>al Agency (Local Feid O<br>and maintain the requi-<br>cal Drugam. Theycen<br>PRINTED NAM!<br>SKINATURE<br>5 certifies that the agen-<br>trained above is account<br>PRINTED NAM!<br>SIGNATURE<br>LISO USI: O<br>Lead) E<br>C<br>C<br>C<br>PRIORITY LISTIN<br>ECEIVED: REQUE | is license in<br>officiely, by all<br>officiely, by all<br>officiely data and<br>in a state of the<br>E<br>E<br>NLY<br>ROCRAM<br>KINO BIC<br>IG:<br>ST FORM                                                                                                    | uist account<br>age ing, canton<br>introlect-ohie<br>it informs to<br>avoided does<br>request for<br>area usst for<br>area usst for<br>area usst for<br>a MANAG<br>GNA THER<br>I<br>I<br>I<br>I<br>I<br>I<br>I<br>I<br>I<br>I<br>I<br>I<br>I<br>I<br>I<br>I<br>I<br>I<br>I | pany titls alecra<br>ifine that the seg-<br>es it is also unce<br>encontenent of a un-<br>encontenent of a un-<br>amentation india<br>controlled web of<br>encontenent of a un-<br>encontenent of a un-<br>e                                                                   | ff request anting approval ating approval batting batting batt | ideal shows has the ap<br>agoncy will not soll, tra<br>and the request for cont<br>is                                                            | propriste funds;<br>de, er cannte i<br>rolled vehicle/s<br>                                           |

# **Aircraft Justification Letter**

- Must accompany the Aircraft request, copy of pilots license & agency training plan.
- Once approved, you're added to the National Priority List.
- LESO and/or 1033 staff will contact you when an aircraft is available.

NOTE: This is an example letter and can be used to help draft your justification but please do not copy verbatim.

LAW ENFORCEMENT AGENCIES LETTERHEAD

To: Program Manager, 1033 Program Law Enforcement Support Office (LESO) DLA Disposition Services 74 Washington Avenue North Battle Creek, MI 49037

Subject: Aircraft Justification

- a. Number of compensated sworn officers in the agency making the request:
- Number of sworn officers in the agency making the request who are actively involved full time in counterdrug activities (SWAT or special operations):
- c. Intended use of the resource in a counterdrug role, and the impact of the resource upon your jurisdiction (SWAT, active shooter, barricaded suspect, emergency response, first responder, critical incident, hostage rescue, natural disaster rescue, border patrol, homeland security, etc., all that apply and any additional):
- Positive impact of this resource on any other region or jurisdiction beyond the requesting agency that may also be impacted:
- e. Is the requesting agency located within an office of national drug control policy designated High Intensity Drug Trafficking Area (HIDTA)? Within 250 miles of a HIDTA?
- f. Is the requesting agency involved with multi-agency associations/task forces of a counterdrug nature?
- g. State the population within the requesting agencies jurisdiction:
- h. List cities, including their population of 100,000 or more within 250 miles of the requesting agency's jurisdiction:
- Do you currently have any Aircraft? <u>Yes</u> or <u>No</u>? (if yes please list all civilian or military aircraft)
- j. Type of Aircraft requested: (quantity, size, and capability)
- boss the agency have the fiscal wherewithal to support the operation of the resource being requested? Describe the amount of funding and how it is provided. (parts, tools, diagnostic equipment, etc)
- 1. Describe the type of facility that will be used to store and/or secure the resource.
- Number of Certified Pilots and type of certification (for what type of aircraft) they hold? (Provide copy of all pilots license).
- n. Describe the type of support personnel for the resources operation.
- If agency has other aircraft, provide estimated number of hours per year? Number of missions per year? (if agency currently does not have any aircraft, give an estimated number of hours/missions)

Signed by LEA Chief Executive Official Typed name Title Law Enforcement Agency

# **National Priority List**

Waiting List" for aircraft
> Single engine fixed wing
> Multi engine fixed wing
> OH-58
> UH-1
> OH-6

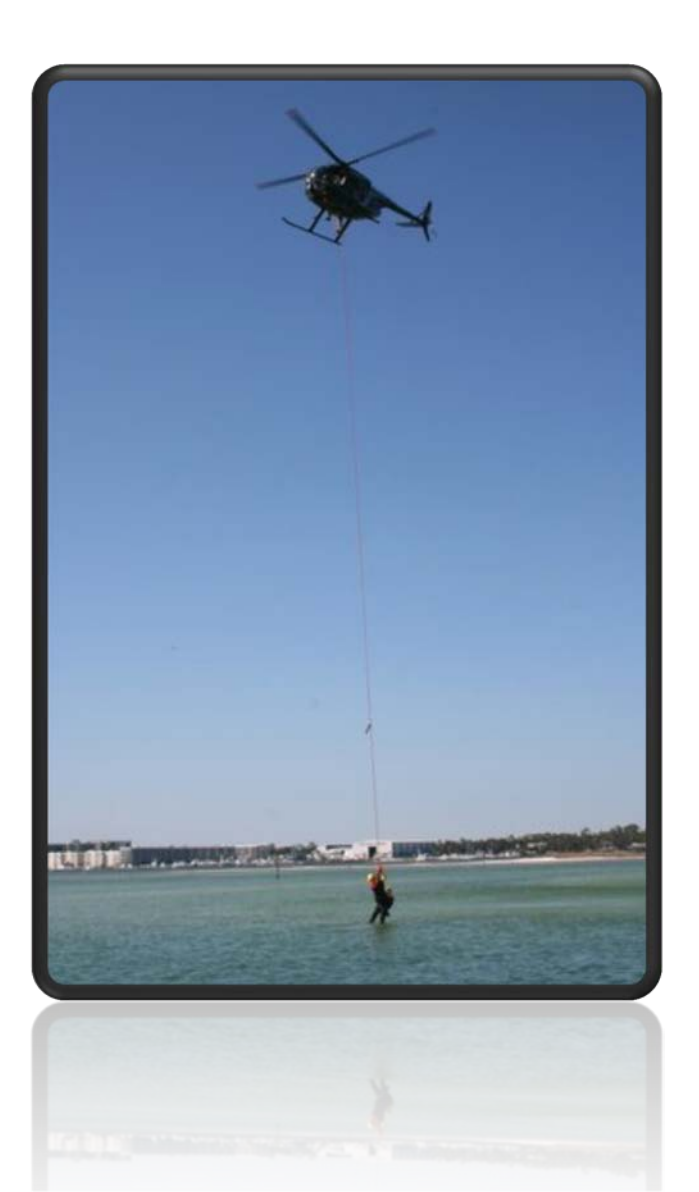

# **Fixed Wing Aircraft**

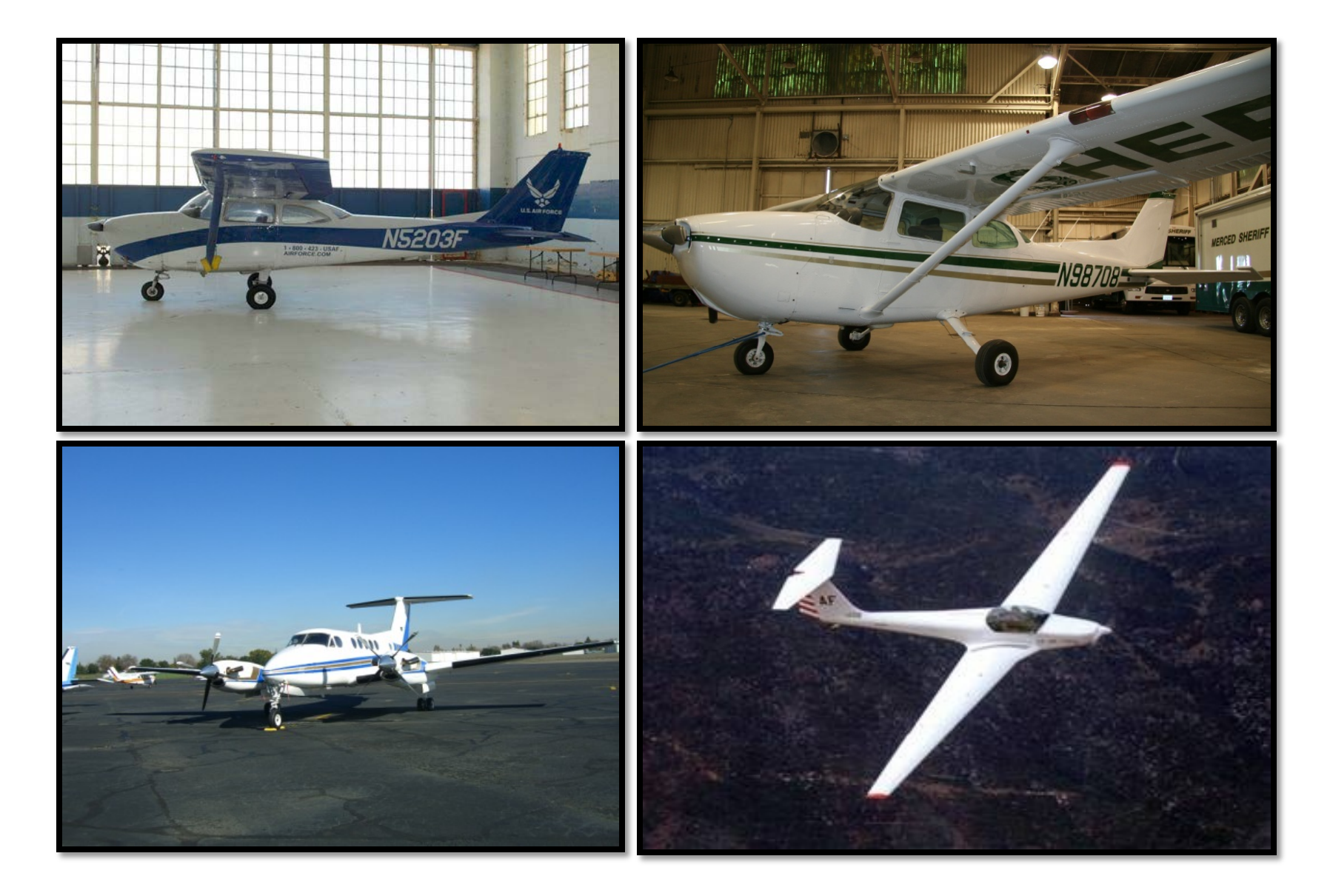

## **OH-58**

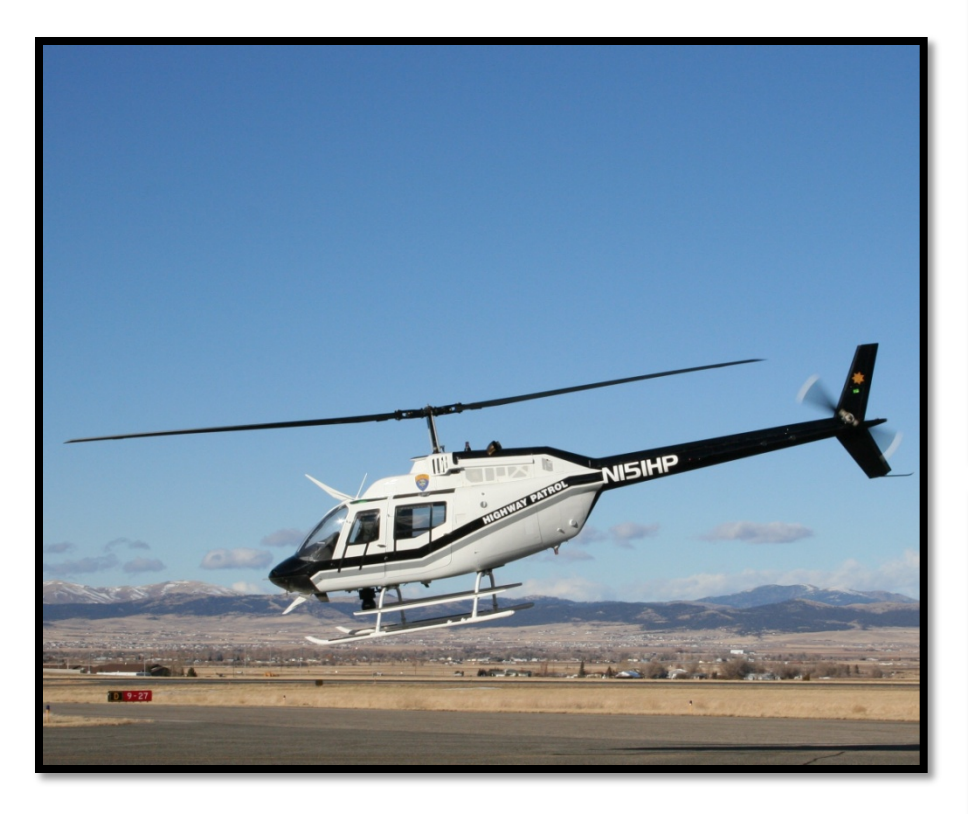

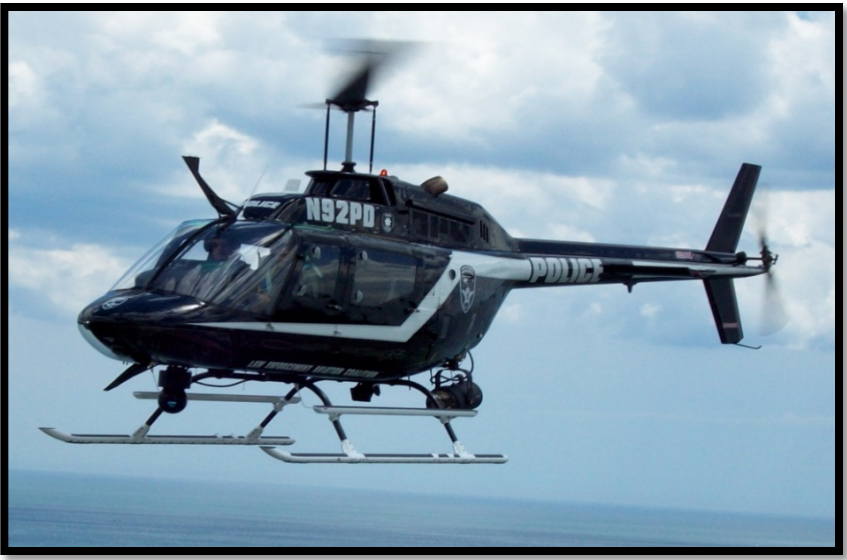

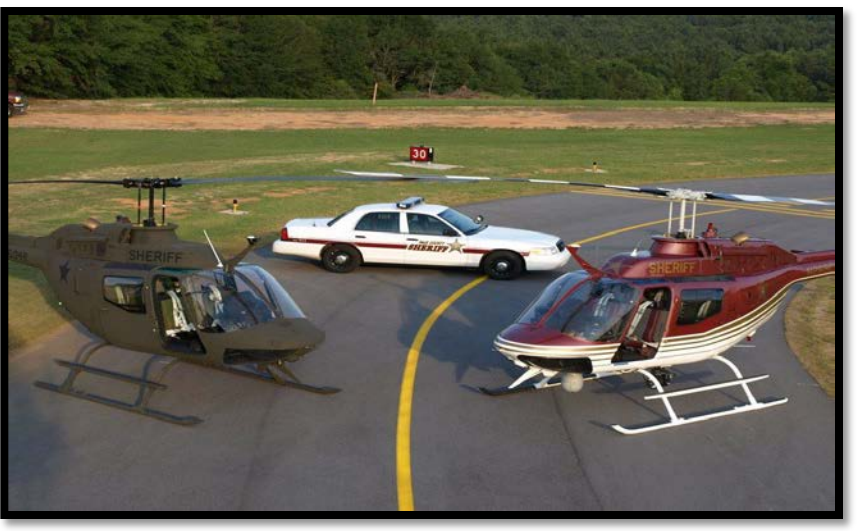

# UH-1

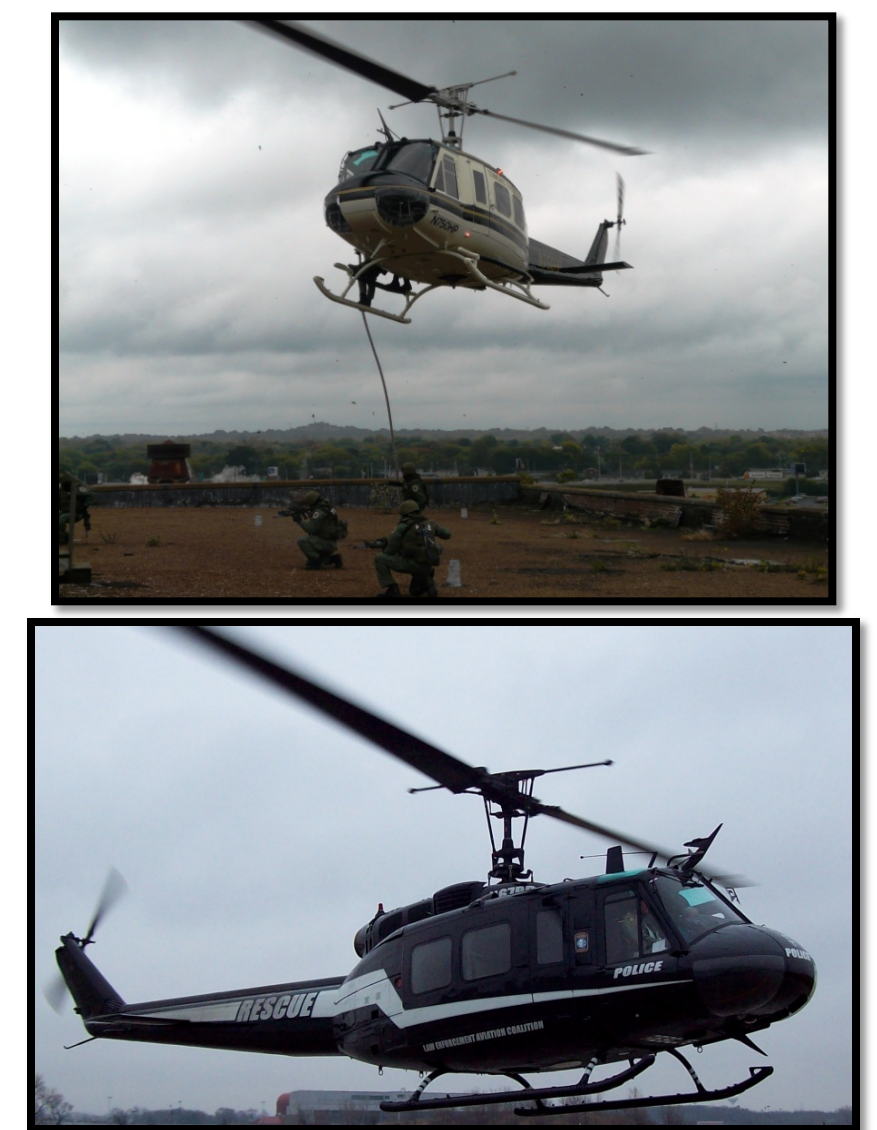

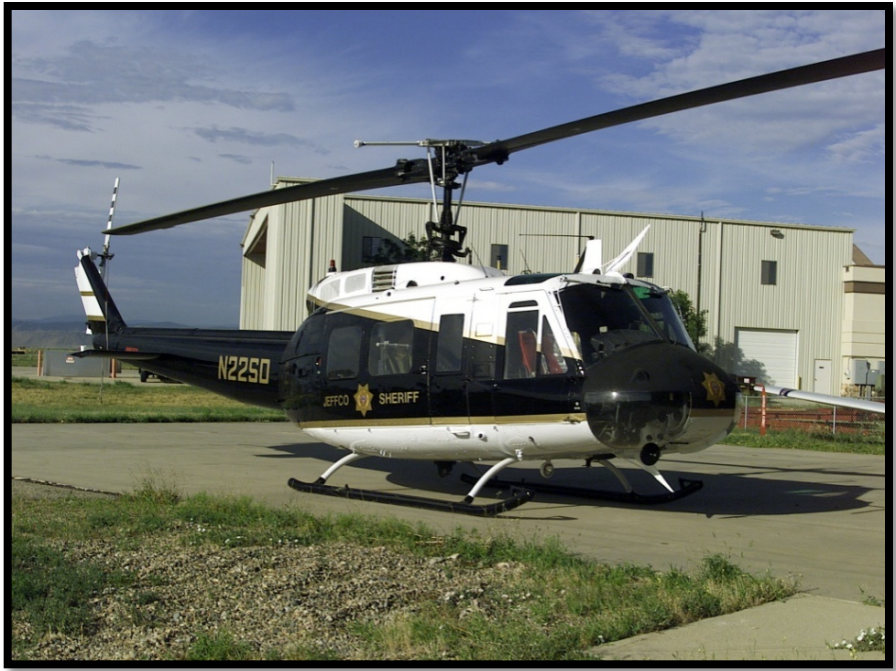

# **OH-6**

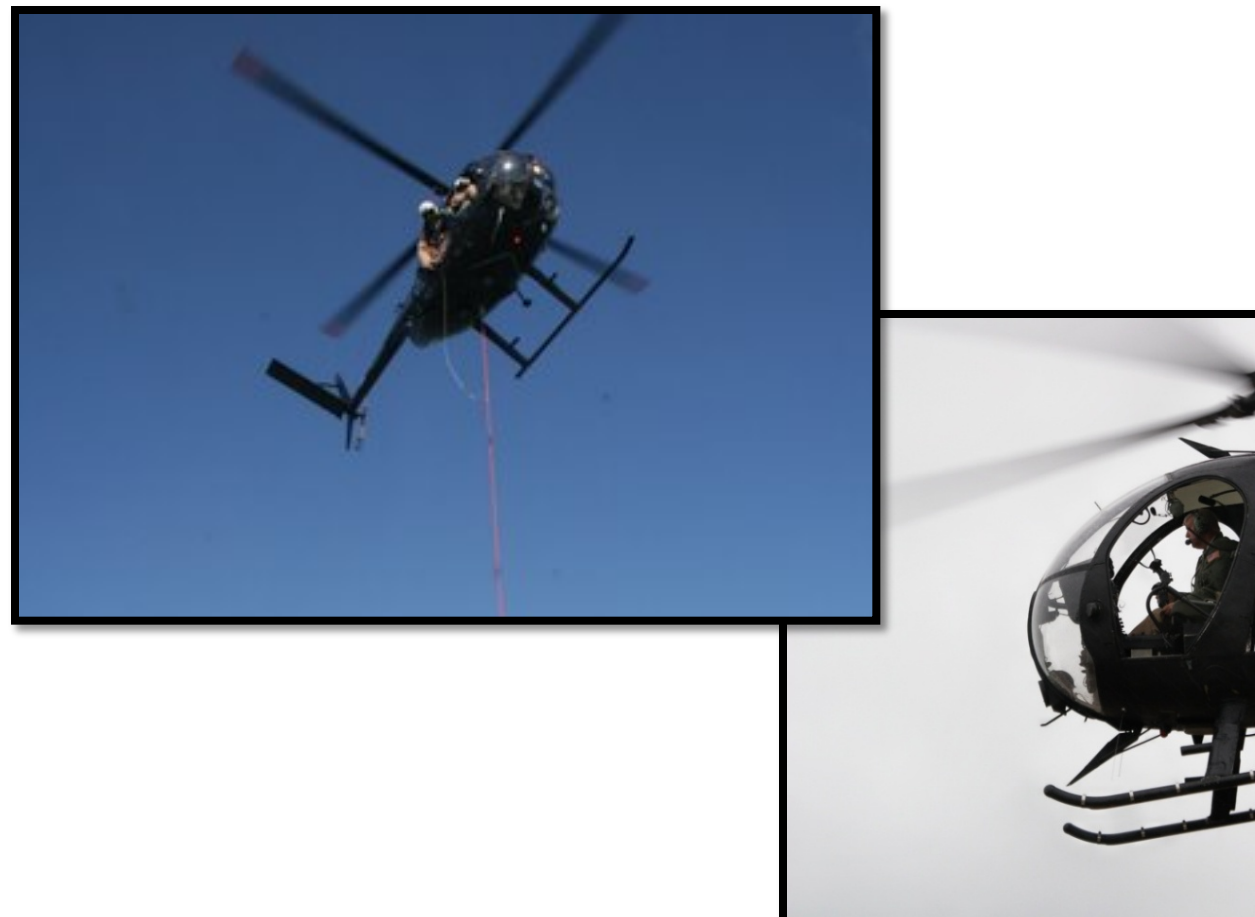

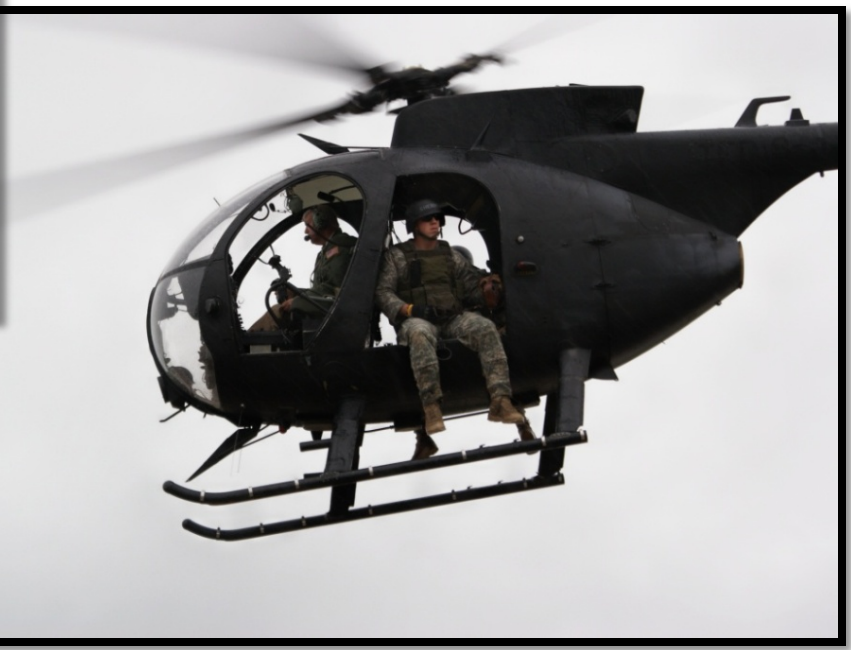

## SH-3H

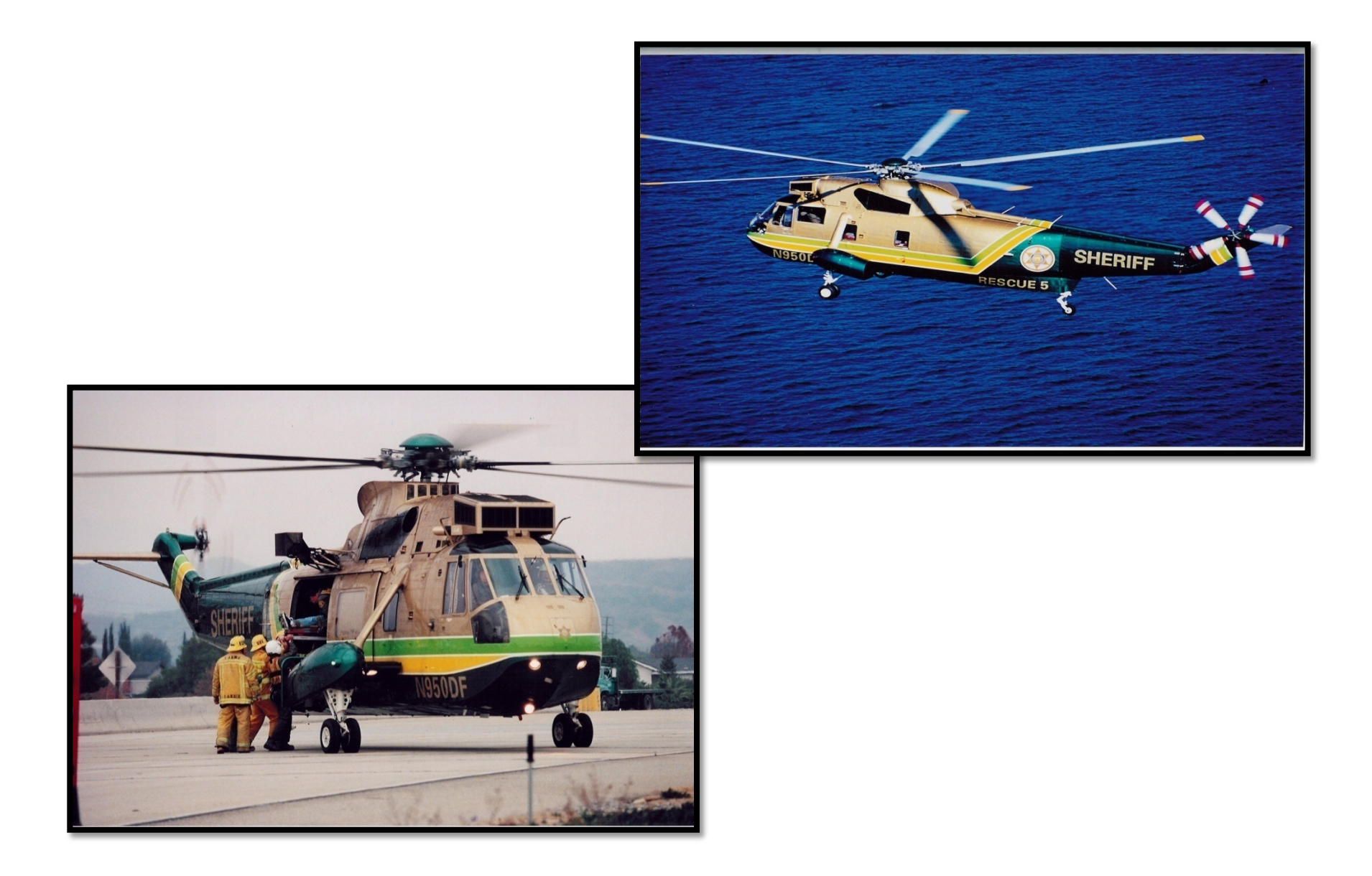

# Priority

• Five considerations:

Aircraft available to the LESO program

- High Intensity Drug Trafficking Area (HIDTA) <u>http://www.whitehousedrugpolicy.gov/hidta/ind</u> <u>ex.html</u>
- ➤The date the request was received by LESO
- ➢ Fair and equitable distribution
- ➢Geographic responsibility

# 1033 Aircraft

- Received after October 1, 1996
- LEAs may only maintain the aircraft, transfer to another LEA within the program or turn them in
- Annual inventory/accountability is required
- Must be airworthy within one year of receipt
- Must have licensed pilot (may or may not be an officer)

# Cannibalization

#### "Turning flyable aircraft into non-flyable aircraft for parts"

Discouraged by the LESO

- Reviewed on a case by case basis (per MOA)
  - o LEA must provide details in writing, supporting documentation
  - $_{\rm O}$  Must be endorsed by the Chief Law Enforcement Officer
  - Must be approved by the State Coordinator
  - $_{\odot}$  Will be reviewed by the LESO Director

# \*\*NOTE - LEA will have 18 months to complete cannibalization and then turn-in the remaining shell

# Facts

- ✓ Aircraft are not often available, especially at present.
- $\checkmark$  Being on the waiting list is always encouraged.
- ✓ Some parts <u>may</u> be available through the 1033 Program.
- ✓ Aircraft are offered as is / where is and the LEA is responsible for the transport of the aircraft.
- ✓ Must be reported annually along with photos and inventory.

# **Example of Aircraft Photos**

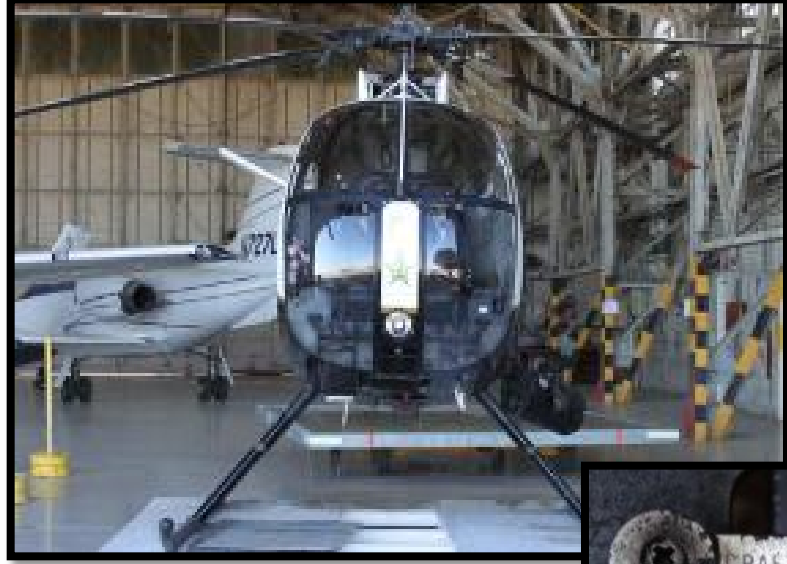

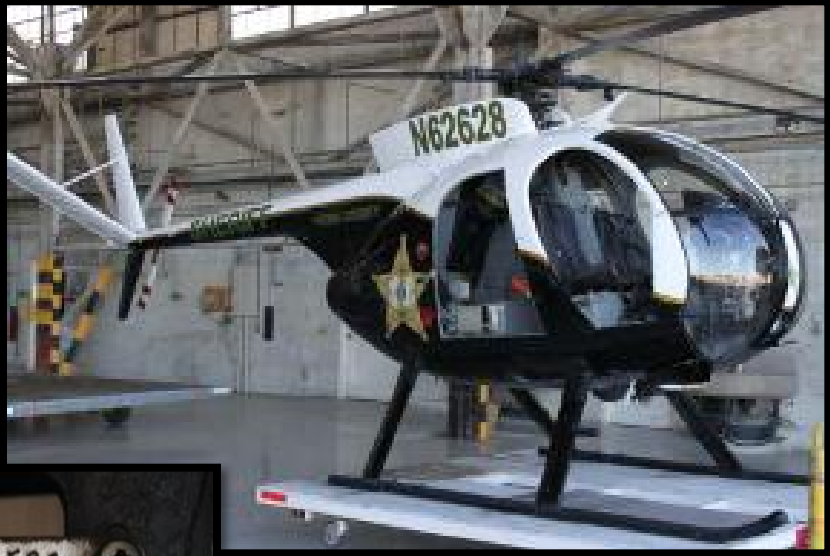

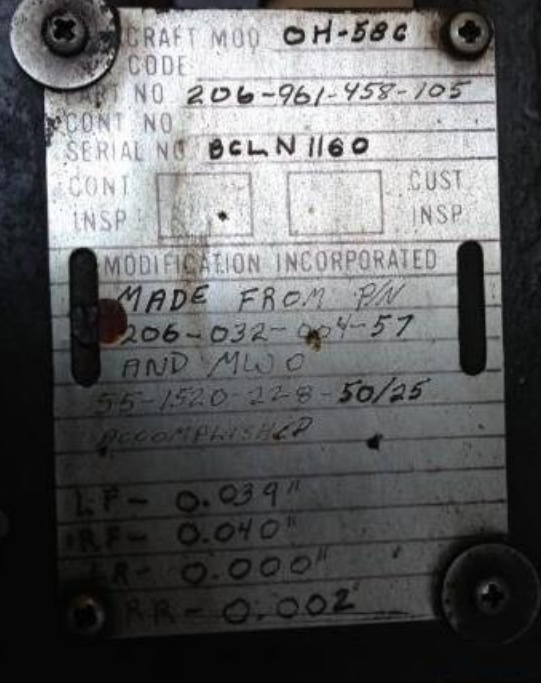

# Executive Order 13688 (EO)

# PART 1: What equipment does the EO apply to?

### **Executive Order Applicable "Prohibited" Equipment**

- Tracked Armored Vehicles- If your LEA has one, they will be recalled!
- Weaponized Aircraft, Vessels and Vehicles of any kind- These have always been restricted by 1033.
- Fire Arms of .50 Caliber or Higher- These have always been restricted by 1033.
- Ammunition of .50 Caliber or Higher- LESO has never authorized ammunition.
- Grenade Launchers- All launchers, including the M79 will be prohibited.

## Executive Order Applicable "Prohibited" Equipment

- Bayonets- Any knife designed to be attached to the end of a rifle. There are many auxiliary knifes you can order in their place.
- Camouflage Uniforms- Includes any type of pattern uniform. Woodland, desert and solid color may be authorized in the future.

### Executive Order Applicable "Controlled" Equipment List

- Manned Aircraft, Fixed Wing- Powered Aircraft with fixed wings.
- Manned Aircraft, Rotary Wing- Powered Aircraft with rotary wings.
- Unmanned Aerial Vehicles- A remotely piloted aircraft without a crew inside.
- Armored Vehicles, Wheeled- Any wheeled vehicle designed to provide ballistic protection for it's occupants.
- Tactical Vehicles, Wheeled- Any wheeled purpose-built vehicle designed to provide maneuverability in rough terrain. HMMWV, 5 and 2.5 ton cargo trucks included!

# Executive Order Applicable "Controlled" Equipment List

- Command and Control Vehicles- Any wheeled Vehicle either purpose built or modified to facilitate the operational control and direction of LEAs.
- Specialized Firearms and Ammunition Under .50-Caliber- Have never been authorized by LESO.
- Explosives and Pyrotechnics- Have never been authorized by LESO.
- Breaching Apparatus- Any equipment used to provide LEA rapid entry into a building or secured entry.

# Executive Order Applicable "Controlled" Equipment List

- Riot Batons- Any expandable or non expandable baton usually greater than 24 inches.
- Riot Helmets- Helmets designed to protect wearer's face and head. <u>(Kevlar helmets are still prohibited!)</u>
- Riot Shields- Shields designed to protect wielders heads and bodies during melees or entries. May also be used as an offensive weapon to push opponents.

#### **Executive Order**

#### **Applicable "Controlled" Equipment List**

| DODAAC:                                                                                                    | AG                                                                                                    | ENCY NAME:                                                                                                    |                                                                                                    |                                                    |
|----------------------------------------------------------------------------------------------------|----------------------------------------------------------------------------------------------------|----------------------------------------------------------------------------------------------------|----------------------------------------------------------------------------------------------------|----------------------------------------------------|
| ATV POC:                                                                                                    |                                                                                                    |                                                                                                    |                                                                                                    |                                                    |
| ADDRESS (No P.O                                                                                                    | . Box):                                                                                                    |                                                                                                    |                                                                                                    |                                                    |
| CITY:                                                                                                    |                                                                                                    |                                                                                                    | TATE:                                                                                                    |                                                    |
| ZIP:                                                                                                    | EMA                                                                                                    | L                                                                                                    |                                                                                                    | 10                                                 |
| PHONE                                                                                                    |                                                                                                    | FAX                                                                                                    |                                                                                                    |                                                    |
|                                                                                                    |                                                                                                    |                                                                                                    | _                                                                                                    |                                                    |
|                                                                                                    | TYPE OF CON                                                                                                    | TROLLED PROPERTY REQUES                                                                                                    | STED AND QUANTITY OF F                                                                                                    | ACH TYPE                                           |
|                                                                                                    | FTEM NAME                                                                                                    |                                                                                                    | QTY                                                                                                    |                                                    |
|                                                                                                    | Breaching Apparat                                                                                                    | us                                                                                                    | -                                                                                                    |                                                    |
|                                                                                                    | Riot Balons                                                                                                    |                                                                                                    |                                                                                                    |                                                    |
|                                                                                                    | Riot Heimets                                                                                                    |                                                                                                    |                                                                                                    |                                                    |
|                                                                                                    | Riot Shields                                                                                                    | 4                                                                                                    |                                                                                                    |                                                    |
| **** <u>NOTE</u> : The Co                                                                                                    | ntrolled Property justifi                                                                                                    | cation letter must accompany this                                                                                                    | request                                                                                                    |                                                    |
| ibove is accurate an<br>CHIEF LAW ENFO<br>HEAD OF FEDER.                                                                                                    | d the request for contr<br>RCEMENT OFFICIA<br>ALAGENCY                                                                                                    | r parts, tactical vehicles acquired th<br>ollied vehicle/s is warranted and<br>L/:<br>PRINTED NAME<br>SIGNATERE                                                                                                    | has been approved                                                                                                    | DATE:                                              |
| above is accurate an<br>CHIEF LAW ENFO<br>IIEAD OF FEDER.<br>The State Coordinat<br>Civilian Governing B<br>has been approved.                                                                                                    | d the request for contr<br>REEMENT OFFICIA<br>ALAGENCY<br>for or designee, by sign<br>fordy. They also contry                                                                                                    | r parts, tactical vehicles acquired the<br>olido vehicle/s is warranted and<br>L/-<br>PRINTED NAME<br>SIGNATURE<br>ung, certifies that the agency ha<br>hat all information contained abo                                                                                                    | a provided documentation in<br>ovels accurate and the requi                                                                                                    | DATE:                                              |
| above is accurate an<br>CHIEF LAW ENFO<br>INFAD OF FEDER.<br>The State Coordinat<br>Civilian Governing E<br>has been approved.<br>STATE COORDIN.                                                                                                    | d the request for contr<br>REEMENT OFFICIA<br>ALAGENCY<br>for or designee, by sign<br>(ody. They also control<br>ACTOR/DESIGNER<br>CORFEDENCE)                                                                                                    | r parts, tactical vehicles acquired the<br>olido vehicle/s is warranted and<br>L/:<br>FRINTED NAME<br>SIGNATERE<br>ing, certifies that the agency ha<br>hat all information contained abort<br>PRINTED NAME                                                                                                    | s provided documentation in<br>ove is accurate and the requi                                                                                                    | DATE:                                              |
| above is accurate an<br>CHIEF LAW ENFO<br>HEAD OF FEDER.<br>The State Coordinat<br>Civilian Governing E<br>has been approved.<br>STATE COORDIN<br>(NOT REQUIRED                                                                                                    | d the request for contr<br>REEMENT OFFICIA<br>ALAGENCY<br>for or designee, by sign<br>ody. They also control<br>ATOR/DESIGNEE<br>(FOR FEDERAL)                                                                                                    | r parts, tactical vehicles acquired the<br>olido vehicle/s is warranted and<br>L2:<br>FRINTED NAME<br>SIGNATURE<br>ing, certifies that the agency ha<br>hat all information contained abort<br>PRINTED NAME                                                                                                    | s provided documentation in<br>overs accurate and the requi                                                                                                    | DATE:                                              |
| above is accurate an<br>IIRAD OF FEDER.<br>The State Coordinat<br>Civilian Governing B<br>has been approved.<br>STATE COORDIN<br>(NOT REQUIRED                                                                                                    | d the request for contr<br>RCEMENT OFFICIA<br>ALAGENCY<br>for or designee, by sign<br>sody. They also contry<br>school of the state of the<br>school of the state of the<br>school of the state of the<br>school of the state of the<br>school of the state of the<br>school of the state of the<br>school of the school of the<br>school of the school of the<br>school of the<br>school of the school of the<br>school of the school of the<br>school of the school of the<br>school of the<br>school of | r parts, tactical vehicles acquired the<br>olido vehicle/s is warranted and<br>L/:<br>FRINTED NAME<br>SIGNATURE<br>ing, certifies that the agency ha<br>hat all information contained abort<br>PRINTED NAME<br>SIGNATURE                                                                                                    | s provided documentation in<br>ove is accurate and the requi                                                                                                    | DATE:                                              |
| Bove is accurate an<br>CHIEF LAW FNPO<br>IIRAD OF FEDER.<br>The State Coordinat<br>Civilian Governing B<br>has been approved.<br>STATE COORDIN<br>(NOT REQUIRED                                                                                                    | d the request for contr<br>REEMENT OFFICIA<br>ALAGENCY<br>for or designee, by sign<br>icidy. They also certly<br>ATOR/DESIGNEE<br>FOR FEDERAL)                                                                                                    | r parts, tactical vehicles acquired the<br>olido vehicle/s is warranted and<br>I.4: FRINTED NAME<br>SIGNATERE<br>ing, certifies that the agency ha<br>hat all information contained abore<br>PRINTED NAME<br>SIGNATERE<br>LESO USE ONLY                                                                                                    | a provided documentation in<br>oversis accurate and the requi                                                                                                    | DATE:                                              |
| above is accurate an<br>CHIEF LAW PNPO<br>IIRAD OF FTDRR.<br>The State Coordinat<br>Civilian Governine E<br>has been approved.<br>STATE COORDIN<br>(NOT REQUIRED                                                                                                    | d the request for contr<br>RCEMENT OFFICIA<br>ALAGENCY<br>for or designee, by sign<br>cody. They also control<br>(ATOR/DESIGNEE<br>FOR FEDERAL)                                                                                                    | r parts, tactical vehicles acquired the<br>olide vehicle/s is warranted and<br>L2:<br>FRINTED NAME<br>SIGNATURE<br>ing, certifies that the agency ha<br>hat a it information contained abore<br>PRINTED NAME<br>SIGNATURE<br>LISO USE ONLY                                                                                                    | s provided documentation in<br>ove is accurate and the requi                                                                                                    | DATE:                                              |
| The State Coordinat<br>CHIER LAW ENPO<br>IRAD OF FEDER.<br>The State Coordinat<br>Collian Governing B<br>has been approved.<br>STATE COORDIN<br>(NOT REQUIRED<br>CONTREQUIRED<br>CONTREACTION FROM                                                                                                    | d the request for contr<br>RCEMENT OFFICIA<br>ALAGENCY<br>for or designee, by sign<br>(ody. They also control<br>ALOR/DESIGNEE<br>FOR FEDERAL)<br>                                                                                                    | r parts, tactical vehicles acquired the<br>olide vehicle/s is warranted and<br>L/:<br>FRINTED NAME<br>SIGNATURE<br>ing, certifies that the agency ha<br>hat a it information contained abo<br>PRINTED NAME<br>SIGNATURE<br>LESO USE ONLY<br>PROCEMM 1                                                                                                    | s provided documentation in<br>over 5 accurate and the requi                                                                                                    | DATE:                                              |
| Bove is accurate an<br>CHIEF LAW ENFO<br>IIRAD OF FEDRE.<br>The State Coordinat<br>Collian Governine B<br>has been approved.<br>STATE COORDIN<br>(NOT REQUIRED<br>COORDINATE PRIN<br>COOPTICIALE PRIN                                                                                                    | d the request for contr<br>RECEMENT OFFICIA<br>ALAGENCY<br>for or designee, by sign<br>(ody, They also control<br>ALOR/DESIGNEE<br>FOR FEDERAL)<br>                                                                                                    | r parts, tactical vehicles acquired the<br>olided vehicle/s is warranted and<br>LA FRINTED NAME SIGNATURE<br>ung, certifies that the agency ha<br>hat all information contained abo<br>PRINTED NAME<br>SIGNATURE<br>LESO USE ONLY<br>PROGRAM S                                                                                                    | s provided documentation in<br>over is accurate and the requi                                                                                                    | DATE:                                              |
| The State Coordinat<br>Chiller LAW PNPO<br>IIRAD OF FEDER.<br>The State Coordinat<br>Civilian Governing B<br>has been approved.<br>STATE COORDIN<br>(NOT REQUIRED<br>CONTINUES COORDIN<br>(NOT REQUIRED<br>CONTINUES COORDIN<br>(NOT REQUIRED<br>CONTINUES COORDIN<br>(NOT REQUIRED<br>CONTINUES COORDIN<br>CONTINUES COORDIN<br>CONTINUES COORDIN<br>CONTINUES COORDIN<br>CONTINUES COORDIN<br>CONTINUES COORDIN<br>CONTINUES COORDIN<br>CONTINUES COORDIN<br>CONTINUES COORDIN<br>CONTINUES COORDIN<br>CONTINUES COORDIN<br>CONTINUES COORDIN<br>CONTINUES COORDIN<br>COORDIN<br>CONTINUES COORDIN<br>COORDINATION<br>CONTINUES COORDIN<br>CONTINUES COORDIN<br>COORDIN<br>CONTINUES COORDIN<br>COORDIN<br>CONTINUES COORDIN<br>CONTINUES COORDIN<br>CONTINUES COORDIN<br>CONTINUES COORDIN<br>CONTINUES COORDIN<br>COORDIN<br>CONTINUES COORDIN<br>COORDIN<br>CONTINUES COORDIN<br>COORDIN<br>CONTINUES COORDIN<br>COORDIN<br>CONTINUES COORDIN<br>CONTINUES CONTINUES CONTINUES | d the request for contr<br>RECEMENT OFFICIA<br>ALAGENCY<br>for or designee, by signification<br>isody. They also conflyt<br>ATOR/DESIGNEE<br>FOR FEDERAL)<br>TED NAME<br>ATURE                                                                                                    | r parts, tactical vehicles acquired the olide vehicle's is warranted and LA PRINTED NAME SIGNATURE ung, certifies that the agency ha hat all information contained about the printed NAME SIGNATURE LESS USE ONLY PROGRAM SIGNATURE LESS USE ONLY CHIEF (SIGN                                                                                                    | s provided documentation in<br>set of the set of the required<br>set of the set of the required<br>set of the set of the set of th | DATE:<br>DATE:<br>DATE:<br>DATE:<br>DATE:<br>DATE: |
| ENER I SOCURATE AN<br>CHIEF LAW FNPO<br>IIRAD OF FEDER.<br>The State Coordinat<br>Civilian Governing B<br>has been approved.<br>STATE COORDIN<br>(NOT REQUIRED<br>CONTENALS PRIN<br>STON<br>STON<br>LESO NOT EN (# C                                                                                                    | d the request for contr<br>RCEMENT OFFICIA<br>ALAGENCY<br>for or designee, by sign<br>soly. They also contry<br>(ATOR/DESIGNEE<br>FOR FEDERAL)<br>                                                                                                    | r parts, tactical vehicles acquired the olide vehicle/s is warranted and L/S FRINTED NAME SIGNATURE ung, certifies that the agency ha hat all information contained about the second state of the second second seco | s provided documentation in<br>set of the set of the set o       | DATE:                                              |
| Enve is accurate an<br>CHIEF LAW ENFO<br>IIRAD OF FEDER.<br>The State Coordinat<br>Guillan Governine E<br>has been approved.<br>STATE COORDIN<br>(NOT REQUIRED<br>DEFICIAL: PRIN<br>STGN<br>LESO NOTES (#C<br>ALL Y/N - REQUI                                                                                                    | d the request for contr<br>RECEMENT OFFICIA<br>ALAGENCY<br>for or designee, by sign<br>cody. They also contry<br>ATOR/DESIGNEE<br>FOR FEDERAL)<br>*******<br>TED NAME<br>ATURE<br>DF OFFICERS, # OF<br>IRED DOCUMENTS                                                                                                    | r parts, tactical vehicles acquired the olide vehicle/s is warranted and L/s FRINTED NAME SIGNATURE ung, certifies that the agency hast at all information contained about the second strategy of the second strategy of the second s | s provided documentation in<br>ove is accurate and the requi                                                                                                    | DATE:                                              |
| Enve is accurate an<br>CHIEF LAW ENFO<br>IIRAD OF FEDER.<br>The State Coordinat<br>Guillan Governine E<br>has been approved.<br>STATE COORDIN<br>(NOT REQUIRED<br>ENO<br>OFFICIAL: FRIN<br>LESO NOTES (# C<br>ALL Y/N - REQUI                                                                                                    | d the request for contr<br>RECEMENT OFFICIA<br>ALAGENCY<br>for or designee, by sign<br>sody. They also contry<br>ATOR/DESIGNEE<br>FOR FEDERAL)<br>*******<br>TED NAME<br>ATURE<br>OF OFFICERS, # OF<br>IRED DOCUMENTS<br>DO                                                                                                    | r parts, tactical vehicles acquired the olide vehicle's is warranted and LA: FRINTED NAME SIGNATURE URG, certifies that the agency ha hat all information contained abore and state in formation contained abore and state information contained abore and state inf | An AGEMENT DIV.                                                                                                    | DATE:                                              |

#### \*\*Effective October 1, 2015\*\*

LEAs will be required to submit the "EO Controlled Property Request" form prior to submitting a requisition in RTD for any type of property deemed controllable by the EO.

\*Note – this form is required by LESO & is in addition to the State required CGB Authorization form.

# Executive Order 13688 (EO)

# PART 2: How does this apply to 1033 Users?

# Executive Order 13688 (EO)

All 1033 Program equipment is utilized in accordance with the State Plan of Operations (SPO).

 The SPO is used to ensure that each LEA is using all their equipment as per the SPO guidelines. The 1033 Equipment is for "Law Enforcement" use only!

The appropriate Policy and Protocols are adapted and approved for all applicable equipment.

- o General Policing Standards
- Specific Controlled Equipment Standards-Appropriate use, Supervision of use, Effectiveness/Evaluation, Accountability and Transparency Considerations.
- Record Keeping Requirements- Provide copies upon request.

The appropriate Civilian Governing Body (CGB) has approved all equipment needed.

 All EO controllable equipment will need to have prior approval from the CGB in order to be requested. CO 1033 and LESO will not approve any of this equipment without approval! LEAs will only have to apply for this equipment once a year.

□All necessary training regarding appropriate use of applicable equipment is completed

 This is used to ensure that each LEA has the proper training on operation & maintenance of military grade equipment to keep the LEA and general public safe.

After action analysis is required for significant incidents involving all applicable equipment and upon request, must be provided.

 A detailed report must be completed on agency letterhead describing the significant incident. Please detail how the equipment was used and what impact did it have on the general public. File a copy with 1033 records.

LEAs must collect and retain information when allegations of unlawful or inappropriate police actions involving the use of applicable equipment.

 LEA must save all reports on those actions and provide a copy when requested.

Training on the protection of civil rights and civil liberties has been completed in accordance with state regulations.

 LEAs can obtain this form from TCOLE and keep on file if its requested.

□State Plan of Operations.

- The SPO is due each year along with the electronic inventory. Please have the CLEO and A.O. read <u>AND</u> understand completely before signing!
- This document along with your application is electronically loaded into FAMWEB.
## **Executive Order (Cont.)**

□Verify the Chief Law Enforcement Officer and ensure that the SPO gets signed annually!

- The SPO must be signed by the CLEO in order to use the 1033 Program. This must be submitted annually or when there is a CLEO change.
- An outgoing CLEO is responsible for the end of year inventory. The SPO and application can be signed by the incoming CLEO. Please brief the new CLEO before leaving office!

## **Executive Order (Cont.)**

LAW ENFORCEMENT AGENGY EXECUTIVE ORDER 13688 CONTROLLED PROPERTY REQUEST AUTHORIZATION FEDERAL FISCAL YEAR 2016

In compliance with mandates and recommendations generated by Presidential Executive Order (EO) 13688, certain controlled property acquired through the 1033 Program requires prior authorization from the appropriate Civilian Governing Body (CGB) of the Law Enforcement Agency (LEA). As defined by the EO, a CGB has direct budgetary oversight or control over the LEAs budget appropriation.

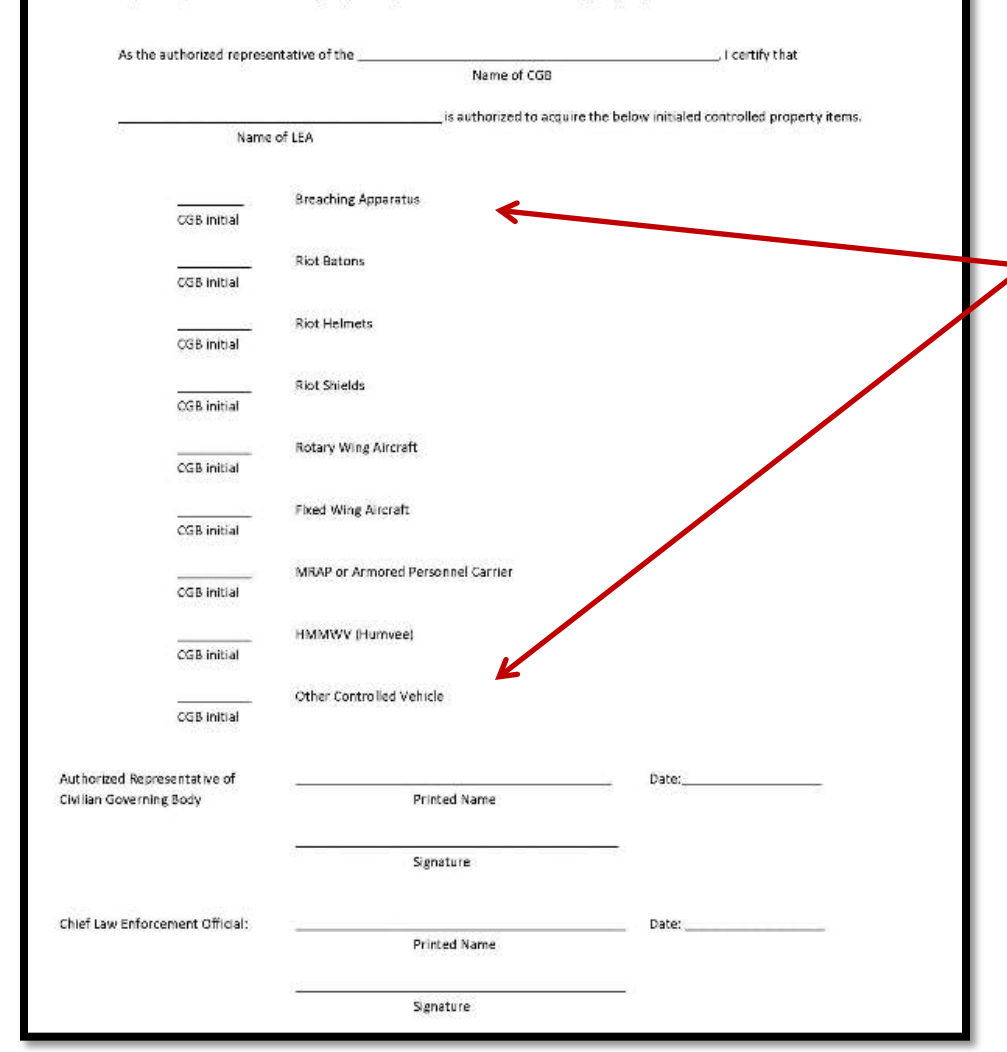

LEAs must have this document on file in our office <u>before</u> requests for any of the property listed is approved

- The CGB will initial next to each item they authorize you to request/have
- Civilian Governing Body Mayor, City Manager, City Administrator, County Judge
- Chief Law Enforcement Official – Chief, Sheriff, Constable

# How to Requisition Property: LESO Automation "Live Search"

#### **Home Page**

#### https://business.dla.mil/landing/index.jsp

| an - Google chrome                |                                                |                                                                                                    |            |
|-----------------------------------|------------------------------------------------|----------------------------------------------------------------------------------------------------|------------|
| webapp.dispositionservices.dla.mi | il/rtd/default.aspx                            |                                                                                                    | Home Page  |
|                                   | DEFENSE LOG                                    | for RTD WEB                                                                                                    |            |
|                                   |                                                |                                                                                                    | also known |
| uiin).                            | Home About Us Public A                         | ffairs Publications FAQs FOIA                                                                                                    | as the     |
|                                   | RTD Main                                       | Donation (RTD)                                                                                                    | "External  |
| RTD Home                          | 🗵 Show reminder                                |                                                                                                    | External   |
| Law Enforcement                   |                                                |                                                                                                    | _ Portal"  |
|                                   | Reutilization, Transfer, Donatic               | on Home                                                                                                    |            |
| User Search                       | Announcements                                  |                                                                                                    |            |
| Want Lists                        | Title                                          | Description                                                                                                    |            |
| Request Role                      | RTDWEB vs. LEEDS Access and<br>Password Resets | If you are locked out of RTDWEB: Please call 1-877-DLA-CALL or 1-877-352-2255: DLA Customer Interaction<br>Center which is available 24 hours a day, 7 days a week. When you call, you will need your RTDWEB user                                                                                                    |            |
| My Pending Roles                  |                                                | name, starting with an E. The help desk will take your information and will assign you a ticket number. Do not<br>get off the phone until a ticket number has been assigned. If you are locked out of LEEDS: Please call 269-961-<br>4999 x2 - DLA Password Reset. If they cannot find you in the system, this should only happen for anyone who |            |
|                                   |                                                | has come on after the rollout of RBI, it will take a bit longer to receive a new password. They will refer your issue<br>to the Account Management Office. Password Reset should not be referring you to the Customer Interaction                                                                                                    |            |
|                                   |                                                | Center. If for whatever reason they do, please contact LESO and we will work to get you to the correct office.                                                                                                    |            |
|                                   |                                                |                                                                                                    |            |
|                                   |                                                |                                                                                                    |            |
|                                   | Previously Viewed Items                        |                                                                                                    |            |
|                                   |                                                |                                                                                                    |            |
| PROD - v2.6.12062.1               |                                                | Customer Service: 1-855-352-0001 or DSN 661-0001 Email: j6bithelpdesk@dla.mil                                                                                                    |            |
|                                   |                                                | Privacy/Security   Accessibility   Contact Webmaster   Download Acrobat   Download MS Word Viewer                                                                                                    |            |

#### **LESO Search Tab**

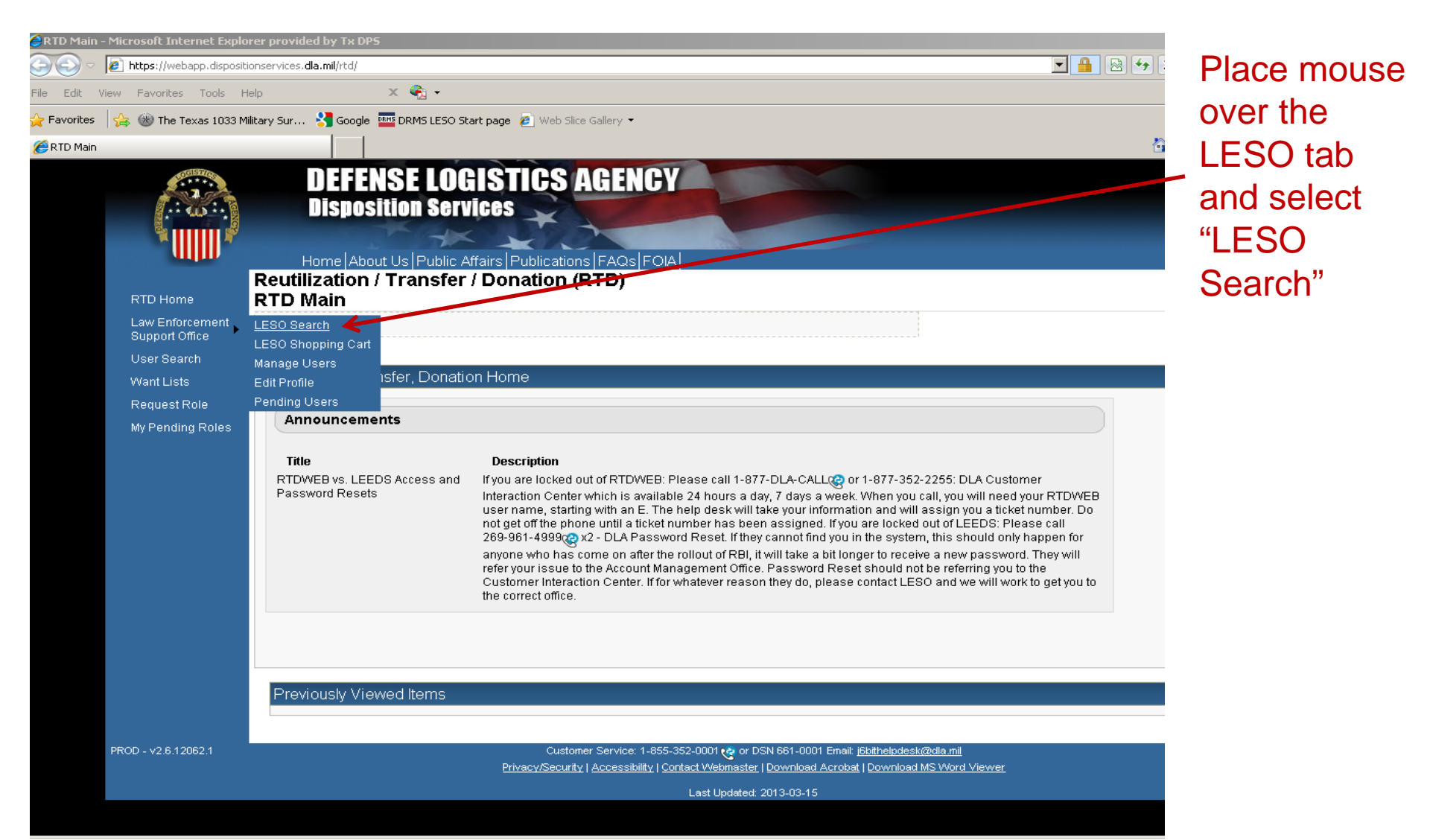

## Search Page (top of page)

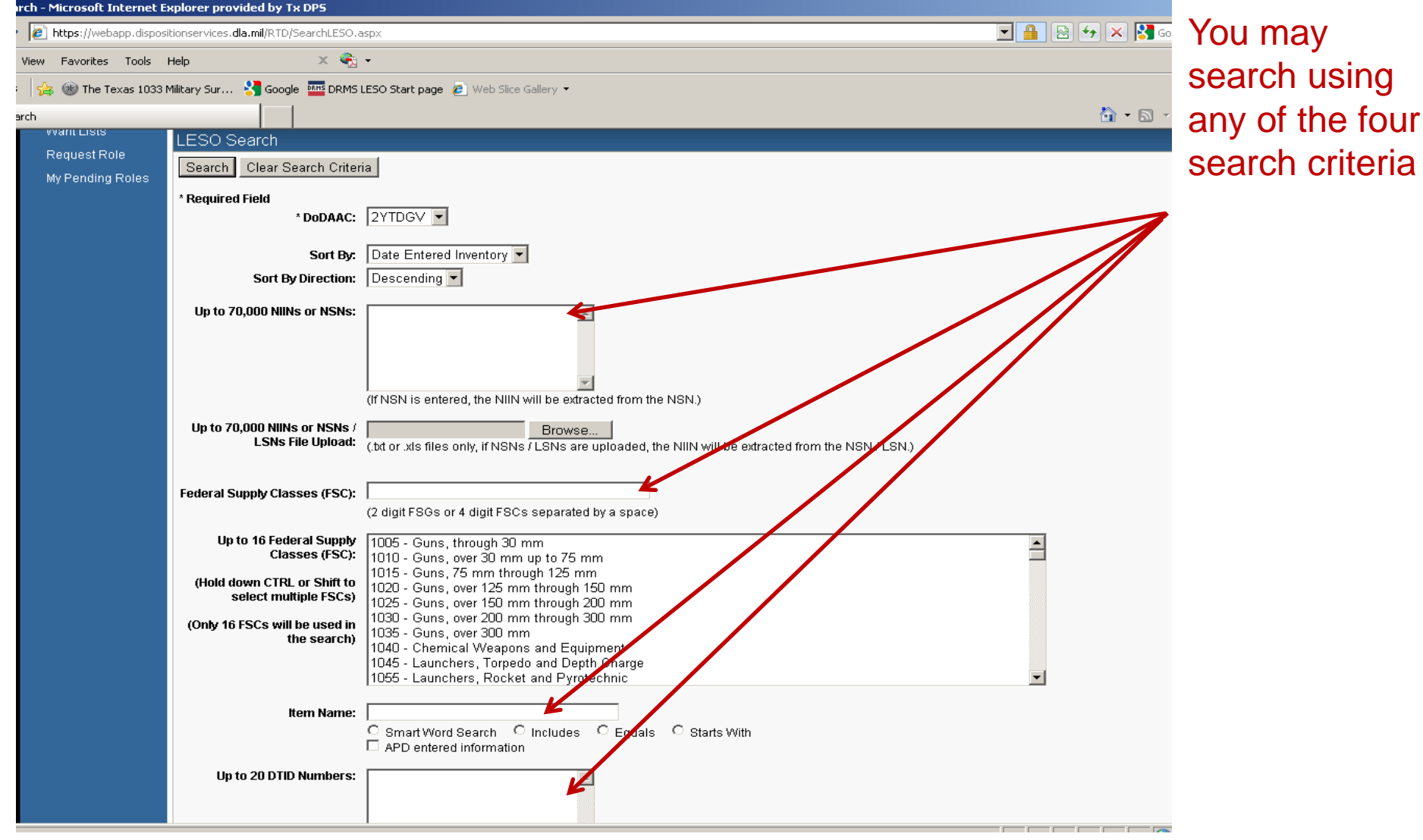

## **Search Page** (bottom of page)

| https://webapp.dispositionservice                         | You may also                                                                                                    |                                                                                                    |                                                                                                    |
|-----------------------------------------------------------|----------------------------------------------------------------------------------------------------|----------------------------------------------------------------------------------------------------|----------------------------------------------------------------------------------------------------|
| View Favorites Tools Help                                 | × 🍕                                                                                                    | •                                                                                                    | accreb cortain                                                                                                    |
| s 🛛 👍 🛞 The Texas 1033 Military Sur                       | r 🔧 Google 🏧 DRMS L                                                                                                    | ESO Start page 🖉 Web Slice Gallery 🔻                                                                                                    | search certain                                                                                                    |
| arch                                                      |                                                                                                    |                                                                                                    | DLA Service                                                                                                    |
| (Hold<br>key<br>Miles 1<br>(Ent<br>sear<br>Sear<br>Previo | Container ID:<br>RTD Screening Cycle:<br>Date Entered Inventory:<br>Supply Condition Code:<br>Search by Location:<br>down the CTRL or Shift<br>to select multiple items<br>from DoDAAC Location:<br>Zip Code:<br>er Zip Code and Miles to<br>ch from the Zip location)<br>ch Clear Search Criteri<br>Dusly Viewed Items | Image: State in the state in the state | Centers and<br>by condition<br>codes.<br>Miles from<br>LEA may also<br>be used.<br>Click on<br>search when<br>ready. |

Privacy/Security | Accessibility | Contact Webmaster | Download Acrobat | Download MS Word Viewer

#### **Search Results**

| ESO Search Results - Microsoft Int | ernet Explorer provide              | d by Tx DPS                   |                         |                     |                           |                                      |                              |               |
|------------------------------------|-------------------------------------|-------------------------------|-------------------------|---------------------|---------------------------|--------------------------------------|------------------------------|---------------|
| 💽 🗢 🙋 https://webapp.disposit      | ionservices. <b>dla.mil</b> /RTD/Se | archResults.aspx              |                         |                     |                           | 🗖 🔒 😣 🍫 🗙                            | Soogle 🖁                     |               |
| Edit View Favorites Tools H        | telp                                | х 🍖 -                         |                         |                     |                           |                                      |                              |               |
| Favorites 🛛 👍 🛞 The Texas 1033 M   | lilitary Sur 😽 Google               | DRMS LESO Start page          | e 💋 Web Slice Gallery 🝷 |                     |                           |                                      |                              |               |
| LESO Search Results                |                                     |                               |                         |                     |                           | 街 •                                  | 🔊 🔹 🖶 🔹 Page 🔹 Sa            | afety 👻 Tools |
|                                    | 302                                 | DTID:                         | FE468630290072          | DEMIL:              | A                         | Date Entered Inv.:                   | 3/29/2013 12:00:00 AM        |               |
|                                    |                                     | Cycle:                        | FEPP                    | Days Left in Cycle: | 42                        | Hazardous:                           |                              |               |
|                                    | No Info                             | Quantity Available:           | 1                       | Integrity Code:     | 1                         | Container ID:                        |                              |               |
|                                    | Available                           | Condition:                    | B                       | Site:               | DLA DS SAGAMI             | Orig. Acq. Price:                    | 5200                         |               |
|                                    |                                     | Item Name:                    | AUTOMOBILE,SEDAN        | NSN:                | 2310010963343             | Miles from Zip:                      | N/A                          |               |
|                                    | 🛒 🛞 🔋                               | D TID:                        | FE520930749681          | DEMIL:              | A                         | Date Entered Inv.:                   | 3/28/2013 12:00:00 AM        |               |
|                                    |                                     | MSUS:<br>Order                | FEPP                    | Davs Left in Cycle: | 42                        | Hazardous                            |                              |               |
|                                    |                                     | Quantity Available:           | 1                       | Integrity Code:     | 1                         | Container ID:                        |                              |               |
|                                    |                                     | Condition:                    | B                       | Site:               | ⊥<br>DLA DS SAGAMI        | Orig. Acq. Price:                    | 5200                         |               |
|                                    |                                     | Item Name:                    | AUTOMOBILE,SEDAN        | NSN:                | 2310010963343             | Miles from Zip:                      | N/A                          |               |
|                                    |                                     | DTID:                         | FE520930749682          | DEMIL:              | A                         | Date Entered Inv.:                   | 3/28/2013 12:00:00 AM        |               |
|                                    | =0 🖤 🖬                              | MSDS:                         |                         | Unit of Issue:      | EA                        |                                      |                              |               |
|                                    | 4                                   | Cycle:                        | FEPP                    | Days Left in Cycle: | 42                        | Hazardous:                           |                              |               |
|                                    |                                     | Quantity Available:           | 1                       | Integrity Code:     | 1                         | Container ID:                        | 5000                         |               |
|                                    | - Person                            | Condition:                    |                         | SRE:                | DLA DS SAGAMI             | Urig. Acq. Price:<br>Mileo from Zini | 5200                         |               |
|                                    |                                     | Item Name:                    | AUTUMUBILE,SEDAN        | NON:<br>DEMIL:      | <u>Z310010903343</u><br>A | Miles num zip:<br>Date Entered Inv:  | NVA<br>3/28/2013 12:00:00 AM |               |
|                                    | 📆 🔞 ?                               | MSDS:                         | 12320330143003          | Unit of Issue:      | EA                        | Date Entered liv.                    | 3/20/2013 12:00:00 //m       |               |
|                                    |                                     | Cycle:                        | FEPP                    | Days Left in Cycle: | 42                        | Hazardous:                           |                              |               |
|                                    | 4                                   | Quantity Available:           | 1                       | Integrity Code:     | 1                         | Container ID:                        |                              |               |
|                                    | A REAL                              | Condition:                    | <u>B</u>                | Site:               | DLA DS SAGAMI             | Orig. Acq. Price:                    | 8433                         |               |
|                                    |                                     | Item Name:                    | AUTOMOBILE,SEDAN        | NSN:                | <u>2310010186668</u>      | Miles from Zip:                      | N/A                          |               |
|                                    |                                     | DTID:                         | FE520930809688          | DEMIL:              | A                         | Date Entered Inv.:                   | 3/28/2013 12:00:00 AM        |               |
|                                    |                                     | MSDS:                         | 5500                    | Unit of Issue:      | EA 42                     | Hazardauau                           |                              |               |
|                                    | No Info                             | Cycle:<br>Quantity Available: | 1                       | Days Leit in Cycle: | 42                        | riazardous:<br>Container ID:         |                              |               |
|                                    | Available                           | Condition:                    | F                       | Site:               | DLA DS IWAKUNI            | Oria. Aca. Price:                    | 16690                        |               |
|                                    | , transito                          | Item Name:                    | SEDAN                   | NSN:                | 2310DSSEDAN00             | Miles from Zip:                      | N/A                          |               |
|                                    |                                     | DTID:                         | N400843073ST62          | DEMIL:              | A                         | Date Entered Inv.:                   | 3/28/2013 12:00:00 AM        |               |
|                                    | a 🗤 🖬                               | MSDS:                         |                         | Unit of Issue:      | EA                        |                                      |                              |               |
|                                    | No Jofe                             | Cycle:                        | FEPP                    | Days Left in Cycle: | 42                        | Hazardous:                           |                              |               |
|                                    |                                     | Quantity Available:           | 1                       | Integrity Code:     | 1                         | Container ID:                        | 5000                         |               |
|                                    | Available                           | Condition:                    |                         | Site:               | DLA DS SAGAMI             | Orig. Acq. Price:<br>Mileo from Zim  | 5200<br>N/A                  |               |
|                                    |                                     | item Name:                    | SH54003087D001          | NSN:<br>DEMIL       | A                         | Miles from Zip:<br>Date Entered law  | 3(28(2013 12:00:00 AM        |               |
|                                    | 🗏 🔞 🕐                               | MSDS:                         | 01040000070001          | Unit of Issue:      | EA                        | Date Lintef 64 IIIV.                 | 57207201312.00.00 AW         |               |
|                                    |                                     | Cycle:                        | RTD2                    | Days Left in Cycle: | 1                         | Hazardous:                           |                              |               |
|                                    | No Info                             | Quantity Available:           | 1                       | Integrity Code:     |                           | Container ID:                        |                              |               |
|                                    | Available                           | Condition:                    | B                       | Site:               | DLA DS NAPLES             | Orig. Acq. Price:                    | 17767.68                     |               |
|                                    |                                     |                               |                         |                     |                           |                                      |                              |               |

<u>(</u>

Once you get your search results, select the one your agency needs by clicking on the shopping cart icon

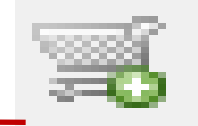

## **Amount and Justification**

| to Shopping Cart - Micro          | osoft Internet Explorer pro             | wided by Tx DPS                              |                                                             |                             |                              |
|-----------------------------------|-----------------------------------------|----------------------------------------------|-------------------------------------------------------------|-----------------------------|------------------------------|
| https://webapp.dispo              | sitionservices. <b>dla.mil</b> /RTD/Add | 5hoppingCartItem.aspx                        |                                                             | 🔄 🔒 😣 🗲 🗙 🚼 Google          | Enter                        |
| /iew Favorites Tools              | Help                                    | x 🍕 •                                        |                                                             |                             |                              |
| 👍 🛞 The Texas 1033                | : Military Sur 🔧 Google 🧧               | 🍱 DRMS LESO Start page 🙋 Web Slice Gallery 👻 |                                                             |                             | quantity                     |
| o Shopping Cart                   |                                         |                                              |                                                             | 🟠 • 🗟 - 🖃 🖶 •               | Page - Safety - T noodod and |
|                                   | Home About (                            | Us Public Affairs Publications FAQs FOIA     |                                                             |                             | needed and                   |
|                                   | Reutilization / T                       | ransfer / Donation (RTD)                     |                                                             |                             | provide a                    |
| RTD Home                          | Add Item to Sh                          | opping Cart                                  |                                                             |                             | provide d                    |
| Law Enforcement<br>Support Office | 🗵 Show reminder                         |                                              |                                                             |                             | detailed                     |
| User Search                       |                                         |                                              |                                                             |                             | instification                |
| Want Lists                        | LESO Shopping Ca                        | art [Check Out]                              |                                                             |                             | justification.               |
| Request Role                      | You Have 0 item(s                       | s) in your Shopping Cart. The Shopping       | ng Cart holds 50 items                                      |                             | To save item                 |
| My Pending Roles                  |                                         | , , , , , , , , , , , , , , , , , , , ,      |                                                             |                             |                              |
|                                   |                                         |                                              |                                                             |                             | click on                     |
|                                   | Add Item to LESO                        | Shopping Cart                                |                                                             |                             | "O T                         |
|                                   |                                         |                                              |                                                             |                             | "Save Io                     |
|                                   | Inventory Infor                         | mation                                       |                                                             |                             |                              |
|                                   |                                         |                                              |                                                             |                             | Can                          |
|                                   |                                         | Cycle: <u>FEPP</u>                           | Days Left in Cycle: 42                                      | Hazardous:                  |                              |
|                                   |                                         | Quantity Available: 1                        | Integrity Code: 1<br>Site: DLADS SAGAMI                     | Container ID:               |                              |
|                                   | 0                                       | Item Name: AUTOMOBILE.SEDAN                  | NSN: 2310010186668                                          | Date Entered Inv.: 02/20/13 |                              |
|                                   |                                         | DTID: <u>FE520930809688</u>                  | DEMIL: A                                                    | MSDS:                       |                              |
|                                   | ≅0                                      | Unit of Issue: EA                            |                                                             |                             |                              |
|                                   | DoDAAC:                                 | 2YTDGV                                       |                                                             |                             |                              |
|                                   | Quantity Requested:                     | 1                                            |                                                             |                             |                              |
|                                   | Justification                           |                                              |                                                             |                             |                              |
|                                   | (required,<br>500 characters max):      |                                              |                                                             |                             |                              |
|                                   |                                         |                                              |                                                             |                             |                              |
|                                   |                                         |                                              |                                                             |                             |                              |
|                                   |                                         |                                              |                                                             |                             |                              |
|                                   |                                         | Save to Cart Return to Previous Page         |                                                             |                             |                              |
| PROD - v2.6.12062.1               |                                         | Customer Service: 1-855-3                    | 52-0001 🚓 or DSN 661-0001 Email: j6bithelpdesk@dla.mil      |                             | Application - v5.0.0.0       |
|                                   |                                         | Privacy/Security   Accessibility   Con       | tact Webmaster   Download Acrobat   Download MS Word Viewer |                             |                              |
|                                   |                                         |                                              | Last Updated: 2013-03-15                                    |                             |                              |
|                                   |                                         |                                              |                                                             |                             | 46 × [                       |

# **Items in Shopping Cart**

| h Results - Microsoft I | Internet Explorer provided b                                                                                                    | y Tx DPS                                                                                                    |                        |                |                                                               |                                                                                                    |                      |                                                                                                    |                                       |                                   |  |  |
|-------------------------|----------------------------------------------------------------------------------------------------|----------------------------------------------------------------------------------------------------|------------------------|----------------|---------------------------------------------------------------|----------------------------------------------------------------------------------------------------|----------------------|----------------------------------------------------------------------------------------------------|---------------------------------------|-----------------------------------|--|--|
| 🔊 https://webapp.dispo  | ositionservices. <b>dla.mil</b> /RTD/Searc                                                                                                    | hResults.aspx                                                                                                    |                        |                |                                                               |                                                                                                    |                      | 🚹 🗟 😏 🗙 🛃                                                                                                    | Google                                |                                   |  |  |
| ew Favorites Tools      | Help                                                                                                    | κ 🍖 🗸                                                                                                    |                        |                |                                                               |                                                                                                    |                      |                                                                                                    |                                       |                                   |  |  |
| 👍 🛞 The Texas 103       | 3 Military Sur 🔀 Google 🍱                                                                                                    | DRMS LESO Start page 🖉 Web (                                                                                                    | ilice Gallery 🔻        |                |                                                               |                                                                                                    |                      |                                                                                                    |                                       |                                   |  |  |
| h Desults               |                                                                                                    |                                                                                                    |                        |                |                                                               |                                                                                                    |                      | <b>A</b> - R                                                                                                    |                                       | ane <del>v</del> Safetv           |  |  |
| in Results              |                                                                                                    | oucosti unic Analisti uni                                                                                                    | сацона јі жа           | sti Oikj       |                                                               |                                                                                                    |                      |                                                                                                    |                                       |                                   |  |  |
|                         | Reutilization / T                                                                                                    | ransfer / Donation (                                                                                                    | RTD)                   |                |                                                               |                                                                                                    |                      |                                                                                                    |                                       |                                   |  |  |
| RTD Home                | LESO Search R                                                                                                    | esults                                                                                                    |                        |                |                                                               |                                                                                                    |                      |                                                                                                    |                                       |                                   |  |  |
| Law Enforcement         | Show reminder                                                                                                    |                                                                                                    |                        |                |                                                               |                                                                                                    |                      |                                                                                                    |                                       |                                   |  |  |
| Liser Search            | Return to Search                                                                                                    |                                                                                                    |                        |                |                                                               |                                                                                                    |                      |                                                                                                    |                                       |                                   |  |  |
| Want Liete              | <u>Itolannio oodion</u>                                                                                                    |                                                                                                    |                        |                |                                                               |                                                                                                    |                      |                                                                                                    | Previ                                 | ous Searches                      |  |  |
| Poguact Polo            | LESO Shopping Catt - (charkow)                                                                                                    |                                                                                                    |                        |                |                                                               |                                                                                                    |                      |                                                                                                    |                                       |                                   |  |  |
| Request Role            | EESC Shopping Ca                                                                                                    |                                                                                                    | TI OI                  | i 0            |                                                               | 0.11                                                                                                    |                      |                                                                                                    |                                       |                                   |  |  |
| Wy Penaing Roles        | You Have 1 item(s) in your Shopping Cart. The Shopping Cart holds 50 items                                                                                                    |                                                                                                    |                        |                |                                                               |                                                                                                    |                      |                                                                                                    |                                       |                                   |  |  |
|                         | DTID                                                                                                    | Site                                                                                                    | Serial No.             | Quantity       | Cycle                                                         | Days Left in Cycle                                                                                                    | Item Name            | NSN                                                                                                    | Condition                             | DEMIL                             |  |  |
|                         |                                                                                                    |                                                                                                    | 0560                   |                | FEPP                                                          | 42                                                                                                    |                      | 2240040406660                                                                                                    | В                                     | Α                                 |  |  |
|                         | <u>rE520350805</u>                                                                                                    | DOG DICK DS SKOAMI                                                                                                    | 0302                   |                |                                                               | - 42                                                                                                    | - AUTOMODILE, SEDAN  | 2310010180008                                                                                                    | · · · · · · · · · · · · · · · · · · · |                                   |  |  |
|                         |                                                                                                    |                                                                                                    |                        |                |                                                               |                                                                                                    |                      |                                                                                                    |                                       |                                   |  |  |
|                         | Search Criteria                                                                                                    |                                                                                                    |                        |                |                                                               |                                                                                                    |                      |                                                                                                    |                                       |                                   |  |  |
|                         | DoDAAC: 2YTDGV                                                                                                    |                                                                                                    |                        |                |                                                               |                                                                                                    |                      |                                                                                                    |                                       |                                   |  |  |
|                         | Product Name: SEDA                                                                                                    |                                                                                                    |                        |                |                                                               |                                                                                                    |                      |                                                                                                    |                                       |                                   |  |  |
|                         | Screening Cycle(s): D<br>Supply Condition Cod                                                                                                    | DD, EXP DOD, FEPP, RTD2<br>e(s): A. B. C. D. E. F. G. H                                                                                                    |                        |                |                                                               |                                                                                                    |                      |                                                                                                    |                                       |                                   |  |  |
|                         | Sort By: DATE ENTER                                                                                                    | ED INVENTORY                                                                                                    |                        |                |                                                               |                                                                                                    |                      |                                                                                                    |                                       |                                   |  |  |
|                         | Want List - Schedule                                                                                                    | this search to notify you when pr                                                                                                    | operty enters th       | e Dispositio   | n Services/S                                                  | lite inventory.                                                                                                    |                      |                                                                                                    |                                       |                                   |  |  |
|                         | Container Requisition                                                                                                    | - Please click on the container r                                                                                                    | number to requ         | isition the en | tire containe                                                 | er.                                                                                                    |                      |                                                                                                    |                                       |                                   |  |  |
|                         |                                                                                                    |                                                                                                    |                        |                |                                                               |                                                                                                    |                      |                                                                                                    |                                       |                                   |  |  |
|                         | Search Results                                                                                                    |                                                                                                    |                        |                |                                                               |                                                                                                    |                      |                                                                                                    |                                       |                                   |  |  |
|                         |                                                                                                    |                                                                                                    |                        |                |                                                               |                                                                                                    |                      |                                                                                                    |                                       |                                   |  |  |
|                         | Dearch results                                                                                                    |                                                                                                    | 6                      |                | Download all 11 inventory items in Excel 2003 or 2008 format. |                                                                                                    |                      |                                                                                                    |                                       |                                   |  |  |
|                         | Download all 11 inven                                                                                                    | tory items in Excel 2003 or 2008                                                                                                    | format.                |                |                                                               |                                                                                                    |                      |                                                                                                    |                                       |                                   |  |  |
|                         | Download all 11 inven<br>Sort By: Date Ente                                                                                                    | tory items in Excel 2003 or 2008<br>red Inventory <b>Order:</b> De                                                                                                    | format.<br>scending 💌  | Sort           | Described                                                     | the Ocation of St                                                                                                    |                      |                                                                                                    |                                       | <u>&lt;&lt;</u> 1 <u>&gt;&gt;</u> |  |  |
|                         | Download all 11 inven<br>Sort By: Date Ente                                                                                                    | tory items in Excel 2003 or 2008<br>red Inventory  Order: De<br>Cycle: <u>FEPP</u><br>Quantify Available: 1                                                                                                | format.<br>scending 💌  | Sort           | Days Lef                                                      | tin Cycle: 35                                                                                                    |                      | Hazardous:<br>Container D:                                                                                                    |                                       | <u>&lt;&lt; 1 &gt;&gt;</u>        |  |  |
|                         | Download all 11 inven<br>Sort By: Date Ente<br>No Info<br>Available                                                                                                    | tory items in Excel 2003 or 2008<br>red Inventory ▼ Order: De<br>Cycle: FEPP<br>Quantity Available: 1<br>Condition: H                                                                                      | format.<br>escending 💌 | Sort           | Days Lef<br>Integ                                             | t in Cycle: 35<br>rity Code:<br>Site: <u>DLA DS KO</u> F                                                                                                    | REA                  | Hazardous:<br>Container ID:<br>Orig. Acq. Price: 20                                                                                | 00                                    | <u>&lt;&lt;</u> 1 <u>&gt;&gt;</u> |  |  |
|                         | Download all 11 inven<br>Sort By: Date Ente<br>No Info<br>Available                                                                                                    | tory items in Excel 2003 or 2008<br>red Inventory V Order: De<br>Cycle: FEPP<br>Quantity Available: 1<br>Condition: H<br>Item Name: SEDAN                                                                  | format.<br>escending 💌 | Sort           | Days Lef<br>Integ                                             | t in Cycle: 35<br>rity Code:<br>Site: <u>DLA DS KOF</u><br>NSN: 2310DSSED                                                                                                    | R <u>EA</u><br>NANOO | Hazardous:<br>Container ID:<br>Orig. Acq. Price: 20<br>Miles from Zip: N//                                                         | D0                                    | <u>&lt;&lt;</u> 1 <u>&gt;&gt;</u> |  |  |
|                         | Download all 11 inven<br>Sort By: Date Ente<br>No Info<br>Available                                                                                                    | tory items in Excel 2003 or 2008<br>red Inventory Vorder: De<br>Cycle: FEPP<br>Quantity Available: 1<br>Condition: H<br>Item Name: SEDAN<br>DTID: W810WN3                                                  | format.<br>scending 💌  | Sort           | Days Lef<br>Integ                                             | tin Cycle: 35<br>rity Code:<br>Site: <u>DLADSKOF</u><br>NSN: 2310DSSEE<br>DEMIL: <u>A</u>                                                                                                    | R <u>EA</u><br>JANOO | Hazardous:<br>Container ID:<br>Orig. Acq. Price: 20<br>Miles from Zip: N//<br>Date Entered Inv.: 4/2                               | 00<br>A<br>/2013 12:00:00 /           | <u>&lt;&lt;</u> 1 <u>&gt;&gt;</u> |  |  |
|                         | Download all 11 inven       Sort By:       Date Ente       No Info       Available       Image: Solution of the second second s | tory items in Excel 2003 or 2008<br>red Inventory V Order: De<br>Cycle: FEPP<br>Quantity Available: 1<br>Condition: H<br>Item Name: SEDAN<br>DTID: W810WN3<br>MSDS:<br>Optice EEPP                         | format.<br>scending 💌  | Sort           | Days Lef<br>Integ<br>Uni                                      | tin Cycle: 35<br>rity Code:<br>Site: <u>DLA DS KOF</u><br>NSN: 2310DSSED<br>DEMIL: <u>A</u><br>tof Issue: EA<br>to Ossue: 26                                                                                                    | REA<br>NANOO         | Hazardous:<br>Container ID:<br>Orig. Acq. Price: 20<br>Miles from Zip: N#<br>Date Entered Inv.: 4/2                                | 20<br>4<br>/2013 12:00:00 /           | <u>&lt;&lt; 1 &gt;&gt;</u>        |  |  |
|                         | Download all 11 inven<br>Sort By: Date Ente<br>No Info<br>Available                                                                                                    | tory items in Excel 2003 or 2008<br>red Inventory Vorder: De<br>Cycle: FEPP<br>Quantity Available: 1<br>Condition: H<br>Item Name: SEDAN<br>DTID: W810WN3<br>MSDS:<br>Cycle: FEPP<br>Quantity Available: 1 | format.<br>scending 💌  | Sort           | Days Lef<br>Integ<br>Uni<br>Days Lef                          | tin Cycle:         35           rity Code:         DLADSKOF           Site:         DLADSKOF           NSN:         2310DSSED           DEMIL:         A           tof Issue:         EA           tin Cycle:         35           rity Code: | REA<br>VANOO         | Hazardous:<br>Container ID:<br>Orig. Acq. Price: 20<br>Miles from Zip: N#<br>Date Entered Inv.: 4/2<br>Hazardous:<br>Container ID: | 00<br>A<br>/2013 12:00:00 /           | <u>&lt;&lt; 1 &gt;&gt;</u>        |  |  |

All the items you place in your shopping cart will appear here; you may delete any of them by clicking on the shopping cart icon.

## **Shopping Cart Checkout**

| - Microsoft Internet Exp                                                                                       | lorer provided by Tx DPS                                                                                                    |                                                                                                    |                                                                                                    |                                                                                                    |                                                                                                    |                                     |                |
|----------------------------------------------------------------------------------------------------|----------------------------------------------------------------------------------------------------|----------------------------------------------------------------------------------------------------|----------------------------------------------------------------------------------------------------|----------------------------------------------------------------------------------------------------|----------------------------------------------------------------------------------------------------|-------------------------------------|----------------|
| https://webapp.dispos                                                                                          | itionservices. <b>dla.mil</b> /RTD/Default.aspx                                                                                                    |                                                                                                    |                                                                                                    |                                                                                                    | <b>I</b> 🔒 🗠 😽                                                                                                    | 🗙 🚼 Google                          |                |
| View Favorites Tools                                                                                           | Help 🗙 🍖 🗸                                                                                                    |                                                                                                    |                                                                                                    |                                                                                                    |                                                                                                    |                                     |                |
| 👍 🛞 The Texas 1033                                                                                             | Military Sur 🔧 Google 🏧 DRMS LESO :                                                                                                    | Start page 🙋 Web Slice Gallery 🝷                                                                                                    |                                                                                                    |                                                                                                    |                                                                                                    |                                     |                |
|                                                                                                    |                                                                                                    |                                                                                                    |                                                                                                    |                                                                                                    | 6                                                                                                    | 🛉 🕶 📩 👻 🖃 🕶 Pa                      | ge 🕶 Safety 🕶  |
| RTD Home<br>Law Enforcement<br>Support Office<br>User Search<br>Want Lists<br>Request Role<br>My Pending Roles | DEFENSE LOG<br>Disposition Serv<br>Home About Us Public A<br>Reutilization / Transfer<br>RTD Main<br>LESO Search<br>LESO Shopping Cart<br>Manage Users<br>Edit Profile Shopping Cart Check<br>Pending Users<br>Announcements | AISTICS AGENCY<br>lices                                                                                                    |                                                                                                    |                                                                                                    |                                                                                                    | Previc                              | us Searches: ; |
|                                                                                                    | Title<br>RTDWEB vs. LEEDS Access and<br>Password Resets                                                                                                    | Description<br>If you are locked out of RTDWEB: Ple<br>Interaction Center which is available<br>user name, starting with an E. The he<br>not get off the phone until a ticket nun<br>269-961-4999@x2 - DLA Password<br>anyone who has come on after the ro<br>refer your issue to the Account Manag<br>Customer Interaction Center. If for wh<br>the correct office. | ase call 1-877-DLA-CALLQ<br>24 hours a day, 7 days a week<br>21 desk will take your informan<br>24 hours a been assigned. If you<br>Reset, lifthey cannot find you<br>21 out of RBI, it will take a bit lor<br>21 memot Office. Password Res<br>21 atever reason they do, please | or 1-877-352-2255: DLA Cus<br>c. When you call, you will nei<br>tion and will assign you a ti<br>u are locked out of LEEDS: I<br>in the system, this should o<br>nger to receive a new passo<br>e tshould not be referring yo<br>contact LESO and we will y | stomer<br>ad your RTDWEB<br>ket number. Do<br>Please call<br>nly happen for<br>vord. They will<br>u to the<br>vork to get you to |                                     |                |
|                                                                                                    | Previously Viewed Items                                                                                                    | Cyrcle: <u>FEPP</u><br>Condition: <u>B</u><br>em Name: AUTOMOBILE,SEDAN<br>DEMIL: <u>A</u>                                                                                                    | Days Left in Cycle:<br>Site:<br>NSN:<br>Unit of Issue:                                                                                                    | 42<br><u>SAGAMI</u><br>2310010186668<br>EA                                                                                                    | Quantity Available:<br>Orig. Acq. Price:<br>DTID:                                                                                | 1<br>8433<br>F <u>E520930809688</u> | ×              |

When you are done "shopping" go back to home page and under the LESO tab go to the "Shopping Cart" link.

ROD - v2.6.12062.1

## **Shopping Cart Checkout**

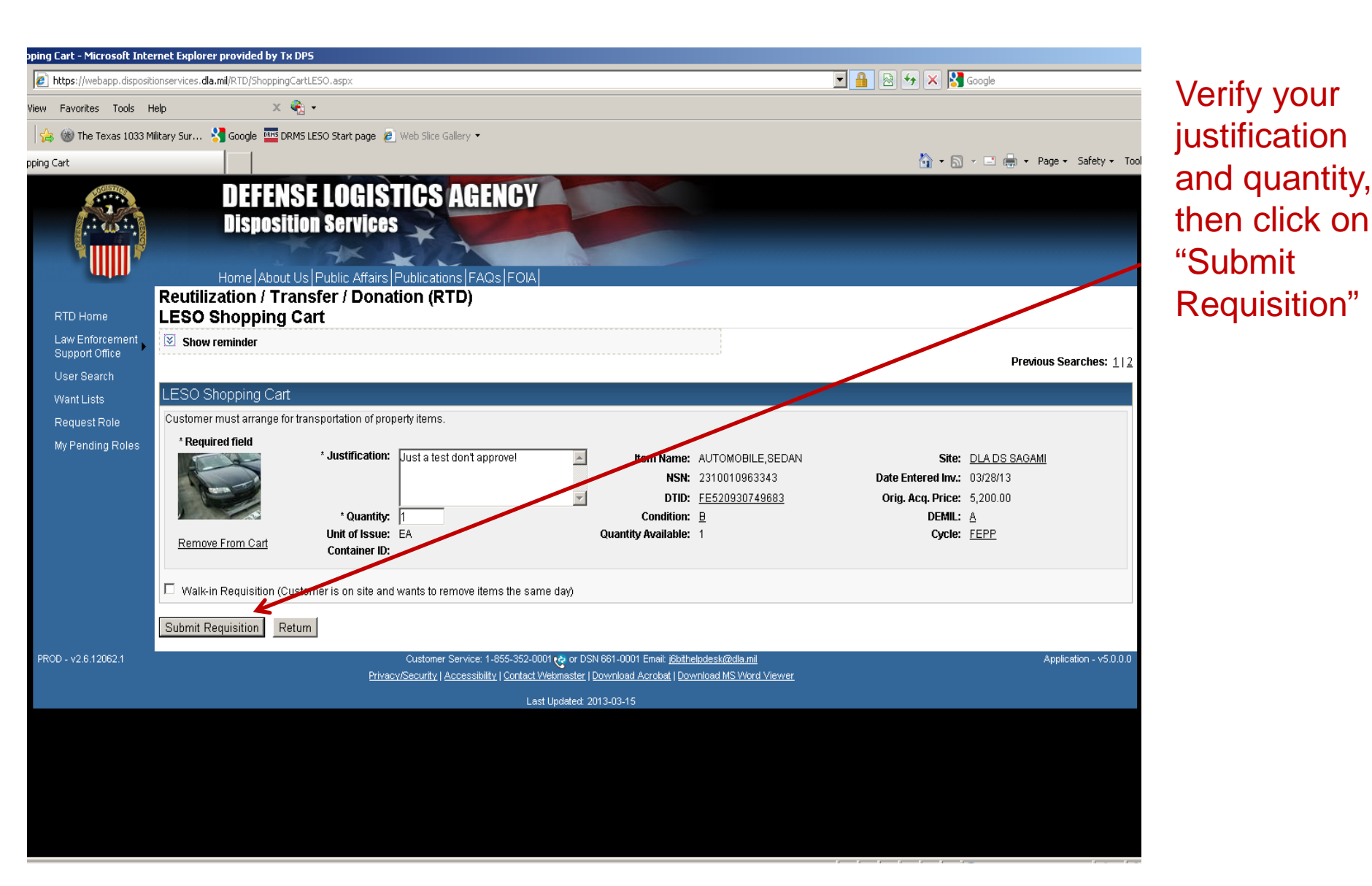

## **Requisition Status**

| - Microsoft Internet Exp<br>https://webapp.dispo<br>View Favorites Tools<br>We Favorites Tools<br>We Favorites Tools<br>Net Tools<br>RTD Home<br>Law Enforcement<br>Support Office<br>User Search | Help TX DPS<br>sitionservices.dla.mil/RTD/Default.aspx<br>Help X Q ·<br>Military Sur Google DRMS LESC<br>From Te PAUGULE OS IT CUM<br>Reutilization / Transfel<br>RTD Main<br>Show reminder | Start page 🖉 Web Sice G                                                                                                    | silery •<br>It Acas It Oraj<br>D)                                                                                                    |                                                                                                    |                                                                                                    |                                     | e<br>• Page - Safety - '<br>Previous Searches: 1 | Once you<br>submit all<br>requests,<br>your status<br>will be listed |
|----------------------------------------------------------------------------------------------------|----------------------------------------------------------------------------------------------------|----------------------------------------------------------------------------------------------------|----------------------------------------------------------------------------------------------------|----------------------------------------------------------------------------------------------------|----------------------------------------------------------------------------------------------------|-------------------------------------|--------------------------------------------------|----------------------------------------------------------------------|
| Want Lists<br>Request Role<br>My Pending Roles                                                                                                    | Reutilization, Transfer, Donat                                                                                                    | Ion Home<br>Description<br>If you are locked out of<br>Interaction Center whii<br>user name, starting wi<br>not get off the phone u<br>269-961-499@ x2 - 1<br>anyone who has come<br>refer your issue to the<br>Customer Interaction of<br>the correct office. | RTDWEB: Please call 1-877-1<br>th is available 24 hours a day,<br>than E. The help desk will tak<br>ntil a ticket number has been a<br>DLA Password Reset. If they c<br>to an after the rollout of RBI, it<br>Account Management Office. F<br>Center. If for whatever reason | DLA-CALLco or 1-877-352-2255;<br>7 days a week. When you call, you<br>e your information and will assign<br>assigned. If you are locked out of<br>annot find you in the system wills<br>till take a bit longer or receive a nev<br>assword feeset should not be refi<br>bey do, please contact LESO and | DLA Customer<br>will need your DroWE<br>you a ticker number. Dr<br>DroS: Please call<br>should only happen for<br>w password. They will<br>erring you to the<br>we will work to get you t | iB<br>0                             |                                                  | status<br>change from<br>SC to LESO<br>will be<br>refreshed<br>here. |
|                                                                                                    | Requisition Status                                                                                                    | Requisition Date<br>04/02/13 11:34:45                                                                                                    | <b>DTID</b><br>FE520930809688                                                                                                    | <b>Item Name</b><br>AUTOMOBILE,SEDAN                                                                                                    | Quantity<br>1                                                                                                    | Current Action<br>Request submitted | Last Updated<br>04/02/13 11:34:45                |                                                                      |

## **Request Only From DOD Cycle!**

| Microsoft Internet Explorer provided by 1x DP5                                |                                                         |                                                        |                                 |
|-------------------------------------------------------------------------------|---------------------------------------------------------|--------------------------------------------------------|---------------------------------|
| https://webapp.dispositionservices.dla.mil/rtd/default.aspx                   |                                                         | 🗾 🔒 😏 🗙 🛔                                              | 🖥 Google                        |
| aw Favorites Tools Help 🛛 🗙 🍕 🗸                                               |                                                         |                                                        |                                 |
| 🝰 🔧 Google 📨 U. S. Government (USG) Inf 😭 Law Enforcement Support O 🛞 The Tex | as 1033 Military Sur 🙋 Web Slice Gallery 🝷              |                                                        |                                 |
|                                                                               |                                                         | 🟠 • E                                                  | 🕥 👻 🖃 🔹 Page 🔹 Safety 🔹         |
| refer your issue to the Acc                                                   | ount Management Office. Password Reset should r         | to the referring you to the                            |                                 |
| Customer Interaction Cen<br>the correct office.                               | iter. If for whatever reason they do, please contact LE | ESO and we will work to get you to                     |                                 |
|                                                                               |                                                         | 0                                                      |                                 |
| Please only request f                                                         | rom DOD Cycle; GSA                                      | & FEPP are not allow                                   | ved                             |
|                                                                               | <u></u>                                                 |                                                        |                                 |
| LESO State (Lesa) Coordinator                                                 | $\sim$                                                  |                                                        |                                 |
|                                                                               |                                                         |                                                        |                                 |
| cycle, only DOD Agency:                                                       | PCT 4 Requested By:                                     | Jim Zachary (EJZ00037) State                           | : Texas                         |
| ,                                                                             | 2YTPVY31850115                                          |                                                        |                                 |
| Approve: C Approve C Reject Cancel DTID:                                      | W38PD1224000X1A tem Name:                               | TOOL KIT, ELECTRONIC NSN                               | : 5180011950855                 |
| Quantity: 1 Site:                                                             | DLA DS Polk (SZ3) Request Pate:                         | 07/04/13 09:05:53 Condition                            | : <u>G</u>                      |
| Qty Avail: 4 DEMIL:                                                           | A Cycle:                                                | GSA Days Left                                          | : 18                            |
| Issue: KT Last Action:                                                        | Request submitted Last Updated:                         | 07/04/13 09:05:53 Justification                        | : К                             |
| Comments: Can not request from GSA                                            | TYLER COUNTY CONSTABLE                                  | Jim Zachary (EJZ00037) State                           | : Texas                         |
|                                                                               | PCT 4                                                   |                                                        |                                 |
| Req. Number:                                                                  | 2YTPVY31858114                                          |                                                        |                                 |
| Approve: Approve Reject Cancel                                                | SL470131820IZK Item Name:                               | LIGHT,CHEMILUMINESC NSN<br>07/05/12.19:14:20 Condition | : 6260012185146                 |
| Quantity: 25 DEML:                                                            | A Cvcle:                                                | FEPP Davs Left                                         | : 43                            |
| Unit of BX                                                                    |                                                         |                                                        | TO BE USED FOR NIGHT            |
| Comments: Can not request from FEPP                                           | Request submitted <b>Last opdated:</b>                  | 07/05/13/18/14/20 Justification                        | OPERATIONS IN THE FIELD         |
| cycle, only DOD Agency:                                                       | WICHITA COUNTY SHERIFF Requested By:                    | GARLAND PRINCE (EGP00031) State                        | : Texas                         |
|                                                                               |                                                         |                                                        |                                 |
| Note: Approve or Boject shave then callect Pour Changes                       |                                                         |                                                        | <u>&lt;&lt;</u> 1 <u>&gt;</u> 2 |
| Note: Approve of Reject above then select save Changes.                       |                                                         |                                                        |                                 |
| Save Changes                                                                  |                                                         |                                                        |                                 |

#### Don't Request DEMIL "F" and "E" Items!

| oft Internet Explorer provided by Tx                                                    | DPS                                             |                            |                                              |                                  |                                        |                                    |                                  |                                                               |                                  |                    |
|-----------------------------------------------------------------------------------------|-------------------------------------------------|----------------------------|----------------------------------------------|----------------------------------|----------------------------------------|------------------------------------|----------------------------------|---------------------------------------------------------------|----------------------------------|--------------------|
| dispositionservices.dla.mil/RTD/SearchRes                                               | ults.aspx                                       |                            |                                              |                                  |                                        |                                    | <b>_</b>                         | 🖌 🗲 🗙 🚼 Google                                                |                                  | <b>₽</b> -         |
| ols Help 🛛 🗙 🄇                                                                          | <u>k</u> -                                      |                            |                                              |                                  |                                        |                                    |                                  |                                                               |                                  |                    |
| 7 U. S. Government (USG) Inf 🏾 😤 Law                                                    | v Enforcement Sup                               | port 0 🛞 '                 | The Texas 1033 Military Su                   | ır 🤌 Web Slic                    | e Gallery 🔻                            |                                    |                                  | 👌 • 🔊 • 🖻 🖶                                                   | + Page + Safety                  | ▪ Tools ▾ 🕢 ▾ »    |
| Supply Condition Code(s): A, B, C, D, E, F, G, H<br>Site(s): SY6<br>Sort By: DEMIL CODE |                                                 |                            |                                              |                                  |                                        |                                    | DEMIL "F                         | " and "E" are i                                               |                                  |                    |
| Want List - <u>Schedule</u> this s<br>Container Requisition - F                         | search to notil<br>Please click oi              | y you when<br>I the contai | ) property enters the<br>ner number to requi | Disposition 5<br>Sition the enti | Services/Site invento<br>re container. | ary.                               |                                  |                                                               |                                  |                    |
| Search Results                                                                          |                                                 |                            |                                              |                                  |                                        |                                    |                                  |                                                               |                                  |                    |
| Download all 536 inventory                                                              | items in Exce                                   | el <u>2003</u> or <u>2</u> | 008 format.                                  |                                  |                                        |                                    | /                                |                                                               |                                  |                    |
| Sort By: Demil Code                                                                     | •                                               | Order:                     | Descending 💌                                 | Sort                             |                                        |                                    |                                  |                                                               | <u>&lt;&lt; 1</u> 2 <u>3 4</u>   | <u>45 &gt;&gt;</u> |
| No Info                                                                                 | Cycle:                                          | DOD                        |                                              |                                  | Days Left in<br>Cycle:                 | 2                                  |                                  | Hazardous:                                                    |                                  |                    |
| Available                                                                               | Quantity                                        | 9                          |                                              |                                  | Integrity Code:                        | 1                                  | /                                | Container ID:                                                 |                                  |                    |
| ₩ ?                                                                                     | Available:<br>Condition:<br>Item Name:<br>DTID: | E<br>NAVIGATIO<br>VV90T6Q3 | ON SET,SATELLITE<br>31130011A                | E SIGNALS                        | Site:<br>NSN:<br>DEMIL:                | D <u>IA DS SA</u><br>22501395<br>E | <u>N ANTONIO</u><br>3 <u>513</u> | Orig. Acq. Price:<br>Miles from Zip:<br>Date Entered          | 2062.25<br>251<br>6/28/2013 12:0 | )0:00 AM           |
|                                                                                         | MSDS:                                           |                            |                                              |                                  | Unit of Issue:                         | EA                                 |                                  |                                                               |                                  |                    |
| No Info                                                                                 | Cycle:                                          | DOD                        |                                              |                                  | Days Left in<br>Cycle:                 | 16                                 |                                  | Hazardous:                                                    |                                  |                    |
| Available                                                                               | Quantity<br>Available:                          | 37                         |                                              |                                  | Integrity Code:                        | 1                                  |                                  | Container ID:                                                 |                                  |                    |
| A 19 19 19 19 19 19 19 19 19 19 19 19 19                                                | Condition:<br>Item Name:<br>DTID:               | H<br>NAVIGATI(<br>VV803E63 | ON SET, SATELLITE<br>0366001A                | E SIGNALS                        | Site:<br>NSN:<br>DEMIL:                | DLA DS SA<br>5825013953<br>E       | <u>N ANTONIO</u><br>3 <u>513</u> | Orig. Acq. Price:<br>Miles from Zip:<br>Date Entered<br>Inv.: | 2062.25<br>251<br>7/8/2013 12:00 | ):00 AM            |
|                                                                                         | MSDS:<br>Cycle:                                 | DOD                        |                                              |                                  | Days Left in                           | EA<br>9                            |                                  | Hazardous:                                                    |                                  |                    |
| No Info<br>Available                                                                    | Quantity<br>Available:                          | 2                          |                                              |                                  | Cycle:<br>Integrity Code:              | 1                                  |                                  | Container ID:                                                 |                                  |                    |
| <b>i ()</b> ?                                                                           | Condition:<br>Item Name:<br>DTID:               | H<br>SPROCKI<br>W8102J30   | ET WHEEL<br>0587031                          |                                  | Site:<br>NSN:<br>DEMIL:                | E<br>E<br>E<br>E                   | <u>N ANTONIO</u><br>5 <u>136</u> | Orig. Acq. Price:<br>Miles from Zip:<br>Date Entered<br>Inv.: | 619.53<br>251<br>7/2/2013 12:00  | ):00 AM            |
|                                                                                         | MSDS:                                           |                            |                                              |                                  | Unit of Issue:                         | EA                                 |                                  | Hanarda                                                       |                                  | <b>•</b>           |
|                                                                                         |                                                 |                            |                                              |                                  |                                        |                                    |                                  | Local intra                                                   | net 🕢                            | • 🔍 125% • 🖉       |

## Want List

- LEAs can create a "Want List" to let the system work for them.
- You can create as many lists as you wish for the same specific Item.
- You can create a want list for as many items as you wish.
- Once created, the want list will search for and email you when items are located.
- Once notified, you must still request item like any other piece of equipment.
- You start your "Want List" by starting a normal search.

#### **Home Page**

| n - Google Chrome                   |                                                |                                                                                                    |                             |
|-------------------------------------|------------------------------------------------|----------------------------------------------------------------------------------------------------|-----------------------------|
| ebapp.dispositionservices.dla.n     | nil/rtd/default.aspx                           |                                                                                                    | Start at                    |
|                                     | DEFENSE LOG<br>Disposition Serv                | ISTICS AGENCY<br>Ices                                                                                                    | Home Page<br>to start "Want |
| ~UIIII)~                            | Home About Us Public A                         | ffairs Publications FAQs FOIA                                                                                                    | Liot"                       |
| RTD Home                            | Reutilization / Transfer<br>RTD Main           | / Donation (RTD)                                                                                                    | LISI                        |
| INTE Home                           | 🗵 Show reminder                                |                                                                                                    |                             |
| Law Enforcement<br>Support Office ▶ | Reutilization, Transfer, Donatic               | on Home                                                                                                    |                             |
| User Search                         | Announcements                                  |                                                                                                    |                             |
| Want Lists                          | Title                                          | Description                                                                                                    |                             |
| Request Role                        | RTDWEB vs. LEEDS Access and<br>Password Resets | If you are locked out of RTDWEB: Please call 1-877-DLA-CALL or 1-877-352-2255: DLA Customer Interaction<br>Center which is available 24 hours a day, 7 days a week. When you call, you will need your RTDWEB user<br>name, starting with an E. The help desk will take your information and will assign you a ticket number. Do not<br>get off the phone until a ticket number has been assigned. If you are locked out of LFEDS: Please call 269-961-             |                             |
| My Pending Roles                    |                                                | 4999 x2 - DLA Password Reset. If they cannot find you in the system, this should only happen for anyone who<br>has come on after the rollout of RBI, it will take a bit longer to receive a new password. They will refer your issue<br>to the Account Management Office. Password Reset should not be referring you to the Customer Interaction<br>Center. If for whatever reason they do, please contact LESO and we will work to get you to the correct office. |                             |
|                                     |                                                |                                                                                                    |                             |
|                                     |                                                |                                                                                                    |                             |
|                                     | Previously Viewed Items                        |                                                                                                    |                             |
| PROD - v2 6 12062 1                 |                                                | Customer Service: 1-855-352-0001 or DSN 661-0001 Email: i6kithelodesk/2/dla mil                                                                                                    | _                           |
|                                     |                                                | Privacy/Security   Accessibility   Contact Webmaster   Download Acrobat   Download MS Word Viewer                                                                                                    |                             |
|                                     |                                                | Last Updated: 2013-03-15                                                                                                    |                             |

#### **LESO Search Tab**

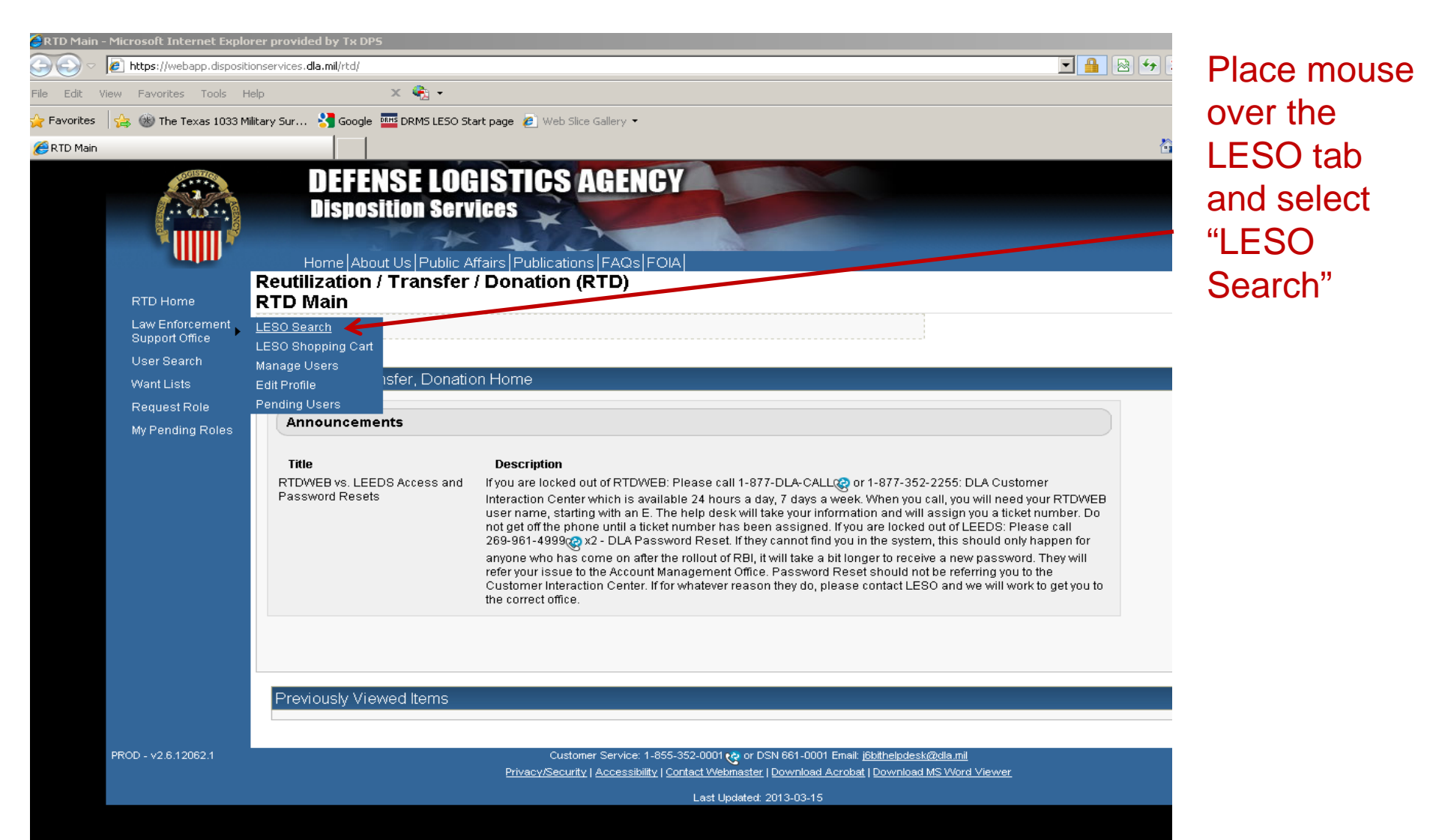

# Search Page (top of page)

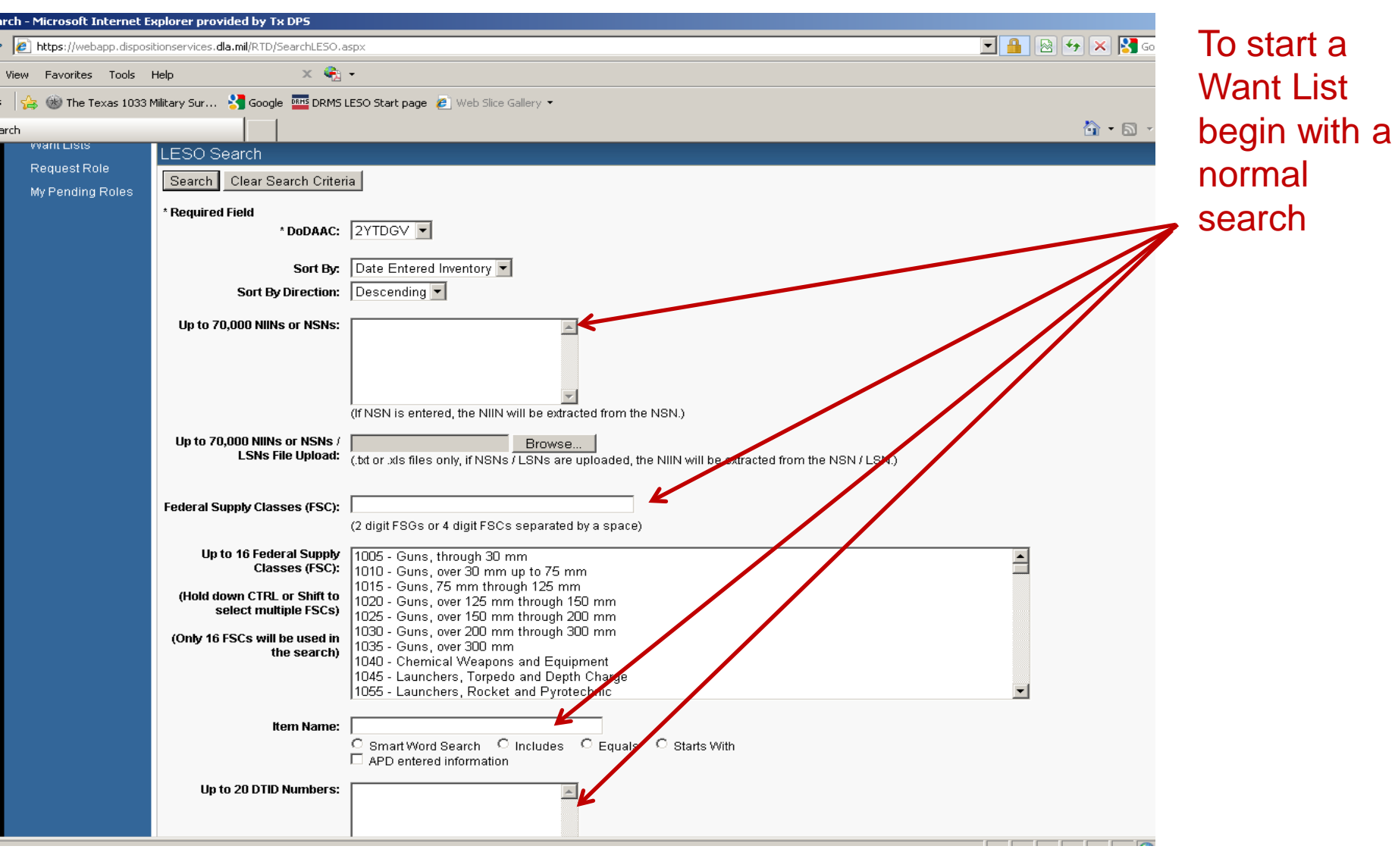

## Search Page (bottom of page)

| arch - Microsoft Internet i | explorer provided by TX DPS                                                                                                    |                                                                                                    |             |
|-----------------------------|----------------------------------------------------------------------------------------------------|----------------------------------------------------------------------------------------------------|-------------|
| https://webapp.dispos       | sitionservices. <b>dla.mil</b> /RTD/SearchLESO.a                                                                                                    | spx                                                                                                    |             |
| View Favorites Tools        | Help 🗙 🍕                                                                                                    | •                                                                                                    | Click on    |
| es 🛛 👍 🎯 The Texas 1033     | Military Sur 🔧 Google 🏧 DRMS I                                                                                                    | LESO Start page 🙋 Web Slice Gallery 🔻                                                                                                    |             |
| earch                       |                                                                                                    |                                                                                                    | "search"    |
|                             | Up to 20 DTID Numbers:<br>Container ID:<br>RTD Screening Cycle:<br>Date Entered Inventory:<br>Supply Condition Code:<br>Search by Location:<br>(Hold down the CTRL or Shift<br>key to select multiple items<br>from the list.)<br>Miles from DoDAAC Location<br>Reference in the list.)<br>Miles from DoDAAC Location<br>Enter Zip Code and Miles to<br>search from the Zip location.)<br>Search Clear Search Criter | Image: Second state     Image: Second state     Image: Second state | when ready. |
| PROD - v2 6 12062 1         |                                                                                                    | Customer Service: 1-855-352-0001 et or DSN 661-0001 Email: i6bitbelodesk@idla.mil                                                                                                    |             |
| 11100 - 12.0.12002.1        |                                                                                                    | Sustantic Schrod. 1-959-952-9661 C Schröder Entail. Josithelpuesitikkunditille                                                                                                    |             |

#### **Schedule Want List**

| ch Results - Microsoft In | nternet Explorer provid                                                                                                    | ed by Tx DPS                          |                           |                            |                           |                               |                                        |                                   |                     |
|---------------------------|----------------------------------------------------------------------------------------------------|---------------------------------------|---------------------------|----------------------------|---------------------------|-------------------------------|----------------------------------------|-----------------------------------|---------------------|
| https://webapp.dispo      | sitionservices. <b>dla.mil</b> /RTD/S                                                                                                    | iearchResults.aspx                    |                           |                            |                           |                               | 💌 🔒 🗟 🐓 🗙 🛛                            | 🚰 Google                          |                     |
| View Favorites Tools      | Help                                                                                                    | х 🍖 -                                 |                           |                            |                           |                               |                                        |                                   |                     |
| 👍 🛞 The Texas 1033        | Military Sur 🧏 Google                                                                                                    | DRMS LESO Start page                  | e 🖉 Web Slice Gallery 🔻   |                            |                           |                               |                                        |                                   | Click               |
| rch Pecults               |                                                                                                    |                                       |                           |                            |                           |                               | ۵.                                     | 🔊 🗸 📑 📥 🔹 Pane 🖌 Safety           |                     |
|                           | טוט                                                                                                    | SILE                                  | Seriarino.                | Quantity Cycle             | Days Lett II              | псусте кентимате              | NCN                                    |                                   | - "Schedule"        |
|                           | ₩ <u>FE520930</u>                                                                                                    | 1749683 DLADSS                        | AGAMI 0607                | 1 <u>FEPP</u>              | 42                        | AUTOMOBILE,SI                 | EDAN 231001096334                      | 3 <u>B</u> A                      |                     |
|                           |                                                                                                    |                                       |                           |                            |                           |                               |                                        |                                   | <b>Do not</b> click |
|                           |                                                                                                    |                                       |                           |                            |                           |                               |                                        |                                   |                     |
|                           | Search Criteria                                                                                                    |                                       |                           |                            |                           |                               |                                        |                                   | on the normal       |
|                           |                                                                                                    |                                       |                           |                            |                           |                               |                                        |                                   |                     |
|                           | DoDAAC: 2YTDGV                                                                                                    | /                                     |                           |                            |                           |                               |                                        |                                   | Submit button       |
|                           | Screening Cycle(s                                                                                                    | :DAN<br>): DOD, EXP DOD, FEPP,        | RTD2                      |                            |                           |                               |                                        |                                   | Submit button.      |
|                           | Supply Condition                                                                                                    | Code(s): A, B, C, D, E, F, C          | Э, Н                      |                            |                           |                               |                                        |                                   |                     |
|                           | Soft By: DATE EN                                                                                                    | IERED INVENTORY                       |                           |                            |                           |                               |                                        |                                   |                     |
|                           | Want List - Sched                                                                                                    | l <u>ule</u> this search to notify yo | ou when property enters t | he Disposition Services    | /Site inventory.          |                               |                                        |                                   |                     |
|                           | Container Requisi                                                                                                    | ition - Please click on the           | container number to requ  | uisition the entire contai | ner.                      |                               |                                        |                                   |                     |
|                           |                                                                                                    |                                       |                           |                            |                           |                               |                                        |                                   |                     |
|                           | Search Results                                                                                                    |                                       |                           |                            |                           |                               |                                        |                                   |                     |
|                           |                                                                                                    |                                       |                           |                            |                           |                               |                                        |                                   |                     |
|                           | Download all 11 ir                                                                                                    | nventory items in Excel 20            | 03 or 2008 format.        |                            |                           |                               |                                        |                                   |                     |
|                           | Sort By: Date E                                                                                                    | Entered Inventory 💌 0                 | rder: Descending 💌        | Sort                       |                           |                               |                                        | <u>&lt;&lt;</u> 1 <u>&gt;&gt;</u> |                     |
|                           | No Info                                                                                                    | Cycle:                                | FEPP                      | Days L                     | eft in Cycle: 3           | 35                            | Hazardous:                             |                                   |                     |
|                           | Available                                                                                                    | Quantity Available:                   | 1<br>L                    | Into                       | egrity Code:<br>Site: D   |                               | Container ID:<br>Orig. Acg. Drico:     | 2000                              |                     |
|                           | Available                                                                                                    | item Name:                            | SEDAN                     |                            | NSN: 2                    | 2310DSSEDAN00                 | Miles from Zip:                        | N/A                               |                     |
|                           |                                                                                                    | DTID:                                 | W810WN30741006            |                            | DEMIL: A                  | }                             | Date Entered Inv.:                     | 4/2/2013 12:00:00 AM              |                     |
|                           | iii 🕲 🔛                                                                                                    | MSDS:                                 |                           | U                          | nit of Issue: E           | EA                            |                                        |                                   |                     |
|                           | Nie Jefe                                                                                                    | Cycle:                                | FEPP                      | Days L                     | eft in Cycle: 3           | 35                            | Hazardous:                             |                                   |                     |
|                           | NO INTO                                                                                                    | Quantity Available:                   | 1                         | Inte                       | egrity Code:              |                               | Container ID:                          | 45000.04                          |                     |
|                           | Available                                                                                                    | tom Name:                             |                           |                            | SILE: <u>U</u><br>NSN: 21 | JLA DS KUREA<br>2310DSSEDAN00 | Urig. Acq. Price:<br>Miles from Zin    | 15883.31<br>N/A                   |                     |
|                           |                                                                                                    | DTID:                                 | W810WN30741010            |                            | DEMIL: A                  | 1                             | Date Entered Inv.:                     | 4/2/2013 12:00:00 AM              |                     |
|                           | in 19 🖓 🔁                                                                                                    | MSDS:                                 |                           | U                          | nit of Issue: E           | -<br>EA                       |                                        |                                   |                     |
|                           |                                                                                                    | Cycle:                                | DOD                       | Days L                     | eft in Cycle: 1           | 0                             | Hazardous:                             |                                   |                     |
|                           | REPRESENT                                                                                                    | Quantity Available:                   | 1                         | Inte                       | egrity Code: <u>1</u>     | -                             | Container ID:                          |                                   |                     |
|                           | Unit Constant and Con-                                                                                                    | Condition:                            |                           |                            | Site: D                   | DLA DS SAN JOAQUIN            | Orig. Acq. Price:                      | 16400                             |                     |
|                           |                                                                                                    | Item Name:                            | AUTOMOBILE,SEDAN          |                            | DEMIL A                   | <u>(310000676727</u><br>\     | Miles II um Zip:<br>Date Entered Inv : | 1421<br>3(29(2013:12:00:00:0M     |                     |
|                           | 📆 🔞 ?                                                                                                    | MSDS:                                 | 12400000200011            | U                          | nit of Issue: E           | S<br>EA                       | Date Litter ou inv.                    | 57257201512.00.007AM              |                     |
|                           |                                                                                                    | Cycle:                                | DOD                       | Days L                     | eft in Cycle: 1           | 0                             | Hazardous:                             |                                   |                     |
|                           | Barra States Lowert                                                                                                    | Quantity Available:                   | 1                         | Inte                       | egrity Code: <u>1</u>     |                               | Container ID:                          |                                   |                     |
|                           | Were assessed or a factor of the second second seco | Condition:                            | H                         |                            | Site: D                   | DLA DS SAN JOAQUIN            | Orig. Acq. Price:                      | 16400                             |                     |
|                           |                                                                                                    | Bom Bomor                             | In the second             |                            | B16-1610 17               |                               |                                        | 😜 Internet                        |                     |

## **Select Want List Criteria**

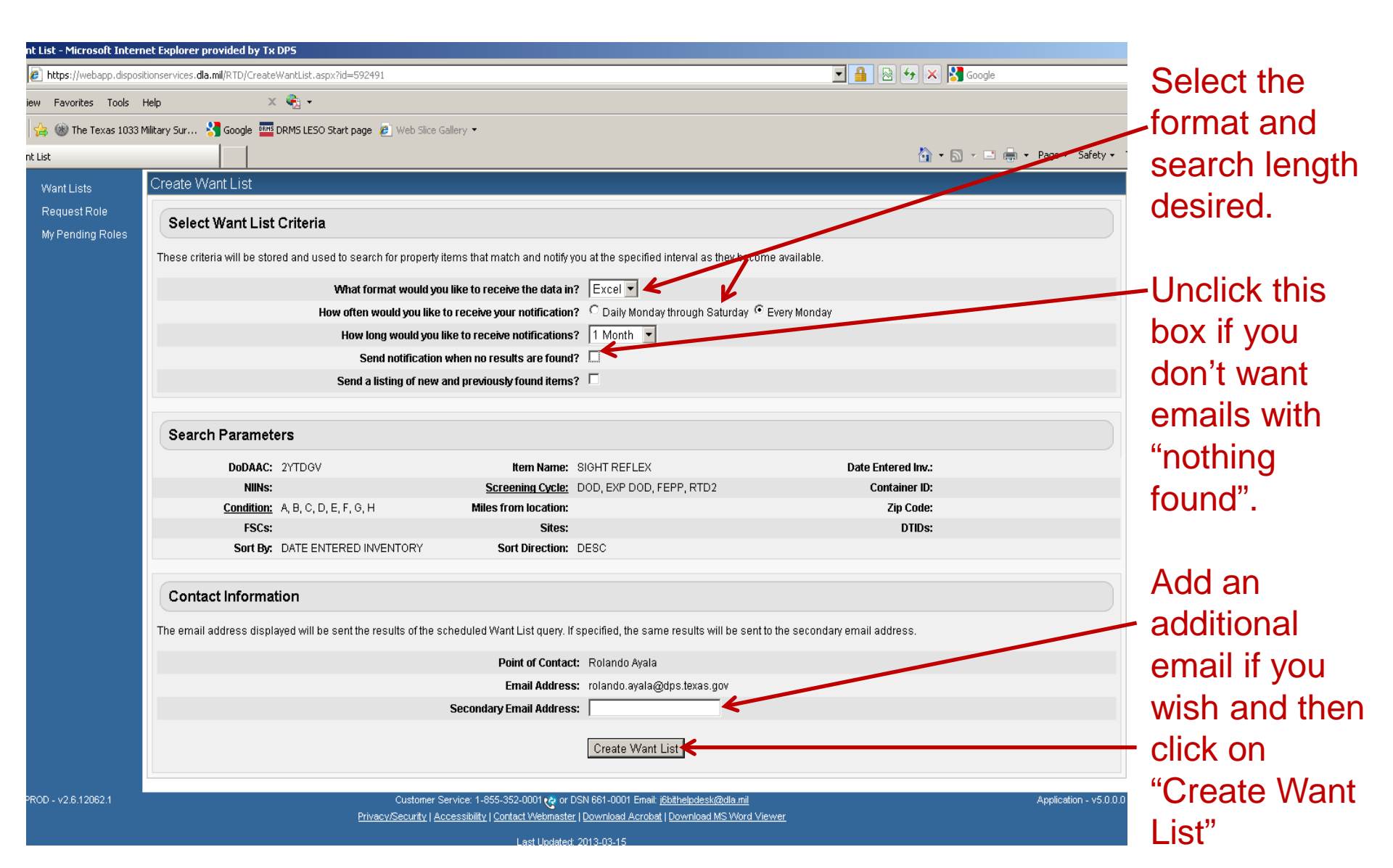

## **View Want Lists**

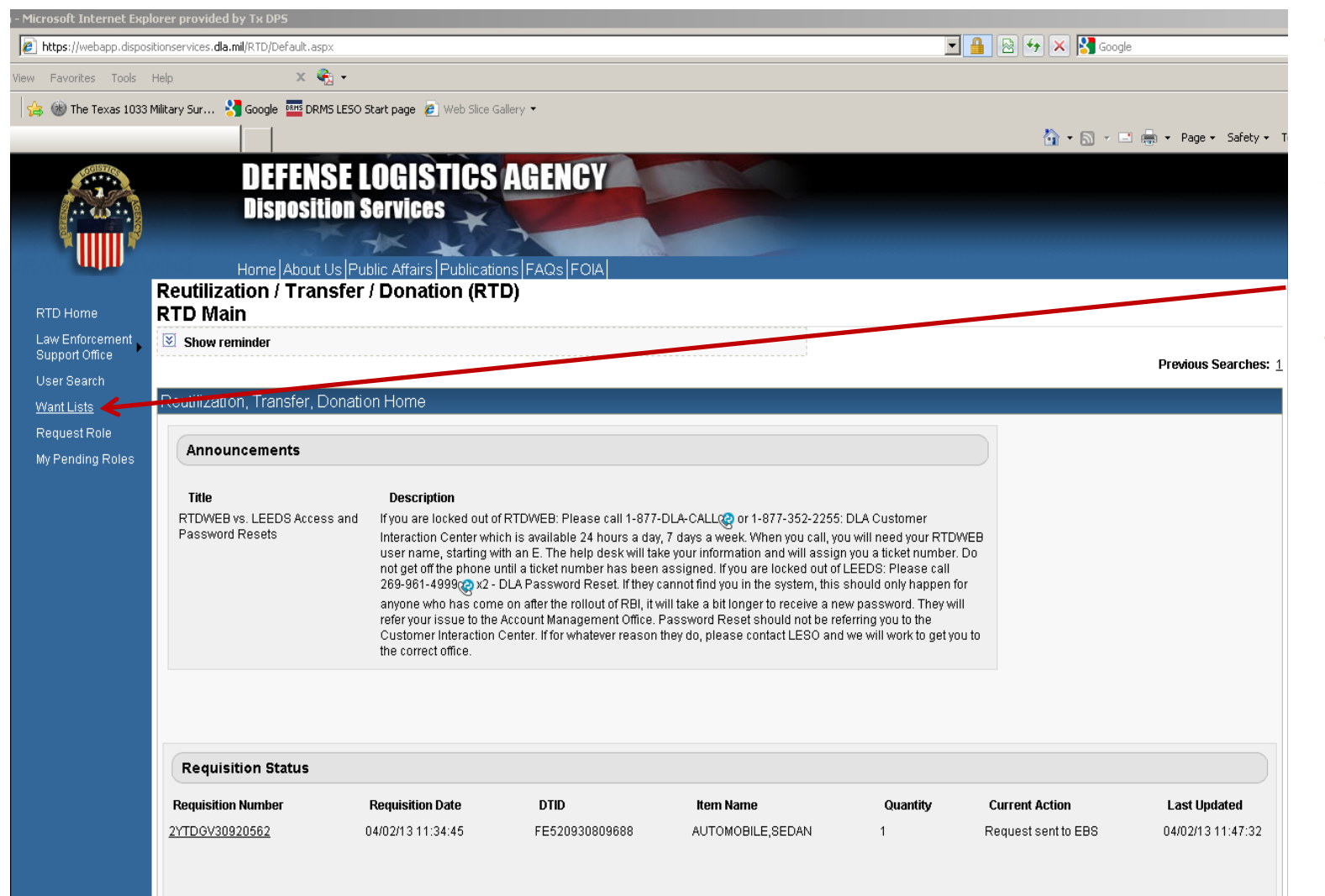

To view or make changes to Want List, select the "Want List" tab.

## **Check on Want List or Change Options**

| Want Lists - Microsoft Interr                 | net Explorer provided by Tx DPS                                                                                                    |                                                                                                    |                                       |                                                  |
|-----------------------------------------------|----------------------------------------------------------------------------------------------------|----------------------------------------------------------------------------------------------------|---------------------------------------|--------------------------------------------------|
| https://webapp.disposit                       | itionservices. <b>dla.mil</b> /RTD/WantListMain.aspx                                                                                              |                                                                                                    | 🗾 🔒 🐼 🐓 🗙 🎇 Google                    | Your "Want                                       |
| : View Favorites Tools H                      | Help X 🍕 🗸                                                                                                    |                                                                                                    |                                       |                                                  |
| es 🛛 👍 🋞 The Texas 1033 M                     | Military Sur 👌 Google 🏧 DRMS LESO Start page 🥫 Web S                                                                                              | lice Gallery 🔻                                                                                                    |                                       | LISTS" WIII DE                                   |
| Want Lists                                    |                                                                                                    |                                                                                                    | 🏠 🔹 🔂 👻 🖃 📥 🔹 Page 🔹 Safety 🔹 Tools   | listed here If                                   |
| RTD Home<br>Law Enforcement<br>Support Office | DEFENSE LOGISTICS<br>Disposition Services<br>Home About Us Public Affairs Publication<br>Reutilization / Transfer / Donation<br>Active Want Lists | AGENCY<br>ons FAQs FOIA<br>(RTD)                                                                                                    |                                       | you want to<br>cancel or<br>change<br>something, |
| User Search                                   | Active Wahl Lists                                                                                                    | West Est New Loss 40050                                                                                                    | Terr 1520                             | click on                                         |
| Want Lists                                    | Actions: <u>Options</u>                                                                                                    | Want List Number: 19250                                                                                                    | Iype: LESO<br>Schodulod: Every Manday | "Ontione"                                        |
| Request Role                                  | Uploaded:                                                                                                    | ttem Name: SIGHT REFLEX                                                                                                    | Output: Excel                         | Options                                          |
| wy renaing Roles                              | FSC:                                                                                                    | Secondary Email:                                                                                                    |                                       |                                                  |
| PROD - v2.6.12062.1                           | Cust<br><u>Privacy/Secu</u>                                                                                                    | omer Service: 1-855-352-0001 🥲 or DSN 661-0001 Einait <u>(Bbithelpdesk@dla.mll</u><br>i <u>try   Accessibility   Contact Webmaster   Download Acrobat   Download MS Word Vie</u><br>Last Updated: 2013-03-15 | Application - v5.0.0.0                |                                                  |

#### Federal Excess Property Management Information System (FEPMIS)

- https://fam.nwcg.gov/fam-web/
- Will be used to control all equipment
- All in-coming equipment will have to be received through this website
- Transfers, Turn-ins and Adjustments will be processed electronically.
- Annual Inventories will also be conducted via FEPMIS
- Training can be found on the <u>LESO website</u> as slide shows and videos.

## **FEPMIS/FAMWEB Uses**

- Receive Property
- Turn in Property
- Transfer Property
- Certify annual inventory
- Correct numbers received, whether it be more, less or none
- Change serial numbers or nomenclatures
- Print out inventory worksheets

# **Receipting Property on FAMWEB**

#### When does an LEA need to receipt property?

Any time an LEA receives new property from DOD/LESO or via transfer from another LEA.

#### Why receipt property?

To have visibility over all your property. To account for any discrepancies during the issue and pick up process. Accountability, accountability, accountability.

# **Receipting Property**

- When requested equipment is approved, it will appear in FEPMIS within one to two days in your "Receipt" queue.
- Equipment should be receipted as soon as it is acquired (picked up or shipped to you).
- Once all items have been receipted, you will need to certify all of your equipment once a year. (From Oct-Dec).

As a courtesy, our office sends a monthly reminder email to receipt your property

# Receipting Property High Visibility Items (High Vis)

- Each High Vis item will have to be receipted individually.
- Tactical Vehicles and Aircraft will need two (2) photos per item (45\* angle of side/front and Data Plate)
- Weapons will need one photo that has a clear view of the serial number.

All unfocused photos will be rejected – especially of Data Plate & Serial Number

#### Receipting Property (High Vis) https://fam.nwcg.gov/fam-web/

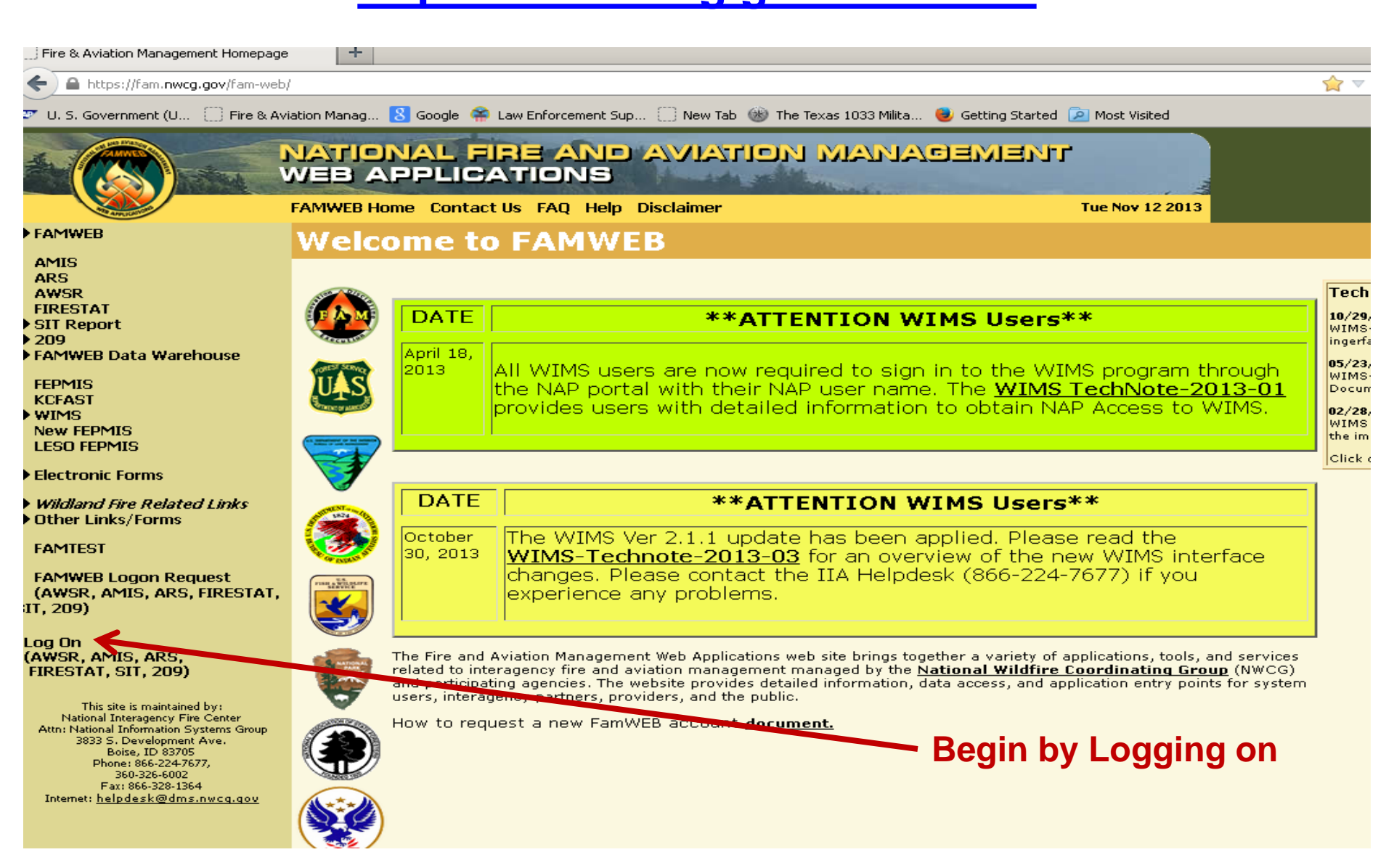

#### Log On Page (make sure "Pop Up Blocker" is off)

|                                                                                                    | 🗩 FAMWEB Log on - Mozilla Firefox 🗕                                                                                                    |       |                                                                                                    |                   |
|----------------------------------------------------------------------------------------------------|----------------------------------------------------------------------------------------------------|-------|----------------------------------------------------------------------------------------------------|-------------------|
| + https://fam.nwcg.gov/                                                                                                    | https://fam.nwcg.gov/fam-web/famweb/wsgsec.show_logon_form                                                                                                    | ☆     |                                                                                                    | ☆ ▽ (             |
| 💇 U. S. Government (U                                                                                                    | FAMWEB                                                                                                    |       | ted 🔎 Most Visited                                                                                             |                   |
| FAMWEB                                                                                                    | Logon Required<br>Unauthorized access to this United States Government Computer System and software is prohibite<br>Title 18, United States Code 1030. This statute states that: Whoever knowingly or intentionally<br>accesses a computer without authorization or exceeds authorized access, and by means of such<br>conduct obtains, alters, damages, destroys, or discloses information or prevents authorized use of | ed by | Tue Nov 12 2013                                                                                                |                   |
| AMIS                                                                                                    | (data or a computer owned by or operated for) the Government of the United States, shall be pun<br>by a fine under this title or imprisonment for not more than 10 years, or both All activities on this                                                                                                    | ished |                                                                                                    |                   |
| ARS                                                                                                    | system and network may be monitoried, intercepted, recorded, read, copied, or captured in any                                                                                                    |       |                                                                                                    |                   |
| AWSR                                                                                                    | manner and disclosed in any manner, by authorized personnel.                                                                                                    |       |                                                                                                    | TechN             |
| FIRESTAT                                                                                                    | THERE IS NO RIGHT OF PRIVACY IN THIS SYSTEM, System personnel may give to law enforceme                                                                                                    | nt    | ra**                                                                                                    | 10/29/3           |
| ▶ SIT Report                                                                                                    | officials any potential evidence of crime found on USDA computer systems. USE OF THIS SYSTEM                                                                                                    | BY    | 15 <sup>ww</sup>                                                                                               | WIMS-             |
| ► 209<br>► EAMWED Data Warehour                                                                                                    | ANY USER, AUTHORIZED OR UNAUTHORIZED, CONSTITUTES CONSENT TO THIS MONITORING,                                                                                                    |       |                                                                                                    | ingerfac          |
| FAMILY FAMILY FA | INTERCEPTION, RECORDING, READING, COPYING OR CAPTURING AND DISCLOSURE. REPORT<br>INAUTHORIZED USE TO AN INFORMATION SYSTEM SECURITY OFFICER.                                                                                                    |       | WIMS program through                                                                                           | 05/23/:           |
| FEPMIS                                                                                                    |                                                                                                    |       | 4S TechNote-2013-01                                                                                            | Docum             |
| KCFAST                                                                                                    | Please enter your User Name and Password to log on.                                                                                                    |       | NAP Access to MIMS                                                                                             |                   |
| ▶ WIMS                                                                                                    | Thease enter your oser Name and Lassifier to log on                                                                                                    |       | TNAP ACCESS to VVIMB.                                                                                          | 02/28/3<br>WIMS 1 |
| New FEPMIS                                                                                                    | liser Name                                                                                                    |       |                                                                                                    | the imp           |
| LESU FEPMIS                                                                                                    |                                                                                                    |       |                                                                                                    | Click or          |
| ▶ Electronic Forms                                                                                                    | Password                                                                                                    |       |                                                                                                    |                   |
| <ul> <li>Wildland Fire Related Lin</li> <li>Other Links/Forms</li> </ul>                                                                                                    | Log on                                                                                                    |       | ers**                                                                                                    |                   |
| EAN ATEOT                                                                                                    | Note: Processing may take a few moments to set all security features. Please do not click the Log                                                                                                    | on    | ease read the                                                                                                  |                   |
| FAMIEST                                                                                                    | button more then once.                                                                                                    |       | e new WIMS interface                                                                                           |                   |
| FAMWEB Logon Request<br>(AWSR, AMIS, ARS, FIRE<br>SIT, 209)                                                                                                    |                                                                                                    |       | 24-7677) if you                                                                                                |                   |
| Log Off                                                                                                    |                                                                                                    |       |                                                                                                    |                   |
| (AŴSR, AMIS, ARS,<br>FIRESTAT, SIT, 209)                                                                                                    | Log on                                                                                                    |       | of applications, tools, and services<br>ire Coordinating Group (NWCG)<br>d application entry points for system |                   |
| This site is maintained by:<br>National Interagency Fire Cent<br>Attn: National Information Systems<br>3833 S. Development Ave.<br>Boise, ID 83705<br>Phone: 866-2247677,<br>360-326-6002                                                                                                    |                                                                                                    |       |                                                                                                    |                   |
| Fax: 866-328-1364                                                                                                    |                                                                                                    |       |                                                                                                    |                   |
| Internet: <u>helpdesk@dms.nwcq</u> .                                                                                                    |                                                                                                    |       |                                                                                                    |                   |

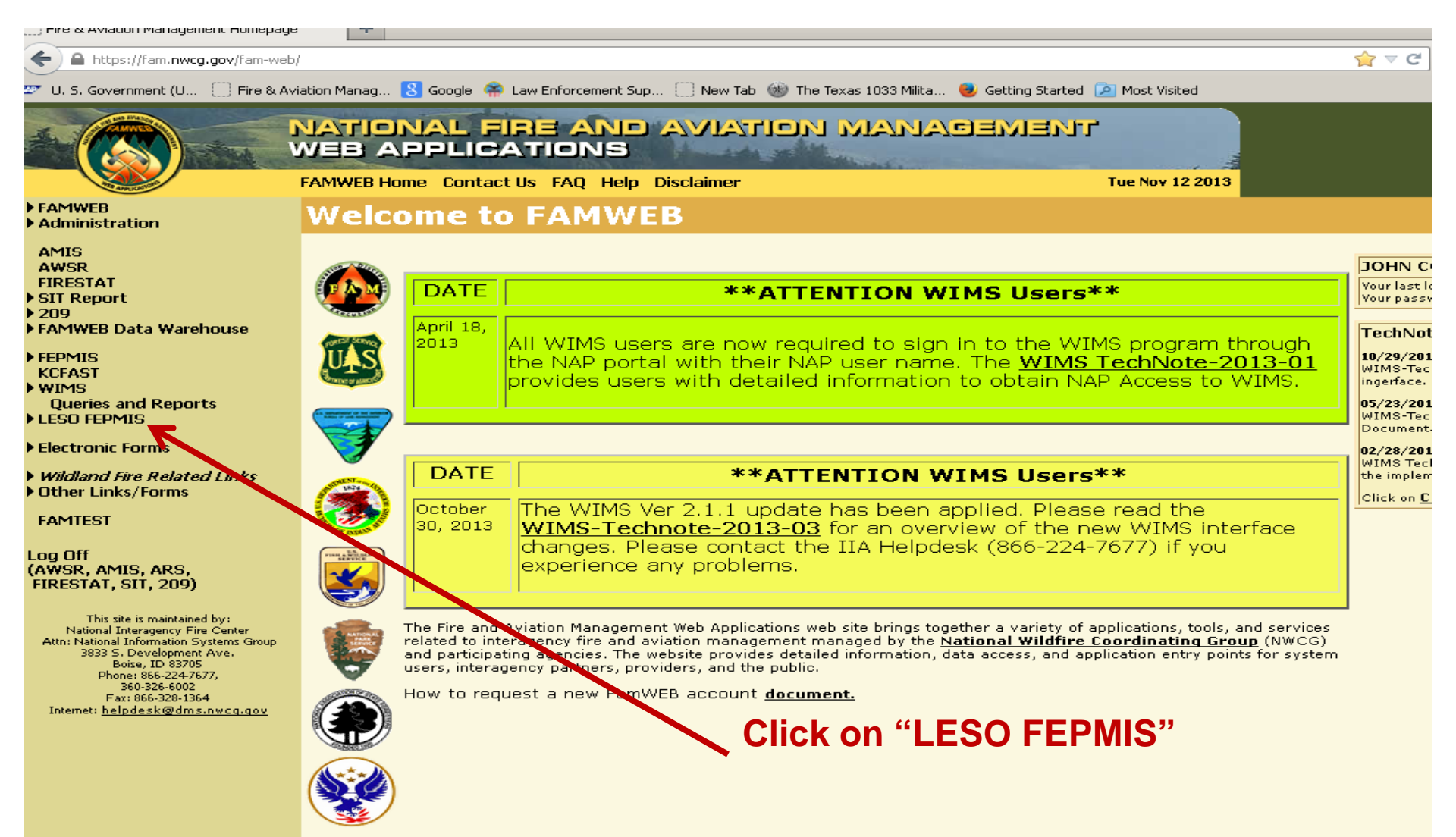

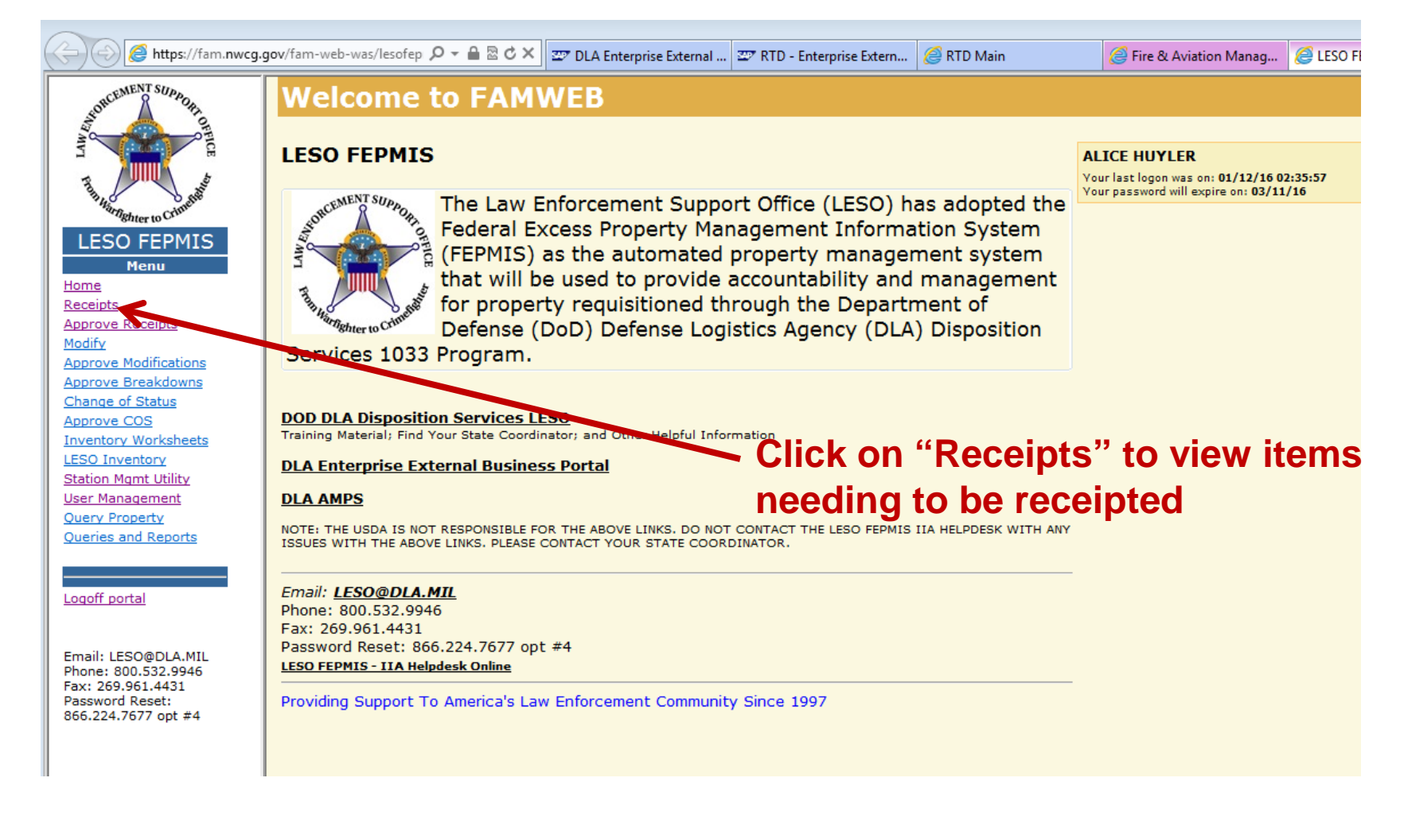

| + Attps://fam.nwcg.g                                                                          | <b>gov</b> /fam-web-was/lesofep                           | p, <b>0 - ≙</b> | 2 C × 27 DL  | A Enterprise External   | 🖅 RTD - Enterprise Ext  | tern 🤗 RTD Main 🄗 Fire & Aviation Mar          | nag <i> (</i> LESO FE | PMIS ×    | <u></u> |  |  |
|-----------------------------------------------------------------------------------------------|-----------------------------------------------------------|-----------------|--------------|-------------------------|-------------------------|------------------------------------------------|-----------------------|-----------|---------|--|--|
| ORCEMENT SUPPOR                                                                               | LESO FEPMIS: Receipt Property Items List User ID: ahuyler |                 |              |                         |                         |                                                |                       |           |         |  |  |
| Receipt Property List Receipt Property Items Receipt Property Breakdown Receipt Property List |                                                           |                 |              |                         |                         |                                                |                       |           |         |  |  |
| Refresh List) @ Refresh receipts list                                                         |                                                           |                 |              |                         |                         |                                                |                       |           |         |  |  |
|                                                                                               |                                                           |                 |              |                         |                         |                                                |                       |           |         |  |  |
| Manu                                                                                          | Number                                                    | DODAAC          | Date         |                         | NSN<br>0400 DO TDA OTO4 |                                                | Number                | Requested | Overdue |  |  |
| Home                                                                                          | <u>2Y1054-5279-9800</u>                                   | 211054          | Nov 19, 2015 | VV56HZVV-4205VV-<br>103 | 2420-DS-TRA-CTO1        | TRACTORS, WHEELED                              |                       | 1         | Yes     |  |  |
| Receipts                                                                                      | 2YT17K-5338-7760                                          | 2YT17K          | Dec 22, 2015 | N62583-52811-301        | 5110-01-040-8943        | FRAME, HAND HACKSAW                            |                       | 2         | No      |  |  |
| Approve Receipts                                                                              | 2YT17K-5338-7762                                          | 2YT17K          | Dec 22, 2015 | N62583-52821-263        | 5110-00-234-6539        | FILE,HAND                                      |                       | 2         | No      |  |  |
| Approve Modifications                                                                         | 2YT17K-5338-7763                                          | 2YT17K          | Dec 22, 2015 | W81RP6-5254D-016        | 3431-DS-WEL-<br>DER0    | ELECTRIC ARC WELDING EQUIPMENT                 |                       | 1         | No      |  |  |
| Approve Breakdowns                                                                            | 2YT17K-5338-7764                                          | 2YT17K          | Dec 22, 2015 | W81RP6-5254D-012        | 3415-00-255-2683        | GRINDING MACHINE, UTILITY                      |                       | 1         | No      |  |  |
| Approve COS                                                                                   | 2YT17K-5341-8780                                          | 2YT17K          | Dec 22, 2015 | W81LJT-53010-027        | 6115-01-274-7387        | GENERATOR SET, DIESEL ENGINE                   |                       | 1         | No      |  |  |
| Inventory Worksheets                                                                          | 2YTATQ-5343-0023                                          | 2YTATQ          | Dec 23, 2015 | W34QVN-52810-145        | 6230-00-299-7077        | LIGHT SET, GENERAL ILLUMINATION                |                       | 1         | No      |  |  |
| LESO Inventory                                                                                | 2YTATQ-5345-1175                                          | 2YTATQ          | Dec 23, 2015 | W81LJT-53420-025        | 6115-01-274-7387        | GENERATOR SET, DIESEL ENGINE                   |                       | 1         | No      |  |  |
| <u>Station Mgmt Utility</u><br><u>User Management</u>                                         | 2YTATQ-53 -1180                                           | 2YTATQ          | Dec 23, 2015 | WT4WUR-53414-000        | 6115-01-319-9032        | GENERATOR SET,DIESEL ENGINE,TRAILER<br>MOUNTED |                       | 1         | No      |  |  |
| Query Property                                                                                | 2YTDPD-5318-44.8                                          | 2YTDPD          | Dec 4, 2015  | W68EWJ-52333-001        | 6650-00-530-0960        | TELESCOPE, STRAIGHT                            |                       | 2         | Yes     |  |  |
| <u>Queries and Reports</u>                                                                    | 2YTN42-5356-6264                                          | 2YTN42          | Jan 5, 2016  | W56RPR-53026-005        | 6115-01-578-9318        | GENERATOR, ALTERNATING CURRENT                 |                       | 1         | No      |  |  |
|                                                                                               | 2YTN42-5356-6266                                          | 2 JTN42         | Jan 5, 2016  | W91GVC-53340-003        | 5985-01-155-1551        | ATTENUATOR, FIXED                              |                       | 1         | No      |  |  |
|                                                                                               |                                                           |                 |              |                         |                         |                                                |                       |           |         |  |  |

Logoff portal

Email: LESO@DLA.MIL Phone: 800.532.9946 Fax: 269.961.4431 Password Reset: 866.224.7677 opt #4 Receipt Property List | Receipt Property Items | Receipt Property Breakdown | Receipt Item

Click on the blue "Requisition #" link to start receipting equipment.

| <u>File Edit View History Bookmar</u>                                                                                                    | is Tools Help                                                                                                    |  |  |  |  |  |  |  |  |
|----------------------------------------------------------------------------------------------------|----------------------------------------------------------------------------------------------------|--|--|--|--|--|--|--|--|
| Eire & Aviation Management Homepag                                                                                                    | je +                                                                                                    |  |  |  |  |  |  |  |  |
| A https://fam.nwcg.gov/fam-web/                                                                                                    |                                                                                                    |  |  |  |  |  |  |  |  |
| 🏧 U, S, Government (U 🗍 Fire & Aviation Manag 🙁 Google 🌳 Law Enforcement Sup 🗌 New Tab 🛞 The Texas 1033 Milita 🥑 Getting Started 🖻 Most Visited                                                                                                    |                                                                                                    |  |  |  |  |  |  |  |  |
|                                                                                                    | NATIONAL FIRE AND AVIATION MANAGEMENT<br>WEB APPLICATIONS                                                                                  |  |  |  |  |  |  |  |  |
| FAMWEB     Administration                                                                                                    | LESO FEPMIS: Receipt Property Items User ID: jcolunga1038                                                                                  |  |  |  |  |  |  |  |  |
| AMIS                                                                                                    | Receipt Property List Receipt Property Items Receipt                                                                                       |  |  |  |  |  |  |  |  |
| AWSR<br>FIRESTAT<br>> SIT Report<br>> 209                                                                                                    | Application Status Messages: 🧭 receipt and identification notifications                                                                    |  |  |  |  |  |  |  |  |
| <ul> <li>FAMWEB Data Warehouse</li> <li>FEPMIS<br/>KCFAST</li> <li>WIMS</li> </ul>                                                                                                    | Items to be Receipted<br>Requisition#: W52H09-0175-B491<br>Station: MUSTANG RIDGE POLICE DEPARTMENT                                        |  |  |  |  |  |  |  |  |
| Queries and Reports                                                                                                    | Some property types require image uploads during identification. Please be sure to have them available before you identify the property    |  |  |  |  |  |  |  |  |
| Inventory Worksheets<br>FEPP Certification<br>Query Property<br>Queries and Reports<br>COGNOS Portal                                                                                                    | NSNItem NameQty<br>RequestedQty<br>ReceiptedQty<br>Unit CostUnit of<br>Issue(Complete)1005-00-589-1271RIFLE,7.62 MILLIMETER101\$138.00Each |  |  |  |  |  |  |  |  |
| Electronic Forms                                                                                                    | Receipt receipt all items with values in the Qty field                                                                                     |  |  |  |  |  |  |  |  |
| <ul> <li>Wildland Fire Related Links</li> <li>Other Links/Forms</li> </ul>                                                                                                    |                                                                                                    |  |  |  |  |  |  |  |  |
| FAMTEST                                                                                                    | Items to be Identified                                                                                                    |  |  |  |  |  |  |  |  |
| Log Off<br>(AWSR, AMIS, ARS,<br>FIRESTAT, SIT, 209)                                                                                                    | There are no items available for identification                                                                                            |  |  |  |  |  |  |  |  |
| This site is maintained by:<br>National Interagency Fire Center<br>Attr.: National Information Systems Group<br>3833 S. Development Ave.<br>Boise, IO 83705<br>Phone: 866-224-7677,<br>360-326-6002<br>Fax: 866-328-1364<br>Internet: <u>helpdesk@dms.nwcg.gov</u> | Change the QTY from "0" to "1" to confirm your item is accounted for and then click on "Receipt".                                          |  |  |  |  |  |  |  |  |

| Aviation Management Hor                                                                                                    | nepage - Mozilla Firefox                                                                                                    |                                                                                                    |                                  |                                |                      |                                    |                      |                             |                          |                |  |
|----------------------------------------------------------------------------------------------------|----------------------------------------------------------------------------------------------------|----------------------------------------------------------------------------------------------------|----------------------------------|--------------------------------|----------------------|------------------------------------|----------------------|-----------------------------|--------------------------|----------------|--|
| it <u>V</u> iew Hi <u>s</u> tory <u>B</u> ookmari<br>Aviation Management Homepa                                                                                                    | vs Tools Help<br>je +                                                                                                    |                                                                                                    |                                  |                                |                      |                                    |                      |                             |                          |                |  |
| https://fam. <b>nwcg.gov</b> /fam-we                                                                                                    | ь/                                                                                                    |                                                                                                    |                                  |                                |                      |                                    |                      |                             | 🚖 🔻 🔁 🛃 - G              | oogle          |  |
| Government (U 🗍 Fire & A                                                                                                    | viation Manag 8 Google 🍕                                                                                                    | 😭 Law Enforcement Sup [                                                                             | ] New Tab (                      | 🛞 The Texas                    | ; 1033 Milita        | 😻 Getting Sta                      | arted 혿 Most         | Visited                     |                          |                |  |
|                                                                                                    | NATIONAL R                                                                                                    | TRE AND A                                                                                           | VIATI                            | ion M                          | ana                  | oeme:                              | ידוא                 |                             |                          |                |  |
| AND A REAL PROPERTY OF                                                                                                    | FAMWEB Home Conta                                                                                                    | ict Us FAQ Help Disc                                                                                | laimer                           |                                |                      |                                    | Tue No               | v 12 2013                   |                          |                |  |
| /EB<br>histration                                                                                                    | LESO FEPMIS:                                                                                                    | Receipt Property                                                                                    | Items                            | User                           | <sup>-</sup> ID: jco | olunga 103                         | 38                   |                             |                          |                |  |
|                                                                                                    |                                                                                                    |                                                                                                    |                                  |                                |                      |                                    | Rec                  | eipt Property List          | 🔰 Receipt Property Items | Receipt Proper |  |
| }<br>:TAT<br>eport                                                                                                    | Application Status Messages: 🧭 receipt and identification notifications                                                                                                    |                                                                                                    |                                  |                                |                      |                                    |                      |                             |                          |                |  |
| /EB Data Warehouse<br>IS<br>ST                                                                                                    | Items to be Receipted<br>Requisition#: W52H09<br>Station: MUSTAN                                                                                                    | Items to be Receipted<br>Requisition#: W52H09-0175-B491<br>Station: MUSTANG RIDGE POLICE DEPARTMENT |                                  |                                |                      |                                    |                      |                             |                          |                |  |
| ries and Reports<br>FEPMIS<br>Telpts<br>dify<br>nge of Status<br>1 Inventory<br>entory Worksheets<br>P Certification<br>Try Promerty                                                                                              | Some property types require image uploads during identification. Please be sure to have them available before you identify the property There are no items available for receipt |                                                                                                    |                                  |                                |                      |                                    |                      |                             |                          |                |  |
| aries and Reports<br>SNOS Portal<br>onic Forms                                                                                                    | ports                                                                                                    |                                                                                                    |                                  |                                |                      |                                    |                      |                             |                          |                |  |
| and Fire Related Links<br>Links/Forms                                                                                                    | Items to be Identified                                                                                                    | I.                                                                                                  |                                  |                                |                      |                                    |                      |                             |                          |                |  |
| EST                                                                                                    | Line# NSN                                                                                                    | Item Name                                                                                           | Unit Cost                        | Qty<br>Receipted               | Qty<br>Identified    | Original Unit<br>of Issue          | t Qty to<br>Identify | Number of<br>FEPMIS Records | s                        |                |  |
| f<br>, AMIS, ARS,<br>IAT, SIT, 209)                                                                                                    | 1 1005-00-589-1271                                                                                                    | RIFLE,7.62 MILLIMETER                                                                               | \$138.00                         | 1                              | 0                    | Each                               | 1                    |                             | Identify Undo            |                |  |
| his site is maintained by:<br>nal Interagency Fire Center<br>ional Information Systems Group<br>33 S. Development Ave.<br>Boise, ID 83705<br>Phone: 866-324.7577,<br>360-326-6002<br>Fax: 866-328-1364<br>: helpdesk@dms.nwcq.gov | C<br>r                                                                                                    | Click on the<br>ecognize i                                                                          | <sup>Rec</sup><br>e "Id<br>tem ` | eipt Propert<br>entif<br>you a | y" bu                | utton t<br>ceipt Property<br>ceipt | to //                | ceipt Boperty Brea          | kdown   Receipt Item     |                |  |
| File Edit View History                                                                                                    | Beelveenvlu                                      |                                                                                                    |                                      |
|----------------------------------------------------------------------------------------------------|--------------------------------------------------|----------------------------------------------------------------------------------------------------|--------------------------------------|
|                                                                                                    | DUUKIIIarks                                      |                                                                                                    |                                      |
|                                                                                                    | and nonnepage                                    |                                                                                                    |                                      |
| https://fam.nwcg.                                                                                                    | gov/fam-web                                      | )                                                                                                    | 😭 🔻 😋 🛛 🔀 👻 Google                   |
| 💇 U. S. Government (U                                                                                                    | 📄 Fire & Av                                      | viation Manag 🙁 Google 🚔 Law Enforcement Sup 🗌 New Tab 🛞 The Texas 1033 Milita 閿 Getting Started 🔎 Most Visited                                                                                                    |                                      |
|                                                                                                    |                                                  | NATIONAL FIRE AND AVIATION MANAGEMENT<br>WEB APPLICATIONS<br>FAMWEB Home Contact Us FAQ Help Disclaimer Tue Nov 12 20                                                                                                    | 913                                  |
| ► FAMWEB                                                                                                    | -                                                | LESO FEPMIS: Receipt Property Breakdown User ID: icolunga1038                                                                                                    |                                      |
| Administration                                                                                                    |                                                  | Receipt Property Distance Provide Provide Prov | nerty/List Receipt Property/Items Re |
| AMIS<br>AWSR<br>FIRESTAT<br>SIT Report                                                                                                    |                                                  | Total unit cost of items being identified (items X Unit Cost) \$138.00<br>Requisition# W52H09-0175-B491                                                                                                    |                                      |
| 209 EAMWER Data Warehouse                                                                                                    | 01160                                            | NSN Item Name Unit Cost Quantity Unit of Issue Serial Number Tracked                                                                                                    |                                      |
|                                                                                                    | ouse                                             | 1005-00-589-1271 RIFLE,7.62 MILLIMETER \$138.00 1 Each Identify Prop                                                                                                    | ierty                                |
| FEPMIS     KCFAST     WIMS     Queries and Reports                                                                                                    | s                                                | Submit I groperty must be identified before submission for approval Back                                                                                                    |                                      |
| Receipts<br>Modify<br>Change of Status<br>Add Inventory<br>Inventory Workshe<br>FEPP Certification<br>Query Property<br>Queries and Report<br>COGNOS Portal                                                                                   | ets<br>Is                                        | Receipt Property List   Receipt Property Items   Receipt Pro                                                                                                    | operty Breakdown   Receipt Item      |
| ▶ Electronic Forms                                                                                                    |                                                  |                                                                                                    |                                      |
| <ul> <li><i>₩ildland Fire Related</i></li> <li>Other Links/Forms</li> </ul>                                                                                                    | Links                                            | Click on the "Identify                                                                                                    | Property"                            |
| FAMTEST                                                                                                    |                                                  | button to confirm item                                                                                                    | i you are                            |
| Log Off<br>(AWSR, AMIS, ARS,<br>FIRESTAT, SIT, 209)                                                                                                    |                                                  | receipting.                                                                                                    |                                      |
| This site is maintained by<br>National Interagency Fire Cr<br>Attin: National Information Syste<br>3833 S. Development Av<br>Boise, ID 83705<br>Phone: 866-224-7677,<br>360-326-5002<br>Fax: 866-326-1364<br>Internet: <u>helpdesk@dms.nw</u> | /:<br>enter<br>ms Group<br>re.<br><u>rcq.qov</u> |                                                                                                    |                                      |

| & Aviation Management Homepage - Mozilla Firefox                      |                                                |                                               |                                                                     |  |  |  |  |  |
|-----------------------------------------------------------------------|------------------------------------------------|-----------------------------------------------|---------------------------------------------------------------------|--|--|--|--|--|
| <u>Edit View History B</u> ookmarks <u>T</u> ools <u>H</u> elp        |                                                |                                               |                                                                     |  |  |  |  |  |
| & Aviation Management Homepa                                          | ge +                                           |                                               |                                                                     |  |  |  |  |  |
| https://fam. <b>nwcg.gov</b> /fam-we                                  | https://fam. <b>nwcg.gov</b> /fam-web/         |                                               |                                                                     |  |  |  |  |  |
| S. Government (U 🗍 Fire & A                                           | Aviation Manag <mark>8</mark> Google   籥 Law E | nforcement Sup 🦳 New Tab 🛞 The Texas 10       | 13 Milita 🥹 Getting Started 🔎 Most Visited                          |  |  |  |  |  |
|                                                                       | NATIONAL FIRE<br>WEB APPLICATI                 | AND AVIATION MA<br>ONS<br>FAQ Help Disclaimer | Tue Nov 12 2013                                                     |  |  |  |  |  |
| IWEB                                                                  | <b>▲</b>                                       |                                               | Receipt Property List Receipt Property Items Receipt Pro            |  |  |  |  |  |
| ninistration                                                          | Identify   Manage Images                       |                                               | Receipt Hoperty List Receipt Hoperty items Receipt H                |  |  |  |  |  |
| IS                                                                    |                                                |                                               |                                                                     |  |  |  |  |  |
| SR                                                                    | Beguisition #:                                 | W52H09-0175-B491                              | Confirm serial number on weapon.                                    |  |  |  |  |  |
| Report                                                                | Shipping DODAAC:                               | YTAA05                                        | ······································                              |  |  |  |  |  |
|                                                                       | Property #:                                    | 13316TX021                                    | HMMWV or Aircraft and enter into this                               |  |  |  |  |  |
| IWEB Data Warehouse                                                   | Status:                                        |                                               |                                                                     |  |  |  |  |  |
| MIS                                                                   | DTID: *                                        | 00000-0000-00000                              | block replacing the "Y" with actual                                 |  |  |  |  |  |
| AST<br>4S                                                             | FSC:                                           | 1005 - Guns, through 30mm                     | block, replacing the A with actual                                  |  |  |  |  |  |
| ieries and Reports                                                    | Description:                                   | TYPE=M14 DESC=RIFLE.7.62 MILLIMETER           | number. Other fields are not required                               |  |  |  |  |  |
| O FEPMIS<br>eceipts                                                   | NSN/LSN:                                       | 1005 -00 -589 -1271                           | number. Other neids are not required.                               |  |  |  |  |  |
| odify                                                                 |                                                |                                               |                                                                     |  |  |  |  |  |
| hange of Status<br>dd Inventory                                       | DMIL:<br>DMIL Integrity Code:                  | D- USML ITEMS - DEMIL REQD, DESTROY           | TEM/PARTS TO PREVENT REPAIR.                                        |  |  |  |  |  |
| ventory Worksheets                                                    | OTY:                                           | 1                                             |                                                                     |  |  |  |  |  |
| PP Certification                                                      | Unit of Issue:                                 | Each                                          |                                                                     |  |  |  |  |  |
| ueries and Reports                                                    | Serial#: *                                     | 116569X                                       | nter complete serial number - last digit has been masked with a 'X' |  |  |  |  |  |
| DGNOS Portal                                                          |                                                | I check for valid DODAAC/Station assignment   | nent if station information is not pre-populated below              |  |  |  |  |  |
| tronic Forms                                                          | State:                                         | тх                                            |                                                                     |  |  |  |  |  |
| dland Fire Related Links                                              | Division: *                                    | DEFAULT_DIV_TX                                |                                                                     |  |  |  |  |  |
| er Links/Forms                                                        | Subdivision: *                                 | DEFAULT_SUBDIV_TX                             |                                                                     |  |  |  |  |  |
| ITEST                                                                 | Station: *                                     | MUSTANG RIDGE POLICE DEPARTMEN                |                                                                     |  |  |  |  |  |
|                                                                       | Physical Storage Location:                     |                                               |                                                                     |  |  |  |  |  |
| Off<br>SR. AMIS. ARS.                                                 | Part#:                                         |                                               |                                                                     |  |  |  |  |  |
| STAT, SIT, 209)                                                       | Make / Manufacturer:                           |                                               |                                                                     |  |  |  |  |  |
| This site is maintained by:                                           | Model:                                         |                                               |                                                                     |  |  |  |  |  |
| ational Interagency Fire Center<br>National Information Systems Group | Model Year:                                    | 🥑 enter O if Model Year is unk                | nown/unavailable                                                    |  |  |  |  |  |
| Boise, ID 83705<br>Phone: 866-224-7677,                               | Condition:                                     | •                                             |                                                                     |  |  |  |  |  |
| 360-326-6002<br>Fax: 866-328-1364<br>yet: belodesk@dms.pwsg.com       |                                                |                                               | 7                                                                   |  |  |  |  |  |
| ien <u>nerpdeskovanistnwcq.qov</u>                                    |                                                |                                               |                                                                     |  |  |  |  |  |

| & Aviation Management Homepage - Mozilla Firefox               |                                                                                                    |                                            |                                                                  |  |  |  |  |  |
|----------------------------------------------------------------|----------------------------------------------------------------------------------------------------|--------------------------------------------|------------------------------------------------------------------|--|--|--|--|--|
| <u>Edit View History B</u> ookmarks <u>T</u> ools <u>H</u> elp |                                                                                                    |                                            |                                                                  |  |  |  |  |  |
| 8 Aviation Management Homepag                                  | & Aviation Management Homepage +                                                                                                    |                                            |                                                                  |  |  |  |  |  |
| https://fam.nwcg.gov/fam-we                                    | 🗼 https://fam. <b>nwcg.gov</b> /fam-web/                                                                                                   |                                            |                                                                  |  |  |  |  |  |
| 5. Government (U [] Fire & A                                   | S. Government (U 📋 Fire & Aviation Manag 🔱 Google 😤 Law Enforcement Sup 🗌 New Tab 🛞 The Texas 1033 Milita 🍓 Getting Started 🔎 Most Visited |                                            |                                                                  |  |  |  |  |  |
|                                                                | NATIONAL FIR<br>WEB APPLICAT                                                                                                    | E AND AVIATION MAN<br>IONS                 | Tue Nov 12 2013                                                  |  |  |  |  |  |
|                                                                |                                                                                                    |                                            |                                                                  |  |  |  |  |  |
| ninistration                                                   |                                                                                                    |                                            | Receipt Property List Receipt Property Items Receipt             |  |  |  |  |  |
|                                                                | Identify   Manage Images                                                                                                    | e                                          |                                                                  |  |  |  |  |  |
| IS                                                             |                                                                                                    |                                            |                                                                  |  |  |  |  |  |
| SR                                                             | Requisition #:                                                                                                    | W52H09-0175-B491                           |                                                                  |  |  |  |  |  |
| Report                                                         | Shipping DODAAC:                                                                                                    | YTAAO5                                     | Unce serial number has been                                      |  |  |  |  |  |
|                                                                | Property #:                                                                                                    | 13316TX021                                 |                                                                  |  |  |  |  |  |
| IWEB Data Warehouse                                            | Status:                                                                                                    |                                            | entered click on "Manage                                         |  |  |  |  |  |
| міз                                                            | DTID:                                                                                                    | * 000000-0000-00000                        | chicica chek on manage                                           |  |  |  |  |  |
| AST                                                            | FSC:                                                                                                    | 1005 - Guns, through 30mm                  | Image and "light to anter photos                                 |  |  |  |  |  |
| 1S                                                             | Item Name:                                                                                                    | RIFLE,7.62 MILLIMETER                      | images link to enter photos                                      |  |  |  |  |  |
| Jeries and Reports                                             | Description:                                                                                                    | TYPE=M14 DESC=RIFLE,7.62 MILLIMETER        | •                                                                |  |  |  |  |  |
| eceipts                                                        | NSN/LSN:                                                                                                    | 1005 -00 -589 -1271                        |                                                                  |  |  |  |  |  |
| hange of Status                                                | DMIL:                                                                                                    | D- USML ITEMS - DEMIL REQD, DESTROY ITE    | M/PARTS TO PREVENT REPAIR.                                       |  |  |  |  |  |
| dd Inventory                                                   | DMIL Integrity Code:                                                                                                    | 1                                          |                                                                  |  |  |  |  |  |
| Nentory Worksheets                                             | QTY:                                                                                                    | 1                                          |                                                                  |  |  |  |  |  |
| uery Property                                                  | Unit of Issue:                                                                                                    | Each                                       |                                                                  |  |  |  |  |  |
| ueries and Reports                                             | Serial#:                                                                                                    | * 116569X 🥑 entr                           | r complete serial number - last digit has been masked with a 'X' |  |  |  |  |  |
| DGNOS Portal                                                   |                                                                                                    | Scheck for valid DODAAC/Station assignment | t if station information is not pre-populated below              |  |  |  |  |  |
| tronic Forms                                                   | State:                                                                                                    | тх                                         |                                                                  |  |  |  |  |  |
| Here d Free Products d Contra                                  | Division:                                                                                                    | * DEFAULT_DIV_TX                           |                                                                  |  |  |  |  |  |
| and Fire Related Links<br>er Links/Forms                       | Subdivision:                                                                                                    | * DEFAULT_SUBDIV_TX                        |                                                                  |  |  |  |  |  |
| ITECT                                                          | Station:                                                                                                    | * MUSTANG RIDGE POLICE DEPARTMENT          |                                                                  |  |  |  |  |  |
| iii.5i                                                         | Physical Storage Location:                                                                                                    |                                            |                                                                  |  |  |  |  |  |
| Off                                                            | Part#:                                                                                                    |                                            |                                                                  |  |  |  |  |  |
| R, AMIS, ARS,                                                  |                                                                                                    |                                            |                                                                  |  |  |  |  |  |
| STAT, SIT, 209)                                                | Make / Manufacturer:                                                                                                    |                                            |                                                                  |  |  |  |  |  |
| This site is essisteined buy                                   | Model:                                                                                                    |                                            |                                                                  |  |  |  |  |  |
| ational Interagency Fire Center                                |                                                                                                    |                                            |                                                                  |  |  |  |  |  |
| vational Information Systems Group<br>3833 S. Development Ave. | Model Year:                                                                                                    | 📃 🛛 🕑 enter U if Model Year is unknow      | in/unavailable                                                   |  |  |  |  |  |
| Boise, ID 83705<br>Phone: 866-224-7677.                        | Condition:                                                                                                    | •                                          |                                                                  |  |  |  |  |  |
| 360-326-6002                                                   |                                                                                                    |                                            |                                                                  |  |  |  |  |  |
| rax: 866-328-1364<br>het: <u>helpdesk@dms.nwcq.qov</u>         |                                                                                                    |                                            |                                                                  |  |  |  |  |  |
|                                                                |                                                                                                    |                                            |                                                                  |  |  |  |  |  |

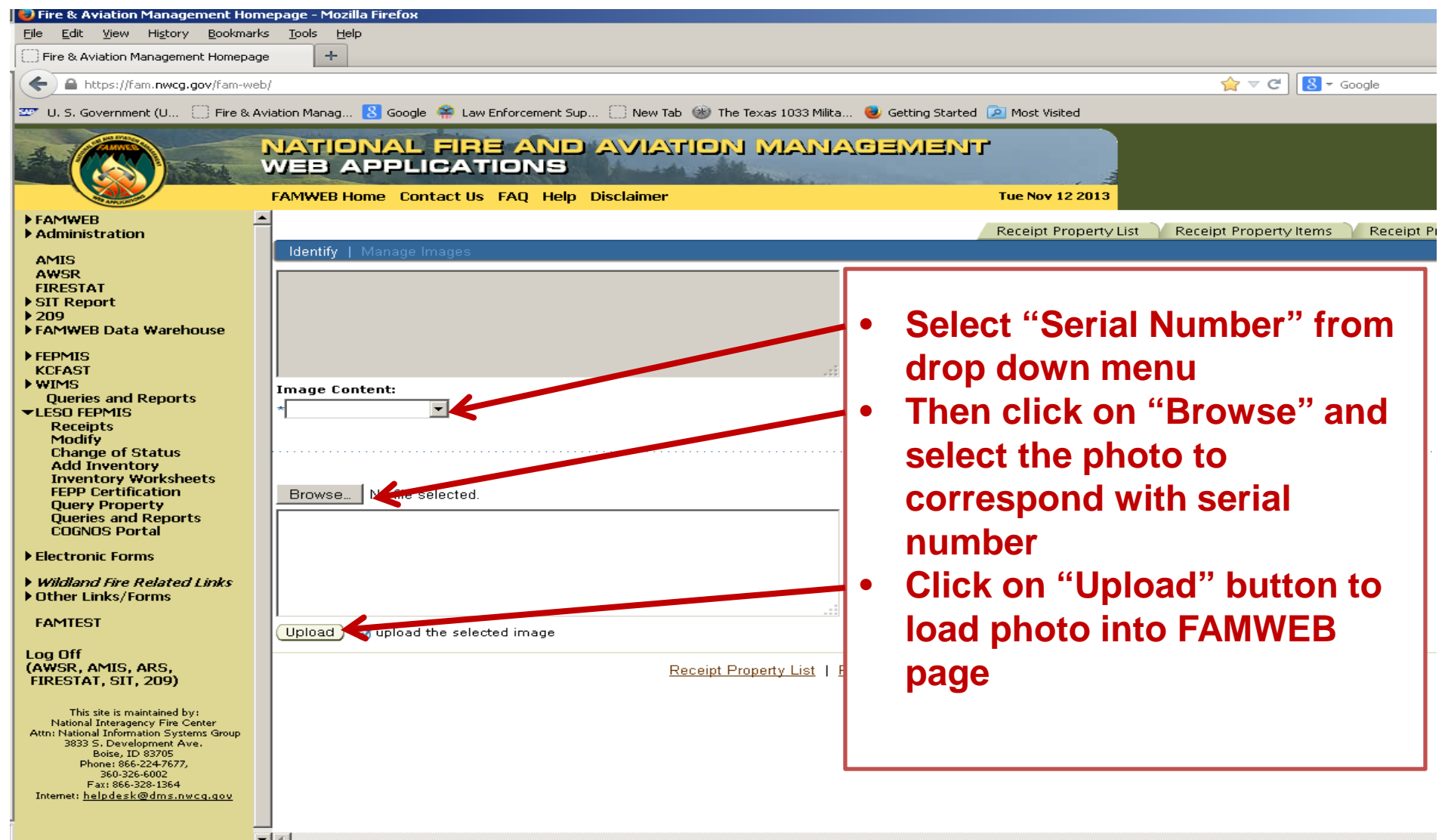

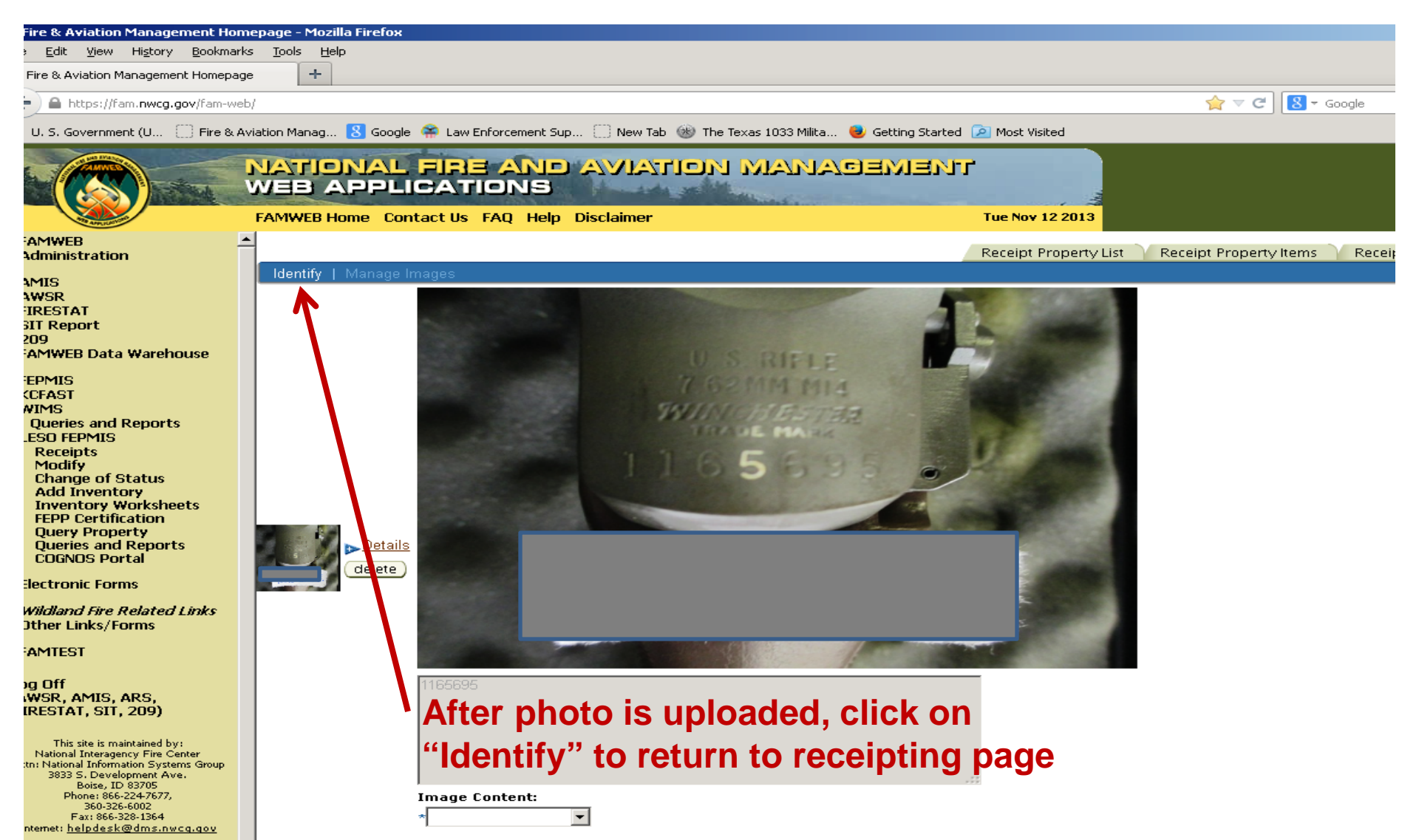

| 🛃 Fire & Aviation Management Homepage - Mozilia Firerox                                                                                                    |                                                                                                    |                                                                                                    |  |  |  |  |  |
|----------------------------------------------------------------------------------------------------|----------------------------------------------------------------------------------------------------|----------------------------------------------------------------------------------------------------|--|--|--|--|--|
| Eile Edit View History Bookmarks Tools <u>H</u> elp                                                                                                    |                                                                                                    |                                                                                                    |  |  |  |  |  |
| Fire & Aviation Management Homepage +                                                                                                    |                                                                                                    |                                                                                                    |  |  |  |  |  |
| A https://fam.nwcg.gov/fam-wel                                                                                                    | ← A https://fam.nwcg.gov/fam-web/                                                                   |                                                                                                    |  |  |  |  |  |
| 🖅 U. S. Government (U []) Fire & A                                                                                                    | wiation Manag 💈 Google 🕋 Law Enforcement Sup 🗌 New Tab 🛞 The Texas 1033 Milita 🧶 (                  | Getting Started 횓 Most Visited                                                                     |  |  |  |  |  |
|                                                                                                    | NATIONAL FIRE AND AVIATION MANAGE<br>WEB APPLICATIONS<br>FAMWEB Home Contact Us FAQ Help Disclaimer | EMJENTT<br>Tue Nov 12 2013                                                                         |  |  |  |  |  |
| FAMWEB                                                                                                    | Part#:                                                                                              |                                                                                                    |  |  |  |  |  |
| Administration                                                                                                    | Make / Manufacturer                                                                                 |                                                                                                    |  |  |  |  |  |
| AMIS<br>AWSR                                                                                                    | Nodel                                                                                               |                                                                                                    |  |  |  |  |  |
| FIRESTAT                                                                                                    |                                                                                                    |                                                                                                    |  |  |  |  |  |
| ▶ SII Report<br>▶ 209                                                                                                    | Model Year: 🥂 🧭 🗹 enter 0 if Model Year is unknown/unavaila                                         | able                                                                                               |  |  |  |  |  |
| ► FAMWEB Data Warehouse                                                                                                    | Condition:                                                                                          |                                                                                                    |  |  |  |  |  |
| <ul> <li>FEPMIS<br/>KCFAST</li> <li>WIMS<br/>Queries and Reports</li> <li>LESO FEPMIS<br/>Receipts<br/>Modify<br/>Change of Status<br/>Add Inventory<br/>Unventory Worksheets<br/>FEPP Certification<br/>Query Property<br/>Queries and Reports<br/>COGNOS Portal</li> </ul>                                          | Comment 1 (100 max):                                                                                | <ul> <li>Click "I certify" to account for property</li> <li>Click "Submit " to process.</li> </ul> |  |  |  |  |  |
| <ul> <li>Electronic Forms</li> <li>Wildland Fire Related Links</li> <li>Other Links/Forms</li> <li>FAMTEST</li> </ul>                                                                                                    | ITEM_ID=10256 DOC#=AD9908960<br>REMARKS=TRANCHE 42<br>Comment 3 (100 max):                          | -                                                                                                  |  |  |  |  |  |
| Log Off<br>(AWSR, AMIS, ARS,<br>FIRESTAT, SIT, 209)<br>This site is maintained by:<br>National Interagency Fire Center<br>Atm: National Information Systems Group<br>3833 S. Development Ave.<br>Boise, ID 83705<br>Phone: 86-524-757,<br>350-325-6002<br>Fax: 866-328-1364<br>Internet: <u>helpdask@dms.nwcq.gov</u> | Submit submit property for approval                                                                 |                                                                                                    |  |  |  |  |  |

| File Edit View History Bookmark                                                                                                    |                                                                                                    |
|----------------------------------------------------------------------------------------------------|----------------------------------------------------------------------------------------------------|
| https://fam.pwcg.gov/fam-we                                                                                                    | $p = \frac{1}{2}$                                                                                                    |
| W II. S. Government (II Eire & A                                                                                                    | Aviation Manag 🕺 Google 😤 Law Enforcement Sun 🦳 New Tab 🛞 The Texas 1033 Milita 🛛 🥮 Getting Started 🔎 Most Visited                                                                                                    |
|                                                                                                    | NATIONAL FIRE AND AVIATION MANAGEMENT<br>WEB APPLICATIONS<br>FAMWEB Home Contact Us FAQ Help Disclaimer Tue Nov 12 2013                                                                                                    |
| FAMWEB     Administration                                                                                                    | LESO FEPMIS: Receipt Property Breakdown User ID: jcolunga1038                                                                                                    |
| AMIS<br>AWSR<br>FIRESTAT<br>SIT Report<br>> 209                                                                                                    | Receipt Property List       Receipt Property List       Receipt Property Items       Receipt Property Items <threceipt items<="" property="" th=""> <threcei< th=""></threcei<></threceipt> |
| <ul> <li>FAMWEB Data Warehouse</li> <li>FEPMIS<br/>KCFAST</li> <li>WIMS</li> <li>Queries and Reports</li> <li>LESO FEPMIS</li> </ul>                                                                                    | Submit     Image: Submit     Image: Submit       Back     Image: Submit     Image: Submit                                                                                                    |
| Receipts<br>Modify<br>Change of Status<br>Add Inventory<br>Inventory Worksheets<br>FEPP Certification<br>Query Property<br>Queries and Reports<br>COGNOS Portal                                                         | Receipt Property List   Receipt Property Items   Receipt Property Breakdown   Receipt Item                                                                                                    |
| <ul> <li>Electronic Forms</li> <li>Wildland Fire Related Links</li> <li>Other Links/Forms</li> <li>FAMTEST</li> <li>Log Off</li> <li>(AWSR, AMIS, ARS,<br/>FIRESTAT, SIT, 209)</li> </ul>                               | Click "Submit " button to<br>send receipt for State<br>Coordinator Approval.                                                                                                    |
| This site is maintained by:<br>National Interagency Fire Center<br>Attn: National Information Systems Group<br>3833 5. Development Ave.<br>Beire, ID 83705<br>Phone: 866-224-7677,<br>560-325-6002<br>Far: 866-328-1364 |                                                                                                    |

- Non High Vis items can be receipted in the quantities that they were received.
- Non High Vis items do not need photos to be receipted.
- DEMIL "A" items will only need to be certified once a year

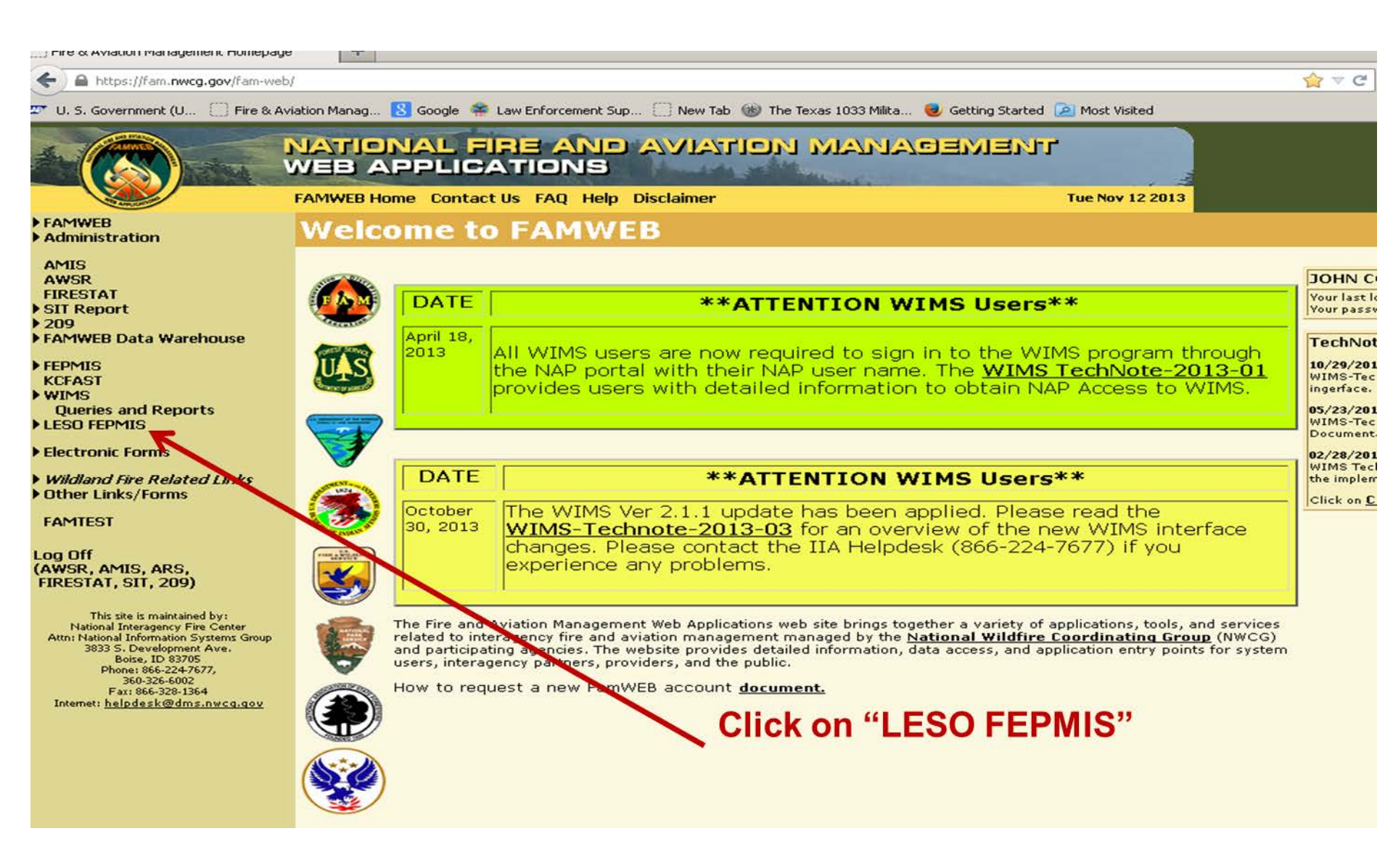

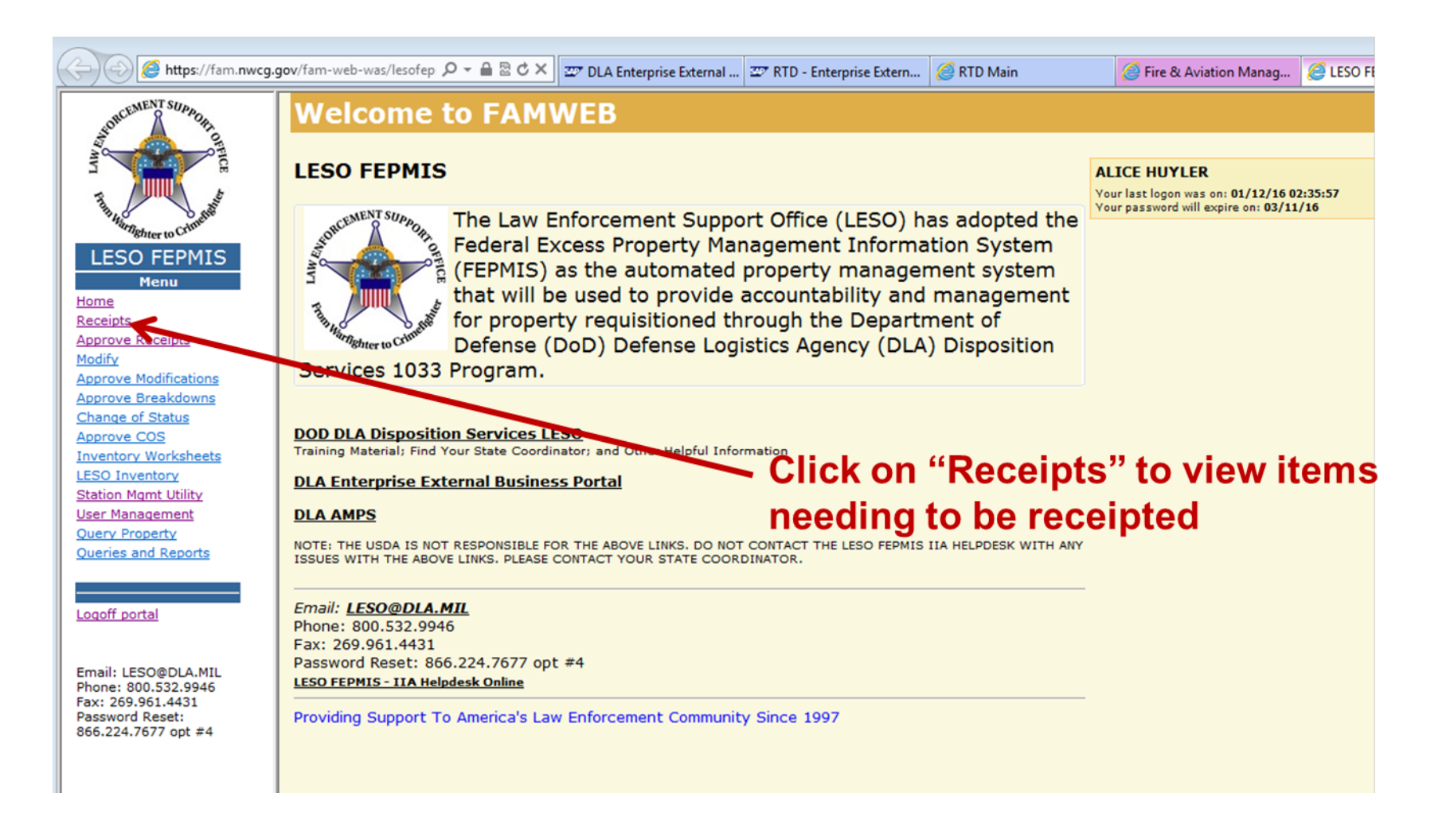

| ·                      | Paraint Dranartu Liet Despirit Dranartu Liet Despirit Dranartu Despirit Dranartu Despirit Dranartu Despirit Lien |             |              |                  |                      |                                                  |                  |           |       |
|------------------------|----------------------------------------------------------------------------------------------------|-------------|--------------|------------------|----------------------|--------------------------------------------------|------------------|-----------|-------|
|                        |                                                                                                    |             |              |                  |                      | Receipt Hoperty List Receipt Hoperty items Recei | prinopenty brear |           | INCOM |
|                        |                                                                                                    |             |              |                  |                      |                                                  |                  |           |       |
| and and and            | Refresh List 🛛 🖉 Re                                                                                              | fresh recei | pts list     |                  |                      |                                                  |                  |           |       |
| Sartighter to Crime    | D 114                                                                                                    |             |              |                  |                      |                                                  | 0.1.1            | 0774      |       |
| SO FEPMIS              | Number                                                                                                    | DODAAC      | Date         | DTID             | NSN                  | Item Name                                        | Number           | Requested | Overd |
| Menu                   | 2YT054-5279-9800                                                                                                 | 2YT054      | Nov 19, 2015 | W56H7W-4205W-    | 2420-DS-TRA-CTO1     | TRACTORS WHEELED                                 | Humber           | 1         | Yes   |
|                        |                                                                                                    | 211004      | 100 10, 2010 | 103              | 2420 00 11010101     | notorono, milleleb                               |                  | 1         |       |
|                        | 2YT17K-5338-7760                                                                                                 | 2YT17K      | Dec 22, 2015 | N62583-52811-301 | 5110-01-040-8943     | FRAME, HAND HACKSAW                              |                  | 2         | No    |
| eceipts                | 2YT17K-5338-7762                                                                                                 | 2YT17K      | Dec 22, 2015 | N62583-52821-263 | 5110-00-234-6539     | FILE, HAND                                       |                  | 2         | No    |
| lifications            | 2YT17K-5338-7763                                                                                                 | 2YT17K      | Dec 22, 2015 | W81RP6-5254D-016 | 3431-DS-WEL-<br>DER0 | ELECTRIC ARC WELDING EQUIPMENT                   |                  | 1         | No    |
| akdowns                | 2YT17K-5338-7764                                                                                                 | 2YT17K      | Dec 22, 2015 | W81RP6-5254D-012 | 3415-00-255-2683     | GRINDING MACHINE, UTILITY                        |                  | 1         | No    |
| tus                    | 2YT17K-5341-8780                                                                                                 | 2YT17K      | Dec 22, 2015 | W81LJT-53010-027 | 6115-01-274-7387     | GENERATOR SET, DIESEL ENGINE                     |                  | 1         | No    |
| sheets                 | 2YTATQ-5343-0023                                                                                                 | 2YTATQ      | Dec 23, 2015 | W34QVN-52810-145 | 6230-00-299-7077     | LIGHT SET, GENERAL ILLUMINATION                  |                  | 1         | No    |
| <u> </u>               | 2YTATQ-5345-1175                                                                                                 | 2YTATQ      | Dec 23, 2015 | W81LJT-53420-025 | 6115-01-274-7387     | GENERATOR SET, DIESEL ENGINE                     |                  | 1         | No    |
| <u>Utility</u><br>nent | 2YTATQ-53 1180                                                                                                   | 2YTATQ      | Dec 23, 2015 | WT4WUR-53414-000 | 6115-01-319-9032     | GENERATOR SET, DIESEL ENGINE, TRAILER<br>MOUNTED |                  | 1         | No    |
| ty                     | 2YTDPD-5318-44.8                                                                                                 | 2YTDPD      | Dec 4, 2015  | W68EWJ-52333-001 | 6650-00-530-0960     | TELESCOPE,STRAIGHT                               |                  | 2         | Yes   |
| eports                 | 2YTN42-5356-6264                                                                                                 | 2YTN42      | Jan 5, 2016  | W56RPR-53026-005 | 6115-01-578-9318     | GENERATOR, ALTERNATING CURRENT                   |                  | 1         | No    |
|                        | 2YTN42-5356-6266                                                                                                 | 2 JTN42     | Jan 5, 2016  | W91GVC-53340-003 | 5985-01-155-1551     | ATTENUATOR, FIXED                                |                  | 1         | No    |
|                        |                                                                                                    |             |              |                  |                      |                                                  |                  |           |       |

Fax: 269.961.4431 Password Reset: 866.224.7677 opt #4 Click on the blue "Requisition #" link to start receipting equipment.

| Fire & Aviation Management Hor                                                                                                    | nepage - Mozilla Firefox                                                                                                    |         |
|----------------------------------------------------------------------------------------------------|----------------------------------------------------------------------------------------------------|---------|
| <u>File E</u> dit <u>V</u> iew Hi <u>s</u> tory <u>B</u> ookmar                                                                                                    | ks <u>T</u> ools <u>H</u> elp                                                                                                    |         |
| Fire & Aviation Management Homepa                                                                                                    | ge +                                                                                                    |         |
| A https://fam.nwcg.gov/fam-we                                                                                                    | eb/                                                                                                    |         |
| 🌌 U. S. Government (U 🗍 Fire & A                                                                                                    | Aviation Manag 🙁 Google 🚔 Law Enforcement Sup 🤃 New Tab 🛞 The Texas 1033 Milita 闦 Getting Started 🔎 Most Visited                                                                                                    |         |
|                                                                                                    | NATIONAL FIRE AND AVIATION MANAGEMENT<br>WEB APPLICATIONS<br>FAMWEB Home Contact Us FAQ Help Disclaimer Wed Nov 13 2013                                                                                                    |         |
| FAMWEB                                                                                                    | LESO FEPMIS: Receipt Property Items User ID: ERA00143                                                                                                    |         |
| AMIC                                                                                                    | Receipt Property Li                                                                                                    | ist     |
| AWIS<br>AWSR<br>FIRESTAT<br>> SIT Report<br>> 209                                                                                                    | Application Status Messages: I receipt and identification notifications                                                                                                    |         |
| <ul> <li>FAMWEB Data Warehouse</li> <li>FEPMIS<br/>KCFAST</li> <li>WIMS</li> <li>Queries and Reports</li> <li>LESO FEPMIS<br/>Receipts<br/>Approve Receipts<br/>Modify</li> </ul>                                                                                                    | Items to be Receipted<br>Requisition#: 2YTD8T-2331-8321<br>Station: FORT STOCKTON POLICE DEPT<br>Some property types require image uploads during identification. Please be sure to have the<br>available before you identify the property                                                                                                    | ∍m      |
| Approve Modifications<br>Approve Breakdowns<br>Change of Status<br>Approve COS<br>Add Inventory<br>Approve Additions<br>Inventory Worksheets<br>FEPP Certification<br>Approve Certification<br>Station Mgmt Utility<br>User Management<br>Query Property<br>Queries and Reports<br>COGNOS Portal | NSN     Item Name     Qty<br>Requested     Qty<br>Receipted     Qty<br>Oty     Unit Cost<br>Issue     Unit of<br>Issue       Complete     9530-00-640-4461     BAR,METAL     168     0     168     \$90.91     Foot       Receipt     Image: Complete of the second second secon |         |
| Electronic Forms                                                                                                    | There are no items available for identification                                                                                                    |         |
| <ul> <li>Wildland Fire Related Links</li> <li>Other Links/Forms</li> </ul>                                                                                                    | Change QTY from "0" to actual QTY and                                                                                                    |         |
| FAMTEST<br>Log Off<br>(AWSR, AMIS, ARS,<br>FIRESTAT, SIT, 209)<br>This site is maintained by:<br>National Intergency Fire Center                                                                                                    | then click on "Receipt".                                                                                                    | }reakd( |

| Fire & Aviation Management Hon            | nepage - Mozilla Firefox                                                                         |                                     |
|-------------------------------------------|--------------------------------------------------------------------------------------------------|-------------------------------------|
| Fire & Aviation Management Homepage       |                                                                                                  |                                     |
| A https://fam.nwcg.gov/fam-we             | b/                                                                                               | <u></u>                             |
| 🖅 U. S. Government (U [] Fire & A         | wiation Manag 🙁 Google 🖙 Law Enforcement Sup 🗌 New Tab 🋞 The Texas 1033 Milita 😻 Getting Started | Most Visited                        |
|                                           |                                                                                                  | _                                   |
|                                           | NATIONAL FIRE AND AVIATION MANAGEMENT<br>WEB APPLICATIONS                                        | r<br>A                              |
|                                           | FAMWEB Home Contact Us FAQ Help Disclaimer                                                       | Wed Nov 13 2013                     |
| FAMWEB     Administration                 | LESO FEPMIS: Receipt Property Items User ID: ERA00143                                            |                                     |
| AMIS                                      |                                                                                                  | Receipt Property List 💙 Receipt     |
| AWSR                                      |                                                                                                  |                                     |
| FIRESTAT                                  | Application Status Messages: 🧭 receipt and identification notifications                          |                                     |
| ▶ 209                                     |                                                                                                  |                                     |
| ► FAMWEB Data Warehouse                   | Items to be Receipted                                                                            |                                     |
| ▶ FEPMIS                                  | Requisition#: 2YTD8T-2331-8321                                                                   |                                     |
| KCFAST                                    | Station: FORT STOCKTON POLICE DEPT                                                               |                                     |
| Queries and Reports                       |                                                                                                  |                                     |
| ▼LESO FEPMIS<br>Baceints                  | Some property types require image uploads during identification. Please t                        | be sure to have them                |
| Approve Receipts                          | available before you identify the property                                                       |                                     |
| Modify<br>Approve Modifications           |                                                                                                  |                                     |
| Approve Breakdowns                        | There are no itema available far ressint                                                         |                                     |
| Change of Status<br>Approve COS           | Inere are no items available for receipt                                                         |                                     |
| Add Inventory                             |                                                                                                  |                                     |
| Approve Additions<br>Inventory Worksheets |                                                                                                  |                                     |
| FEPP Certification                        |                                                                                                  |                                     |
| Station Mgmt Utility                      | Items to be Identified                                                                           |                                     |
| User Management                           |                                                                                                  | Noveland of                         |
| Queries and Reports                       | Line# NSN Item Name Unit Cost Receipted Identified of Issue Identify F                           | EPMIS Records                       |
| Electronic Forms                          | 1 9530-00-640-4461 BAR,METAL \$90.91 168 0 Foot 168                                              | 1 Identify Undo                     |
| ▶ Wildland Fire Related Links             |                                                                                                  | <u>^</u>                            |
| ▶ Other Links/Forms                       | Receipt Property List I. Receipt Property List                                                   | ms   Receipt Property Breakdown   F |
| FAMTEST                                   | Click on the "Identify" button to recognize ite                                                  | m vou are                           |
| Log Off                                   | Shok on the identity button to recognize iter                                                    | ii you are                          |
| (AWSR, AMIS, ARS,<br>FIRESTAT, SIT, 209)  | receipting.                                                                                      |                                     |

This site is maintained by:

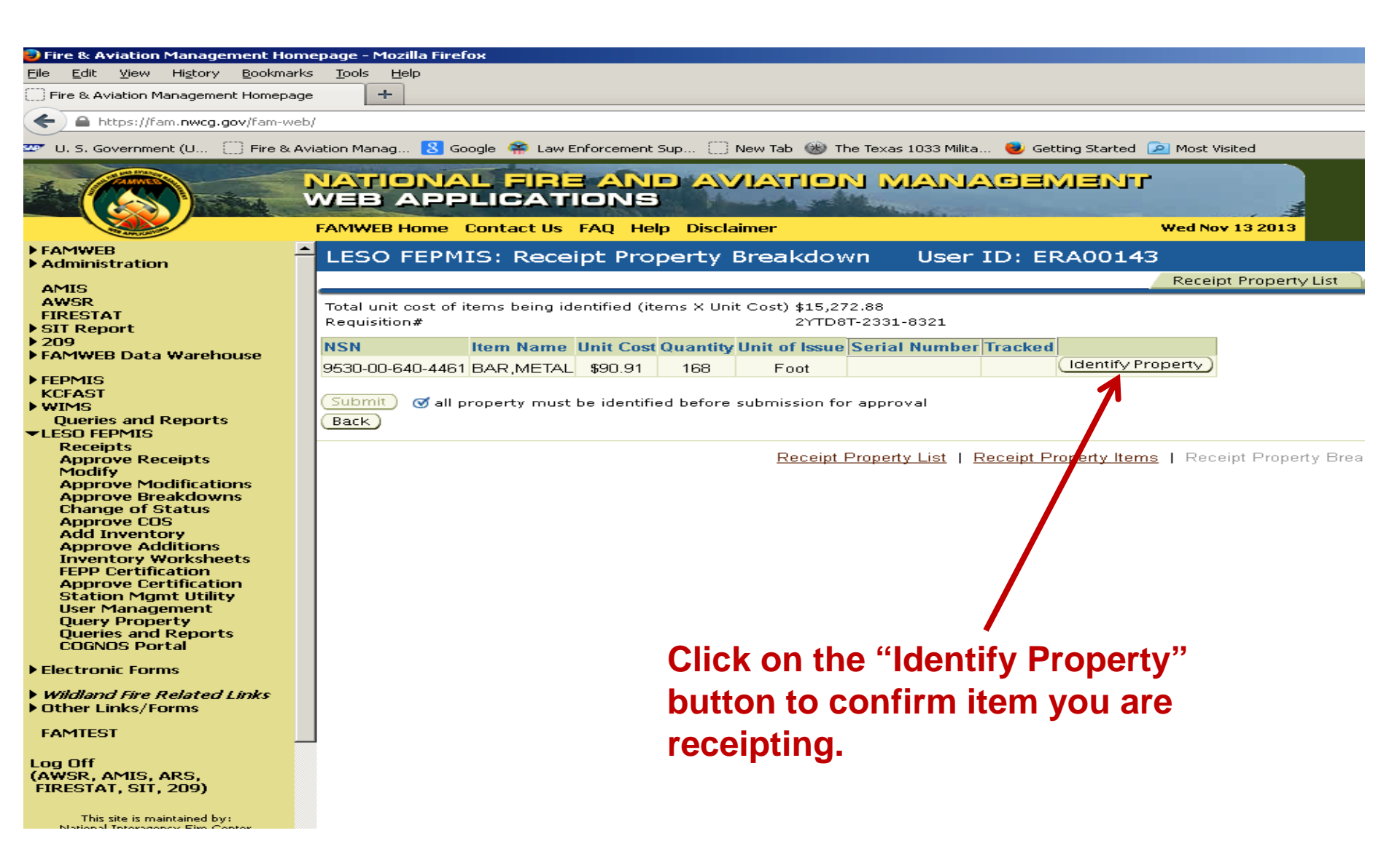

| Fire & Aviation                                                   | Management Hor                  | nepage – Mozilla Firefox                                                                                        |
|-------------------------------------------------------------------|---------------------------------|----------------------------------------------------------------------------------------------------|
| e Edit View                                                       | History Bookmar                 | ks Tools Help                                                                                                   |
| East Terr                                                         | ingeory goordinan               |                                                                                                    |
| Fire & Aviation Ma                                                | anagement Homepag               |                                                                                                    |
|                                                                   |                                 |                                                                                                    |
| 늘 ) 🖴 https://fai                                                 | m. <b>nwcg.gov</b> /fam-we      | b/                                                                                                    |
|                                                                   |                                 |                                                                                                    |
| U. S. Governmer                                                   | nt (U 🚺 Fire & A                | wiation Manag 😣 Google 🕋 Law Enforcement Sup 🦳 New Tab 🛞 The Texas 1033 Milita 👹 Getting Started 🔎 Most '       |
|                                                                   |                                 |                                                                                                    |
|                                                                   | NATIONAL FIRE                   | AND AVIATION MANAGEMENT                                                                                         |
|                                                                   | VEB APPLICATI                   |                                                                                                    |
|                                                                   | FANITES Hame Cantset o          | Aug. Heip: Descounter     Weid New IS 2015                                                                      |
| ninistration                                                      | LESO FEPMIS: Id                 | entify Tracked Property User ID: ERA00143                                                                       |
| 5                                                                 | Menday I Banape Images          |                                                                                                    |
| ISTAT                                                             |                                 |                                                                                                    |
|                                                                   | Recpuis i Lican 4 :             | 1268-1997                                                                                                    |
|                                                                   | Shipping DODAAC:<br>Property 4: | 3x3224<br>1341777031                                                                                            |
| AST                                                               | Status :                        |                                                                                                    |
| usriss and Reports                                                | PILD: "                         | SLAFUT-ZINSUERA<br>SLAF - Example A Say, Marile roads East Metal                                                |
| a neprals                                                         | Livern Hearnes:                 | BAQUETAL                                                                                                    |
| pprove Receipta                                                   | Decore inigitizan:              |                                                                                                    |
| pprove Breakdowns                                                 | HEN/LEN:                        | Eco Ito Iten Iten                                                                                               |
| oprove COS                                                        | DMIL:<br>DMIL Integrity Code:   | A HAT AND A HAT AND A HAT AND A HAT A HAT A HAT A HAT A HAT A HAT A HAT A HAT A HAT A HAT A HAT A HAT A HAT A H |
| pprove Additions<br>nventory Worksheets                           | QUY:                            |                                                                                                    |
| EPP Cartification<br>corove Cartification                         |                                 |                                                                                                    |
| Lation Mgmt Utility<br>ber Managamant                             |                                 | Sevent for valid 000000000000000000000000000000000000                                                           |
| Juary Property<br>Juaries and Reports                             | State:<br>Division: *           |                                                                                                    |
|                                                                   | Subdivision: "                  | DEFAULT_SUBDIV_TX                                                                                               |
| dronic Borma                                                      | Station: *                      | FORT STOCKTON POLICE DEPT                                                                                       |
| olizoo' Aire Related Lioka<br>ar Linka/Torma                      | Physical Stange Location:       |                                                                                                    |
| IFEST                                                             | Parts:                          |                                                                                                    |
| a f                                                               | Make / Manufacturer:            |                                                                                                    |
| 51AT, 511, 209)                                                   | Model:                          |                                                                                                    |
|                                                                   | Model Year:                     | Security of Madel Year &trawarlask                                                                              |
| Horal Prinninger & Fire Carter<br>Indexel Prinninger Setera Group | Candition:                      | Click "Cubmit " to                                                                                              |
| 1411 S. Davalopment Ava.<br>Bolina, ID 40705                      |                                 |                                                                                                    |
| 360-326-6002<br>Fa>: 666-326-136-                                 |                                 |                                                                                                    |
| re al : haladas lo'hdre mesa ann                                  | Comment 1 (100 max):            |                                                                                                    |
|                                                                   |                                 | Drocess.                                                                                                    |
|                                                                   |                                 |                                                                                                    |
|                                                                   |                                 |                                                                                                    |
|                                                                   | Comment 7 (300 mms):            |                                                                                                    |
|                                                                   |                                 |                                                                                                    |
|                                                                   |                                 |                                                                                                    |
|                                                                   | пв                              | LIB-142148 DOC#-22318321                                                                                        |
|                                                                   |                                 |                                                                                                    |
|                                                                   | Communit 3 (100 max);           |                                                                                                    |
|                                                                   |                                 |                                                                                                    |
|                                                                   |                                 |                                                                                                    |
|                                                                   | ER800143 certit                 | by a storementioned property is                                                                                 |
|                                                                   | Present and                     | ounted for                                                                                                    |
|                                                                   |                                 |                                                                                                    |
|                                                                   | Cuberra Change                  |                                                                                                    |
|                                                                   | Back                            |                                                                                                    |
|                                                                   |                                 |                                                                                                    |

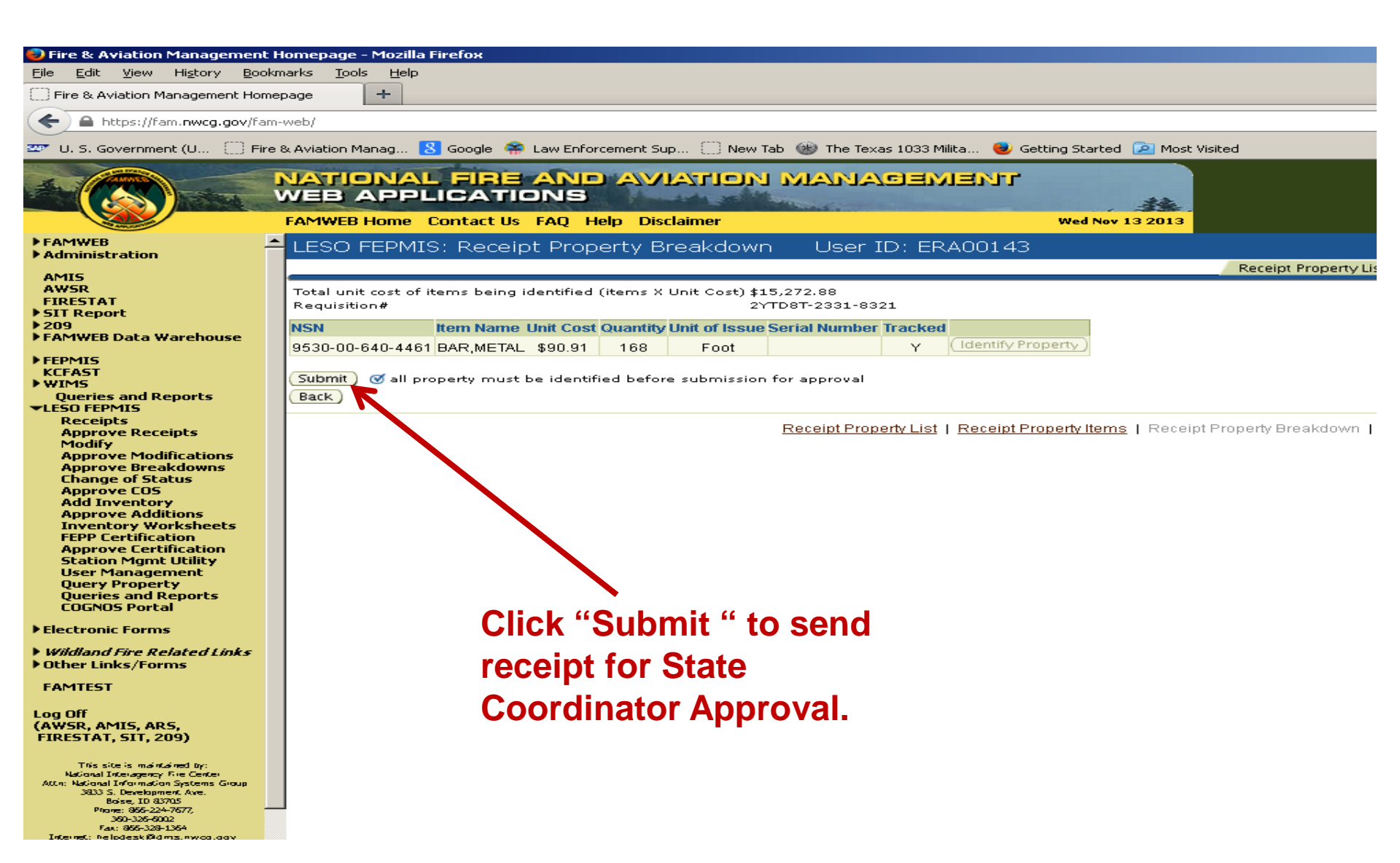

| A OHTO                                                                                   | TESO PEPMIS: Receipt Property Items List Oser ID: anuyler |              |              |                      |                      |                                                  |        |           |        |
|------------------------------------------------------------------------------------------|-----------------------------------------------------------|--------------|--------------|----------------------|----------------------|--------------------------------------------------|--------|-----------|--------|
| Receipt Property List Keceipt Property liems / Receipt Property Breakdown of Receipt Rem |                                                           |              |              |                      |                      |                                                  |        |           |        |
|                                                                                          |                                                           |              |              |                      |                      |                                                  |        |           |        |
| Refresh List) @ Refresh receipts list                                                    |                                                           |              |              |                      |                      |                                                  |        |           |        |
| er to Crime                                                                              | Requisition                                               |              | Shinned      |                      |                      |                                                  | Serial | VIO       |        |
| FEPMIS                                                                                   | Number                                                    | DODAAC       | Date         | DTID                 | NSN                  | Item Name                                        | Number | Requested | Overdu |
| () ————————————————————————————————————                                                  | <u>2YT054-5279-9800</u>                                   | 2YT054       | Nov 19, 2015 | W56HZW-4205W-<br>103 | 2420-DS-TRA-CTO1     | TRACTORS, WHEELED                                |        | 1         | Yes    |
|                                                                                          | 2YT17K-5338-7760                                          | 2YT17K       | Dec 22, 2015 | N62583-52811-301     | 5110-01-040-8943     | FRAME, HAND HACKSAW                              |        | 2         | No     |
|                                                                                          | 2YT17K-5338-7762                                          | 2YT17K       | Dec 22, 2015 | N62583-52821-263     | 5110-00-234-6539     | FILE, HAND                                       |        | 2         | No     |
|                                                                                          | 2YT17K-5338-7763                                          | 2YT17K       | Dec 22, 2015 | W81RP6-5254D-016     | 3431-DS-WEL-<br>DER0 | ELECTRIC ARC WELDING EQUIPMENT                   |        | 1         | No     |
|                                                                                          | 2YT17K-5338-7764                                          | 2YT17K       | Dec 22, 2015 | W81RP6-5254D-012     | 3415-00-255-2683     | GRINDING MACHINE, UTILITY                        |        | 1         | No     |
|                                                                                          | 2YT17K-5341-8780                                          | 2YT17K       | Dec 22, 2015 | W81LJT-53010-027     | 6115-01-274-7387     | GENERATOR SET, DIESEL ENGINE                     |        | 1         | No     |
|                                                                                          | 2Y14TQ-5343-0023                                          | 2YTATQ       | Dec 23, 2015 | W34QVN-52810-145     | 6230-00-299-7077     | LIGHT SET, GENERAL ILLUMINATION                  |        | 1         | No     |
|                                                                                          | 2YTATG 5345-1175                                          | 2YTATQ       | Dec 23, 2015 | W81LJT-53420-025     | 6115-01-274-7387     | GENERATOR SET, DIESEL ENGINE                     |        | 1         | No     |
|                                                                                          | 2YTATQ-5345_1180                                          | 2YTATQ       | Dec 23, 2015 | WT4WUR-53414-000     | 6115-01-319-9032     | GENERATOR SET, DIESEL ENGINE, TRAILER<br>MOUNTED |        | 1         | No     |
|                                                                                          | 2YTDPD-5318-4478                                          | <b>XTDPD</b> | Dec 4, 2015  | W68EWJ-52333-001     | 6650-00-530-0960     | TELESCOPE,STRAIGHT                               |        | 2         | Yes    |
|                                                                                          | 2YTN42-5356-6264                                          | 2YTN12       | Jan 5, 2016  | W56RPR-53026-005     | 6115-01-578-9318     | GENERATOR, ALTERNATING CURRENT                   |        | 1         | No     |
|                                                                                          | 2YTN42-5356-6266                                          | 2YTN42       | Jan 5 2016   | W91GVC-53340-003     | 5985-01-155-1551     | ATTENUATOR FIXED                                 |        | 1         | No     |

Email: LESO@DLA.MIL Phone: 800.532.9946 Fax: 269.961.4431 Password Reset: 866.224.7677 opt #4

You may now go back to receipts to continue receipting property until you are finished

## **Certifying Property**

- All property must be certified on an annual basis.
- Certification process will begin October 1<sup>st</sup> and run through December 15<sup>th</sup>.
- This certification replaces the previous memorandum process.

\*\*\*LEA's that don't certify their property by the Dec 15 deadline will be suspended\*\*\*

#### Certifying property on FEPMIS/FAMWEB

## Go to:

## https://fam.nwcg.gov/fam-web/

#### Log on

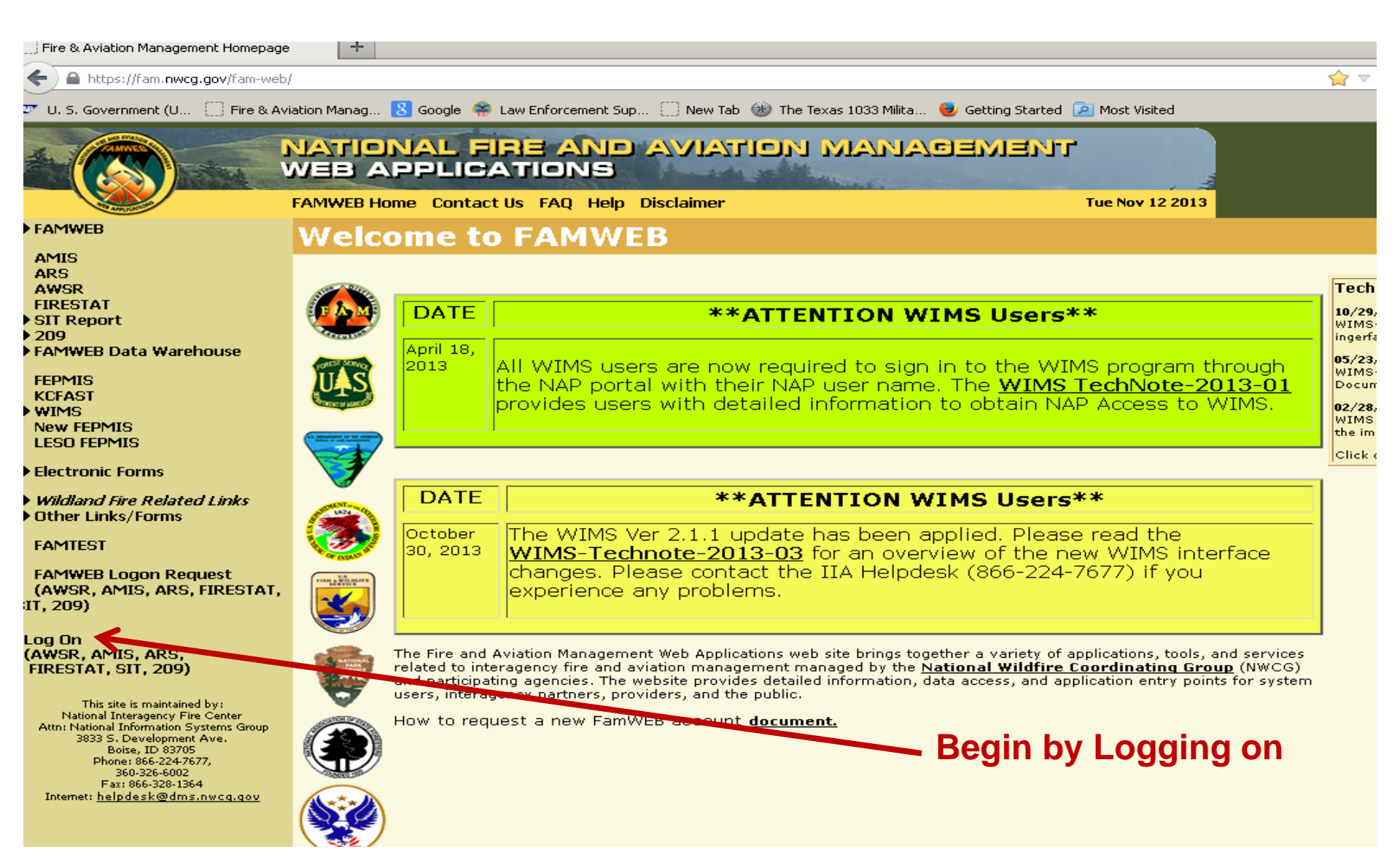

#### **Logon Page** (make sure "Pop up Blocker" is off)

| C) Fire & Hylddor Hanagemener                                                                                                    | 💽 FAMWEB Log on - Mozilla Firefox 📃 🗌 🗙                                                                                                    |                                       |                 |
|----------------------------------------------------------------------------------------------------|----------------------------------------------------------------------------------------------------|---------------------------------------|-----------------|
| https://fam.nwcg.gov/                                                                                                    | https://fam.nwcg.gov/fam-web/famweb/wsgsec.show_logon_form                                                                                                    |                                       | ☆ ▽ (           |
| 📟 U. S. Government (U                                                                                                    | FAMWEB                                                                                                    | ted 🔎 Most Visited                    |                 |
| FAMWEB                                                                                                    | Logon Required<br>Unauthorized access to this United States Government Computer System and software is prohibited by<br>Title 18, United States Code 1030. This statute states that: Whoever knowingly or intentionally<br>accesses a computer without authorization or exceeds authorized access, and by means of such<br>conduct obtains, alters, damages, destroys, or discloses information or prevents authorized use of | <b>الت</b><br>Tue Nov 12 2013         |                 |
| AMIC                                                                                                    | (data or a computer owned by or operated for) the Government of the United States, shall be punished                                                                                                    |                                       |                 |
| APIS                                                                                                    | by a fine under under on some of imprisonment for not more than to years, or both. An activities on this system and network may be monitored, intercepted, recorded, read, copied, or captured in any                                                                                                    |                                       |                 |
| AWSR                                                                                                    | manner and disclosed in any manner, by authorized personnel.                                                                                                    |                                       | TechN           |
| FIRESTAT                                                                                                    |                                                                                                    |                                       |                 |
| ▶ SIT Report                                                                                                    | THERE IS NO RIGHT OF PRIVACY IN THIS SYSTEM. System personnel may give to law enforcement                                                                                                    | rs**                                  | 10/29/<br>WTMS- |
| ▶ 209                                                                                                    | ANY USER, AUTHORIZED OR UNAUTHORIZED, CONSTITUTES CONSENT TO THIS MONITORING,                                                                                                    |                                       | ingerfa         |
| FAMWEB Data Warehous                                                                                                    | INTERCEPTION, RECORDING, READING, COPYING OR CAPTURING AND DISCLOSURE. REPORT                                                                                                    |                                       | 05/23/          |
| FEDMIC                                                                                                    | UNAUTHORIZED USE TO AN INFORMATION SYSTEM SECURITY OFFICER.                                                                                                    | WIMS program through                  | WIMS-           |
| FEPMIS<br>KCEAST                                                                                                    |                                                                                                    | MS TechNote-2013-01                   | Docum           |
| ► WIMS                                                                                                    | Please enter your User Name and Password to log on.                                                                                                    | NAP Access to WIMS.                   | 02/28/          |
| New FEPMIS                                                                                                    |                                                                                                    |                                       | WIMST           |
| LESO FEPMIS                                                                                                    | User Name                                                                                                    |                                       | the imp         |
| Electronic Forms                                                                                                    | Password                                                                                                    |                                       | Click of        |
| 7 Electronic Forms                                                                                                    |                                                                                                    |                                       | 1               |
| Wildland Fire Related Lin.                                                                                                    |                                                                                                    | ers**                                 |                 |
| Other Links/Forms                                                                                                    |                                                                                                    |                                       |                 |
| EAMTERT                                                                                                    | Note: Processing may take a rewimmoments to set all security reatures. Please do not click the Log on<br>button more then once                                                                                                    | ease read the                         |                 |
| PAPILOT                                                                                                    |                                                                                                    | e new WIMS interface                  |                 |
| FAMWEB Logon Request                                                                                                    |                                                                                                    | 24-7677) if you                       |                 |
| (AWSR, AMIS, ARS, FIRE                                                                                                    |                                                                                                    |                                       |                 |
| SIT, 209)                                                                                                    |                                                                                                    |                                       |                 |
|                                                                                                    |                                                                                                    |                                       |                 |
|                                                                                                    |                                                                                                    | of anotices to the ord consists       |                 |
| (AWSK, AMIS, AKS,<br>FIRESTAT SIT 200)                                                                                                    | l og on                                                                                                    | ire Coordinating Group (NWCG)         |                 |
| TIREOTHI, 011, 2007                                                                                                    | 209 011                                                                                                    | d application entry points for system |                 |
| This site is maintained by:<br>National Interagency Fire Cent<br>Attn: National Information Systems<br>3833 S. Development Ave.<br>Boise, ID 83705<br>Phone: 866-224-7677,<br>360-326-6002<br>Exyste6-239.1364 |                                                                                                    |                                       |                 |
| Internet: <u>helpdesk@dms.nwcq.</u>                                                                                                    |                                                                                                    |                                       |                 |
|                                                                                                    |                                                                                                    |                                       |                 |

# Click LESO FEPMIS

#### (new window will pop open)

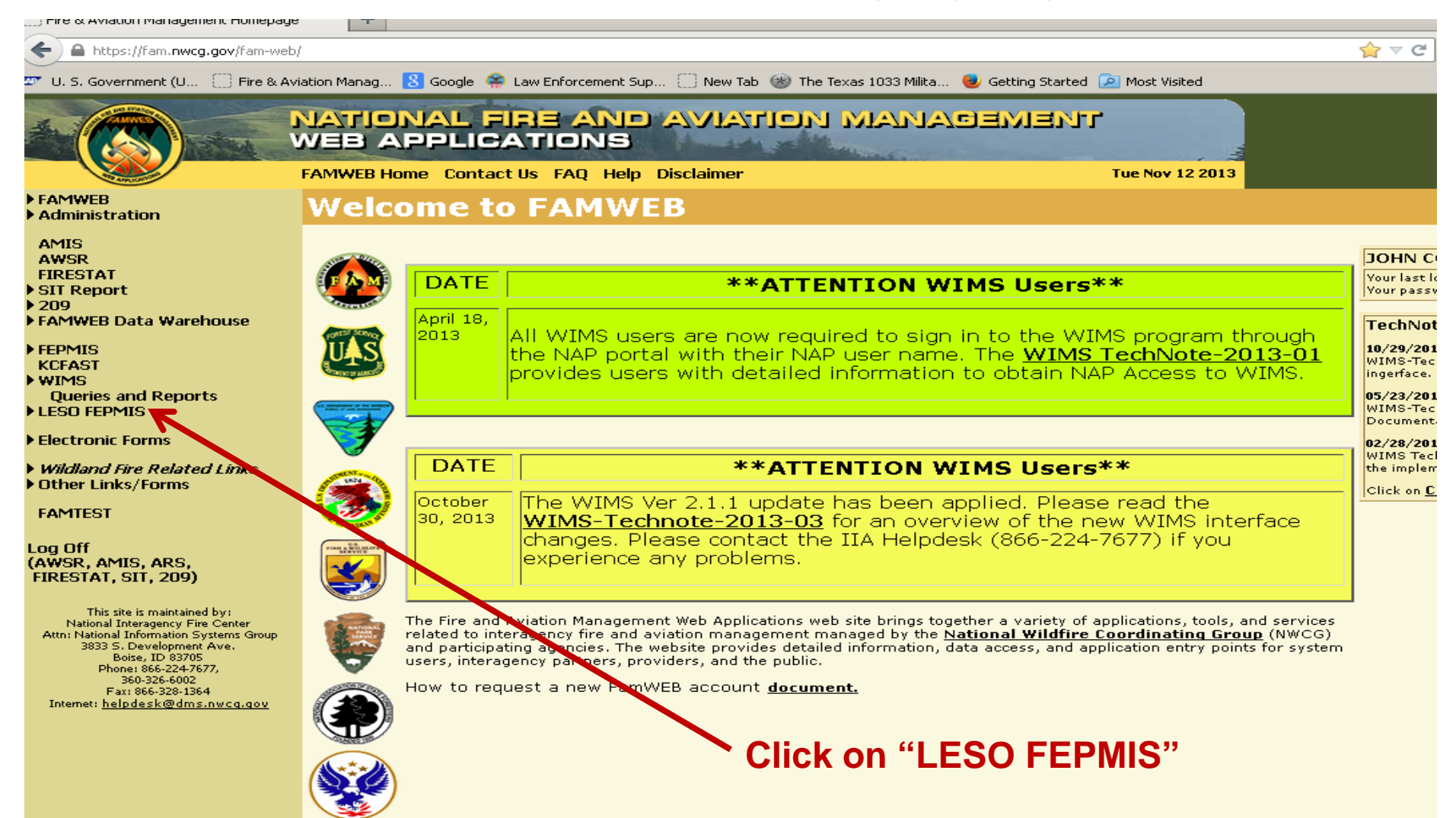

#### **LESO Inventory Link**

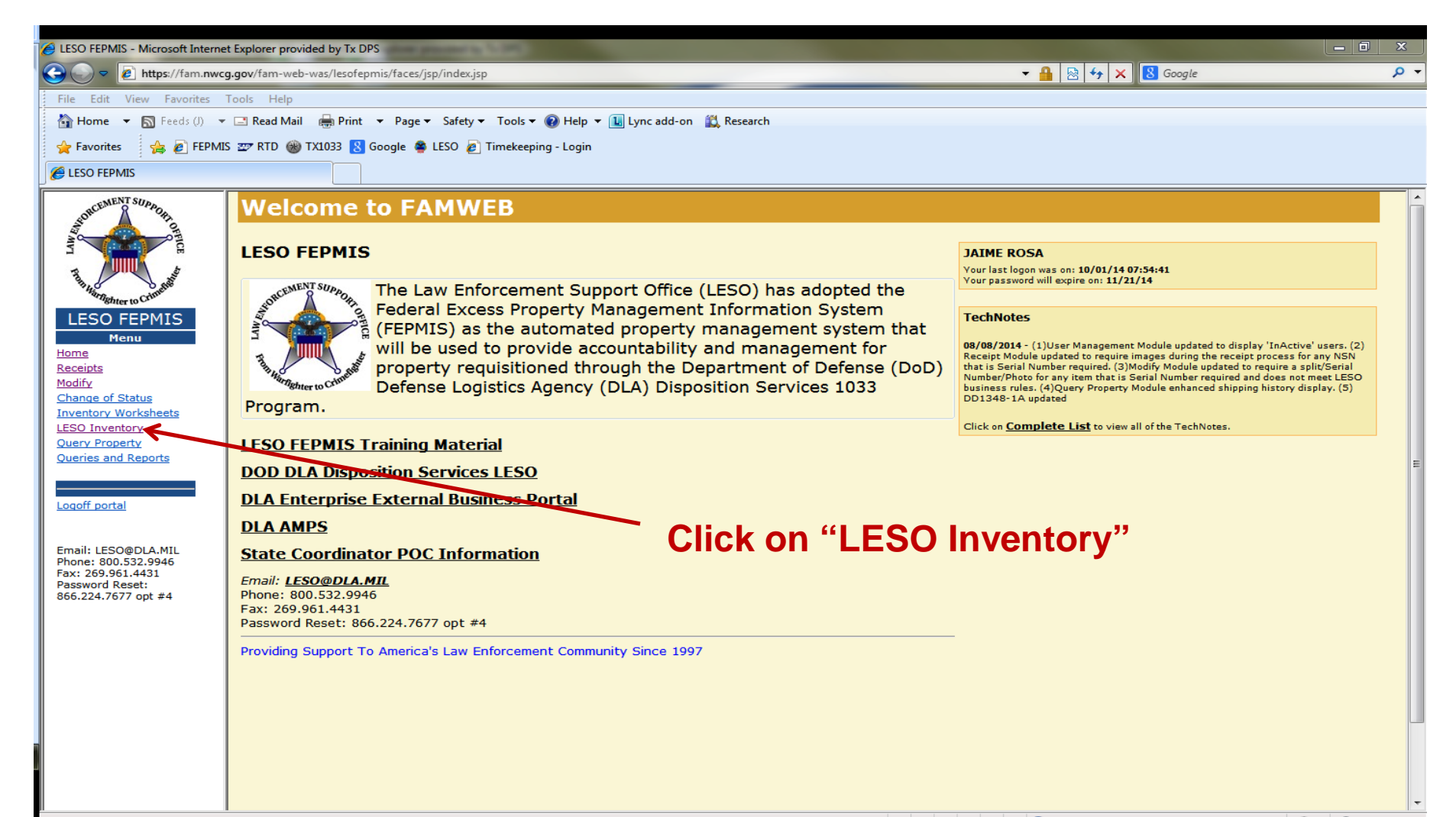

#### Fill in all fields and Submit

|                                          | · · · · · · · · · · · · · · · · · · ·                                       |                                                                                                    |
|------------------------------------------|-----------------------------------------------------------------------------|----------------------------------------------------------------------------------------------------|
| File Edit View Fe                        | g.gov/tam-web-was/lesotepmis/faces/jsp/index.jsp                            | * <a>1</a> <a>1</a> |
| File Edit View Favorites                 | Tools Help                                                                  |                                                                                                    |
|                                          |                                                                             |                                                                                                    |
|                                          |                                                                             |                                                                                                    |
|                                          |                                                                             |                                                                                                    |
| SORCEMENT SUPROF                         | LESO FEPMIS: Search LESO Certification User ID: JROSA                       |                                                                                                    |
| AND OTHER                                |                                                                             | LESO Certification Search LESO Certification Search Results                                                                                                    |
|                                          |                                                                             |                                                                                                    |
| All the Charles                          | State: * TEXAS 👻                                                            |                                                                                                    |
| LESO FEPMIS                              | Division: * DEFAULT_DIV_TX -                                                | Select "Default" for both                                                                                                    |
| Menu                                     | Subdivision: * DEFAULT_SUBDIV_TX -                                          |                                                                                                    |
| Receipts                                 | Station: * EDINBURG POLICE DEPT                                             | Division and Sub-Division                                                                                                    |
| Modify<br>Change of Status               |                                                                             |                                                                                                    |
| Inventory Worksheets                     |                                                                             |                                                                                                    |
| Query Property                           |                                                                             | Select your agency name in                                                                                                    |
| Queries and Reports                      | Submit Search certification matching filter values                          |                                                                                                    |
|                                          | Clear Ø reset form values                                                   | the "Station" field                                                                                                    |
| Logon portal                             |                                                                             |                                                                                                    |
| Email: LESO@DLA.MIL                      |                                                                             |                                                                                                    |
| Phone: 800.532.9946<br>Fax: 269.961.4431 | · ·                                                                         | Click on "Not Inventoried Yet"                                                                                                    |
| Password Reset:<br>866.224.7677 opt #4   |                                                                             |                                                                                                    |
|                                          | Inventory Begin Date: 10/01/2014 Inventory Due Date: 01/31/2015 Inventory C |                                                                                                    |
|                                          | LESO Certification                                                          | Click on "Submit"                                                                                                    |
|                                          |                                                                             |                                                                                                    |
|                                          |                                                                             |                                                                                                    |
|                                          |                                                                             |                                                                                                    |
|                                          |                                                                             |                                                                                                    |
|                                          |                                                                             |                                                                                                    |
|                                          |                                                                             |                                                                                                    |

#### **Verify and Submit your Station Information**

| LESO FEPMIS - Microsoft Internet                                                                                                    | Explorer provided by Tx DPS                                                                                                    | and and a second second second second second second second second second second second second second second se                                                                                                    |                                                                                                    |
|----------------------------------------------------------------------------------------------------|----------------------------------------------------------------------------------------------------|----------------------------------------------------------------------------------------------------|----------------------------------------------------------------------------------------------------|
| 🗿 💿 🗢 🙋 https://fam.nwcg                                                                                                    | .gov/fam-web-was/lesofepmis/                                                                                                    | faces/jsp/index.jsp                                                                                                    | 🔒 🗟 🐓 🗙 😫 Google 🔗                                                                                                    |
| File Edit View Favorites T                                                                                                    | ools Help                                                                                                    |                                                                                                    |                                                                                                    |
| 🟠 Home 🔻 🔝 Feeds (J) 👻                                                                                                    | 🖃 Read Mail 🛛 🖶 Print 🔻                                                                                                    | Page 🔻 Safety 🔻 Tools 🔻 🔞 Help 🔻 🕕 Lync add-on  🏥 Research                                                                                                    |                                                                                                    |
| 🖕 Favorites 🛛 👍 💋 FEPMIS                                                                                                    | 🖅 RTD 🛞 TX1033 <u>8</u> Goog                                                                                                    | gle 🤹 LESO 👩 Timekeeping - Login                                                                                                    |                                                                                                    |
| 🟉 LESO FEPMIS                                                                                                    |                                                                                                    |                                                                                                    |                                                                                                    |
| The Constant                                                                                                    | This is a required v                                                                                                    | erification, once a year, of station information. Please review for accuracy and subm                                                                                                    | it any changes.                                                                                                    |
| Menu<br>Home<br>Receipts                                                                                                    | Verify and Submit) 🗹 ver                                                                                                    | ify and submit station edits                                                                                                    |                                                                                                    |
| Receipts<br>Modify<br>Change of Status<br>Inventory Worksheets<br>LESO Inventory<br>Query Property<br>Queries and Reports<br>Logoff portal<br>Email: LESO@DLA.MIL<br>Phone: 800.532.9946<br>Fax: 269.961.4431<br>Password Reset:<br>866.224.7677 opt #4 | DODAAC:<br>Station Name:<br>Address Line 1:<br>City:<br>Zip:<br>State:<br>State:<br>Station Primary Phone -<br>Mumber: -<br>HIDT: -<br>Chief Law Enforcement<br>Officia:<br>County: -<br>Number of Officers: - | Station Information:<br>Type:<br>Type:<br>T | <ul> <li>Verify your<br/>station<br/>information</li> <li>Enter CLEO,<br/>choose correct<br/>County &amp; enter #<br/>of officers</li> <li>Click <u>all</u> boxes to<br/>acknowledge all<br/>information (SPO<br/>is already uploaded)</li> <li>Click "Verify and<br/>Submit"</li> </ul> |
|                                                                                                    |                                                                                                    | LESO Certification Search   Station                                                                                                    | -                                                                                                    |

#### Click on "Certify"

| os://fam.nwcg                    | .gov/fam-web-w | as/lesofepmis/faces/jsp/ | /index.jsp               |                      |                          |                |           | - 🔒 🛛       | 🗟   😽   🗙 | 8 Google                              |          |
|----------------------------------|----------------|--------------------------|--------------------------|----------------------|--------------------------|----------------|-----------|-------------|-----------|---------------------------------------|----------|
| Favorites T                      | ools Help      |                          |                          |                      | 174 - · ·                |                |           |             |           |                                       |          |
| :ds (J) ▼                        | Read Mail      | ∰ Print ▼ Page ▼         | Safety ▼ Tools ▼ 😢 Help  | ) ▼ 11. I vnc add-o  | n 🖪 Research             |                |           |             |           |                                       |          |
| EPMIS                            | 🖅 RTD 🛞 TX     | 1033 🚷 Google 🖉 Ll       | ESO 🙋 Timekeeping - Logi | " Clic               | k on "Ce                 | ertifv"        | ,         |             |           |                                       |          |
|                                  |                |                          |                          | ** <b>E</b> a        | ala ita na m             |                |           | a ind       | المارين   |                                       |          |
|                                  | Station        | EDINBURG POLICE          | DEPT                     | Eac                  | ch item ii               | iust p         | e don     | e ma        | IVIA      |                                       |          |
|                                  | Search Filte   | r: Not Inventoried Yet   |                          |                      |                          |                |           |             |           | · · · · · · · · · · · · · · · · · · · |          |
|                                  |                |                          |                          |                      |                          |                |           |             |           |                                       |          |
|                                  | A 1811 : 41    | - Incométa di salara     | lumm in dia statu dia s  |                      |                          |                |           |             |           |                                       |          |
|                                  |                | ne inventoried co        | numn indicates the       | property has         | not been inventor        | ied in the las | st year.  |             |           |                                       | Λ        |
|                                  |                |                          |                          |                      |                          | Corial         | Lost Cort |             |           | Deguiros Additional                   |          |
|                                  | Property#      | Requisition#             | Station                  | NSN                  | Item Name                | Number         | Date      | Inventoried | l Images  | Photos                                | Ce y/Up  |
|                                  | 13340TX018     | W52H09-0004-B480         | EDINBURG POLICE          | 1005-00-589-<br>1271 | RIFLE,7.62<br>MILLIMETER | 1413901        |           | N           | 1         | Ν                                     | Certify  |
|                                  | 13340TX019     | W52H09-0004-B480         | EDINBURG POLICE          | 1005-00-589-         | RIFLE,7.62               | 1365064        |           | N           | 1         | N                                     | Certif   |
|                                  | 13340TX021     | W52H09-0004-B480         | EDINBURG POLICE          | 1271                 | RIFLE,7.62               | 13/30//        |           | N           | 1         | N                                     | ( Certit |
|                                  | 1334017.021    | V0321103 0004 D400       | DEPT                     | 1271                 | MILLIMETER               | 1343044        |           |             | •         |                                       | Carti    |
| 1                                | 13339TX130     | W52H09-0004-B480         | DEPT                     | 1271                 | MILLIMETER               | 336333         |           | N           | 1         | N                                     | Ceru     |
|                                  | 13339TX131     | W52H09-0004-B480         | EDINBURG POLICE          | 1005-00-589-<br>1271 | RIFLE,7.62               | 970070         |           | N           | 1         | Ν                                     | Certi    |
|                                  | 13339TX132     | W52H09-0004-B480         | EDINBURG POLICE          | 1005-00-589-         | RIFLE,7.62               | 1563594        |           | N           | 1         | N                                     | Certi    |
| l                                | 13330TV133     | W52H09-0004-B480         | EDINBURG POLICE          | 1271<br>1005-00-589- | RIFLE,7.62               | 652486         |           | N           | 1         | N                                     | ( Certi  |
| l                                | 1555517(155    | VV321103 0004 D400       | DEPT                     | 1271                 | MILLIMETER               | 032400         |           |             | •         |                                       | Carti    |
| 13<br>13<br>13<br>13<br>13<br>13 | 13340TX004     | W52H09-0004-B480         | DEPT                     | 1271                 | MILLIMETER               | 1586651        |           | N           | 1         | N                                     | Certi    |
|                                  | 13340TX009     | W52H09-0004-B480         | EDINBURG POLICE          | 1005-00-589-<br>1271 | RIFLE,7.62               | 1341137        |           | N           | 1         | Ν                                     | Certi    |
|                                  | 13340TX010     | W52H09-0004-B480         | EDINBURG POLICE          | 1005-00-589-         | RIFLE,7.62               | 493967         |           | N           | 1         | N                                     | Certi    |
|                                  | 13340TX011     | W/52H09.0004-B490        | EDINBURG POLICE          | 12/1<br>1005-00-589- | RIFLE,7.62               | 651652         |           | N           | 1         | Ν                                     | ( Certi  |
|                                  | 1334017011     | vv52H05-0004-D460        | DEPT                     | 1271                 | MILLIMETER               | 001002         |           | IN          |           | IN                                    |          |
|                                  | 13340TX012     | W52H09-0004-B480         | DEPT                     | 1005-00-589-         | MILLIMETER               | 666241         |           | N           | 1         | N                                     | Certif   |
|                                  |                | 11000000410004           |                          | 0000 01 100          |                          | 000004         |           |             | -         |                                       | Corti    |

#### Add comments if desired

| ELESO FEPMIS - Microsoft Inte              | rnet Explorer provided by Tx DPS                                                                |                                                                       |
|--------------------------------------------|-------------------------------------------------------------------------------------------------|-----------------------------------------------------------------------|
|                                            | wcg.gov/fam-web-was/lesofepmis/faces/jsp/index.jsp                                              | r 🔒 🗟 😚 🗙 🔀 Google 👂                                                  |
| File Edit View Favorites                   | ; Tools Help                                                                                    |                                                                       |
| G Home ▼ S Feeds (J)                       | ▼ 🖸 Read Mail 🗰 Print ▼ Page ▼ Safety ▼ Tools ▼ 🚱 Help ▼ 🛄 Lync                                 | add-on 🚉 Research                                                     |
| 🚖 Favorites 🛛 🚖 💋 FEP                      | PMIS 🖅 RTD 🛞 TX1033 🚷 Google 👙 LESO 💋 Timekeeping - Login                                       |                                                                       |
|                                            |                                                                                                 |                                                                       |
| ORCEMENT SUPPOR                            | LESO FEPMIS: Certify LESO Property User ID                                                      | : JROSA                                                               |
| A CONTRACTOR                               |                                                                                                 | LESO Certification Search Y LESO Certification Search Results Certify |
| E E                                        |                                                                                                 |                                                                       |
| The second                                 |                                                                                                 |                                                                       |
|                                            | Property #: 13340TX018                                                                          |                                                                       |
| Menu                                       | Property Status: ASSIGNED                                                                       | Certification Page: (Top of Page)                                     |
| Home<br>Receipts                           | Acquisition Doc#: W52H09-0004-B480<br>DTID: 000000-0000                                         |                                                                       |
| Modify                                     | Qty: 1<br>Cost: \$138.00                                                                        | E                                                                     |
| Change of Status<br>Inventory Worksheets   | <b>FSC:</b> 1005 - Guns, through 30mm                                                           | Add comments if desired (most   EAs                                   |
| LESO Inventory                             | Item Name: RIFLE,7.62 MILLIMETER<br>Additional Description: TYPE=M14 DESC=RIFLE,7.62 MILLIMETER | Add comments if desired. (most LEAS                                   |
| Queries and Reports                        | NSN/LSN: 1005-00-589-1271                                                                       | loavo this blank)                                                     |
|                                            | Division: DEFAULT_DIV_TX                                                                        |                                                                       |
| Logoff portal                              | Subdivision: DEFAULT_SUBDIV_TX<br>Station: EDINBURG POLICE DEPT                                 |                                                                       |
|                                            | Part#:                                                                                          |                                                                       |
| Email: LESO@DLA.MIL<br>Phone: 800.532.9946 | Model: NA                                                                                       |                                                                       |
| Fax: 269.961.4431<br>Password Reset:       | Model Year: 0<br>Color:                                                                         |                                                                       |
| 866.224.7677 opt #4                        | Unit of Issue: Each                                                                             |                                                                       |
|                                            | Condition: Issuable, no Qualification<br>DMIL: D- USML ITEMS - DEMIL REQD. DESTROY              | M/PARTS TO PREVENT REPAIR.                                            |
|                                            | Physical Storage Location:                                                                      | _                                                                     |
|                                            |                                                                                                 |                                                                       |
|                                            | Additional Comments:                                                                            |                                                                       |
|                                            |                                                                                                 | •                                                                     |
|                                            |                                                                                                 |                                                                       |
|                                            |                                                                                                 |                                                                       |
|                                            |                                                                                                 |                                                                       |
|                                            |                                                                                                 | 🕥 Internet   Protected Mode: On 🛛 🍕 🔻 🏵 100% 👻                        |

#### Click submit to complete. Repeat steps until list is empty!

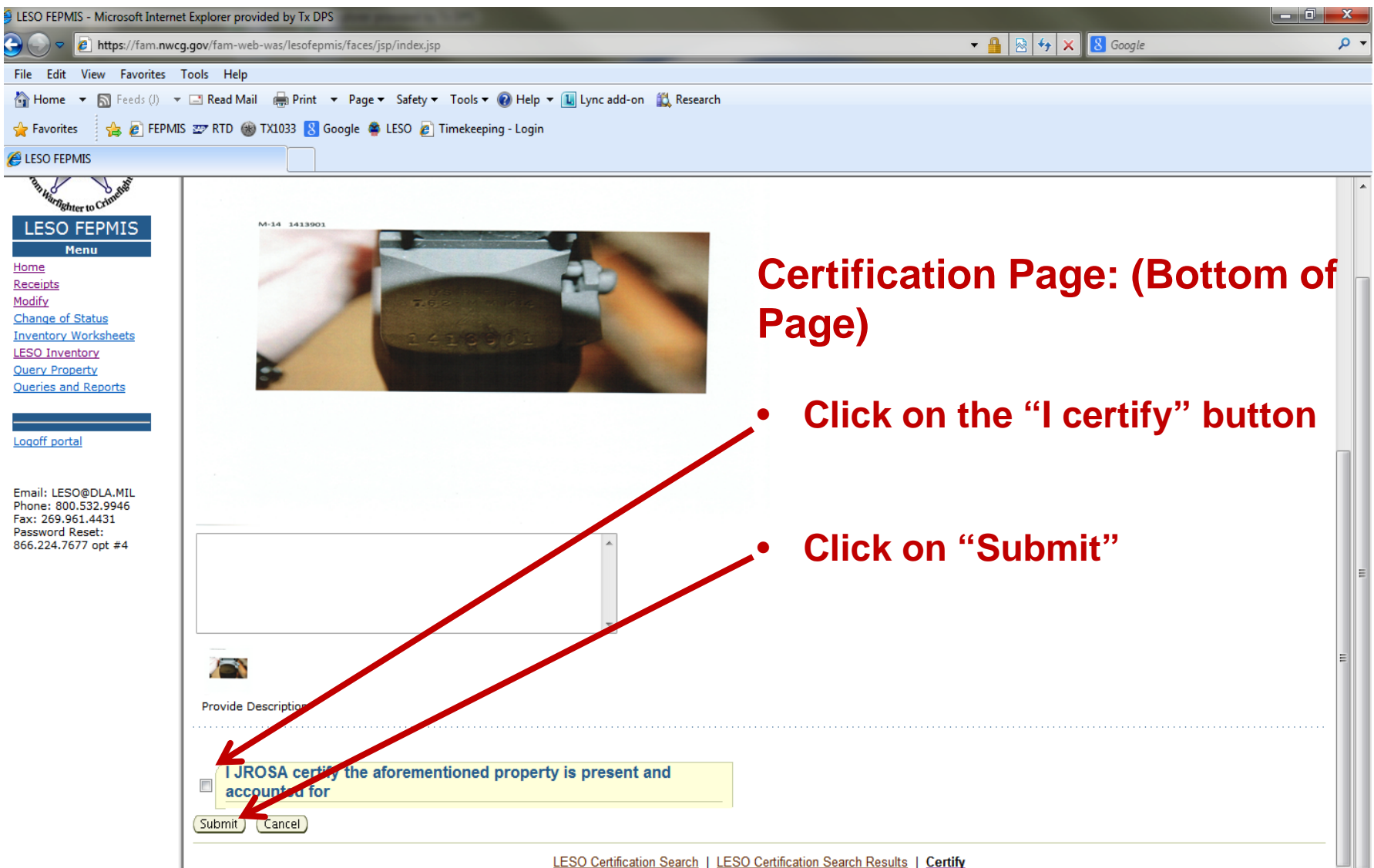

#### Finished! See you next year!

| 🥖 LESO FEPMIS - Microsoft Interne          | t Explorer provided by Tx DPS                                                      |                                                             |                |
|--------------------------------------------|------------------------------------------------------------------------------------|-------------------------------------------------------------|----------------|
| 🕒 🕞 🗢 🙋 https://fam.nwc                    | g.gov/fam-web-was/lesofepmis/faces/jsp/index.jsp                                   | 🔻 🔒 🔯 🍫 🗙 🔀 Google                                          | <del>ب</del> ۹ |
| File Edit View Favorites                   | Tools Help                                                                         |                                                             |                |
| 🟠 Home 🔻 🔝 Feeds (J) 🔻                     | 🖃 Read Mail 🛛 🖶 Print 🔻 Page 🔻 Safety 🔻 Tools 🔻 🔞 Help 👻 🛄 Lync add-on  🏥 Research |                                                             |                |
| 🖕 Favorites 🛛 👍 🔊 FEPMI                    | S 📨 RTD 🋞 TX1033 🚦 Google 🚔 LESO 🙋 Timekeeping - Login                             |                                                             |                |
|                                            |                                                                                    |                                                             |                |
| RCEMENT SUPPOR                             | LESO FEPMIS: LESO FEPMIS Property Certification User ID: JROSA                     |                                                             | ŕ              |
| AND STREET                                 |                                                                                    | LESO Certification Search LESO Certification Search Results |                |
| R R                                        |                                                                                    |                                                             | -              |
| THE STORES                                 | State: TEXAS                                                                       |                                                             |                |
| Singhter to Crime                          | Division: DEFAULT_DIV_TX<br>SubDivision: DEFAULT SUBDIV TX                         |                                                             |                |
| LESO FEPMIS                                | Station: EDINBURG POLICE DEPT                                                      |                                                             |                |
| Menu<br>Home                               | Search Filter: Not Inventoried Yet                                                 |                                                             |                |
| Receipts                                   |                                                                                    |                                                             |                |
| Change of Status                           |                                                                                    |                                                             |                |
| Inventory Worksheets                       | FY2014 inventory completed for station TX-EDINBURG POLICE DEPT(2YTDNN)             |                                                             |                |
| Query Property                             | 7                                                                                  |                                                             |                |
| Queries and Reports                        | LESO Certification Search   LESO Certification Sea                                 | rch Results                                                 | =              |
|                                            |                                                                                    |                                                             |                |
| Logoff portal                              |                                                                                    | a sufficient self if succ                                   |                |
|                                            | Once you nave                                                                      | certified all items                                         |                |
| Email: LESO@DLA.MIL<br>Phone: 800.532.9946 | on your list yo                                                                    | wwill reacive this                                          |                |
| Fax: 269.961.4431<br>Password Reset:       | v on your list, yo                                                                 | a will receive this                                         |                |
| 866.224.7677 opt #4                        | onessom                                                                            |                                                             |                |
|                                            | messaye.                                                                           |                                                             |                |
|                                            | <ul> <li>The CO1033 of</li> </ul>                                                  | fice will receive an                                        |                |
|                                            |                                                                                    |                                                             |                |
|                                            | email stating t                                                                    | hat vour agency has                                         |                |
|                                            |                                                                                    |                                                             |                |
|                                            | completed the                                                                      | ir Certification.                                           |                |
|                                            | •                                                                                  |                                                             |                |
|                                            |                                                                                    |                                                             |                |

#### **Contact Information**

#### Email Address:

cdps\_1033\_1122@state.co.us

#### Phone: 303-239-5776 Fax: 303-239-5775

State Coordinator Jovita Freeland, Colorado State Patrol Controller

> State Point of Contact Alice Huyler

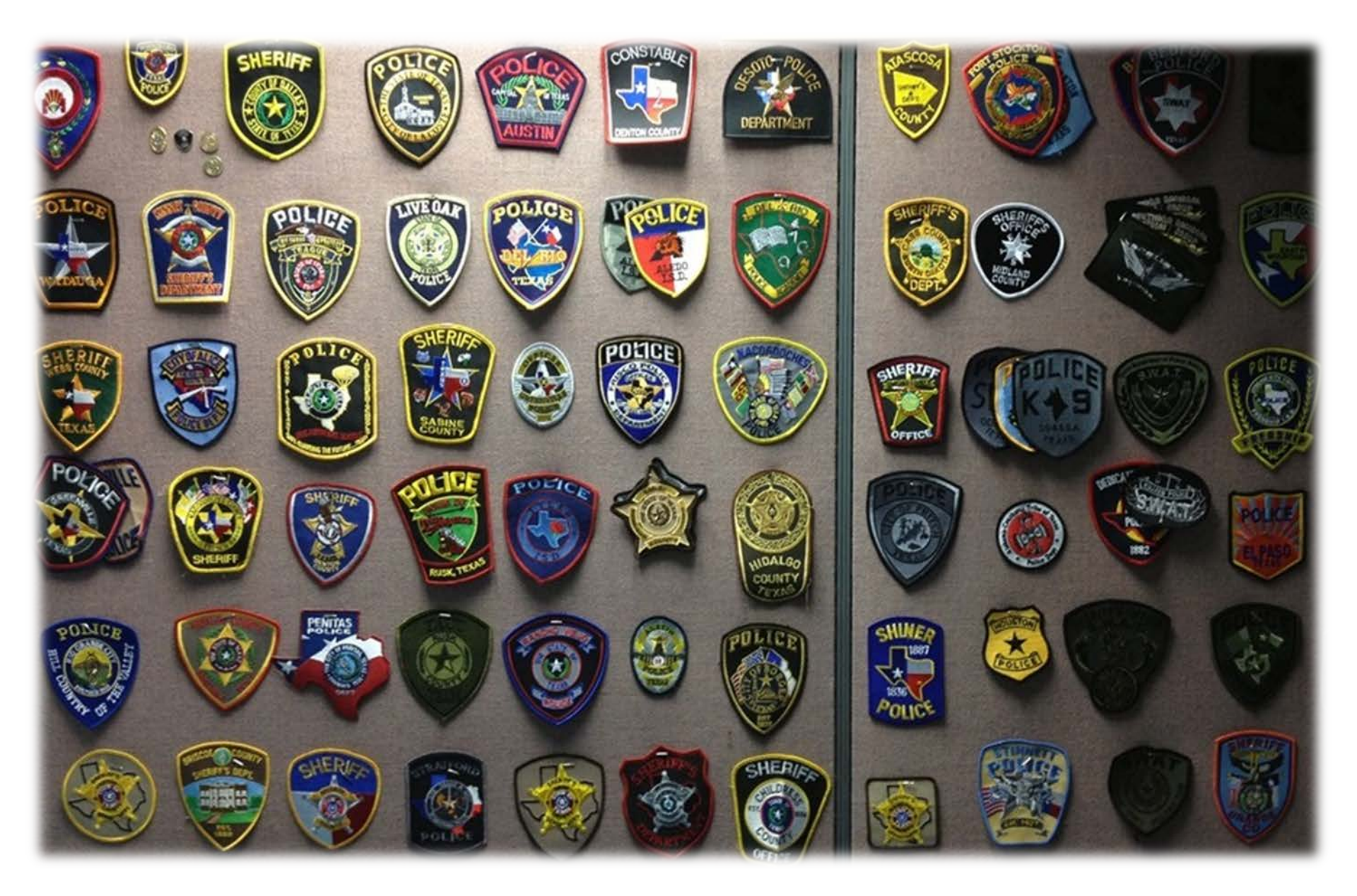